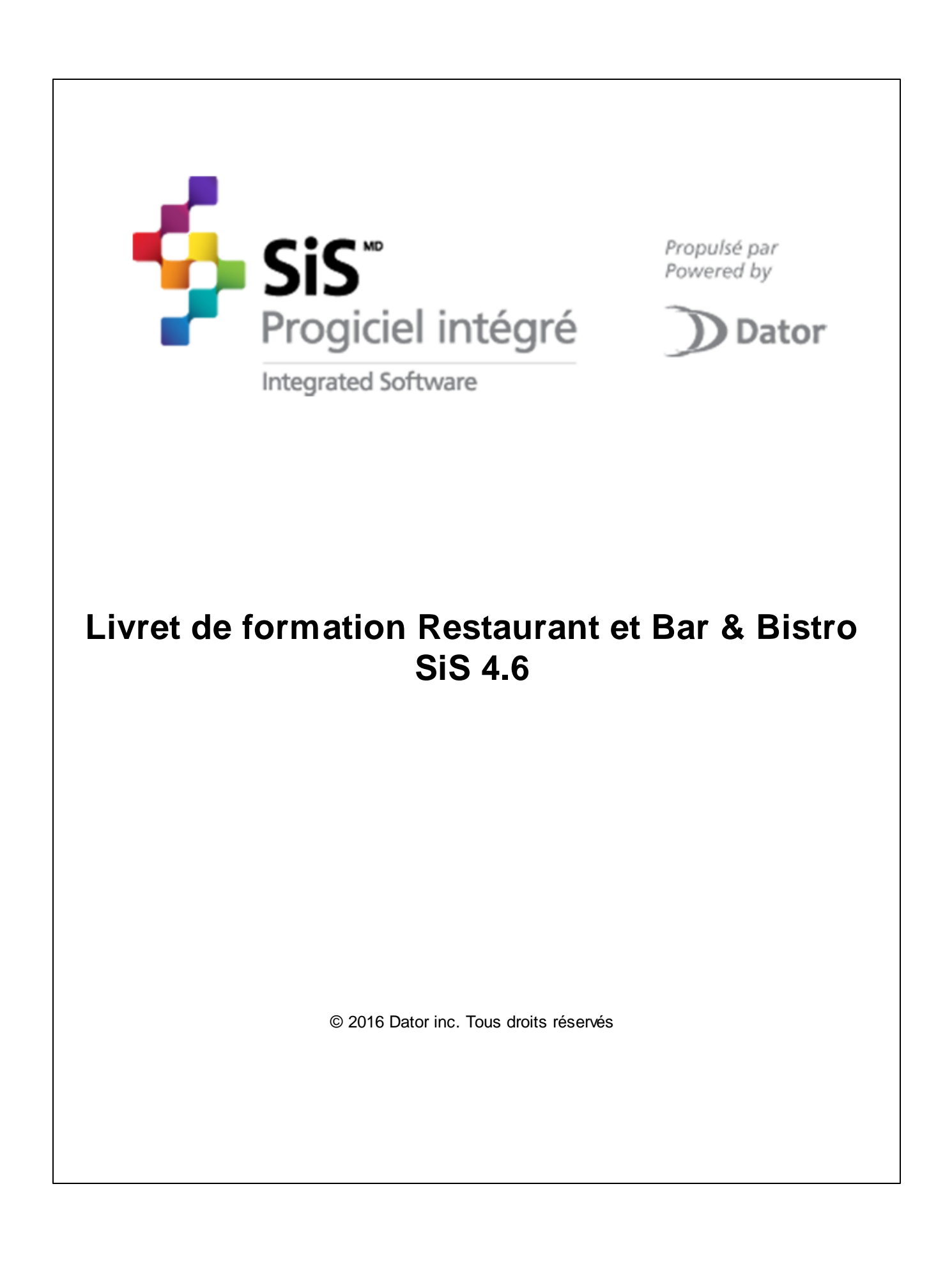

Par Dator inc.

Bienvenue dans la famille de produits SiS !

Nous vous remercions d'avoir acquis le système SiS V4. En achetant une licence du système SiS V4, vous faites l'acquisition de plus de dix ans d'efforts et de travail pour vous offrir le meilleur logiciel de gestion et de points de vente sur le marché !

Robuste, flexible et facile à utiliser, vous pouvez, en moins d'une heure, configurer votre billetterie, bar, restaurant ou boutique et commencer à vendre sans plus attendre !

À cet égard, nous portons une attention particulière aux plus petits détails afin de vous offrir un produit et un service de haute qualité.

Si vous avez des commentaires ou suggestions, n'hésitez pas à communiquer avec nous.

Merci d'utiliser nos produits SiS.

De toute l'équipe de Dator inc.,

Steve Tremblay Directeur des ventes stremblay@datorsis.com

Canada : Saint-Charles-Borromée (Québec) 1 888 463-2867 450 752-1904

États-Unis : Plattsburgh, État de New York 518 632-4408

#### Livret de formation Restaurant et Bar & Bistro SiS 4.6 © 2016 Dator inc. Tous droits réservés

Tous droits réservés. Aucune partie de cet ouvrage ne peut être reproduite sous quelque façon que ce soit: graphiquement, électroniquement ou mécaniquement, incluant la photocopie, l'enregistrement, le collage et tout système de recherche documentaire sans la permission écrite de l'éditeur.

Les produits qui sont référés dans ce document peuvent être des marques ou des marques déposées de leur propriétaire respectif. L'éditeur et l'auteur ne peuvent faire aucune réclamation sur ces marques.

Bien que toutes les précautions aient été prises lors de la préparation de ce document, l'éditeur et l'auteur n'assument aucune responsabilité pour les erreurs, omissions ou pour les dommages causés par l'usage de l'information contenue dans ce document ou de l'utilisation des programmes et de leur code source qui les accompagnent. En aucun temps, l'éditeur et l'auteur ne peuvent être tenus responsables pour tout dommage ou perte de profit ou tout autre dommage commercial causé ou allégué avoir été causé directement ou indirectement par ce document.

Imprimé en juin 2016 à Saint-Charles-Borromée, Canada

Compagnie Dator inc.

**Directeur des ventes** Steve Tremblay

**Rédacteur** Stéphane Morin

**Designer** Stéphane Morin

### Service à la clientèle

## Pour tout commentaire, suggestion ou si vous éprouvez des difficultés, n'hésitez pas à contacter notre Service à la clientèle :

Disponible tous les jours (incluant les jours fériés) Lundi au vendredi : 8 h à 20 h Samedi et dimanche\* : 8 h 30 à 17 h

\* Contrat de service valide ou frais à taux horaire facturés par carte de crédit (minimum une heure).

Téléphone : 450 752-1904 Ligne sans frais (au Canada) : 1 888 463-2867

Télécopieur sans frais: 1 866 521-1236

Courriel: support@datorsis.com

Skype: nom d'utilisateur: sisadmin100

## Table des matières

| Section I Présentation                            | 8   |
|---------------------------------------------------|-----|
| 1.1 Service à la clientèle SiS                    | 9   |
| 1.2 Lexique des icônes                            | 10  |
| Section II Produits                               | 12  |
| 2.1 Configuration des entrepôts                   | 13  |
| 2.2 Configuration des formats de produits         | 16  |
| 2.3 Configuration des fournisseurs                | 18  |
| 2.4 Configuration des unités de mesure            | 20  |
| 2.5 Édition des catégories de produits            | 22  |
| 2.6 Codes GL pour chaque catégorie de produit     | 26  |
| 2.7 Édition des sous-catégories de produits       | 29  |
| 2.8 Édition des produits                          | 37  |
| 2.8.1 Combos                                      | 43  |
| 2.8.2 Assistant                                   | 45  |
| 2.8.4 Configuration                               |     |
| 2.8.5 Impressions                                 |     |
| 2.8.6 Niveaux                                     |     |
| 2.8.7 Forfaits                                    |     |
| 2.9 11 Ventaire                                   | 05  |
| 2.9.2 Commandes                                   |     |
| 2.9.2.1 Ajustement de commandes                   | 67  |
| 2.9.2.2 Commande de produits                      |     |
| 2.9.4 Réceptions                                  |     |
| 2.9.4.1 Ajustement des réceptions                 | 74  |
| 2.9.4.2 Réception des commandes                   |     |
| Section III Configuration des interfaces de vente | 79  |
| Section IV Configuration des classes d'âge        | 84  |
| Section V Configuration des messages              | 90  |
| Section VI Gestion des sous-plateaux              | 95  |
| Section VII Configuration des rabais              | 102 |
| Section VIII Configuration des postes de vente    | 107 |

5

| 1 Poste de vente                           |  |
|--------------------------------------------|--|
| 8.1.1 Paiement                             |  |
| 8.1.2 Sécurité                             |  |
| 8.1.3 Reçu et facture                      |  |
| 2 Gestion des intervalles de code à barres |  |

### Section IX Interface de vente

| 1 | 2 | 9 |
|---|---|---|
|---|---|---|

| 9.1 Fonctions                              | 136 |
|--------------------------------------------|-----|
| 9.1.1 Principal                            | 137 |
| 9.1.1.1 Ouverture et fermeture de quart    | 144 |
| 9.1.1.1.1 Ouverture de quart               | 146 |
| 9.1.1.1.2 Fermeture de quart               | 147 |
| 9.1.1.1.2.1 Dépôt de fin de quart          | 149 |
| 9.1.1.1.3 Rendre actif ou inactif un quart | 153 |
| 9.1.1.2 Configuration personnalisée        | 155 |
| 9.1.1.3 Remboursements                     | 158 |
| 9.1.2 Commentaires                         | 163 |
| 9.1.3 Configuration                        | 165 |
| 9.2 Réimpression des reçus                 | 167 |
| 9.3 Interface de paiement                  | 171 |
| 9.4 Vente de produit de restauration       | 176 |

## Section X Rapports

| 180 | 1 | 8 | 0 |
|-----|---|---|---|
|-----|---|---|---|

| 10.1 Fonctionnement des rapports 181 |
|--------------------------------------|
| 10.1.1 Configuration                 |
| 10.1.2 Résultat                      |
| 10.2 Rapports Produits 188           |
| 10.2.1 Ajustements des stocks190     |
| 10.2.2 Commandes 192                 |
| 10.2.3 Inventaire/Stocks             |
| 10.2.4 Liste des produits            |
| 10.2.5 Locations (légal)             |
| 10.2.6 Réceptions                    |
| 10.2.7 Ventes                        |
| 10.2.8 Suivi des stocks              |
| 10.2.9 Liste d'attente (légal)       |
| 10.2.10 Prise d'inventaire           |
| ction XI Atelier 219                 |

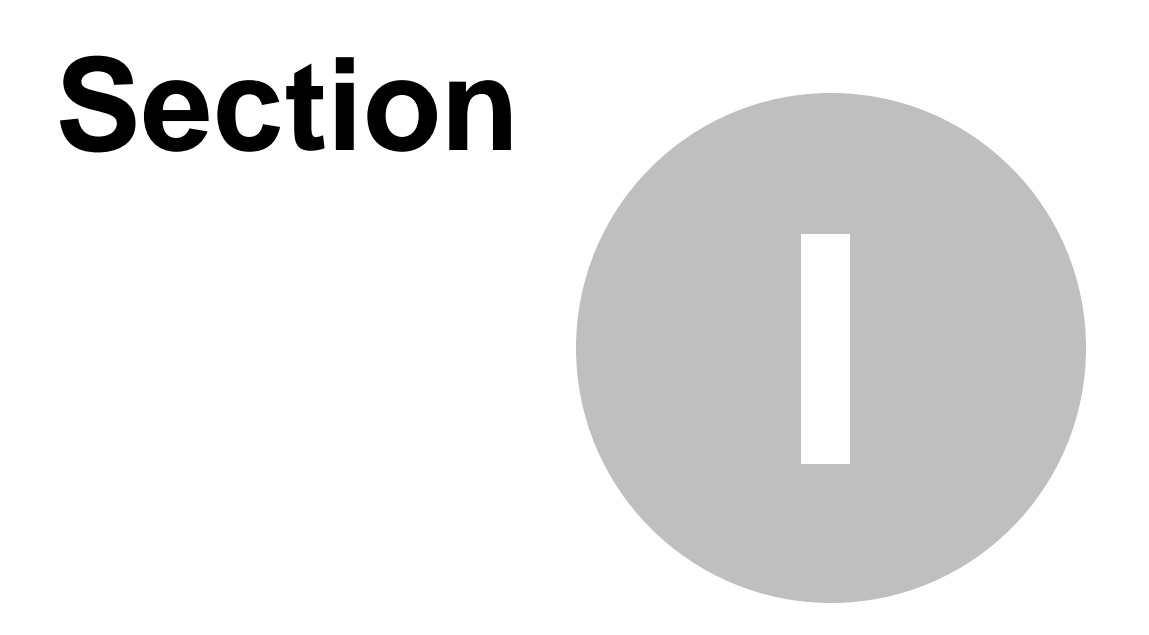

# **Présentation**

## **1** Présentation

## Livret de formation Restaurant FastFood

Version française

9

## 1.1 Service à la clientèle SiS

Pour tout commentaire, suggestion ou si vous éprouvez des difficultés, n'hésitez pas à contacter notre Service à la clientèle :

Disponible tous les jours (incluant les jours fériés) Lundi au vendredi : 8 h à 20 h Samedi et dimanche\* : 8 h 30 à 17 h

\* Contrat de service valide ou frais à taux horaire facturés par carte de crédit (minimum une heure).

Téléphone : 450 752-1904 Ligne sans frais (au Canada) : 1 888 463-2867

Télécopieur sans frais: 1 866 521-1236

Courriel: support@datorsis.com

Skype: nom d'utilisateur: sisadmin100

## 1.2 Lexique des icônes

Pour faciliter sa lecture et son utilisation, voici la définition des icônes utilisés dans ce carnet :

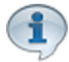

Texte d'information.

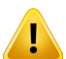

Texte d'avertissement.

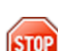

Texte indiquant des actions à éviter.

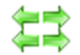

Texte indiquant l'impact des autres sections sur cette section et l'impact de cette section vers les autres sections.

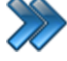

Chemin d'accès dans le logiciel.

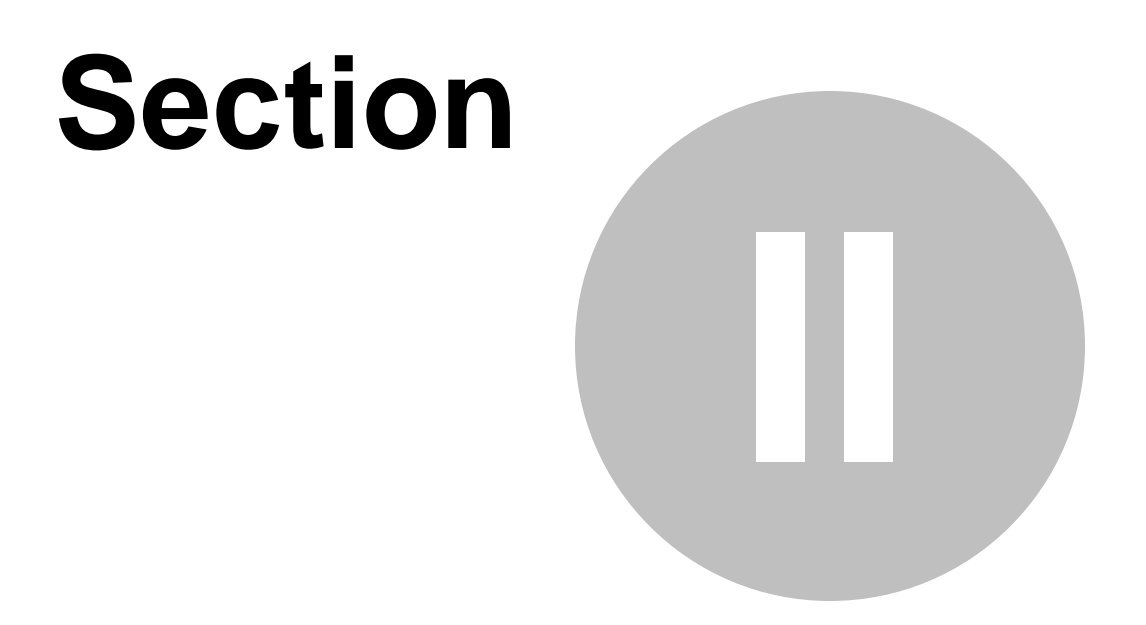

# **Produits**

## 2 Produits

L'item **Produits** du menu principal est présent seulement si ce module a été acquis par SiS Bar, SiS Restaurant, SiS Boutique ou tout autre module qui requiert la vente de produits (autres que les activités et billetterie).

Il permet de configurer tout ce qui a attrait aux produits que l'on désire vendre, comme ;

- Gestion des entrepôts;
- Gestion des catégories et sous-catégories;
- Gestion des fournisseurs;
- Gestion des commandes de produits;
- Gestion de la réception des produits;
- Ajustement des stocks, etc.

Il comprend les items suivants:

|                         | Configuration des entrepôts                   |  |  |
|-------------------------|-----------------------------------------------|--|--|
|                         | Configuration des formats de produits         |  |  |
| 竹                       | Configuration des fournisseurs                |  |  |
| <b>#</b>                | Configuration des prix tarifaires de produits |  |  |
| 0                       | Configuration des périodes tarifaires         |  |  |
| æ                       | Configuration des unités de mesure            |  |  |
|                         | Création d'étiquettes                         |  |  |
| $\oplus$                | Édition des catégories de produits            |  |  |
| Θ                       | Édition des sous-catégories de produits       |  |  |
| *                       | Gestion des livraisons                        |  |  |
| -11                     | Inventaire                                    |  |  |
| ٥                       | Maintenance d'emplacements                    |  |  |
| Image 4.1 Menu Produits |                                               |  |  |

La description et les fonctionnalités des items de ce menu sont décrites dans leur section respective.

#### Information complémentaire

| Guides d'aide pour cette section | Procédures pour cette section |
|----------------------------------|-------------------------------|
| Guide Produit (sous-sections)    | Produit (sous-section)        |

## 2.1 Configuration des entrepôts

La configuration des entrepôts permet de gérer les stocks de chacun des entrepôts et de définir l'utilisation de ceux-ci par rapport aux postes de vente.

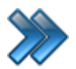

À partir du menu principal du Gestionnaire SiS: **Produits / Configuration des entrepôts** 

Le système affiche cet écran :

|                      |        | Configuration des entrepôts          | x |
|----------------------|--------|--------------------------------------|---|
|                      |        |                                      |   |
| Plateaux             | Éditer | Nom                                  |   |
| Parc                 | -      | Entrenôt Resto 1                     |   |
| Sous-plateaux        | Éditer |                                      |   |
| Restaurant           | -      | Adresse:                             | _ |
|                      |        | Même adresse                         |   |
| Listes des entrepôts |        | Téléphone:                           |   |
| Entrepôt Resto 1     |        | 555-555-5555                         |   |
| Sentrepôt Resto 2    |        | Descriptions:                        |   |
| © Entrepôt Resto 3   |        | Postaurant du coin nord de l'édifice |   |
| Sentrepôt Resto 4    |        | Restaurant du commord de l'éditice.  |   |
| Sentrepôt Resto 5    |        |                                      | Ŧ |
|                      |        | Actif/Inactif                        |   |
|                      |        |                                      |   |
|                      |        |                                      |   |
|                      |        |                                      |   |
|                      |        |                                      |   |
|                      |        |                                      | - |

Image 4.2 Écran de configuration des entrepôts

Cet écran est séparé en deux parties :

- Partie de gauche : Liste des entrepôts créés.
- Partie de droite : Propriétés de l'entrepôt sélectionné dans la colonne de gauche.

L'hyperlien Éditer permet de faire la gestion de l'item associé à celui-ci sans passer par le menu principal.

Voici la description de chacun des champs :

| Nom             | Nom de l'entrepôt.                                                            |
|-----------------|-------------------------------------------------------------------------------|
| Adresse         | Adresse physique de l'entrepôt (facultatif).                                  |
| Téléphone       | Numéro de téléphone de l'entrepôt (facultatif).                               |
| Description     | Description de l'entrepôt, qui peut représenter sa localisation (facultatif). |
| Actif / Inactif | Si coché, l'entrepôt sera actif dans le système.                              |

#### Ajouter un entrepôt

- 1. Sélectionnez un plateau.
- 2. Sélectionnez un sous-plateau.
- 3. Cliquez sur les boutons menu SiS 📀 et 📄 Nouveau pour ouvrir un formulaire vierge.
- 4. Entrez l'information de l'entrepôt.
- 5. Cliquez sur le bouton 🔜 .

#### Modifier un entrepôt

- 1. Sélectionnez le plateau.
- 2. Sélectionnez le sous-plateau.
- 3. Sélectionnez un entrepôt dans la colonne de gauche.
- 4. Modifiez l'information.
- 5. Cliquez sur le bouton 📶 .

#### Supprimer un entrepôt

- 1. Sélectionnez le plateau.
- 2. Sélectionnez le sous-plateau.
- 3. Sélectionnez l'entrepôt dans la colonne de gauche.
- 4. Cliquez sur le bouton du menu SiS 📀 et ensuite, 💽 Supprimer.

#### **Impacts**

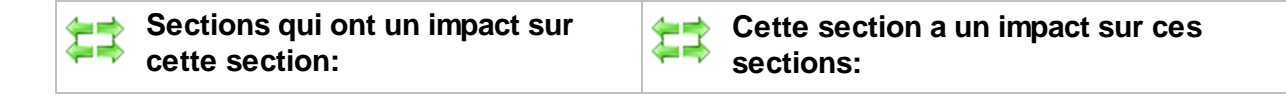

| Gestion des plateaux<br>Gestion des sous-plateaux | Poste de vente <sup>D108</sup><br>Édition des produits <sup>D37</sup><br>Création d'un écran de vente |
|---------------------------------------------------|----------------------------------------------------------------------------------------------------|
|                                                   | Ajustement d'inventaire                                                                               |
|                                                   | Edition des catégories de produits                                                                    |
|                                                   | Commande de produits <sup>∐™</sup>                                                                    |
|                                                   | Ajustement de commandes D67                                                                           |

## 2.2 Configuration des formats de produits

La configuration des formats de produits permet de définir la grandeur du produit (petit, grand, etc.)

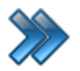

À partir du menu principal du Gestionnaire SiS: **Produits / Configuration des formats de produits** 

Le système affiche cet écran :

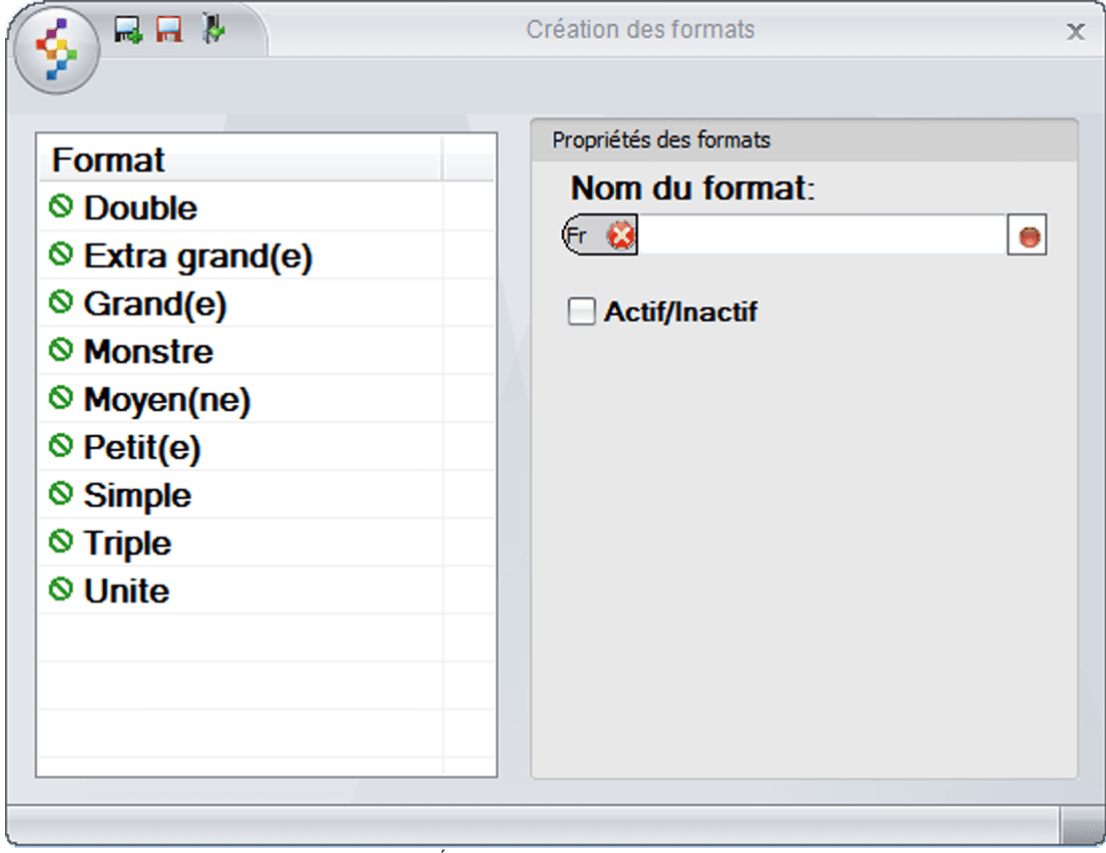

Image 4.3 Écran de configuration des formats

Cet écran est séparé en deux parties :

- Partie de gauche : Liste des formats créés.
- Partie de droite : Propriétés du format sélectionné dans la colonne de gauche.

Voici la description de chacun des champs :

| Nom du format   | Nom du format                                   |
|-----------------|-------------------------------------------------|
| Actif / Inactif | Si coché, le format sera actif dans le système. |

#### Ajouter un format

1. Cliquez sur les boutons **menu SiS** set **Nouveau** pour ouvrir un formulaire vierge.

- 2. Entrez l'information du format.
- 3. Cliquez sur le bouton

#### Modifier un format

- 1. Sélectionnez un format dans la colonne de gauche.
- 2. Modifiez l'information.
- 3. Cliquez sur le bouton 🔚

#### Supprimer un format

- 1. Sélectionnez un format dans la colonne de gauche.
- 2. Cliquez sur le bouton du **menu SiS** 🔅 et ensuite, Supprimer.

#### Impacts

| <b>\$</b> \$ | Sections qui ont un impact sur cette section: | Cette section a un impact sur ces sections:                                 |
|--------------|-----------------------------------------------|-----------------------------------------------------------------------------|
|              |                                               | Édition des produits <sup>D</sup> <sup>37</sup><br>Édition des emplacements |

## 2.3 Configuration des fournisseurs

La configuration des fournisseurs permet de gérer les fournisseurs pour effectuer les commandes des produits.

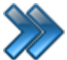

À partir du menu principal du Gestionnaire SiS:

Produits / Configuration des fournisseurs

Le système affiche cet écran :

|                    | Configuration des fournisseurs |        |                                   |  |  |
|--------------------|--------------------------------|--------|-----------------------------------|--|--|
| Raccourcis         | ation<br>/s                    |        |                                   |  |  |
| Fournisseurs       | Fournisseur                    |        | Contact                           |  |  |
| Fournisseur DEMO 1 | Nom de la compagnie:           |        | Nom du contact:                   |  |  |
| Fournisseur DEMO 2 | Fournisseur DEMO 3             |        | Nom demo                          |  |  |
| Fournisseur DEMO 3 | Adresse:                       |        | Prénom du contact:                |  |  |
| Fournisseur DEMO 4 | 1234 Adresse demo              |        | Prénom demo                       |  |  |
|                    | Code postal:                   |        | Téléphone:                        |  |  |
|                    | H1H 1H1                        |        | 555 555 5555                      |  |  |
|                    | Pays:                          | Éditer | Téléphone extension:              |  |  |
|                    | Canada                         | •      | 450                               |  |  |
|                    | Province:                      | Éditer | Télécopieur:                      |  |  |
|                    | Québec                         | •      | 555 555 5555                      |  |  |
|                    | Ville:                         | Éditer | Courriel administrateur:          |  |  |
|                    | Saint-Charles-Borromee         | •      | admin@demo.com                    |  |  |
|                    |                                |        | Identificateur web du fournisseur |  |  |
|                    | Téléphone:                     |        | Courriel principal:               |  |  |
|                    | 555 555 5555                   |        | courriel@demo.com                 |  |  |
|                    | Télécopieur:                   |        | Site Web:                         |  |  |
|                    | 555 555 5555                   |        | http://www.sitewebdemo.com        |  |  |
|                    |                                |        |                                   |  |  |

Image 4.4 Écran de configuration des fournisseurs

Cet écran est séparé en deux parties :

- Partie de gauche : Liste des fournisseurs créés.
- Partie de droite : Propriétés du fournisseur sélectionné dans la colonne de gauche.

L'hyperlien Éditer permet de faire la gestion de l'item associé à celui-ci sans passer par le menu principal.

#### Ajouter un fournisseur

- 1. Cliquez sur les boutons menu SiS set **Nouveau** pour ouvrir un formulaire vierge.
- 2. Entrez l'information du fournisseur.
- 3. Cliquez sur le bouton

#### Modifier un fournisseur

- 1. Sélectionnez un fournisseur dans la colonne de gauche.
- 2. Modifiez l'information.
- 3. Cliquez sur le bouton 📶 .

#### Supprimer un fournisseur

- 1. Sélectionnez un fournisseur dans la colonne de gauche.
- 2. Cliquez sur le bouton du **menu SiS** supprimer.

#### **Impacts**

| Sections qui ont un impact sur cette section: | Cette section a un impact sur ces sections:                                                                          |
|-----------------------------------------------|----------------------------------------------------------------------------------------------------|
|                                               | Édition des produits <sup>D37</sup><br>Commande de produits <sup>D70</sup><br>Ajustement de commandes <sup>D67</sup> |

## 2.4 Configuration des unités de mesure

La configuration des unités de mesure permet de définir plusieurs types d'unité afin de répondre aux exigences des produits.

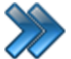

À partir du menu principal du Gestionnaire SiS: Produits / Configuration des unités de mesure

Le système affiche cet écran :

| <b>S</b>                         | N Config                                      | juration des unités de mesure 🗙                                                                    |
|----------------------------------|-----------------------------------------------|----------------------------------------------------------------------------------------------------|
| Code<br>cm<br>I<br>m<br>mI<br>pi | DescriptionCentimètreLitreMètreMillilitrePied | Propriétés de l'unité de mesure<br>Code de l'unité:<br>cm<br>Description de l'unité:<br>Centimètre |
| po<br>U                          | Pouce<br>unité                                | ✓ Actif                                                                                            |

Image 4.5 Écran de configuration des unités de mesure

Cet écran est séparé en deux parties :

- Partie gauche : Liste des unités créées.
- Partie droite : Propriétés d'une unité sélectionnée.

Voici la description des options :

| Code de l'unité | Code de l'unité correspondant à l'unité de mesure                      |
|-----------------|------------------------------------------------------------------------|
| Description     | Description de l'unité de mesure                                       |
| Actif           | L'unité sera active dans le système                                    |
| Vrac            | Unité de mesure de vrac. Lors de la vente d'un produit associé à cette |

| unité de mesure, le système demandera d'entrer le poids de l'article ou |
|-------------------------------------------------------------------------|
| l'obtiendra à partir de la balance électronique.                        |

#### Ajouter une unité de mesure

1. Cliquez sur les boutons **menu SiS** set **Nouveau** pour ouvrir un formulaire vierge. 2. Entrez l'nformation. 3. Cliquez sur le bouton

#### Modifier une unité de mesure

- 1. Sélectionnez l'unité.
- 2. Modifiez l'information.
- 3. Cliquez sur l'icône 🔟 en haut de l'écran

#### Supprimer une unité de mesure

- 1. Sélectionnez l'unité.
- 2. Cliquez sur le bouton du **menu SiS** et ensuite, **Supprimer.**

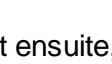

#### Impacts

| <b>Z</b> | Sections qui ont un impact sur cette section: | Cette section a un impact sur ces sections: |
|----------|-----------------------------------------------|---------------------------------------------|
|          |                                               | Édition des produits <sup>D37</sup>         |

## 2.5 Édition des catégories de produits

L'édition des catégories de produit permet de segmenter une famille de produits ensemble afin de mieux les retrouver et les utiliser.

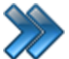

À partir du menu principal du Gestionnaire SiS:

Produits / Édition des catégories de produits

Le système affiche cet écran :

|                                                    | Création des catégories : Rest                                                      | aurant                                                                                                    |
|----------------------------------------------------|-------------------------------------------------------------------------------------|----------------------------------------------------------------------------------------------------|
| Principal Raccourcis Rapp<br>Bar Boutique Emplacem | nents Emplacement Restaurant Éteno<br>boutique                                      | Ire les Écran Entrepôts<br>nantes personnalisé Inactifs                                                   |
| Catégorie<br>DEMO Restaurant                       | Nom de la catégorie:                                                                | Abréviation<br>Drest                                                                                      |
|                                                    | ✓ Actif       □ Web         ✓ Application       □ Mobile         ✓ Lien web       ✓ | Groupes de taxes     Éditer       Qc tx-Exd     ▼       □ Taxes selon la province du client               |
|                                                    | ☐ Heure visuel sur le web           Début         Fin           23:59:00         ♀  | Modèles d'étiquette:       Éditer         Etiquette DEMO       ▼         Entrepôt par défaut       Éditer |
|                                                    | Maintenance permise Regroupement questions Aucun                                    | DEMO entepot Resto                                                                                        |
|                                                    | Date minimale<br>2015-03-24<br>Date maximale                                        | Classes d'âge <u>Éditer</u><br>Aucun                                                                      |
|                                                    | 2099-01-01 ····<br>Avertissement:                                                   | Aucun                                                                                                    |
|                                                    |                                                                                     |                                                                                                    |

Image 4.6 Écran d'édition des catégories de produits

Cet écran est séparé en trois parties :

- Partie du haut : icônes de sélection du type de produits.
- Partie gauche : liste des catégories créées.
- Partie droite : propriétés d'une catégorie sélectionnée.

L'hyperlien <u>Éditer</u> permet de faire la gestion de l'item associé à celui-ci sans passer par le menu principal.

Voici la description des options :

| Nom de la catégorie                        | Nom de la catégorie.                                                                                                    |
|--------------------------------------------|----------------------------------------------------------------------------------------------------|
| Abréviation                                | Abréviation de la catégorie utilisée principalement pour les rapports.                                                                                |
| Actif                                      | La catégorie sera active dans le système.                                                                                                    |
| Application                                | La catégorie sera accessible par l'application.                                                                                                    |
| Lien Web                                   | Un lien sera affiché pour accéder à la catégorie sur le site transactionnel.                                                                          |
| Web                                        | La catégorie sera accessible par le site transactionnel.                                                                                              |
| Mobile                                     | La catégorie sera accessible par SiS Web Mobile (Pocket PC).                                                                                          |
| Heure visuelle sur le<br>Web               | Intervalle d'heures que la catégorie va être accessible sur le site transactionnel.                                                                   |
| Maintenance permise                        | Permet de mettre en maintenance les emplacements de cette catégorie de produits. Principalement utilisé pour les emplacements à louer.                |
| Regroupement<br>questions<br>(maintenance) | Regroupement des questions qui seront posées lorsque la maintenance des emplacements de cette catégorie sera en cours.                                |
| Date minimale /<br>maximale                | Intervalle de temps duquel la catégorie sera accessible pour être utilisée.                                                                           |
| Avertissement                              | Avertissement qui sera affiché lors de la sélection d'un produit de cette catégorie.                                                                  |
| Groupe de taxe                             | Groupe de taxe qui sera utilisé par défaut.                                                                                                    |
| Taxe selon la province<br>du client        | Le système prendra compte du groupe de taxe associé à la province de facturation du client, tel que définit dans <u>Configuration de la</u> province. |
| Modèle d'étiquette                         | Modèle d'étiquette des produits par défaut de cette catégorie.                                                                                        |
| Entrepôt par défaut                        | Entrepôt par défaut des produits de cette catégorie                                                                                                   |
| Regroupement questions                     | Regroupement de questions qui seront posées lors de l'achat de<br>produits de cette catégorie.                                                        |
| Classe d'âge                               | Classe d'âge à laquelle le client doit appartenir pour avoir accès aux produits de cette catégorie de produits.                                       |
| Emplacement visuel<br>Web                  | Carte d'emplacement qui sera affichée sur le site transactionnel.                                                                                     |

#### Ajouter une catégorie

- 1. Sélectionnez le type de produits par une icône dans la partie haut du formulaire.
- 2. Cliquez sur les boutons **menu SiS** 😵 et 🗾 Nouveau pour ouvrir un formulaire vierge.
- 3. Entrez l'information.
- 4. Cliquez sur l'icône 🚾

#### Modifier une catégorie

- 1. Sélectionnez le type de produits par son icône dans la partie haut du formulaire.
- 2. Sélectionnez la catégorie dans la partie gauche.
- 3. Modifiez les champs désirés.
- 4. Cliquez sur l'icône 🚾 pour enregistrer les modifications.

#### Supprimer une catégorie

- 1. Sélectionnez le type de produits par son icône dans la partie haut du formulaire.
- 2. Sélectionnez la catégorie dans la partie gauche.
- 3. Cliquez sur le bouton du menu SiS 🧐 et ensuite, 😻 Supprimer.

#### Icône Étendre les imprimantes

Sert de raccourci pour copier la configuration des imprimantes de la catégorie de produits dans leurs sous-catégories.

Une fois terminé avec cette fonctionnalité, cliquez sur l'icône me pour ajouter la catégorie ou

pour la modifier.

#### Icône Écran personnalisé

Permet d'associer automatiquement un écran personnalisé à la configuration des produits faisant partie de la catégorie sélectionnée.

Une fois terminé avec cette fonctionnalité, cliquez sur l'icône me pour ajouter la catégorie ou

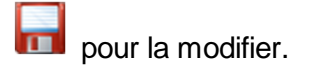

#### Icône Entrepôts inactifs

Permet de désélectionner les entrepôts que la catégorie de produits ne sera pas rattachée.

Une fois terminé avec cette fonctionnalité, cliquez sur l'icône 🖬 pour ajouter la catégorie ou

pour la modifier.

#### **Impacts**

| Sections qui ont un impact sur cette section:                                           | Cette section a un impact sur ces sections:                                                   |
|-----------------------------------------------------------------------------------------|-----------------------------------------------------------------------------------------------|
| Création d'un écran de vente                                                            | Édition des produits <sup>D37</sup><br>Édition des sous-catégories de produits <sup>D29</sup> |
| Configuration des groupes de taxes                                                      | Édition des emplacements                                                                      |
| Edition des regroupements (questions)<br>Configuration des classes d'âge <sup>184</sup> | Création des cartes (avancé)<br>Interface de vente                                            |
|                                                                                         | Configuration des interfaces de vente <sup>D79</sup>                                          |

## 2.6 Codes GL pour chaque catégorie de produit

L'édition des catégories de produit permet de segmenter une famille de produits ensemble afin de mieux les retrouver et les utiliser.

Le fichiers Acomba.dll et ComptabiliteFichierExterne.dll doivent avoir préalablement été copiés dans le répertoire plugins de l'applicatif.

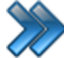

À partir du menu principal du Gestionnaire SiS:

Produits / Édition des catégories de produits / Icône Restaurant / Onglet Acomba

Le système affiche cet écran :

|           | •        |              | Cr                      | éation des catégo | ries : Restaurant          |                       |                       |    |
|-----------|----------|--------------|-------------------------|-------------------|----------------------------|-----------------------|-----------------------|----|
| Principal | Pluggins | Raccourcis   | Rapports                |                   |                            |                       |                       |    |
| 4         | -        | SA.          | SA.                     |                   |                            | $\Rightarrow$         |                       |    |
| Bar       | Boutique | Emplacements | Emplacement<br>boutique | Restaurant        | Étendre les<br>imprimantes | Écran<br>personnalisé | Entrepôts<br>Inactifs |    |
|           |          |              |                         |                   |                            |                       |                       |    |
|           |          |              | Principal Acomba        | 3                 | 1                          |                       |                       |    |
| Catégorie |          | [            |                         | 1                 |                            |                       | . Cur                 | _  |
| Resto     |          |              | NE-                     |                   |                            | 20                    | 3464                  | 19 |
|           |          |              |                         |                   |                            | 222                   |                       |    |
|           |          |              |                         |                   |                            | -20                   |                       | -  |
|           |          |              |                         | Aucun au          | art n'a été                | e sélectio            | nné.                  |    |
|           |          |              | -<br>Ne pas transfé     | rer               |                            |                       |                       |    |
|           |          |              | No :                    |                   |                            |                       |                       |    |
|           |          |              | Texte:                  |                   |                            |                       |                       |    |
|           |          |              |                         |                   |                            |                       |                       |    |
|           |          |              |                         |                   |                            |                       |                       |    |
|           |          |              |                         |                   |                            |                       |                       |    |
|           |          |              |                         |                   |                            |                       |                       |    |
|           |          |              |                         |                   |                            |                       |                       |    |
|           |          |              |                         |                   |                            |                       |                       |    |
|           |          |              |                         |                   |                            |                       |                       |    |
|           |          |              |                         |                   |                            |                       |                       |    |
|           |          |              |                         |                   |                            |                       |                       |    |
|           |          |              |                         |                   |                            |                       |                       |    |
|           |          |              |                         |                   |                            |                       |                       |    |
|           |          |              |                         |                   |                            |                       |                       |    |
|           |          |              |                         |                   |                            |                       |                       |    |

Image 7.7 Édition des catégories de produits - Restaurant - Acomba

Cet écran est séparé en deux parties :

- Partie gauche : liste des catégories créées.
- Partie droite : Acomba.

Voici la description des options :

| Ne pas transférer |  |
|-------------------|--|
|                   |  |

| 28 | Produits |
|----|----------|
|----|----------|

| No.   | Numéro de la catégorie pour le Grand Livre. |
|-------|---------------------------------------------|
| Texte | Texte de description.                       |

#### Ajouter une catégorie au Grand Livre

- 1. Sélectionnez la catégorie dans la liste de gauche.
- 2. Entrez l'information.
- 3. Cliquez sur l'icône 🚾 pour enregistrer les modifications.

#### Modifier une catégorie du Grand Livre

- 1. Sélectionnez la catégorie dans la liste de gauche.
- 2. Modifier l'information.
- 3. Cliquez sur l'icône 🚾 pour enregistrer les modifications.

#### Supprimer une catégorie du Grand Livre

- 1. Sélectionnez la catégorie dans la liste de gauche.
- 2. Vider les champs de textes.
- 3. Cliquez sur l'icône 🚾 pour enregistrer les modifications.

## 2.7 Édition des sous-catégories de produits

L'édition des sous-catégories de produits permet de segmenter des produits de la même famille (catégorie) en segments (sous-catégorie).

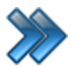

À partir du menu principal du Gestionnaire SiS:

Produits / Édition des sous-catégories de produits

Le système affiche cet écran :

|                                               | Création des sous-catégories : Re                                                                                                    | istaurant 3                                                                                                    |
|-----------------------------------------------|----------------------------------------------------------------------------------------------------|----------------------------------------------------------------------------------------------------|
| Principal Raccourcis Rapports                 | Emplacement<br>boutique<br>Restaurant<br>Boutique<br>Restaurant<br>Restaurant<br>de répertoire<br>des images<br>Emplacement<br>de répertoire<br>de repertoire      | les Écran Étendre les Entrepôts<br>personnalisé imprimantes Inactifs                                                                                                    |
| Catégorie: <u>Éditer</u>                      | Principal Transfert                                                                                                    |                                                                                                    |
| Resto -                                       | Nom de la sous-catégorie: Abréviation:                                                                                                    | Application Web Wobile                                                                                                    |
| Sous-catégories Breuvage Deserts Frites Pizza | Groupe de taxe       Éditer         QC 2013 Ex       •         Taxes selon la province du client       •         Client par défaut pour les locations       Éditer | Actif Échangeable Activer la liste d'attente Afficher le calendrier du parent lors des locations Afficher sur le calendrier du gestionnaire Superviseur pour vendre Diviser les quantités |
| Poutine<br>Poutines<br>Resto                  | Non spécifié  Fichier relié Choisir                                                                                                    | Regroupement de questions Éditer Lors de la vente Augure                                                                                                    |
| Salades<br>Sandwich<br>Slush                  | Classes d'âge Éditer<br>Aucun -                                                                                                    | Lors de la libération                                                                                                    |
| Soupes<br>Sous-marin                          | Message de confirmation d'achat                                                                                                    | Sélection d'un frais de redevance Éditer<br>Aucun -                                                                                                    |
|                                               | CourrielReservation                                                                                                    | Réservation Activer Désactiver Durée fixe Durée variable                                                                                                    |
|                                               | Avertissement:                                                                                                    | Expiration : Avant la vente                                                                                                    |

Image 4.8 Écran d'édition des sous-catégories de produits

Cet écran est séparé en trois parties :

- Partie du haut : icônes de sélection du type de produits.
- Partie gauche : liste des sous-catégories créées.
- Partie droite : propriétés d'une sous-catégorie sélectionnée.

L'hyperlien <u>Éditer</u> permet de faire la gestion de l'item associé à celui-ci sans passer par le menu principal.

Voici la description des options de l'onglet **Principal**:

| Catégorie                                          | Liste des catégories créées                                                                                                    |
|----------------------------------------------------|----------------------------------------------------------------------------------------------------|
| Sous-catégories                                    | Listes des sous-catégories pour une catégorie sélectionnée.                                                                                                    |
| Nom de la sous-<br>catégorie                       | Nom de la sous-catégorie.                                                                                                    |
| Abréviation                                        | Abréviation de la sous-catégorie utilisée principalement pour les rapports.                                                                                                    |
| Groupe de taxe                                     | Groupe de taxes qui sera utilisé par défaut.                                                                                                    |
| Taxe selon la province<br>du client                | Le système prendra compte du groupe de taxe associé à la province de facturation du client, tel que définit dans <u>Configuration de la</u> province.                                                                       |
| Client par défaut pour les locations               | Ce client sera toujours sélectionné lorsqu'une location de produit appartenant à cette sous-catégorie sera sélectionnée.                                                                                                    |
| Fichier relié                                      | Fichier qui sera envoyé en pièce jointe lors d'une réservation<br>téléphonique ou d'un achat par le site transactionnel. Cette option est<br>plus souvent utilisée par le système d'emplacements boutique<br>(hébergement). |
| Classe d'âge                                       | Classe d'âge à laquelle le client doit appartenir pour avoir accès aux produits de cette sous-catégorie de produits.                                                                                                    |
| Message de<br>confirmation -<br>Aucun message      | Lors d'un achat sur le Web (site transactionnel), aucun message de confirmation ne sera affichée à l'écran.                                                                                                    |
| Message de<br>confirmation -<br>Message par défaut | Lors d'un achat sur le Web (site transactionnel), le message de confirmation configuré par défaut de SiS sera affiché à l'écran.                                                                                            |
| Message de<br>confirmation - Liste<br>déroulante   | Lors d'un achat sur le Web (site transactionnel), la page HTML créée avec l' <u>Éditeur HTML</u> sera affiché à l'écran.                                                                                                    |
| Message de<br>confirmation -<br>Redirection URL    | Redirection URL<br>Une fois le message de confirmation affiché, le système retournera à<br>la page indiquée.                                                                                                    |
| Avertissement                                      | Avertissement qui sera affiché lors de la sélection d'un produit de cette sous-catégorie.                                                                                                    |
| Application                                        | La sous-catégorie sera accessible par l'application.                                                                                                    |
| Web                                                | La sous-catégorie sera accessible par le site transactionnel.                                                                                                    |
| Mobile                                             | La sous-catégorie sera accessible par SiSWebMobile (Pocket PC).                                                                                                    |
| Actif                                              | La sous-catégorie sera active dans le système.                                                                                                    |
| Échangeable                                        | Option non fonctionnelle.                                                                                                    |
| Activer la liste d'attente                         | Si le produit de cette sous-catégorie est sélectionné et qu'il n'est plus                                                                                                    |

|                                                           | disponible, le client pourra alors être mis sur la liste d'attente.                                                                                                    |                                                                                                    |  |
|-----------------------------------------------------------|----------------------------------------------------------------------------------------------------|----------------------------------------------------------------------------------------------------|--|
| Afficher le calendrier<br>du parent lors des<br>locations | Lorsqu'une location de produit est effectuée, le calendrier affichera une seule fois si un deuxième produit est en forfait.                                                                          |                                                                                                    |  |
| Afficher sur le<br>calendrier du<br>gestionnaire          | Les locations s'afficheront sur le calendrier affiché au Gestionnaire.                                                                                                    |                                                                                                    |  |
| Superviseur pour vendre                                   | Le code superviseur sera requis lors d'une vente d'un produit de cette sous-catégorie.                                                                                                    |                                                                                                    |  |
| Diviser les quantités                                     | Le même produit vendu plus qu'une fois dans une même transaction<br>sera inscrit à l'unité sur le reçu. Exemple : vente de 3 mêmes barres<br>de chocolat, sera inscrit 3 fois : 1 barre de chocolat. |                                                                                                    |  |
| Regroupement des                                          | Lors de la vente                                                                                                    | Regroupement de questions qui seront posées lo<br>de produits de cette sous-catégorie.               |  |
| questions                                                 | Lors de la libération                                                                                                    | Regroupement de questions qui seront posées lo<br>libération du produit appartenant à cette sous-cat |  |
| Sélection d'un frais de redevance                         | Frais de redevance à ajouter au prix des produits appartenant à cette sous-catégorie.                                                                                                    |                                                                                                    |  |

#### Réservation

Cette section s'applique principalement aux hébergement.

| Réservation              |                  |  |  |
|--------------------------|------------------|--|--|
| 🔵 Activer 🛛 💿 Dés        | activer          |  |  |
| Durée fixe Durée variabl | e                |  |  |
| C Liste des dates        |                  |  |  |
| Expiration :             | Après la vente 👻 |  |  |
| Délai temporaires/Mn:    | 15               |  |  |

Image 4.9 Configuration des sous-catégories de produits -Réservation

| Activer        | L'emplacement pourra être réservé                                                                                                    |
|----------------|----------------------------------------------------------------------------------------------------|
| Désactiver     | L'emplacement ne pourra pas être réservé                                                                                                    |
| Durée fixe     | Durée de la réservation en minutes.                                                                                                    |
| Durée variable | Permet de sélectionner la date que l'emplacement sera libéré (par le bouton <b>Liste de dates</b> ), sans regarder la date d'achat.              |
| Expiration     | Achat : nombre de minutes après l'achat pour que la réservation<br>soit expirée.<br>Avant la vente : la réservation va être expirée le nombre de |

|                  | minutes indiqué avant le début de la réservation.<br><b>Après la vente</b> : la réservation va être expirée le nombre de<br>minutes indiqué après le début de la réservation. |
|------------------|----------------------------------------------------------------------------------------------------|
| Délai temporaire | Nombre de minutes durant lequel l'emplacement est réservé et ne<br>pourra pas être réservé à un autre client (vente de l'emplacement<br>bloqué le nombre de minutes indiqué). |

#### Ajouter une sous-catégorie

- 1. Sélectionnez le type de produits par une icône dans la partie haut du formulaire.
- 2. Sélectionnez la catégorie.
- 3. Cliquez sur les boutons **menu SiS** (Se et **Nouveau** pour ouvrir un formulaire vierge.
- 4. Entrez l'information.
- 5. Cliquez sur le bouton

#### Modifier une sous-catégorie

- 1. Sélectionnez le type de produits par son icône dans la partie haut du formulaire.
- 2. Sélectionnez la catégorie dans la partie gauche.
- 3. Sélectionnez la sous-catégorie.
- 4. Modifiez les champs désirés.
- 5. Cliquez sur lle bouton **1** pour enregistrer les modifications.

#### Supprimer une sous-catégorie

- 1. Sélectionnez le type de produits par son icône dans la partie haut du formulaire.
- 2. Sélectionnez la catégorie dans la partie gauche.
- 3. Sélectionnez la sous-catégorie.
- 4. Cliquez sur le bouton du **menu SiS** 🔗 et ensuite, Supprimer.

#### Bouton Changement de répertoire des images

Permet de changer le chemin du répertoire courant des images pour un nouveau répertoire. Choisissez le répertoire **Source** et le répertoire de **Destination** à l'aide du bouton **Choisir** puis

cliquer sur le bouton **Modifier** 时 et fermer le formulaire

#### Bouton Étendre les dates de retour

Permet de spécifier les dates de retour des produits appartenant à cette sous-catégorie de produits, selon leur prix tarifaire.

Une fois terminé avec cette fonctionnalité, cliquez sur le bouton web pour ajouter la sous-

catégorie ou sur le bouton 📶 pour la modifier.

#### Bouton Écran personnalisé

Permet d'associer automatiquement un écran personnalisé à la configuration des produits faisant partie de la sous-catégorie sélectionnée.

Après avoir cliqué ce bouton, choisissez l'écran personnalisé désiré et cliquez sur le bouton Accepter

Cliquez ensuite sur le bouton we pour ajouter la sous-catégorie ou sur le bouton we pour la modifier.

#### Bouton Étendre les imprimantes

Sert de raccourci pour copier la configuration des imprimantes de la sous-catégorie de produits pour tous les produits associés à celle-ci.

Après avoir cliqué ce bouton, le système affiche ce formulaire :

|                                                                                                    | Étendre les imprimantes 🗙 🗙                                                                                      |
|----------------------------------------------------------------------------------------------------|----------------------------------------------------------------------------------------------------|
| Imprimante du billet                                                                                 | Impression<br>Oui<br>Non                                                                                         |
| Imprimante du reçu          1       •         Imprimante de la réservation       1         1       • | <ul> <li>Demander</li> <li>Ré-impression</li> <li>1 fois dans les forfaits</li> <li>Copies</li> <li>0</li> </ul> |
| Accepter                                                                                             | Annuler                                                                                                    |

Voici la description des options :

Les choix des imprimantes de ce formulaire sont configurés via cette section : <u>Configuration</u> des imprimantes.

| Imprimante du billet         | Sert à choisir l'imprimante désiré pour les billets     |                                                                                                    |  |  |
|------------------------------|---------------------------------------------------------|----------------------------------------------------------------------------------------------------|--|--|
| Imprimante du reçu           | Sert à choisir l'imprimante désiré pour les reçus       |                                                                                                    |  |  |
| Imprimante de la réservation | Sert à choisir l'imprimante désiré pour les réservation |                                                                                                    |  |  |
|                              | Oui                                                     | Le système imprimera.                                                                                                    |  |  |
|                              | Non                                                     | Le système n'imprimera pas.                                                                                                    |  |  |
|                              | Demander                                                | Le système demandera si vous voulez imp                                                                                                    |  |  |
| Impression                   | Ré-impression                                           | La ré-impression sera permise.                                                                                                    |  |  |
|                              | 1 fois dans les forfaits                                | Si le produit est en forfait avec une quantité<br>que 1, il sera imprimer juste une fois.<br>Exemple de forfait : 2 Adultes et 2 enfants, l<br>imprimera seulement un adulte et un enfant |  |  |
|                              | Copies                                                  | Nombre de copie aui sera imprimer.                                                                                                    |  |  |

Après avoir configurer l'impression cliquez sur le bouton Accepter.

Cliquez ensuite sur le bouton bour pour ajouter la sous-catégorie ou sur le bouton bour la modifier.

#### **Bouton Entrepôts inactifs**

Permet de choisir les entrepôts pour lesquelles la sous-catégorie de produits ne sera pas rattachée.

Après avoir cliqué ce bouton, cochez ou décochez les entrepôts désirés et cliquez sur le bouton **Accepter** 

Cliquez ensuite sur le bouton we pour ajouter la sous-catégorie ou sur le bouton we pour la modifier.

#### Onglet transfert

Le système affiche cet écran :

| Principal Transfert                                            |                    |                                               |                      |                 |       |                |   |
|----------------------------------------------------------------|--------------------|-----------------------------------------------|----------------------|-----------------|-------|----------------|---|
| De<br>Entrepôt<br>Tous<br>Avertissement<br>Aucun avertissement | •                  | à<br>Entrepôt<br>Tous<br>Avertisse<br>Aucun a | ement<br>vertissemen | •<br>t •        | Dure  | ée (min):<br>0 |   |
| De l'entrepôt 🛛 🏹                                              | De l'avertissement | A V                                           | entrepôt 🗸           | À avertissement | V     | Durée (min):   | V |
|                                                                |                    |                                               |                      |                 |       | ,              |   |
|                                                                |                    |                                               |                      |                 |       |                |   |
|                                                                |                    |                                               |                      |                 |       |                |   |
|                                                                | Ajouter            |                                               | Modifier             | Suppr           | rimer |                |   |

Image 4.10 Écran d'édition des sous-catégories de produits - Onglet Transfert

Voici la description des options de l'onglet Transfert:

| De Entrepôt Entrepôt source pour le transfert des produi | s associé |
|----------------------------------------------------------|-----------|
|----------------------------------------------------------|-----------|

|             | Avertissement                                  | catégorie<br>Message d'avertissement de préparation au transfert.       |
|-------------|------------------------------------------------|-------------------------------------------------------------------------|
| À           | Entrepôt                                       | Entrepôt de destination pour le transfert des produits a sous-catégorie |
|             | Avertissement                                  | Message d'avertissement de réception du transfert.                      |
| Durée (min) | Durée en minute avant que le transfert débute. |                                                                         |

#### Ajouter un transfert

- 1. Sélectionnez l'entrepôt source pour le transfert.
- 2. Sélectionnez le message d'avertissement (optionnel).
- 3. Sélectionnez l'entrepôt de destination pour le transfert.
- 4. Sélectionnez le message d'avertissement (optionnel).
- 5. Entrez la durée en minute avant que le transfert débute.
- 6. Cliquez sur le bouton Ajouter

#### Modifier un transfert

- 1. Sélectionnez l'item à modifier dans la liste du bas à droite.
- 2. Choisissez les options à modifier.
- 3. Cliquez sur le bouton 🔚 Modifier

#### Supprimer un transfert

- 1. Sélectionnez l'item à modifier dans la liste du bas à droite.
- 2. Cliquez sur le bouton Supprimer

#### **Impacts**

| Sections qui ont un impact sur cette section:                                                                                                    | Cette section a un impact sur ces sections:                                                                                                    |
|----------------------------------------------------------------------------------------------------|----------------------------------------------------------------------------------------------------|
| Configuration des groupes de taxes<br>Édition des regroupements (questions)<br>Configuration des classes d'âge <sup>D 84</sup><br>Configuration des frais<br>Édition des catégories de produits <sup>D 22</sup><br>Édition des clients<br>Éditeur HTML | Édition des produits <sup>D37</sup><br>Édition des emplacements<br>Interface de vente <sup>D 129</sup><br>Configuration des interfaces de vente <sup>D79</sup><br>Configuration des catégories de salles. |
# 2.8 Édition des produits

L'édition des produits permet de créer et modifier l'ensemble des produits.

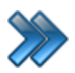

À partir du menu principal du Gestionnaire SiS: **Produits / Inventaire / Édition des produits** 

Le système affiche cet écran :

| 🎸 🖬 🖬 🕅                          |                                |                              | Configu           | ration des p                                                 | roduits : Restaurant                                  |                         |                                    | x                   |
|----------------------------------|--------------------------------|------------------------------|-------------------|--------------------------------------------------------------|-------------------------------------------------------|-------------------------|------------------------------------|---------------------|
| Configuration                    | n Raccourcis Ra                | oports                       |                   |                                                              |                                                       |                         |                                    |                     |
| Bar Bo                           | sutique Emplacemen<br>boutique | nt Restaurant Scan           | produit           | Assistant                                                    | Imprimer F<br>étiquettes<br>du produit<br>sélectionné | orfaits F               | Torfaits par Fichier(s) attaché(s) |                     |
| Tout afficher                    |                                |                              | Mode d'envoi      | Impression                                                   | Niveaux Limite des                                    | s ventes Pro            | motions                            |                     |
| Base 🛆                           |                                |                              | Principal Co      | nfiguration                                                  | Configuration avancée<br>ancais                       | Image et c              | ouleur Configuration Web Ima       | ages Web Items liés |
| - Base : Combos (2 ite           | ms)                            | -                            | Grande            | Frites                                                       |                                                       |                         | Resto                              | •                   |
| Base 🛆                           | Combo No 1                     | Combo No 1                   | Nom du            | produit a                                                    | nglais                                                |                         | Sous-catégorie                     | Éditer              |
| Combos                           | Combo No 1                     | Combo No 1                   | Large F           | ries                                                         | •                                                     |                         | Besto -                            |                     |
| - Base : Erites (3 items         |                                | Combo No 2                   | Abréviati         | on RFI                                                       | <b>C</b>                                              |                         | Groupe de taxe                     | Éditer              |
| Base △                           | V Nom du produit fr 🛆 ٦        | Nom du produit anglais 🛆 🔽 🕻 | frito             |                                                              | -                                                     |                         | 00 2013 Ex                         |                     |
| ► Frites                         | Grande Frites                  | Large Fries                  | Code-ba           |                                                              |                                                       |                         | QU ZUIS LA                         | •                   |
| Frites                           | Moyenne Frites                 | Medium Fries                 | 4000021           | ie                                                           |                                                       |                         | Taxes selon la provir              | ce du client        |
| Frites Petite Frites Small Fries |                                | 4000031                      |                   | Ge                                                           | enerer                                                | Actif/Inactif 🗌 Com     | bo Location                        |                     |
| 🛨 Base : Pepsi (4 items          | .)                             |                              | Positif soulement |                                                              |                                                       | Si la quantité est de 0 | =                                  |                     |
| 🖃 Base : Pizza (4 items          | )                              |                              |                   |                                                              | Ť                                                     | Poser la question       |                                    |                     |
| Base 🛆                           | V Nom du produit fr 🛆 🤉        | 7 Nom du produit anglais ムマ( |                   | Supervise                                                    | eur seulement                                         |                         | Numéro de réservat                 | ion                 |
| Pizza                            | Pizza Extra Grande             | Extra Large Pizza            |                   | Prix ident                                                   | lique lors des for                                    | aits                    | Afficher sur le reçu               |                     |
| Pizza                            | Pizza Grande                   | Pizza Large                  | Degrauper         |                                                              | ationa                                                |                         | Retour lors du remb                | oursement           |
| Pizza                            | Pizza Moyenne                  | Pizza Medium                 | Regroupen         | nent des que                                                 | Suoris                                                | Éditer                  | American Web                       | Mobile              |
| Pizza                            | rizza retite                   | Pizza Small                  | Aucun             |                                                              |                                                       | -                       | Refacturation autor                | atique              |
| Base                             | Nom du produit fr 🛆 S          | Nom du produit anglais A 🖂 🤇 | Aucun             |                                                              |                                                       | •                       | Transfert permis                   | anque               |
| Poutine                          | Grande Poutine                 | Large Poutine                |                   | -                                                            |                                                       |                         | Client obligatoire                 |                     |
| Poutine                          | Moyenne Poutine                | Medium Poutine               | Durée fixe        | Durée varia                                                  | ble Durée forfait                                     |                         |                                    | ndre                |
| Poutine                          | Petite Poutine                 | Small Poutine                |                   |                                                              |                                                       |                         |                                    |                     |
| + Base : Sandwich (2 it          | ems)                           | · ·                          | 1                 | List                                                         | e des prix                                            |                         | Prix regulier Co                   |                     |
| + Base : Slush (4 items          | )                              |                              |                   |                                                              |                                                       |                         | 3,50                               | 0,00                |
| + Base : Spite (2 items)         | )                              |                              |                   |                                                              |                                                       |                         |                                    |                     |
|                                  |                                |                              | Calci             | Calculer dans le nombre d'item du panier Prix Visuel Modifié |                                                       |                         |                                    |                     |
| •                                |                                | •                            | 🗹 Rafra           | nîchissen                                                    | nent de l'état                                        |                         | Montant Prix Visuel Mod            | fié 0.00 🔻          |
| Restaurant                       |                                |                              |                   |                                                              |                                                       |                         |                                    |                     |

Image 4.11 Édition des produits - Principal

Cet écran est séparé en trois parties :

- Partie du haut : boutons de type de produits et boutons d'actions.
- Partie gauche : liste des produits selon le type de produits sélectionnés.
- Partie droite : propriétés du produit sélectionné dans la partie gauche.

L'hyperlien Éditer permet de faire la gestion de l'item associé à celui-ci sans passer par le menu

principal.

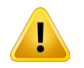

#### Pour les produits de location (Boutique)

Selon la législation de certaines provinces, la location de produits lorsque vendus avec un cours est non taxable. Vous devrez alors créer deux produits de location: un qui sera taxable et vendu exclusivement à la boutique et l'autre non taxable vendu en intégration d'un forfait avec un cours.

Voici la description des options :

#### **Boutons d'action**

| Scan produit                                  | Permet de scanner un produit pour que son code-barres s'inscrive automatiquement.                                                                                                    |
|-----------------------------------------------|----------------------------------------------------------------------------------------------------|
| Assistant                                     | Permet d'ajouter des produits en lot ayant les mêmes caractéristiques à partir d'un article sélectionné.                                                                                                    |
| Imprimer étiquettes du<br>produit sélectionné | Imprime l'étiquette sur produit sélectionné. Demande la quantité à imprimer.                                                                                                    |
| Forfaits                                      | Permet d'associer d'autres produits sous forme de forfait à l'item sélectionné, sans qu'ils soient chargés au client.                                                                                                    |
| Forfaits par période                          | Permet d'associer d'autres produits sous forme de forfait à l'item<br>sélectionné, sans qu'ils soient chargés au client.<br>Le forfait par période est associé à un prix tarifaire avec une durée de<br>validité précise. |
| Fichier(s) attaché(s)                         | Fichier(s) envoyé(s) au client par courriel lorsqu'il achète le produit sur le site transactionnel                                                                                                    |

#### Propriétés d'un article

| Nom du produit<br>français       | Nom du produit français.                                                                                                    |
|----------------------------------|----------------------------------------------------------------------------------------------------|
| Nom du produit anglais           | Nom du produit anglais.                                                                                                    |
| Abréviation                      | Abréviation du produit, principalement pour les rapports et les reçus.                                                                                                    |
| RFID                             | Code RFID du produit. Le code s'inscrit automatiquement en scannant le produit avec le lecteur approprié.                                                                                                  |
| Code-barres                      | Code-barres du produit.                                                                                                    |
| Générer (bouton)                 | Sert à générer un code-barres pour un nouveau produit. Le système assignera un code-barres le plus petit disponible.                                                                                       |
| Prix variable                    | Lors de la vente, le préposé devra toujours entrer manuellement le prix<br>du produit.<br>Il pourra alors entrer le montant selon la sélection du type de montant<br>sélectionné dans la liste déroulante. |
| Superviseur seulement            | La vente du produit requerra le code superviseur, lors de l'entrée manuelle du prix.                                                                                                    |
| Prix identique lors des forfaits | Lorsque l'article est plusieurs fois dans un forfait, le système demandera le prix de l'article seulement une fois. Sinon, il le                                                                           |

|                                      | demandera à toutes les occurrences du produit.                                                                                                    |
|--------------------------------------|----------------------------------------------------------------------------------------------------|
|                                      | Donne la possibilité de vendre plusieurs fois ce produit dans la même transaction lorsqu'il est à prix variable.                                                                                                    |
| Quantité multiple                    | Si vous avez différents prix, utilisez plutôt les rabais afin d'appliquer les escomptes offerts à chaque type de client ou utilisez la gestion de clients et associez un rabais au client concerné.                                    |
| Regroupement des questions           | Le système posera les questions du regroupement lors de l'achat du produit.                                                                                                    |
|                                      | Pour les locations seulement, fonctionne si l'option <b>Location</b> est activée.                                                                                                    |
| Durée fixe (onglet)                  | Affichera la liste des prix tarifaire associée à la catégorie et sous-<br>catégorie du produit. Chaque champ est alors cliquable pour y<br>mentionner une valeur.<br>Voir la section : Configuration des prix tarifaires pour produits |
|                                      | Pour les locations seulement, fonctionne si l'option <b>Location</b> est                                                                                                    |
|                                      | activée.                                                                                                    |
| Durée variable (onglet)              |                                                                                                    |
|                                      | Sélection de la période tarifaire associée au produit.                                                                                                    |
|                                      | voir la section. Configuration des periodes taritaires.                                                                                                    |
|                                      | Pour les locations seulement, fonctionne si l'option Location est                                                                                                    |
|                                      | activée.                                                                                                    |
| Durée forfait (onglet)               |                                                                                                    |
|                                      | La location prendra fin en même temps que le forfait par période                                                                                                    |
| Calcular dans la                     | l ors de l'ajout du produit sur le site transactionnel (Web), le nombre                                                                                                    |
| nombre d'items du panier             | d'items à côté du panier sera affecté.                                                                                                    |
| Rafraîchissement de l'état           | Le produit changera d'image ou de couleur immédiatement après une location ou une réservation à l'interface de vente.                                                                                                    |
| Afficher l'item dans le<br>panier    | Lors de l'ajout du produit sur le site transactionnel (Web), l'item sera affiché dans le panier.                                                                                                    |
| Catégorie                            | Catégorie du produit                                                                                                    |
| Sous-catégorie                       | Sous-catégorie du produit                                                                                                    |
| Groupe de taxe                       | Groupe de taxe associées au produit.                                                                                                    |
| Taxes selon la<br>province du client | Le système prendra compte du groupe de taxe associé à la province de facturation du client, tel que définit dans <u>Configuration de la</u> province.                                                                                  |
| Actif / Inactif                      | Active le produit dans système si coché.                                                                                                    |
| Combo                                | Le produit contiendra d'autres produits afin de former un Combo.<br>Exemple :<br>Combo No 1<br>1 Cheese burger                                                                                                    |
|                                      | i Giande inte                                                                                                    |

|                                 | 1 Liqueur                                                                                                    |
|---------------------------------|----------------------------------------------------------------------------------------------------|
|                                 | Voir section <u>Combos</u> <sup>□43</sup>                                                                                                    |
| Location                        | Le produit sera de type location. Fonctionne en conjonction avec les onglets de <b>durée</b> (fixe, variable et forfait) et est associé habituellement aux emplacements boutiques.                                                                                                    |
| Si la quantité est de 0         | <ul> <li>Comportement du système lorsque le client choisit la quantité « 0 » lors de la sélection du produit :</li> <li>Effectuer un achat : Ne pas gérer les stocks et vendre quand même l'article.</li> <li>Effectuer un retour : Cela va retourner la location de l'article. Donc, va revenir à la quantité de 1.</li> <li>SMTP : Va mettre l'article ne liste d'attente.</li> <li>Ouvrir le dossier du client : Va ouvrir le dossier du client qui a acheté le produit Surtout utilisé pour les locations.</li> <li>Ouvrir un calendrier : Ouvre le calendrier, semblable à celui du gestionnaire. Utilisé surtout pour les locations.</li> <li>Poser la question : Le système posera la question avec tous les choix possibles.</li> <li>Rechercher un item parent : Le système recherchera un article semblable qui est en stock. Exemple: un casier de mêmes dimensions.</li> <li>Sommaire du client :Ouvre un sommaire de la fiche du client permettant seulement la visualisation.</li> </ul> |
| Numéro de réservation           | Fonctionne conjointement lorsque l'option <b>Location</b> est activée.<br>Numéro de la réservation pour la location.                                                                                                    |
| Afficher sur le reçu            | Le produit s'imprimera sur le reçu.                                                                                                    |
| Retour lors du<br>remboursement | Le client devra retourner le produit lors de son remboursement. Utilisé principalement pour les locations.                                                                                                    |
| Afficher sur réservation        | Afficher sur le reçu de réservation. Souvent utilisé pour des articles temporaires de boutique dans les forfaits.                                                                                                    |
| Application                     | Ce produit sera accessible à l'interface de vente à partir de l'application.                                                                                                    |
| Web                             | Ce produit sera accessible par le site transactionnel (Web)                                                                                                    |
| Mobile                          | Ce produit sera accessible par les équipements mobiles (Pocket PC) ( <i>SiSWebMobile</i> requis).                                                                                                    |
| Refacturation automatique       | Fonctionne conjointement lorsque l'option <b>Location</b> est activée.<br>Le produit sera inclus dans la recherche des clients qui ont loué ce<br>produit et qui auront une fiche de pré-abonnement.                                                                                                    |
| Transfert permis                | Permet d'effectuer le transfert de location d'un produit vers un autre client.                                                                                                    |
| Client obligatoire              | La sélection d'un client sera obligatoire lors de la sélection du produit lors de la transaction.                                                                                                    |
| Superviseur pour<br>vendre      | Le système demandera le code du superviseur pour ajouter cet item à la transaction.                                                                                                    |

| Prix régulier                  | Prix régulier du produit.                                                                                                    |
|--------------------------------|----------------------------------------------------------------------------------------------------|
| Coût unitaire                  | Coût unitaire du produit.                                                                                                    |
| Prix visuel modifié            | Permet d'afficher un prix spécial pour le Web qui pourrait comprendre<br>plusieurs articles pour le même prix.<br>Fonctionne en conjonction avec le champ <b>Montant prix visuel</b><br><b>modifié</b> |
| Montant prix visuel<br>modifié | Fonctionne en conjonction avec l'option <b>Prix visuel modifié</b> .<br>Affiche ce montant sur le Web lorsque plusieurs articles sont vendus<br>pour le même prix.                                     |
| Liste des entrepôts            | Liste des entrepôts pour le produit sélectionné.                                                                                                    |

Voici un exemple de la liste des entrepôts pour un produit sélectionné:

| Entrepôt 🛛 🛆 🏹   | Qté stock 🛆 🏹 | Min 🛆 🍸 | Max 🛆 🏹 | Max. locati 🛆 🏹 |   |
|------------------|---------------|---------|---------|-----------------|---|
| Entrepôt Resto 1 | 175           | 50      | 1000    | 0               |   |
| Entrepôt Resto 2 | 85            | 50      | 2000    | 0               |   |
| Entrepôt Resto 3 | 115           | 50      | 1400    | 0               |   |
| Entrepôt Resto 4 | 156           | 50      | 300     | 0               |   |
| Entrepôt Resto 5 | 82            | 50      | 750     | 0               | - |

#### Ajouter un produit

- 1. Sélectionnez le type de produit par l'icône dans la partie du haut.
- 2. Cliquez sur les boutons menu SiS 🔮 et 📑 Nouveau pour ouvrir un formulaire vierge.
- 3. Entrez l'information dans la partie droite.
- 4. Cliquez sur l'icône 🔤 .

Si l'option Combo a été sélectionnée, l'écran de composition du combo apparaîtra pour sa composition. Voir sous-section Combos<sup>D43</sup>

#### Modifier un produit

- 1. Sélectionnez le type de produit par l'icône dans la partie du haut.
- 2. Sélectionnez le produit que vous voulez modifier.
- 3. Modifiez l'information. Vous pouvez modifier d'autres propriétés en cliquant sur les autres onglets (voir description dans leur sous-section)
- 4. Cliquez sur l'icône **Modifier**.

Si l'option Combo a été sélectionnée, l'écran de composition du combo apparaîtra pour sa composition. Voir sous-section <u>Combos</u><sup>D43</sup>

#### Supprimer un produit

- 1. Sélectionnez le type de produit par l'icône dans la partie du haut.
- 2. Sélectionnez le produit que vous voulez supprimer.
- 3. Cliquez sur le bouton du **menu SiS** et ensuite, **Supprimer.**

#### Impacts (de cet onglet)

| Sections qui ont un impact sur cette section:          | Cette section a un impact sur ces sections:          |
|--------------------------------------------------------|------------------------------------------------------|
| Édition des catégories de produit <sup>D22</sup>       | Commande de produits <sup>D70</sup>                  |
| Édition des sous-catégories de produits <sup>129</sup> | Impression des étiquettes                            |
| Configuration des entrepôts <sup>13</sup>              | Ajustement d'inventaire 164                          |
| Édition des regroupements (questions)                  | Configuration des interfaces de vente <sup>179</sup> |
| Configuration des groupes de taxes                     | Interface de vente                                   |
| Configuration des prix tarifaires pour                 | Configuration des structures tarifaires (activités   |
| produits                                               | privées - forfaits)                                  |
| Configuration des périodes tarifaires                  | Configuration des structures tarifaires              |
| Configuration des champs personnalisés                 | (évènement planifiés)                                |
|                                                        | Configuration des structures tarifaires (activités   |
|                                                        | publiques - forfaits)                                |

## 2.8.1 Combos

Les produits de type combo permettent de faire des forfaits à prix fixes. Cette option est utilisée principalement dans la restauration.

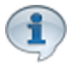

Le prix du combo sera le prix utilisé, même si les produits ont leur propre prix. Donc, dans le cas où on aurait un combo à 5 \$ contenant un produit à 4 \$ et deux produits à 2 \$, le prix total sera le prix du combo, soit 5 \$

La configuration d'un combo se fait lorsque l'option Combo est sélectionnée à l'onglet **Principal** et que l'on effectue une sauvegarde du produit.

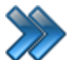

À partir du menu principal du Gestionnaire SiS:

Produits / Inventaire / Édition des produits (option Combo) / Sauvegarder le produit

Le système affiche cet écran :

| Générale                | Association d    | es produits au combo nouvellement créé : Restaurant |                    |
|-------------------------|------------------|-----------------------------------------------------|--------------------|
| Bar Boutique Restaurant |                  |                                                     |                    |
| Veuille                 | ez sélectionner  | les produits à insérer dans le com                  | бо                 |
| 🜆 Trier de A à Z        | Trier de ZàA     | Produits actuellement ass                           | ocié à votre combo |
| Nom de l'établissement  | Prix ^           | Nom de l'établissement                              | Prix Qté.          |
| Combo No 1              | 9.50\$C          | Grande Frites                                       | 3,50\$ 1           |
| Combos                  | 9,50\$0          | Pepsi Bouteille                                     | 2,00\$ 1           |
| Fritos                  | 9,00¢C           | Sandwich au jambon                                  | 5,50 <b>\$</b> 1   |
| Grande Frites           | 3.50\$C          | Moyenne Poutine                                     | 7,00\$ 1           |
| Grande Poutine          | 8,00\$C          |                                                     |                    |
| Grande Slush            | 0.00\$C          |                                                     |                    |
| MMMONSTER SLUSHI        | 150.00           |                                                     |                    |
| Movenne Frites          | 3.00 <b>\$</b> C |                                                     |                    |
| Movenne Poutine         | 7 00\$C          |                                                     |                    |
| Movenne Slush           | 0.00\$C          |                                                     |                    |
| Pepsi                   | 0.00\$C          |                                                     |                    |
| Pepsi Bouteille         | 2.00\$C          |                                                     |                    |
| Pepsi Canette           | 2.00\$C          |                                                     |                    |
| Pepsi Diete Bouteille   | 2,00\$C          |                                                     |                    |
| Pepsi Diete Canette     | 2,00\$C          |                                                     |                    |
| Petite Frites           | 2,50\$C          |                                                     |                    |
|                         | -,               |                                                     |                    |

Image 4.12 Édition des produits - Écran de composition d'un combo

Cet écran est séparé en trois parties:

- Partie du haut : boutons de sélection du type de produit;
- Partie gauche : Items disponibles à sélectionner. Les prix sont à titre indicatif seulement.
- Partie droite : Items sélectionnés faisant partie du combo.

Flèche droite : ajoute l'item sélectionné au combo.

Flèche gauche : supprime l'item sélectionné du combo.

#### Concevoir un Combo

- 1. Sélectionner le type de produit en cliquant sur le bouton approprié.
- 2. Sélectionnez les produits à ajouter ou à enlever du combo.
- 3. Cliquez sur la flèche appropriée.
- 4. Cliquez sur Ajouter pour sauvegarder.

## 2.8.2 Assistant

Cette option permet de recréer d'autres items avec les mêmes propriétés que l'item sélectionné dans une nouvelle fenêtre pour gagner du temps.

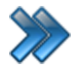

À partir du menu principal du Gestionnaire SiS:

## Produits / Inventaire / Édition des produits / Assistant

Le système affiche cet écran :

| <                   |                          | Assistant           |                   | x        |
|---------------------|--------------------------|---------------------|-------------------|----------|
|                     |                          |                     |                   |          |
| Permet de crée      | r plusieurs produits er  | même temps a        | vec les mêmes pro | opriétés |
| Intervalle          |                          |                     |                   |          |
| Modification        | de l'abréviation 🖳 Paire | Alterné, min sur le | s côtés Min       | Max      |
| Caractère à aj      | outer: Impair            | Alterné, min au ce  | intre             |          |
| Uniformiser le      | es intervalles 💿 Tous    |                     |                   |          |
|                     |                          |                     |                   |          |
| Code-barres         |                          |                     |                   |          |
| 191                 |                          |                     |                   |          |
|                     |                          | Aut                 | re                |          |
|                     | -                        | (Fr (               | 8                 | 0        |
|                     |                          | Ē                   |                   |          |
| Ajouter             | Erracer                  |                     | Ajouter           | Erracer  |
| Format              | Anglais                  | Autre               | Anglais           |          |
| Grand(e)            |                          |                     |                   |          |
| Moyen(ne)           | DEMO format              | _                   |                   |          |
| Petit(e)            | DEMO format              | _                   |                   |          |
|                     |                          | -                   |                   |          |
|                     |                          |                     |                   |          |
|                     |                          |                     |                   |          |
| Nom du produit      |                          | Anglais             |                   |          |
| Grande Frites Grand | d(e)                     | Large Fries         | <b>-</b>          |          |
| Grande Frites Petit | (e)                      | Large Fries DEMO f  | ormat             |          |
|                     | (-)                      |                     |                   |          |
|                     |                          |                     |                   |          |
|                     |                          |                     |                   |          |
| L                   |                          |                     |                   |          |
|                     |                          |                     |                   |          |

Image 4.13 Édition des produits - Icône Assistant

Cet écran est séparé en quatre parties :

- Partie du haut : Configuration de l'intervalle lorsqu'on veut numéroter les nouveaux produits. (ex: casiers 1 à 100).
- Partie du centre gauche : Produit original à dupliquer (original) avec format.
- Partie du centre droit : Ajout de texte au nom du produit à dupliquer.
- Partie du bas : nouveaux produits à créer résultant de la sélection d'un item original et ses propriétés de copie.

Voici la description des options :

#### Intervalle

Cette partie sert principalement lorsqu'on veut ajouter des numéros à la fin des noms des nouveaux items.

Exemple : item original: casier - nouveaux items : casier 1 à casier 100

| Modification de<br>l'abréviation | L'abréviation des nouveaux articles sera générée à partie de l'item original, mais ajoutera les caractères mentionnés dans le champ <b>Caractères à ajouter</b> . |
|----------------------------------|----------------------------------------------------------------------------------------------------|
| Caractères à ajouter             | Caractères à ajouter à la fin de l'abréviation de l'item original pour les nouveaux items.                                                                        |
| Uniformiser les intervalles      | Le système va uniformiser les numéros avec le nombre nombre de chiffres, comblant le manque des des «0».                                                          |
| Paire                            | Les items créés seront seulement ceux dont le chiffre est pair dans<br>l'intervalle des champs <b>Min</b> . et <b>Max</b> . (ex. : 2,4,6,8)                       |
| Impaire                          | Les items créés seront seulement ceux dont le chiffre est impair dans l'intervalle des champs <b>Min</b> . et <b>Max</b> . (ex. : 1,3,5,7)                        |
| Toutes                           | Tous les items seront créés avant l'intervalle mentionné par les champs <b>Min</b> . et <b>Max</b> .                                                              |
| Alterné, min. sur les<br>côtés   | L'alternance des numéros va débuter à partir des côtés d'un<br>emplacement contenant plusieurs locations (ex.: bloc de casiers, une<br>salle numérotée, etc.)     |
| Alterné, min. au centre          | L'alternance des numéros va débuter à partir du centre d'un<br>emplacement contenant plusieurs locations. (ex.: bloc de casiers, une<br>salle numérotée, etc.)    |
| Min.                             | Chiffre minimum de l'intervalle.                                                                                                    |
| Max.                             | Chiffre maximum de l'intervalle.                                                                                                    |

#### Propriétés du produit original

Cette partie sert seulement si vous voulez utiliser le format dans le nom du produit.

| Code-barres | Code-barres du produit |
|-------------|------------------------|
|             |                        |

| Format  | Format du produit.                                                                            |
|---------|-----------------------------------------------------------------------------------------------|
| Ajouter | Ajoute le produit dans la liste des produits à dupliquer.<br>Le format doit être sélectionné. |
| Effacer | Efface le produit sélectionné dans la liste des produits à dupliquer.                         |

#### Ajout de texte au produit à dupliquer

Cette partie permet à ajouter du texte à la fin du produit original.

| Autre   | Texte à ajouter au nom du produit original<br>Ne pas oublier d'entrer le texte dans toutes les langues. |
|---------|----------------------------------------------------------------------------------------------------|
| Ajouter | Ajoute le texte à la fin du nom du produit original.                                                    |
| Effacer | Efface les noms de produits sélectionnés dans la liste des produits pour être créés.                    |

Après avoir sélectionné un type de produit dans la partie du haut et un produit dans la colonne gauche, entrez les modifications.

Cliquez sur l'icône bour créer les produits.

#### **Impacts**

| Sections qui ont un impact sur cette section:       | Cette section a un impact sur ces sections: |
|-----------------------------------------------------|---------------------------------------------|
| Configuration des formats de produits <sup>16</sup> | Édition des produits                        |

## 2.8.3 Imprimer étiquettes du produit sélectionné

Cette option permet d'imprimer l'étiquette du produit sélectionné lors du clic sur cette icône.

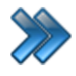

À partir du menu principal du Gestionnaire SiS:

Produits / Inventaire / Édition des produits / Imprimer étiquettes du produit sélectionné

Le système affiche cet écran :

| <b>§ *</b> | Impression des étiquettes de produits                 | × |
|------------|-------------------------------------------------------|---|
|            | Paramètres de l'impression<br>Quantité à imprimer>> 1 |   |
|            | Imprimer                                              |   |
|            |                                                       |   |

Image 7.14 Édition des produits - Icône Impression des étiquettes de produits

Voici la description des options :

| Quantité à imprimer | Quantité d'étiquette qui seront imprimés.         |
|---------------------|---------------------------------------------------|
| Imprimer            | Début de l'impression lors du clic sur ce bouton. |

## 2.8.4 Configuration

Onglet Configuration dans l'édition des produits.

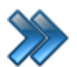

À partir du menu principal du Gestionnaire SiS: **Produits / Inventaire / Édition des produits / Configuration** 

Le système affiche cet écran :

| Mode d'envoi Impression Niveaux Limite des ventes   | Promotions CocyLock                                                                                        |
|-----------------------------------------------------|----------------------------------------------------------------------------------------------------|
| Principal Configuration Configuration avancée Image | et couleur Configuration Web Images Web Items liés                                                         |
| Produit de base<br>Combos                           | Nombre de jetons à déduire          0         Unité d'affichage         Prix                               |
| Entrepôt par défaut Éditer                          | Fournisseur par défaut Éditer                                                                              |
| Entrepôt Restaurant                                 | Aucun 👻                                                                                                    |
| Format <u>Éditer</u>                                | Distributeur Éditer                                                                                        |
| Aucun 👻                                             | Aucun 👻 🛓                                                                                                  |
| Changer l'interface Éditer                          |                                                                                                    |
| Retour à l'interface par défaut 👻                   | Suppression indépendante du                                                                                |
| Écran personnalisé<br>Aucun -                       | Remboursement permis malgré     que l'item est lié     Remboursement permis même s'il     v a des liaisons |
| Unité de mesure Éditer                              | Échange permis malgré que l'item                                                                           |
| Aucun -<br>Description                              | Échange permis même s'il existe<br>des liaisons                                                            |
|                                                     | ~                                                                                                    |
| Ne pas utiliser la calculatrice                     | Avertir si qté en stock dépassée                                                                           |
| Commentaire                                         | Avertissement                                                                                              |

Image 4.15 Édition des produits - Onglet configuration

1

L'hyperlien <u>Éditer</u> permet de faire la gestion de l'item associé à celui-ci sans passer par le menu principal.

Voici la description des options :

| Produit de base                                                | Base commune réunissant plusieurs produits d'une même famille.<br>Lorsque le produit de base est modifié, tous ses sous-produits seront<br>aussi modifiés de la même façon pour une configuration plus rapide.                            |  |  |  |  |  |
|----------------------------------------------------------------|----------------------------------------------------------------------------------------------------|--|--|--|--|--|
| Nombre de jetons à déduire                                     | Coût en jetons du produit pour son achat qui sera déduit de la carte à jetons.                                                                                                    |  |  |  |  |  |
| Unité d'affichage                                              | Unité d'affichage du produit affiché à l'interface de vente et sur le reçu.                                                                                                    |  |  |  |  |  |
| Entrepôt par défaut                                            | Entrepôt par défaut du produit. Le produit sera recherché en premier dans cet entrepôt. Peut se retrouver dans d'autres entrepôts.                                                                                                    |  |  |  |  |  |
| Format                                                         | Format du produit.                                                                                                    |  |  |  |  |  |
| Changer l'interface                                            | Effectue l'action sélectionnée lorsque l'item est sélectionné à l'interface<br>de vente.<br>Si la valeur « Ouvrir l'écran personnalisé » est sélectionnée, il affichera<br>l'écran personnalisé défini au champ <b>Écran personnalisé</b> |  |  |  |  |  |
| Écran personnalisé                                             | Écran personnalisé associé au bouton du produit à l'interface de vente.<br>Pour que cela puisse s'effectuer, il faut que le champ <b>Changer</b><br><b>l'interface</b> contienne la valeur « Ouvrir l'écran personnalisé ».               |  |  |  |  |  |
| Unité de mesure                                                | Unité pour mesurer la quantité de l'item.                                                                                                    |  |  |  |  |  |
| Fournisseur par défaut                                         | Nom du fournisseur par défaut                                                                                                    |  |  |  |  |  |
| Distributeur                                                   | Nom du distributeur                                                                                                    |  |  |  |  |  |
| Remboursement<br>permis malgré que<br>l'item est lié           | Le système permettra le remboursement du produit même si celui-ci<br>est lié à un autre article. Utilisé fréquemment pour les forfaits.                                                                                                   |  |  |  |  |  |
| Remboursement<br>permis même si l'item<br>possède des liaisons | Le système permettra le remboursement du billet même si celui-ci possède un ou des articles liés à lui. Utilisé fréquemment pour les forfaits.                                                                                            |  |  |  |  |  |
| Échange permis<br>malgré que l'item est<br>lié                 | Le système permettra l'échange du produit même si celui-ci est lié à<br>un autre article.<br><i>Option non fonctionnelle</i>                                                                                                    |  |  |  |  |  |
| Échange permis<br>même si l'item<br>possède des liaisons       | Le système permettra l'échange du billet même si celui-ci possède un<br>ou des articles liés à lui<br><i>Option non fonctionnelle</i>                                                                                                    |  |  |  |  |  |
| Description                                                    | Champ non fonctionnel pour le moment.                                                                                                    |  |  |  |  |  |

| Ne pas utiliser la<br>calculatrice pour ce<br>produit               | Le système n'affichera pas la calculatrice pour indiquer la quantité ou le prix de l'article.                  |
|---------------------------------------------------------------------|----------------------------------------------------------------------------------------------------|
| Avertissement lorsque<br>la quantité en stock<br>dépasse le maximum | Un avertissement sera affiché à l'écran si la quantité en stock est supérieure à la quantité maximum indiquée. |
| Commentaire                                                         | Commentaire qui s'affichera à l'écran lors de la sélection du produit à l'interface de vente.                  |
| Avertissement                                                       | Avertissement qui s'affichera à l'écran lors de la sélection du produit à l'interface de vente.                |

Après avoir sélectionné un type de produit dans la partie du haut et le produit dans la colonne gauche, effectuez les modifications.

Pour tenir compte des modifications apportées à cette section, ne pas oublier d'effectuer une action (Ajouter, Modifier ou Supprimer) décrite à la section parente à celle-ci.

#### Impacts (de cet onglet)

| Sections qui ont un impact sur cette section:                                                                                                    | Cette section a un impact sur ces sections: |
|----------------------------------------------------------------------------------------------------|---------------------------------------------|
| Configuration des entrepôts <sup>D13</sup><br>Configuration des unités de mesure <sup>D20</sup><br>Configuration des formats de produits <sup>D16</sup><br>Création d'un écran de vente<br>Configuration des distributeurs et<br>promoteurs<br>Configuration des fournisseurs <sup>D18</sup> | Interface de vente <sup>D</sup> ™           |

## 2.8.5 Impressions

Onglet Impressions dans l'édition des produits.

Cet onglet permet de définir les options d'impression lors de l'achat du produit.

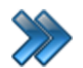

À partir du menu principal du Gestionnaire SiS:

Produits / Inventaire / Édition des produits / Impressions

Le système affiche cet écran :

| Principal     | Configuration        | Configuratio | on avancée   | Image  | et couleur           | Configura          | ation Web   | Images Web | Items liés |
|---------------|----------------------|--------------|--------------|--------|----------------------|--------------------|-------------|------------|------------|
| Mode d'en     | voi Impression       | Niveaux      | Limite des v | /entes | Promotions           |                    |             |            |            |
| Form<br>Etiqu | ulaire<br>uetteProdu | itTest.re    | px 🗸         |        | Сорі                 | es<br>0            |             |            |            |
| Impr<br>1     | imante du            | billet       | •            |        | Impre<br>O<br>O<br>N | ession<br>ui<br>on |             |            |            |
| Impr          | imante du            | reçu         |              |        | OD                   | emander            | r           |            |            |
| 1             |                      |              | •            |        | OR                   | é-impres           | sion        |            |            |
| Impr          | imante de            | la réser     | vation       |        | 01                   | fois dan           | s les forfa | aits       |            |
| 1             |                      |              | •            |        |                      |                    |             |            |            |

Image 4.16 Édition des produits - Onglet Impressions

Voici la description des options :

| Formulaire                   | Formulaire/contrat à imprimer, bâti à l'aide de <u>Création d'un écran de</u> vente, icône : Bar, Boutique et Resto. |
|------------------------------|----------------------------------------------------------------------------------------------------|
| Copie                        | Nombre de copies du formulaire ou contrat qui s'imprimeront à l'achat du produit.                                    |
| Imprimante du billet         | Imprimante sur laquelle s'imprimera le formulaire / contrat, telle que définie dans Configuration des imprimantes    |
| Imprimante du reçu           | Imprimante sur laquelle s'imprimera le reçu, telle que définie dans Configuration des imprimantes                    |
| Imprimante de la réservation | Imprimante sur laquelle s'imprimera la réservation, telle que définie dans Configuration des imprimantes             |
| Impression                   | Options pour l'impression :<br><b>Oui</b> : L'impression aura lieu.<br><b>Non</b> : L'impression n'aura pas lieu.    |

Demander : Le système demandera au préposé s'il veux imprimer le formulaire/contrat sélectionné.
Réimpression :Le formulaire/contrat n'imprimera pas tout de suite, mais il sera disponible pour la réimpression plus tard.
1 fois dans les forfaits : Lorsque le produit est inclus plus qu'une fois dans un forfait, l'impression se fera qu'une seule fois.

Après avoir sélectionné un type de produit dans la partie du haut et le produit dans la colonne gauche, effectuez les modifications.

Pour tenir compte des modifications apportées à cette section, ne pas oublier d'effectuer une action (Ajouter, Modifier ou Supprimer) décrite à la section parente à celle-ci.

#### **Impacts**

| Sections qui ont un impact sur cette section:                 | Cette section a un impact sur ces sections: |
|---------------------------------------------------------------|---------------------------------------------|
| Création d'un écran de vente<br>Configuration des imprimantes |                                             |

## 2.8.6 Niveaux

Onglet Niveaux dans l'édition des produits.

Cet onglet permet de définir les niveaux que les clients doivent avoir ou ne pas avoir pour l'achat du produit.

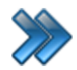

À partir du menu principal du Gestionnaire SiS: Produits / Inventaire / Édition des produits / Niveaux

Le système affiche cet écran :

| Principal Configur          | ation Configuration avancée | Image et o   | couleur Configuration W | Yeb Images Web Items liés |
|-----------------------------|-----------------------------|--------------|-------------------------|---------------------------|
| Mode d'envoi   Imp          | oression Niveaux Limite des | ventes   Pro | omotions                |                           |
| Niveau                      |                             | Éditer       | Ordre                   | 3                         |
| Restaurant                  |                             | -            | 1                       |                           |
| Date de dé                  | but                         |              | Date de fin             |                           |
| 2015-03-24                  |                             |              | 2099-01-01              |                           |
| Ajout ou Supr               | ression                     |              | Durée                   |                           |
| <ul> <li>Ajouter</li> </ul> | O Supprimer                 |              | 💽 Expiration du p       | arent 🔘 Illimité          |
| Ordre                       | Niveau                      |              | Début                   | Fin                       |
| 1                           | Restaurant                  |              | 2015-03-24 11:20:32     | 2099-01-01                |
|                             |                             |              |                         |                           |
|                             |                             |              |                         |                           |
|                             |                             |              |                         |                           |
|                             |                             |              |                         |                           |
|                             |                             |              |                         |                           |
|                             |                             |              |                         |                           |
|                             |                             |              |                         |                           |
|                             |                             |              |                         |                           |
|                             |                             |              |                         |                           |
|                             |                             |              |                         |                           |
|                             |                             |              |                         |                           |
|                             |                             |              |                         |                           |
|                             | Ajouter                     |              | Modifier                | Supprimer                 |

Image 4.17 Édition des produits - Onglet Niveaux

Cet écran est divisé en deux parties :

- Partie du haut : configuration d'un niveau associé au prix tarifaire sélectionné.
- Partie du bas : liste des niveaux que possède le prix tarifaire.

Cet écran possède ses propres boutons d'action.

L'hyperlien <u>Éditer</u> permet de faire la gestion de l'item associé à celui-ci sans passer par le menu principal.

Voici la description de champs :

| Niveau                              | Niveau qui sera attribué au prix tarifaire, dont le client doit avoir pour acheter un billet pour l'événement.                                     |
|-------------------------------------|----------------------------------------------------------------------------------------------------|
| Ordre                               | Ordre dans lequel il s'affichera dans la liste ci-bas.                                                                                             |
| Date de début                       | Date de début de l'affectation du niveau au prix.                                                                                                  |
| Date de fin                         | Date de fin de l'affectation du niveau au prix.                                                                                                    |
| Ajout ou suppression -<br>Ajouter   | Le niveau sera ajouté au client sélectionné lors de la transaction.                                                                                |
| Ajout ou suppression -<br>Supprimer | Le niveau sera retiré au client sélectionné lors de la transaction.                                                                                |
| Durée - Expiration du<br>parent     | Le changement sera annulé lorsque le produit sera expiré (retour de location, fin de l'hébergement dans les campings) ou à la date de fin indiquée |
| Durée - Illimitée                   | Le changement restera jusqu'à ce qu'on le lui retire manuellement.                                                                                 |

Après avoir sélectionné un type de produit dans la partie du haut et le produit dans la colonne gauche, effectuez les modifications.

Pour tenir compte des modifications apportées à cette section, ne pas oublier d'effectuer une action (Ajouter, Modifier ou Supprimer) décrite à la section parente à celle-ci.

#### Impacts (de cet onglet)

| Sections qui ont un impact sur cette section: | Cette section a un impact sur ces sections: |
|-----------------------------------------------|---------------------------------------------|
| Configuration des niveaux                     | Interface de vente <sup>D</sup> ™           |

## 2.8.7 Forfaits

Cette icône sert à la configuration avancée du produit sélectionné. Il permet d'associer des items au produit, sans que cet item soit facturé au client.

Il est possible d'associer :

- des événements non planifiés;
- des événements planifiés;
- des cartes de fidélisation;
- des produits;
- des activités privées.

Exemple : pour un ordinateur, on peut offrir le clavier et la souris.

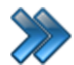

À partir du menu principal du Gestionnaire SiS: **Produits / Inventaire / Édition des produits / Forfaits** 

Le système affiche cet écran :

| Prin                        | ncipal                  |        |          | Iten               | ns associés          |                |   |        | x     |
|-----------------------------|-------------------------|--------|----------|--------------------|----------------------|----------------|---|--------|-------|
| Évènements<br>non-planifiés | Évènements<br>planifiés | Cartes | Produits | Activité<br>privée | Activité<br>publique |                |   |        |       |
|                             | Évènement               | Δ      | Structo  | ure tarifaire      | Δ                    | prix tarifaire | Δ | Qté. △ | Ordre |
|                             |                         |        |          |                    |                      |                |   |        |       |
|                             |                         |        |          |                    |                      |                |   |        |       |
|                             |                         |        |          |                    |                      |                |   |        |       |
|                             |                         |        |          |                    |                      |                |   |        |       |
|                             |                         |        |          |                    |                      |                |   |        |       |
| •                           |                         |        |          |                    |                      |                |   |        | Þ     |

Image 4.18 Édition des produits - Icône Forfaits

Cet écran est séparé en deux parties :

- Partie du haut : sélection de l'élément à inclure dans forfait
- Partie du bas : liste des éléments inclus dans le forfait

#### Liste des éléments ajoutés au forfait :

L'information inscrite dans la liste des éléments ajoutés au forfait dépende du type d'élément ajouté.

Une fois un élément ajouté, les propriétés suivantes sont des boutons auxquels on peut changer leur valeur :

- la quantité :
  - variable : le système demandera la quantité au préposé.
  - fixe : la quantité sera fixe pour toute la transaction.
  - par personne : la quantité de l'élément du forfait correspondra au nombre de produits vendus dans la transaction.
  - oui/non : le système va demander si le client veut l'élément du forfait.
- son ordre : ordre d'apparition de l'élément dans la liste des éléments du forfait.
- sa classe d'âge : classe d'âge que le client doit avoir pour avoir droit au forfait.
- si l'élément est indépendant du forfait ou pas, c'est à dire si l'élément est toujours inclus dans un forfait (false = pas indépendant, donc toujours inclus dans le forfait)

#### Événements non-planifiés

Le système affiche cet écran:

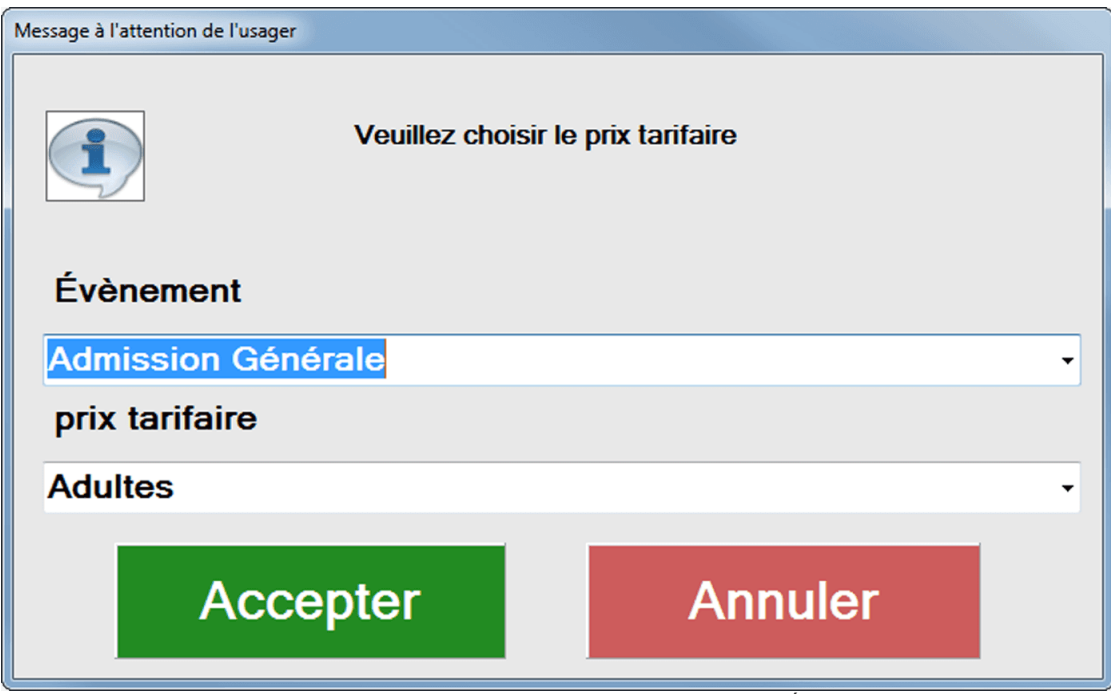

Image 4.19 Configuration des structures tarifaires - Icône Forfaits - Icône Événements non planifiés

#### Événements planifiés

Le système affiche cet écran:

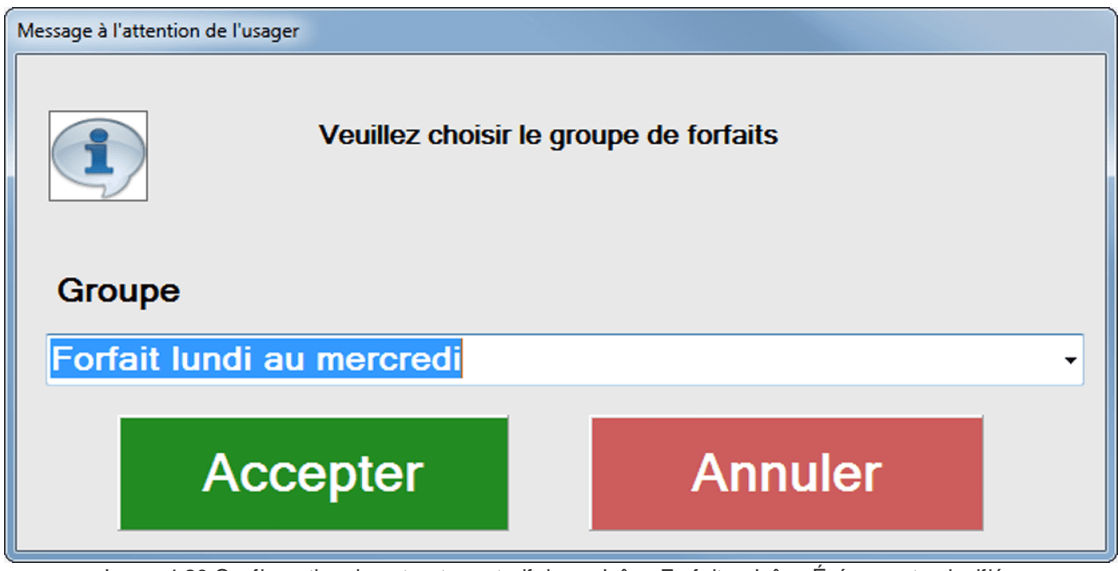

Image 4.20 Configuration des structures tarifaires - Icône Forfaits - Icône Événements planifiés

#### Cartes de fidélisation

Le système affiche cet écran:

| Message à l'attention de l'usager |                 |                            |  |  |  |  |  |
|-----------------------------------|-----------------|----------------------------|--|--|--|--|--|
|                                   | Veuillez choisi | <b>r le prix tarifaire</b> |  |  |  |  |  |
| Carte                             |                 |                            |  |  |  |  |  |
| Carte Préautor                    | isé             | -                          |  |  |  |  |  |
| prix tarifaire                    | prix tarifaire  |                            |  |  |  |  |  |
| Préauto -                         |                 |                            |  |  |  |  |  |
| Acc                               | epter           | Annuler                    |  |  |  |  |  |

Image 4.21 Configuration des structures tarifaires - Icône Forfaits - Icône Cartes

## <u>Produits</u>

Le système affiche cet écran:

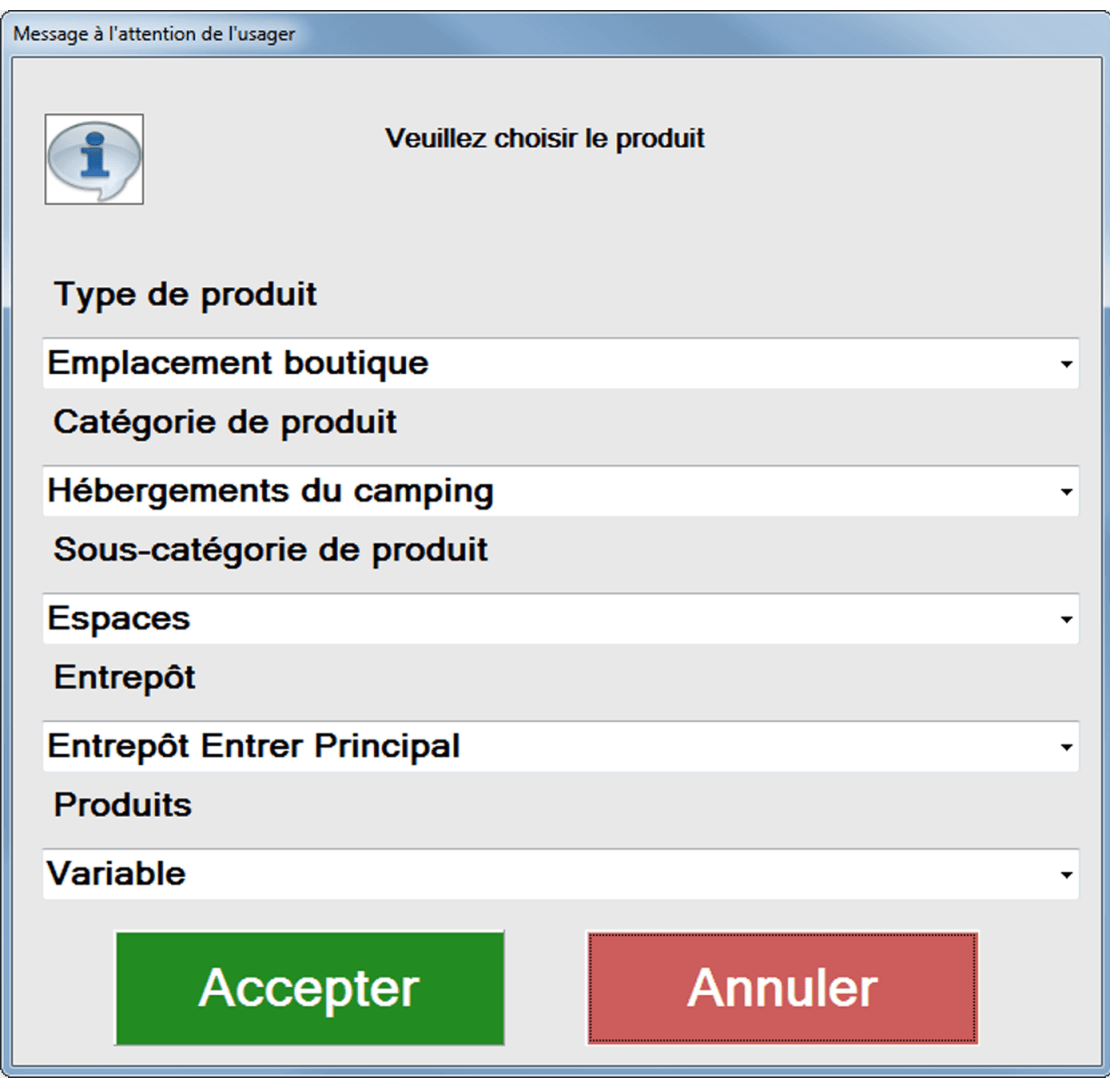

Image 4.22 Configuration des structures tarifaires - Icône Forfaits - Icône Produits

#### Activités privées

Le système affiche cet écran:

| Message à l'attention de l'usager | Message à l'attention de l'usager |  |  |  |  |  |  |  |
|-----------------------------------|-----------------------------------|--|--|--|--|--|--|--|
| Veui                              | llez choisir le prix tarifaire    |  |  |  |  |  |  |  |
| Évènement                         |                                   |  |  |  |  |  |  |  |
| Aérobique                         |                                   |  |  |  |  |  |  |  |
| Cycle                             | Cycle                             |  |  |  |  |  |  |  |
| Semaine complète                  |                                   |  |  |  |  |  |  |  |
| prix tarifaire                    |                                   |  |  |  |  |  |  |  |
| Tarif Test -                      |                                   |  |  |  |  |  |  |  |
| Accepter                          | Annuler                           |  |  |  |  |  |  |  |

Image 4.23 Configuration des structures tarifaires - Icône Forfaits - Icône Activités privées

Après avoir sélectionné un type de produit dans la partie du haut, ue produit dans la colonne gauche et un entrepôt associé au produit, effectuez les modifications.

#### Ajouter un élément dans le forfait

- 1. Cliquez sur un des icônes représentant le type d'élément à ajouter dans le forfait. Le système va ouvrir la fenêtre correspondante à l'élément.
- 2. Sélectionnez l'information.
- 3. Cliquez sur le bouton **Accepter**.

#### Modifier un élément dans le forfait

- 1. Dans la liste des éléments ajoutés, cliquez soit sur :
  - sa quantité ;
  - son ordre ;
  - sa classe d'âge ou
  - son indépendance au forfait.
- 2. Entrez les valeurs requises. Les valeurs sont automatiquement sauvegardées.

#### Supprimer un élément dans le forfait

Dans la liste des éléments ajoutés :

- 1. Cliquez sur la petite flèche à gauche de l'élément.
- 2. Cliquez sur **menu SiS** 🔗 et ensuite, Supprimer.

#### Impacts

| Sections qui ont un impact sur cette section:                                                                                                    | Cette section a un impact sur ces sections: |
|----------------------------------------------------------------------------------------------------|---------------------------------------------|
| Configuration des évènements (planifiés)<br>Configuration des évènements (non<br>planifiés)<br>Création des cartes<br>Édition des produits <sup>D37</sup><br>Configuration des activités privées | Interface de vente <sup>D</sup> ™           |

## 2.9 Inventaire

Cette option permet de faire la gestion des stocks des produits.

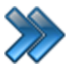

À partir du menu principal du Gestionnaire SiS: **Produits / Inventaire** 

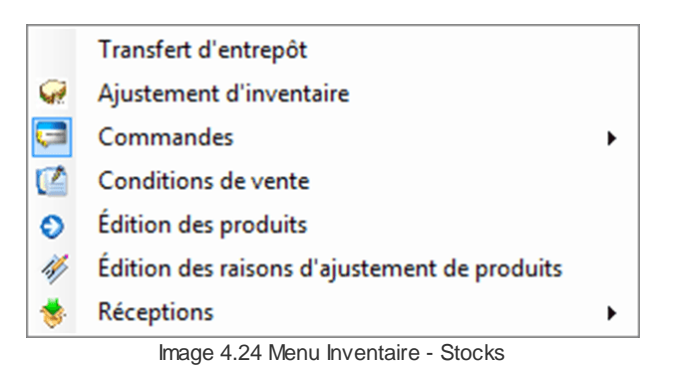

La description et les fonctionnalités des items de ce menu sont décrites dans leur section respective.

## 2.9.1 Ajustement d'inventaire

L'ajustement des stocks permet de modifier les quantités ou de les réajuster lors du contrôle des stocks.

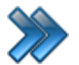

À partir du menu principal du Gestionnaire SiS:

### Produits / Inventaire / Ajustement d'inventaire

Le système affiche cet écran :

| Boutique Restaurant               | Scan produit Raison of Quantité | le l'ajustement:<br>en stock bientôt fini | Éditer<br>• | Afficher items<br>actifs | Afficher avec<br>Max >= 0 | Sélection des<br>postes |            |             |            |            |           |        |      |
|-----------------------------------|---------------------------------|-------------------------------------------|-------------|--------------------------|---------------------------|-------------------------|------------|-------------|------------|------------|-----------|--------|------|
| epôt ∧<br>Produit                 | △ ▼ Code-barre △                | ▼ Entrepôt                                | ∆ <b>⊽</b>  | Catégorie                | ∆ <b>∀</b>                | Fournisseur             | ∆ <b>⊽</b> | Qté stock 2 | V Modifier | ∆ <b>∀</b> | Final 🛆 🗸 | Min ≙⊽ | 7 Mr |
| rande Slush                       | 222                             | Entrepôt Resto 1                          | Rest        | •                        | For                       | rnisseur DEMO 4         |            | 74          | 0          | 74         |           | 50     | 1000 |
| ilo                               | 211                             | Entrepôt Resto 1                          | Rest        | o                        | For                       | rnisseur DEMO 4         |            | 66          | 0          | 66         |           | 50     | 1000 |
| DNSTER SLUSH!                     | 155                             | Entrepôt Resto 1                          | Rest        | •                        | Fo                        | rnisseur DEMO 2         |            | 52          | 0          | 52         |           | 50     | 1000 |
| oyenne Frites                     | 199                             | Entrepôt Resto 1                          | Rest        | D                        | For                       | rnisseur DEMO 2         |            | 41          | 0          | 41         |           | 50     | 1000 |
| oyenne Slush                      | 223                             | Entrepôt Resto 1                          | Rest        | •                        | For                       | rnisseur DEMO 4         |            | 72          | 0          | 72         |           | 50     | 1000 |
| epsi Bouteille                    | 191                             | Entrepôt Resto 1                          | Rest        | •                        | Fo                        | rnisseur DEMO 2         |            | 72          | 0          | 72         |           | 50     | 1000 |
| psi Canette                       | 146                             | Entrepôt Resto 1                          | Rest        | 0                        | For                       | rnisseur DEMO 2         |            | 48          | 0          | 48         |           | 50     | 1000 |
| epsi Diete Bouteille              | 147                             | Entrepôt Resto 1                          | Rest        | 5                        | Fo                        | misseur DEMO 2          |            | 67          | 0          | 67         |           | 50     | 1000 |
| psi Diete Canette                 | 149                             | Entrepôt Resto 1                          | Rest        | 0                        | Fo                        | rnisseur DEMO 2         |            | 63          | 0          | 63         |           | 50     | 1000 |
| tite Frites                       | 197                             | Entrepôt Resto 1                          | Rest        | 0                        | For                       | rnisseur DEMO 2         |            | 34          | 0          | 34         |           | 50     | 1000 |
| tite Poutine                      | 219                             | Entrepôt Resto 1                          | Rest        | 0                        | Fo                        | rnisseur DEMO 2         |            | 28          | 0          | 28         | ,         | 50     | 1000 |
| tite Slush                        | 226                             | Entrepôt Resto 1                          | Rest        | 0                        | Fo                        | rnisseur DEMO 4         |            | 32          | 0          | 32         |           | 50     | 1000 |
| zza Extra Grande                  | 150                             | Entrepôt Resto 1                          | Rest        | >                        | For                       | Inisseur DEMO 2         |            | 34          | 0          | 34         |           | 50     | 1000 |
| zza Grande                        | 151                             | Entrepôt Resto 1                          | Rest        | 0                        | Fo                        | rnisseur DEMO 2         |            | 78          | 0          | 78         |           | 50     | 1000 |
| zza Moyenne                       | 152                             | Entrepôt Resto 1                          | Rest        | 0                        | For                       | rnisseur DEMO 2         |            | 214         | 0          | 214        |           | 50     | 1000 |
| zza Petite                        | 153                             | Entrepôt Resto 1                          | Rest        | 0                        | Fo                        | rnisseur DEMO 2         |            | 48          | 0          | 48         | ,<br>     | 50     | 1000 |
| ouding au riz                     | 210                             | Entrepôt Resto 1                          | Rest        | 0                        | Fo                        | rnisseur DEMO 4         |            | 27          | 0          | 27         |           | 50     | 1000 |
| ulet et nouille                   | 206                             | Entrepôt Resto 1                          | Rest        | 0                        | For                       | Irnisseur DEMO 1        |            | 44          | 0          | 44         |           | 50     | 1000 |
| lades césar                       | 217                             | Entrepôt Resto 1                          | Rest        | 0                        | Fo                        | rnisseur DEMO 3         |            | 43          | 0          | 43         | ,<br>     | 50     | 1000 |
| Iades jambom                      | 218                             | Entrepôt Resto 1                          | Rest        | 0                        | Fo                        | rnisseur DEMO 3         |            | 47          | 0          | 47         |           | 50     | 1000 |
| alades poulet                     | 216                             | Entrepôt Resto 1                          | Rest        | >                        | For                       | Inisseur DEMO 3         |            | 81          | 0          | 81         |           | 50     | 1000 |
| andwich au fromage                | 198                             | Entrepôt Resto 1                          | Rest        | 0                        | Fo                        | rnisseur DEMO 4         |            | 35          | 0          | 35         |           | 50     | 1000 |
| indwich au jambon                 | 214                             | Entrepôt Resto 1                          | Rest        | >                        | Fo                        | rnisseur DEMO 4         |            | 39          | 0          | 39         |           | 50     | 1000 |
| indwich au poulet                 | 227                             | Entrepôt Resto 1                          | Rest        | ,<br>,                   | For                       | rnisseur DEMO 4         |            | 28          | 0          | 28         |           | 50     | 1000 |
| ous-marin Peperoni fromage        | 203                             | Entrepôt Resto 1                          | Rest        | 0                        | Fo                        | rnisseur DEMO 4         |            | 46          | 0          | 46         |           | 50     | 1000 |
| ous-marin Steak fromage           | 202                             | Entrepôt Resto 1                          | Rest        | 0                        | For                       | Irnisseur DEMO 4        |            | 55          | 0          | 55         |           | 50     | 1000 |
| ous-marin Toute garnie            | 201                             | Entrepôt Resto 1                          | Rest        | 0                        | Fo                        | rnisseur DEMO 4         |            | 51          | 0          | 51         | ,<br>     | 50     | 1000 |
| orite Bouteille                   | 224                             | Entrepôt Resto 1                          | Rest        | 0                        | Fo                        | rnisseur DEMO 4         |            | 58          | 0          | 58         |           | 50     | 1000 |
| orite Canette                     | 225                             | Entrepôt Resto 1                          | Rest        | 0                        | For                       | urnisseur DEMO 4        |            | 72          | 0          | 72         |           | 50     | 1000 |
| ôt : Entrepôt Resto 2 (33 items)  |                                 |                                           |             |                          |                           |                         |            |             |            |            |           |        | -    |
| oôt : Entrepôt Resto 3 (32 items) |                                 |                                           |             |                          |                           |                         |            |             |            |            |           |        |      |
| xôt : Entrepôt Besto 4 (32 items) |                                 |                                           |             |                          |                           |                         |            |             |            |            |           | _      | _    |

Image 4.25 Ajustement des stocks

Cet écran est séparé en deux parties :

- Partie du haut : lcônes pour sélectionner un type de produits ou ayant une influence sur l'affichage de la liste des produits.
- Partie du bas : Liste des produits selon le type ou l'action sélectionnée.

L'hyperlien <u>Éditer</u> permet de faire la gestion de l'item associé à celui-ci sans passer par le menu principal.

Seuls les champs suivants sont modifiables :

Raison de l'ajustement Raison de l'ajustement des quantités.

| Modifier | Nombre de l'ajustement des stocks. Pour une quantité négative, faire précéder le nombre par le signe « - » |
|----------|----------------------------------------------------------------------------------------------------|
| Min      | Quantité minimum que le produit doit avoir.                                                                |
| Max      | Quantité maximum que le produit doit avoir.                                                                |

#### Icônes d'action

| filtre:<br>Afficher items actifs /<br>Afficher items inactifs    | Basé sur le type de produits :<br><b>Afficher items actifs :</b><br>Affiche les items actifs seulement, et l'icône change pour <b>Afficher</b><br><b>items inactifs.</b><br><b>Afficher items inactifs :</b><br>Affiche les items actifs et inactifs et l'icône change pour <b>Afficher items</b><br><b>actifs.</b> |
|------------------------------------------------------------------|----------------------------------------------------------------------------------------------------|
| filtre :<br>Afficher avec Max >= 0<br>/<br>Afficher avec Max > 0 | Basé sur le type de produits :<br>Affiche avec Max. >= 0<br>Affiche les items qui possèdent le maximum >= 0 et l'icône change<br>pour Afficher avec Max > 0.<br>Affiche avec Max. > 0<br>Affiche les items qui possèdent le maximum > 0 et l'icône change pour<br>Afficher avec Max >= 0.                           |
| Sélection des postes                                             | Sélection du poste qui va faire l'ajustement des stocks par la prise de l'inventaire, pour ne pas que plusieurs postes ajustent le même produit.                                                                                                    |

#### Ajuster un produit

- 1. Sélectionnez le type de produits par une icône dans la partie haut du formulaire.
- 2. Sélectionnez un filtre, si désiré.
- 3. Ouvrez l'élément par le signe « + » à gauche de l'élément désiré.
- 4. Sélectionnez le produit.
- 5. Modifiez son nombre (positif ou négatif), quantité min. ou quantité max.
- 6. Sélectionnez une raison. Cliquez sur l'icône 📶 pour enregistrer les modifications

#### **Impacts**

| 66 | Produits |
|----|----------|
|    |          |

| Sections qui ont un impact sur cette section:      | Cette section a un impact sur ces sections: |
|----------------------------------------------------|---------------------------------------------|
| Configuration des messages <sup>D90</sup>          | Interface de vente                          |
| Édition des raisons d'ajustement de produits       | Commande des produits <sup>D70</sup>        |
| <sup>173</sup> Édition des produits <sup>137</sup> |                                             |

## 2.9.2 Commandes

Cette option permet de faire la gestion des commandes de produits.

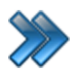

À partir du menu principal du Gestionnaire SiS: Produits / Inventaire / Commandes

| 1 | Ajustement de commandes   |
|---|---------------------------|
| 6 | Commande de produits      |
|   | Image 4.26 Menu Commandes |

La description et les fonctionnalités des items de ce menu sont décrites dans leur section respective.

## 2.9.2.1 Ajustement de commandes

Cette option sert principalement pour rechercher des commandes pour les modifier.

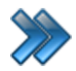

À partir du menu principal du Gestionnaire SiS: Produits / Inventaire / Commandes / Ajustement de commandes

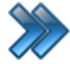

À partir du menu principal du Gestionnaire SiS: **Produits / Inventaire / Réceptions / Ajustement des réceptions** 

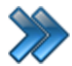

À partir du menu principal du Gestionnaire SiS: **Produits / Inventaire / Commandes / Bouton Rechercher** 

Le système affiche cet écran :

| Recherche de commandes Raccourcis                              |                       |       |                    |         |                  |                  | x          |
|----------------------------------------------------------------|-----------------------|-------|--------------------|---------|------------------|------------------|------------|
| Configuration<br>des entrepôts Configuratio<br>des fournisseur | on<br>rs              |       |                    |         |                  |                  |            |
| Critères de recherche                                          |                       |       |                    |         |                  |                  |            |
| Nb. commande:                                                  |                       | 2     | Fourniss           | seur:   | Fournisseur DE   | MO 1 👻 Edi       | ter.       |
| PO:                                                            |                       |       | Entrepô            | t:      | Entrepôt Resto   | 1 🗣 Edi          | ter.       |
| Date de la command                                             | le                    |       |                    |         |                  |                  |            |
| O Date prévue                                                  | 2015-01-25            |       |                    | Au      | 2015-03-25       |                  |            |
| 80                                                             |                       |       | Rechercher         |         |                  |                  |            |
| Vous pouvez déposer un                                         | e ou plusieurs colonr | nes p | our regrouper le   | s donné | ées              |                  |            |
| Nb. commande: 🛆 🏹                                              | Date de comman 🛆 🏹    | Date  | e de livraison 🛆 🏹 | Qté d 🏹 | 7 Coût total 🛆 🛚 | 7 Fournisseur    | <u>a 7</u> |
| 2                                                              | 2015-03-25            | 2015  | -03-25             | 315     | 480,00\$CAD      | Fournisseur DEMO | 01         |
|                                                                |                       |       |                    |         |                  |                  |            |
| Accepter                                                       |                       |       |                    |         |                  |                  |            |

Image 4.27 Ajustement de produits

Cet écran est séparé en deux parties :

- Partie du haut : critères pour rechercher une commande.
- Partie du bas : liste des commandes trouvées.

L'hyperlien <u>Éditer</u> permet de faire la gestion de l'item associé à celui-ci sans passer par le menu principal.

#### Voici la description des options :

| No commande | Numéro de la commande assigné par le système lorsque la commande a été passée. |
|-------------|--------------------------------------------------------------------------------|
| Fournisseur | Nom du fournisseur                                                             |

| P.O.              | Numéro du bon de commande.                                                                                             |
|-------------------|----------------------------------------------------------------------------------------------------|
| Entrepôt          | Nom de l'entrepôt                                                                                                    |
| Date de commande  | Date que la commande a été passée.                                                                                     |
| Date prévue       | Date prévue de livraison                                                                                               |
| Dates             | Intervalle de dates.<br>Fonctionne avec le champ <b>date de commande</b> ou <b>date prévue</b> .                       |
| Bouton Rechercher | Recherche les commandes basées sur les critères de recherche.                                                          |
| Bouton Accepter   | Sélectionne la commande et affiche l'écran pour la modification.<br>Voir section : Commande de produits <sup>D70</sup> |

## Rechercher une commande

- 1. Entrez les critères de recherche
- 2. Cliquez sur le bouton **Rechercher**
- 3. Sélectionnez une commande
- 4. Cliquez sur le bouton **Accepter**.

#### **Impacts**

| Sections qui ont un impact sur cette section:                                                                                                    | Cette section a un impact sur ces sections: |
|----------------------------------------------------------------------------------------------------|---------------------------------------------|
| Configuration des fournisseurs <sup>D18</sup><br>Configuration des entrepôts <sup>D13</sup><br>Réception des produits <sup>D75</sup><br>Commande de produits <sup>D70</sup> |                                             |

## 2.9.2.2 Commande de produits

La commande des produits permet de commander au fournisseur les produits nécessaire qui seront utilisés.

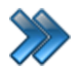

À partir du menu principal du Gestionnaire SiS:

Produits / Inventaire / Commandes / Commande de produits

Le système affiche cet écran :

| Générale Raccourcis                                                                                            |                                   |                                                                                 |                                                                                         |                                                                                                    |                                                                                                    |                                                                                                    |                                                                                                    |                            |                                                                                                    |
|----------------------------------------------------------------------------------------------------|-----------------------------------|---------------------------------------------------------------------------------|-----------------------------------------------------------------------------------------|----------------------------------------------------------------------------------------------------|----------------------------------------------------------------------------------------------------|----------------------------------------------------------------------------------------------------|----------------------------------------------------------------------------------------------------|----------------------------|----------------------------------------------------------------------------------------------------|
| ar ar                                                                                                    | Boutique                          | Restaurant                                                                      | Scan produit                                                                            | 1                                                                                                    |                                                                                                    |                                                                                                    |                                                                                                    |                            |                                                                                                    |
| Base 🛆                                                                                                    | ite (2 items)                     |                                                                                 |                                                                                         |                                                                                                    |                                                                                                    |                                                                                                    |                                                                                                    |                            |                                                                                                    |
| Qté. A V                                                                                                    | Base                              |                                                                                 | Produit △                                                                               | ▼ Code-ba                                                                                                    | ∆ ▼ Qté st △ ▼                                                                                                    | Catégori A 🗸                                                                                                    | Rupture AV                                                                                                    | Ratio 🛆 🛛                  | -<br>7 Fourniss ≙ 文 Coût unit ≙ 文                                                                                                    |
| • 0                                                                                                    | Spite                             | Spite                                                                           |                                                                                         | 234                                                                                                    | 0                                                                                                    | Resto                                                                                                    | Non                                                                                                    | 0/1                        | Fournisseur D 1.00\$CAD                                                                                                    |
| 0                                                                                                    | Spite                             | Sprit                                                                           | e Bouteille                                                                             | 224                                                                                                    | 58                                                                                                    | Resto                                                                                                    | Non                                                                                                    | 0/7                        | Fournisseur D 1,00\$CAD                                                                                                    |
| 0                                                                                                    | Spite                             | Sprit                                                                           | e Canette                                                                               | 225                                                                                                    | 49                                                                                                    | Resto                                                                                                    | Oui                                                                                                    | 1/7                        | Fournisseur D 1,00\$CAD                                                                                                    |
|                                                                                                    |                                   |                                                                                 |                                                                                         |                                                                                                    |                                                                                                    |                                                                                                    |                                                                                                    |                            |                                                                                                    |
| mmande<br>Nb. com                                                                                              | mande:                            | Daaba                                                                           | rahar (                                                                                 | Sca                                                                                                    | nner                                                                                                    | Date de la                                                                                                    | commande                                                                                                    | : Pri                      | ncipal Adresses                                                                                                    |
| mmande<br>Nb. com<br>2                                                                                         | mande:                            | Reche                                                                           | rcher                                                                                   | Sca pro                                                                                                    | nner<br>duit                                                                                                    | Date de la<br>2015-03-25                                                                                                    | commande                                                                                                    | : Pri                      | ncipal Adresses                                                                                                    |
| mmande<br>Nb. com<br>2<br>Vous pouve                                                                           | mande:<br>ez déposer              | Recher                                                                          | rcher                                                                                   | Sca<br>pro                                                                                                    | nner<br>duit<br>per les donné                                                                                                  | Date de la<br>2015-03-25<br>es                                                                                                    | commande                                                                                                    | : Pri                      | ncipal Adresses                                                                                                    |
| mmande<br>Nb. com<br>2<br>Vous pouve<br>Produ                                                                  | mande:<br>ez déposer<br>iit △ ⊽   | Recher<br>une ou plusie<br>Code-bar △ ⊽                                         | rcher                                                                                   | Sca<br>pro<br>pour regrou                                                                                                    | nner<br>duit<br>per les donné<br>Coût total △ 文                                                                                | Date de la<br>2015-03-25<br>es<br>Qté reçue △ ▼                                                                                                    | commande<br>Entrepôt △ マ                                                                                                    | E Pri                      | ncipal Adresses                                                                                                    |
| Mmande<br>Nb. com<br>2<br>Vous pouve<br>Produ<br>Deserts<br>5                                                  | mande:<br>ez déposer<br>iit △ ▼   | Recher<br>une ou plusie<br>Code-bar △ ⊽<br>209                                  | rcher<br>urs colonnes p<br>Qté. △ ▼ Qt<br>25 1,5                                        | Sca<br>pro<br>pour regrou<br>pôt unit △ ▼<br>00\$CAD                                                                                                    | nner<br>duit<br>per les donné<br>Coût total △ ▼<br>37.50\$CAD                                                                  | Date de la<br>2015-03-25<br>es<br>Qté reçue △ ▼<br>0                                                                                                    | commande<br>Entrepôt △ ▼<br>Entrepôt Bar                                                                                       | E Pri                      | ncipal       Adresses         ournisseur:       Édter         ournisseur DEMO 1       •         condition vente:       Édter         Doit avoir 18 ans et plus       •                                                                         |
| Mmande<br>Nb. com<br>2<br>Vous pouve<br>Produ<br>Deserts<br>Frites<br>Resei                                    | mande:<br>ez déposer<br>iit △ ⊽   | Recher<br>Code-bar 4 V<br>209<br>228<br>229                                     | rcher (<br>urs colonnes p<br>Qté. △▼ C<br>25 1.5<br>30 1.2                              | Sca<br>pro<br>pour regrou<br>pôt unit A V<br>i0SCAD<br>25SCAD                                                                                                    | nner<br>duit<br>per les donné<br>Coût total △ ♥<br>37.50\$CAD<br>37.50\$CAD                                                    | Date de la           2015-03-25           es           Qté reçue △ ▼           0           0           0                                                                                                    | commande<br>Entrepôt △ マ<br>Entrepôt Bar<br>Entrepot Locati                                                                    | : Pri                      | ncipal Adresses<br>ournisseur: Édter<br>ournisseur DEMO 1 •<br>condition vente: Édter<br>Doit avoir 18 ans et plus •                                                                                                    |
| Minimande<br>Nb. com<br>2<br>Vous pouve<br>Produ<br>Deserts<br>Frites<br>Pepsi<br>Pizza                        | mande:<br>ez déposer i<br>iit △ ▼ | Recher<br>Code-bar △ ∇<br>209<br>228<br>229<br>230                              | rcher (<br>Qté. △▼ CQ<br>25 1.5<br>30 1.2<br>50 1.0<br>50 2.0                           | Sca<br>pro<br>pour regrou<br>pour regrou<br>pour regrou<br>soscaD<br>255CAD<br>255CAD<br>205CAD<br>205CAD                                                                                                    | nner<br>duit<br>Coût total △ ♥<br>37.508CAD<br>37.508CAD<br>37.508CAD                                                          | Date de la           2015-03-25           es           Qté reçue △ ♥           0           0           0           0           0                                                                                                    | Commande<br>Entrepôt △ ♥<br>Entrepôt Bar<br>Entrepot Locati<br>Entrepot Locati                                                 | F<br>F<br>C<br>L<br>Z      | ncipal Adresses<br>ournisseur: Édter<br>ournisseur DEMO 1 •<br>Condition vente: Édter<br>Doit avoir 18 ans et plus •<br>Nate prévue:<br>D15-03-25                                                                                              |
| Mmande<br>Nb. com<br>2<br>Vous pouve<br>Produ<br>Deserts<br>Frites<br>Pepsi<br>Pizza<br>Salades                | mande:<br>ez déposer (<br>iit △ ▼ | Recher<br>Code-bar △ ∇<br>209<br>228<br>229<br>230<br>215                       | rcher (<br>urs colonnes p<br>Qté. △▼ C<br>25 1.5<br>30 1.2<br>50 1.0<br>50 3.0<br>20 10 | Sca<br>pro<br>pour regrou<br>pour regrou<br>pour regro | nner<br>duit<br>Coût total △ ↓<br>37,50\$CAD<br>37,50\$CAD<br>50,00\$CAD<br>150,00\$CAD<br>20,00\$CAD                          | Date de la           2015-03-25           es           Qté reçue △ ♥           0           0           0           0           0           0           0           0           0                                                                                     | Commande<br>Entrepôt 🍐 🖓<br>Entrepôt Bar<br>Entrepot Locati<br>Entrepot Locati<br>Entrepôt Bar<br>Entrepôt Bar                 | F<br>F<br>C<br>C<br>2      | ncipal Adresses<br>ournisseur: Édter<br>ournisseur DEMO 1 •<br>condition vente: Édter<br>Doit avoir 18 ans et plus •<br>Date prévue:<br>D15-03-25 ••••                                                                                         |
| Minimande<br>Nb. com<br>2<br>Vous pouve<br>Produ<br>Deserts<br>Frites<br>Pepsi<br>Pizza<br>Salades<br>Sandwich | mande:<br>ez déposer i<br>iit 4 V | Recher<br>une ou plusie<br>Code-bar V<br>209<br>228<br>229<br>230<br>215<br>232 | rcher<br>Qté. △▽ C4<br>25 1.5<br>30 1.2<br>50 1.0<br>50 3.0<br>20 1.0<br>10 1.0         | Sca<br>pro<br>pour regrou<br>pour regrou<br>pour regrou<br>poscad<br>005CAD<br>005CAD<br>005CAD<br>005CAD<br>005CAD                                                                                                    | nner<br>duit<br>per les donné<br>Coût total △ ▼<br>37,50sCAD<br>37,50sCAD<br>50,00sCAD<br>150,00sCAD<br>20,00sCAD<br>10,00sCAD | Date de la           2015-03-25           es           Oté reçue ▲ ♥           0           0           0           0           0           0           0           0           0           0           0           0           0           0           0           0 | Commande<br>Entrepôt 🍐 🖓<br>Entrepôt Bar<br>Entrepôt Locati<br>Entrepôt Bar<br>Entrepôt Bar<br>Entrepôt Bar                    | F<br>F<br>C<br>C<br>C<br>C | ncipal Adresses<br>ournisseur: Édter<br>ournisseur DEMO 1 •<br>condition vente: Édter<br>Doit avoir 18 ans et plus •<br>Date prévue:<br>D15-03-25 ••••<br>otal: 480,00 \$                                                                      |
| ommande<br>Nb. com<br>2<br>Vous pouve<br>Produ<br>Deserts<br>Frites<br>Pepsi<br>Pizza<br>Salades<br>Sandwich   | mande:<br>ez déposer (<br>iit △ ▼ | Code-bar △ ▼<br>209<br>228<br>229<br>230<br>215<br>232                          | rcher<br>Qté. △▼ Ct<br>25 1.5<br>30 1.2<br>50 1.0<br>50 3.0<br>20 1.0<br>10 1.0         | Sca<br>pro         Sca<br>pro           bût unit △ ▼         ▼           söscaD         ↓           söscaD         ↓           söscaD         ↓           söscaD         ↓           söscaD         ↓           söscaD         ↓           söscaD         ↓           söscaD         ↓           söscaD         ↓                                                                                                    | nner<br>duit<br>Coût total △ ♥<br>37.50sCAD<br>37.50sCAD<br>37.50sCAD<br>150.00sCAD<br>20.00sCAD<br>10.00sCAD                  | Date de la           2015-03-25           es           Qté reçue △ ▼           0           0           0           0           0           0           0           0           0           0                                                                         | Commande<br>Entrepôt △ マ<br>Entrepôt Bar<br>Entrepot Locati<br>Entrepôt Bar<br>Entrepôt Bar<br>Entrepôt Bar<br>Entrepôt Cocati | F<br>C<br>C<br>C<br>C<br>C | ncipal       Adresses         ournisseur:       Édite         ournisseur DEMO 1       Edite         condition vente:       Édite         Doit avoir 18 ans et plus       Edite         Date prévue:       D15-03-25         otal:       480,00 |

Image 4.28 Commande de produits

Cet écran est séparé en quatre parties :

- Partie du haut : icônes de sélection du type de produits.
- Partie du milieu : liste des produits selon le type de produits sélectionné.
- Partie du bas : liste des items d'une commande.
- Partie de bas droite : détails fournisseurs de la commande.

1

L'hyperlien Éditer permet de faire la gestion de l'item associé à celui-ci sans passer par le menu principal.

Voici les items qui ont besoin d'explications :

| Partie du milieu:<br>Liste des produits   | Détails des produits selon le type sélectionné.<br>Seul le champ <b>Qté</b> en début de liste est modifiable.                                                                |
|-------------------------------------------|----------------------------------------------------------------------------------------------------|
| No Commande                               | Numéro de la commande assigné automatiquement par le système.                                                                                                    |
| Rechercher                                | Recherche une commande selon des critères précis.<br>Voir section <u>Ajustement de commandes</u> <sup>D67</sup>                                                              |
| Scanner produit                           | Scan un produit pour le retrouver                                                                                                    |
| Date de la commande                       | Date de la commande sélectionnée ou à ajouter.<br>Lors d'un ajout, la date du jour est affichée par défaut.                                                                  |
| Partie du bas:<br>items d'une<br>commande | Détails des items d'une commande.<br>Seuls les champs suivants sont modifiables:<br><b>Qté</b> , <b>Coût unit</b> . et <b>entrepôt</b> (entrepôt dans lequel le produit ira) |
| Principal - Fournisseur                   | Nom du fournisseur                                                                                                    |
| Principal - Condition vente               | Conditions de vente du fournisseur.                                                                                                    |
| Principal - Date prévue                   | Date prévue de la réception de la commande.                                                                                                    |
| Total                                     | Total de la commande représentant l'addition des champs Coût total de chaque item de la commande.                                                                            |
| Adresses                                  | Adresse du fournisseur et adresse de livraison                                                                                                    |

#### Ajouter une commande

- 1. Sélectionnez le type de produits par une icône dans la partie haut du formulaire.
- 2. Sélectionnez un article en ouvrant son parent par l'icône « + ».
- 3. Changez le champ **Qté** en mentionnant la quantité voulue. Une fois entré, cet item s'ajoute au bas de l'écran.
- 4. Changez le coût unitaire (si différent de la dernière commande) et l'entrepôt.
- 5. Répétez les étapes 1 à 4 autant de fois que nécessaire.
- 6. Sélectionnez l'information dans l'onglet **Principal** et mentionnez les adresses à l'onglet **Adresses.**
- 7. Cliquez sur l'icône া

#### Modifier une commande

- 1. Recherchez une commande (voir section Ajustement de commandes)<sup>D67</sup>.
- 2. Changez soit la **quantité** commandée, le **coût unitaire** (si différent de la dernière commande) ou l'**entrepôt** ou l'information des onglets **Principal** ou **Adresses**
- 3. Cliquez sur l'icône 📶

#### Supprimer une commande

- 1. Recherchez une commande (voir section <u>Ajustement de commandes)<sup>D67</sup></u>.
- 2. Cliquez sur le bouton du **menu SiS** supprimer.

Les commandes effectuées disparaissent quand la réception de la commande est effectuée complètement.

#### **Impacts**

| Sections qui ont un impact sur cette section:                                                                                                    | Cette section a un impact sur ces sections: |
|----------------------------------------------------------------------------------------------------|---------------------------------------------|
| Condition de vente<br>Prise d'inventaire<br>Édition des produits <sup>D<sub>37</sub></sup><br>Configuration des fournisseurs <sup>D18</sup><br>Configuration des entrepôts <sup>D13</sup> | Ajustement de commandes D67                 |
### 2.9.3 Édition des raisons d'ajustement de produits

L'édition des raisons d'ajustement de produits permet d'ajouter de nouvelles raisons lors d'ajustements des stocks.

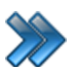

À partir du menu principal du Gestionnaire SiS:

Produits / Inventaire / Édition des raisons d'ajustement de produits

Visitez la section <u>Configuration des messages</u><sup>D<sub>90</sub></sup> pour les éléments et fonctionnalités de cette section.

### 2.9.4 Réceptions

Cette option permet de faire la gestion des réception de produits commandées ultérieurement.

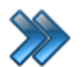

À partir du menu principal du Gestionnaire SiS: **Produits / Inventaire / Réceptions** 

| ¢3 | Ajustement de réceptions   |
|----|----------------------------|
| ۵  | Réception de commandes     |
|    | Image 4 29 Menu Réceptions |

La description et les fonctionnalités des items de ce menu sont décrites dans leur section respective.

### 2.9.4.1 Ajustement des réceptions

Permet de rechercher des commandes déjà reçues pour y faire des corrections.

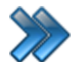

À partir du menu principal du Gestionnaire SiS: **Produits / Inventaire - Stocks / Réceptions / Ajustement des réceptions** 

Visitez la section <u>Ajustement de commandes</u><sup>D67</sup> pour les éléments et fonctionnalités de cette section, car elle possède les mêmes fonctionnalités, sauf qu'elle va rechercher dans les commandes déjà reçues.

### 2.9.4.2 Réception des commandes

La réception des produits permet de recevoir du fournisseur les produits commandés. Ils seront comptabilisés automatiquement dans l'inventaire.

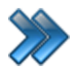

À partir du menu principal du Gestionnaire SiS:

Produits / Inventaire / Réceptions / Réception des commandes.

Le système affiche cet écran :

| *                                                                                  |                       | ł     | Recherche de co   | mmand          | es             |               | ×       |
|------------------------------------------------------------------------------------|-----------------------|-------|-------------------|----------------|----------------|---------------|---------|
| Raccourcis<br>Configuration<br>des entrepôts<br>Configuratio<br>des<br>fournisseur | in<br>S               |       |                   |                |                |               |         |
| Critères de recherche                                                              |                       |       |                   |                |                |               |         |
| Nb. commande:                                                                      |                       | 2     | Fourniss          | seur:          | Fournisseur DE | MO 1 🗸        | Editer. |
| PO:                                                                                |                       |       | Entrepô           | t:             | Entrepôt Resto | 1 🗸           | Editer. |
| Date de la command     Date prévue                                                 | e<br>2015-01-25       |       | · · · · ·         | Au             | 2015-03-25     |               | I       |
| 8                                                                                  |                       |       | Rechercher        |                |                |               |         |
| Vous pouvez déposer un                                                             | e ou plusieurs colonr | nes p | oour regrouper le | s donné        | es             |               |         |
| ND. commande: $\Delta Y$                                                           | 2015-03-25            | 2015  | i-03-25           | Qte d V<br>315 | 480,00\$CAD    | Fournisseur D | EMO 1   |
|                                                                                    |                       |       | Accepter          |                |                |               |         |
|                                                                                    |                       |       |                   |                |                |               |         |

Image 4.30 Réception de ommandes

Cet écran est séparé en trois parties :

- Partie du haut : boutons d'action;
- Partie du centre : items de la commande reçue;
- Partie de droite : information de la réception.

L'hyperlien Éditer permet de faire la gestion de l'item associé à celui-ci sans passer par le menu principal.

Boutons d'actions :

| No commande                                                | Numéro de la commande à réceptionner. Champ non modifiable.                                                              |
|------------------------------------------------------------|----------------------------------------------------------------------------------------------------|
| Rechercher une commande                                    | Permet de rechercher une commande à l'aide de critères.<br>Voir la section <u>Ajustement de commandes</u> <sup>D®7</sup> |
| Rechercher une<br>réception                                | Permet de rechercher une commande déjà réceptionnée.<br>Voir al section <u>Ajustement de commandes</u> <sup>D67</sup>    |
| Date de réception                                          | Date de réception de la commande.                                                                                        |
| Scanner produit                                            | Permet de scanner le produit reçu.                                                                                       |
| Imprimer les étiquettes<br>pour tous les produits<br>reçus | Comme son nom l'indique, imprime les étiquettes de code-barres pour tous les produits reçus.                             |

Items de la commande reçue :

| Qté           | Quantité qui reste à recevoir.                                    |
|---------------|-------------------------------------------------------------------|
| Qté R         | Quantité reçue (à réceptionner). Champ modifiable.                |
| Coût unitaire | Coût unitaire du produit. Champ modifiable.                       |
| Comment       | Permet d'écrire des commentaires sur l'article. Champ modifiable. |
| Entrepôt      | Sélection de l'entrepôt où ira l'item. Champ modifiable.          |

Information de réception :

| P.O.              | Numéro du bon de commande.                             |
|-------------------|--------------------------------------------------------|
| Réceptionné par   | Nom de l'employé qui fait la réception de la commande. |
| Total             | Total des items reçus.                                 |
| Type de transport | Type de transport utilisé.                             |
| Coût              | Coût du transport.                                     |

### Réceptionner une commande

- 1. Rechercher une commande.
- 2. Modifiez l'information: date de réception, information des items de la commande et information de la réception. Si nécessaire, imprimez les étiquettes pour tous les produits reçus.
- 3. Cliquez sur l'icône 🖬

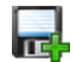

Si la réception de la commande est partielle, la commande contiendra alors les quantités restantes à recevoir.

### **Impacts**

| Sections qui ont un impact sur cette section:               | Cette section a un impact sur ces sections: |
|-------------------------------------------------------------|---------------------------------------------|
| Édition des produits <sup>D37</sup><br>Édition des employés | Ajustement de commandes                     |
| Type de transport                                           |                                             |

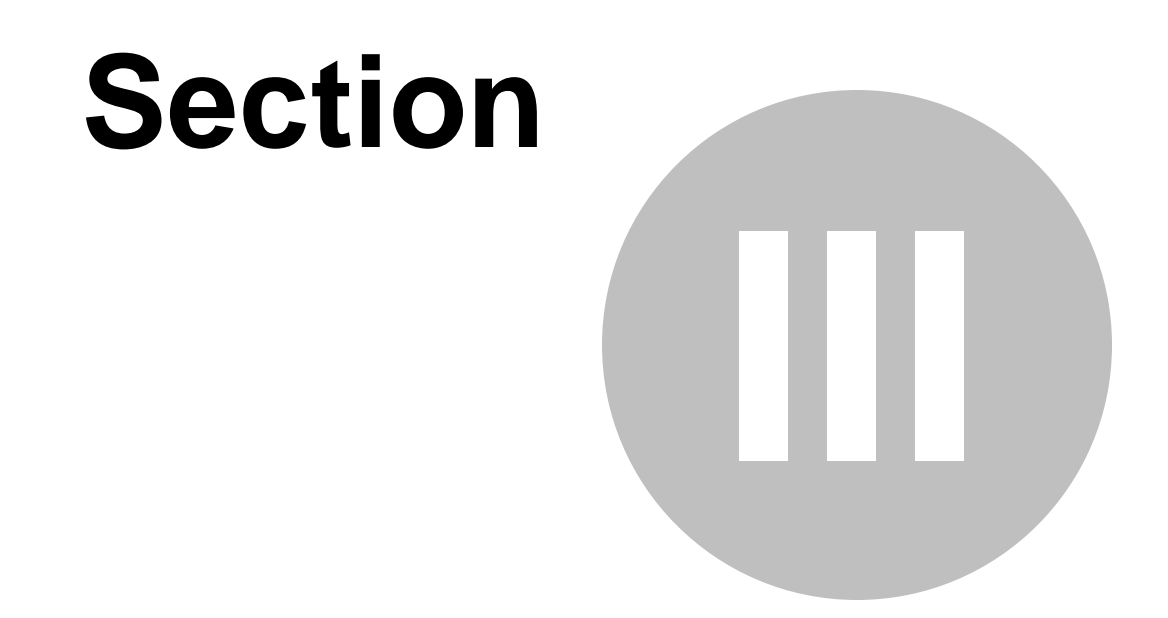

# Configuration des interfaces de vente

# 3 Configuration des interfaces de vente

La configuration d'une interface de vente permet de configurer l'écran et de préciser l'endroit où se trouveront les catégories, sous-catégories et produits dans l'interface de vente.

Pour tous les types de produits (Bar, Restaurant, Emplacement et Boutique), l'écran et les étapes sont les mêmes.

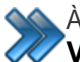

À partir du menu principal du Gestionnaire SiS: Ventes / Configuration des interfaces de vente / Restaurant

Le système affiche cet écran :

| Interface de vente Ri                                                                                                    | ESTAU | RANT                          |                                |                                   |                            |                  |                    |                        |                          |                                                  |          |
|----------------------------------------------------------------------------------------------------|-------|-------------------------------|--------------------------------|-----------------------------------|----------------------------|------------------|--------------------|------------------------|--------------------------|--------------------------------------------------|----------|
| Police de caractère de la catégorie Name=Microsoft Sans Serif:Size=21,75:Format=F                                                                                                    |       |                               |                                |                                   |                            |                  |                    |                        |                          |                                                  |          |
| Police de caractère de la sous-categorie Name=Microsoft sans serif:Size=18:Format=Regil) Police de caractère des produits Name=Microsoft Sans Serif:Size=9:Format=Regul) Enlignement Milieu centre  Fermer |       |                               |                                |                                   |                            |                  |                    |                        |                          |                                                  |          |
|                                                                                                    | Int   | erfac                         | e de v                         | vente                             | RES                        | TAU              | RAN                | Г                      |                          | Gat                                              | parit    |
|                                                                                                    |       |                               |                                |                                   |                            |                  |                    |                        |                          | Écran Restaurant                                 | -        |
| Resto                                                                                                    |       |                               |                                |                                   |                            |                  |                    |                        |                          | Liste des                                        | produits |
| Breuvage                                                                                                    | •     | Petite<br>Slush               | Moyenne<br>Slush               | Grande<br>Slush                   | MONSTER<br>SLUSH!          | Pepsi<br>Canette | Pepsi<br>Bouteille | Pepsi Diete<br>Canette | Pepsi Diete<br>Bouteille | [Effacer un com<br>Breuvage<br>Deserts<br>Erites | iposant] |
| Pizza                                                                                                    |       | Pizza Petite                  | Pizza<br>Moyenne               | Pizza<br>Grande                   | Pizza Extra<br>Grande      |                  |                    |                        |                          | Pizza<br>Poutines<br>Resto                       |          |
| Poutines                                                                                                    |       | Petite<br>Poutine             | Moyenne<br>Poutine             | Grande<br>Poutine                 | Extra<br>Grande<br>Poutine |                  |                    |                        |                          | Salades<br>Sandwich<br>Slush                     |          |
| Frites                                                                                                    |       | Petite Frites                 | Moyenne<br>Frites              | Grande<br>Frites                  | Extra<br>Grande<br>Frites  |                  |                    |                        |                          | Soupes<br>Sous-marin                             |          |
| Sous-mari                                                                                                    | in    | Sous-marin<br>Toute<br>garnie | Sous-marin<br>Steak<br>fromage | Sous-marin<br>Peperoni<br>fromage | Sous-marin<br>Poulet       |                  |                    |                        |                          |                                                  |          |
| Sandwich                                                                                                    | ٦     | Sandwich<br>au poulet         | Sandwich<br>au jambon          | Sandwich<br>au fromage            |                            |                  |                    |                        |                          |                                                  |          |
| Salades                                                                                                    |       | Salades<br>poulet             | Salades<br>jambom              | Salades<br>césar                  |                            |                  |                    |                        |                          |                                                  |          |
| Soupes                                                                                                    |       | Poulet et<br>nouille          | Crème de<br>champigno<br>n     | Crème de<br>brocoli               |                            |                  |                    |                        |                          |                                                  |          |
| Deserts                                                                                                    |       | Gateau au<br>carotte          | Gateau au<br>chocolat          | Jello                             | Pouding au<br>riz          |                  |                    |                        |                          |                                                  |          |

Image 4.31 Configuration d'un interface de vente

Cet écran est séparé en cinq parties:

- Partie haut : Mise en forme des caractères des éléments de la page et les boutons d'action de la configuration.
- Partie haut bas : Zone pour positionner les catégories de produits et la sélection du gabarit sauvegardé antérieurement.

- Partie gauche : Zone pour positionner les sous-catégories de la catégorie sélectionnée.
- **Partie centrale** : Zone pour positionner les produits de la sous-catégorie de produits sélectionnés.
- **Partie droite** : Liste des éléments à positionner soit dans la zone des catégories, souscatégories ou produits, dépendamment de l'action de l'usager.

Voici la description des options :

### Partie haut

| ()          | lcône ouvrant une fenêtre permettant de sélectionner la grosseur de caractères pour chacun des éléments.<br>Les couleurs des éléments sont déterminées dans la configuration du menu <b>Produits</b> . |
|-------------|----------------------------------------------------------------------------------------------------|
| Alignement  | Aligne le texte de chacun des éléments dans leur espace réservé.                                                                                                    |
| Sauvegarder | Sauvegarde la configuration bâtie. Cette configuration pourra alors être affectée                                                                                                    |
| Annuler     | Permet de sortir de la configuration de l'interface de vente sans sauvegarder.                                                                                                    |

### Partie haut bas

| Boutons de catégories      | Boutons permettant de positionner les catégories de produits.<br>En cliquant sur un des boutons <u>vides</u> , le système affiche la liste des<br>catégories dans la partie droite, permettant d'en sélectionner une pour<br>être positionnée sur le bouton.<br>En cliquant sur un des boutons <u>contenant déjà une catégorie</u> , le<br>système affiche la liste de ses sous-catégories pour en positionner<br>sur les boutons de sous-catégories. |
|----------------------------|----------------------------------------------------------------------------------------------------|
| Nom de la<br>configuration | Gabarit de la configuration de l'interface sauvegardé auparavant.                                                                                                    |
| Supprimer                  | Supprime le gabarit (configuration) mentionné au champ <b>Nom de la configuration</b> .                                                                                                    |

### Partie gauche

|                  | Boutons permettant de positionner les sous-catégories de produits selon la catégorie sélectionnée. |
|------------------|----------------------------------------------------------------------------------------------------|
| Boutons de sous- | En cliquant sur un des boutons vides, le système affiche la liste des                              |
| catégories       | pour être positionnée sur le bouton.                                                               |
| g                | En cliquant sur un des boutons contenant déjà une sous-catégorie, le                               |
|                  | système affiche la liste des produits de la sous-catégorie pour en                                 |
|                  | positionner sur les boutons de produits.                                                           |

### Partie centre

| Boutons de produits | Boutons permettant de positionner les sous-catégories de produits selon la catégorie sélectionnée. |  |
|---------------------|----------------------------------------------------------------------------------------------------|--|
|---------------------|----------------------------------------------------------------------------------------------------|--|

### Partie droite

| Liste des éléments à | Éléments qui peuvent être des catégories, sous-catégories ou produits<br>à positionner dans leur zone respective.<br>Chaque élément est sélectionnable pour être glissé-déposé sur un des<br>boutons de leur zone respective.                        |
|----------------------|----------------------------------------------------------------------------------------------------|
| positionner.         | Le premier élément est toujours un élément vide permettant de mettre<br>à blanc (vider) le contenu d'un bouton déjà rempli soit par une<br>catégorie, sous-catégorie ou produit. Il fonctionne de la même façon<br>qu'un élément normal de la liste. |

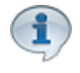

Pour Bar, Boutique et Restaurant, la dernière interface de vente ajoutée ou modifiée sera utilisée par défaut par le sous-plateau. Pour utiliser toujours la même interface, il faut attribuer une interface de vente précise au sous-plateau.Voir <u>Gestion des sous-plateaux</u><sup>195</sup>

### Ajouter une configuration

### Ajouter d'une catégorie

- 1. Cliquez sur un bouton vide de la zone de catégories. Le système affichera les catégories de produits dans la partie droite.
- 2. Cliquez sur une des catégories dans la partie droite et glisser-déposer («drag and drop») sur un des boutons de la zone des catégories.

### Ajouter une sous-catégorie

- 1. Cliquez sur un bouton <u>contenant une catégorie</u> dans la zone des catégories. Le système affichera ses sous-catégories dans la partie droite.
- 2. Cliquez sur une des sous-catégories dans la partie droite et glisser-déposer («drag and drop») sur un des boutons de la zone des catégories (partie gauche).

### Ajouter un produit

- 1. Cliquez sur un bouton contenant une sous-catégorie dans la zone des sous-catégories. Le système affichera ses produits dans la partie droite, liste des éléments à sélectionner.
- 2. Cliquez sur un des produits dans la partie droite et glisser-déposer («drag and drop») sur un des boutons de la zone des produits (partie centre).

### Supprimer une catégorie

- 1. Cliquez sur un bouton <u>vide</u> de la catégorie concernée de la zone de catégories. Le système affichera la liste des catégories avec le premier élément en blanc.
- 2. Cliquez sur le premier élément en blanc (première ligne blanche) de la partie droite et glisser-déposer («drag and drop») sur un des boutons de la zone des catégories.

### Supprimer une sous-catégorie

- 1. Cliquez sur un bouton <u>vide</u> de la catégorie concernée de la zone de catégories. Le système affichera la liste de ses sous-catégories avec le premier élément en blanc dans la partie droite.
- 2. Cliquez sur le premier élément en blanc (première ligne blanche) de la partie droite et glisser-déposer («drag and drop») sur un des boutons de la zone des sous-catégories.

### Supprimer un produit

- 1. Cliquez sur un bouton <u>contenant une sous-catégorie</u> de la zone des sous-catégories. Le système affichera la liste de ses produits avec le premier élément en blanc dans la partie droite.
- 2. Cliquez sur le premier élément en blanc (première ligne blanche) de la partie droite et glisser-déposer («drag and drop») sur un des boutons de la zone des produits.

Une fois le tout configuré, sauvegardez avec le bouton Sauvegarder.

### Modifier une configuration

- 1. Sous Configuration, sélectionnez le nom de l'interface de vente.
- 2. Effectuez les modifications comme mentionnées à Ajouter une configuration.
- 3. Sauvegardez l'interface par le bouton **Sauvegarder**.

#### Supprimer une configuration

- 1. Sous Configuration, sélectionnez le nom de l'interface de vente.
- 2. Cliquez sur le bouton Supprimer.

#### **Impacts**

| Sections qui ont un impact sur cette section:                                                                                                    | Cette section a un impact sur ces sections:                     |
|----------------------------------------------------------------------------------------------------|-----------------------------------------------------------------|
| Édition des produits <sup>D37</sup><br>Édition des catégories de produits <sup>D22</sup><br>Édition des sous-catégories de produits <sup>D29</sup> | Gestion des sous-plateaux D <sup>95</sup><br>Interface de vente |

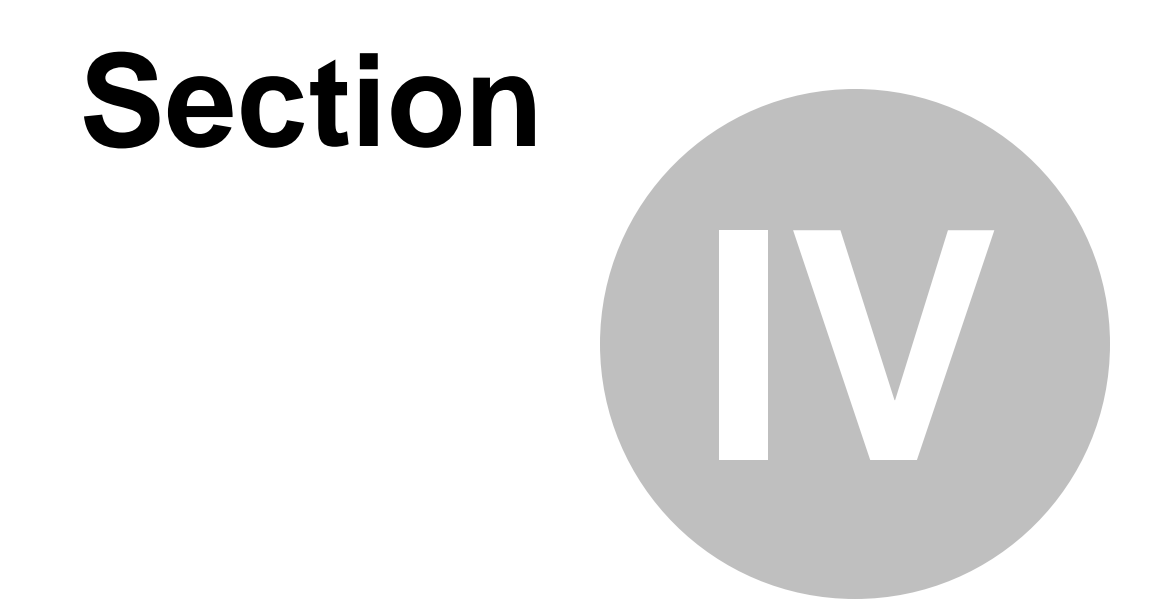

# Configuration des classes d'âge

Configuration des classes d'âge

# 4 Configuration des classes d'âge

La gestion des classes d'âge est souvent utilisée par les modules *SiS Billetterie, SiS Fidélité* et *SiS Activités* via la gestion de clients pour la vente de carte familiale, individuelle, billets, basée sur l'âge du client.

Ainsi selon l'âge inscrit dans le dossier du client, le système valide si le client peut avoir ce prix. S'il ne fait pas partie de la classe d'âge, il sera référé à un autre prix qui correspond à l'intervalle d'âge. Par ailleurs, si vous devez gérer la facturation avec des taxes pour une catégorie de clientèle (ex. : Adulte) et pas de taxes pour une autre catégorie de clientèle (ex. : Enfant), il est recommandé de ne pas utiliser les classes d'âge puisque cela va dupliquer toutes vos configurations et vous prendra beaucoup de temps.

Elle sert notamment à :

- Associer des prix selon un intervalle d'âge d'un client;
- Associer des prix selon des catégories spécifiques de clients;
- Avoir des statistiques au niveau des rapports selon les classes d'âge

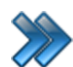

84

À partir du menu principal du Gestionnaire SiS: Configurations / Configuration des classes d'âge

Le système affiche cet écran, l'onglet Principal activé :

| Raccourcis            |     |     | Configuration des classes d'age             |
|-----------------------|-----|-----|---------------------------------------------|
| Éditer les<br>niveaux |     |     |                                             |
|                       |     |     |                                             |
| Classes d'âge         | min | max | Principal Niveaux                           |
| 60+                   | 61  | 150 |                                             |
| Ado                   | 13  | 17  | Classes d'âge September 2014 Classes d'âge  |
| Adulte                | 18  | 60  | Veb                                         |
| Billeterie            | 0   | 0   |                                             |
| Enfant                | 0   | 12  | Age                                         |
| Général               | 2   | 200 |                                             |
| Groupe                | 2   | 200 | Validation Jour fixe Minimum Maximum        |
| Membre                | 2   | 200 | Désactivé ▼ 2015-01-21 … 0 0                |
| Membre 18-50          | 18  | 50  |                                             |
| Non-Membre            | 2   | 200 | Dates                                       |
| Non-Membre 18-50      | 18  | 50  | Dábut Fin Dábut Fin                         |
|                       |     |     |                                             |
|                       |     |     | 1900-01-01 2099-01-01 00:00:00 🗘 23:59:59 🕏 |
|                       |     |     | Période d'utilisation                       |
|                       |     |     | Éditer                                      |
|                       |     |     | Désactivé                                   |
|                       |     |     |                                             |
|                       |     |     | Preuve d'identité Type de dient             |
|                       |     |     | O Oui O Non Client O Groupe D Employé       |
|                       |     |     |                                             |
|                       |     |     | V Famille V Entreprise V Aucun              |

Image 4.32 Écran de Configuration des classes d'âge

Cet écran est séparé en trois parties :

- Partie du haut : Permet d'afficher d'autres formulaires, accessibles normalement par le menu principal, ce qui évite de sortir de la fenêtre courante.
- Partie de gauche : Liste des classes d'âge déjà créées.
- Partie de droite : Propriétés d'une classe d'âge sélectionnée dans la partie gauche.

### **Onglet Principal**

| Classe d'âge | Nom de la classe d'âge                                                                                |
|--------------|----------------------------------------------------------------------------------------------------|
| Application  | La classe d'âge sera active dans l'application.                                                       |
| Mobile       | La classe d'âge sera active sur un appareil mobile (Pocket PC) (module <i>SiS Web Mobile</i> requis). |
| Web          | La classe d'âge sera active sur le site transactionnel.                                               |

| Âge minimum et<br>maximum                                   | Bornes d'âge que le client doit avoir pour être inclus dans la classe d'âge.                                 |
|-------------------------------------------------------------|----------------------------------------------------------------------------------------------------|
| Aucune limite d'âge                                         | La classe d'âge ne tient pas compte de l'âge du client pour que celui-ci<br>en fasse partie.                 |
| Date de début et de<br>fin /<br>Heure de début et de<br>fin | Intervalle de temps durant laquelle la classe d'âge est effective.                                           |
| Période d'utilisation                                       | Période d'utilisation durant laquelle la classe d'âge est effective.                                         |
| Preuve d'identité                                           | Le système affichera un message au préposé lui indiquant qu'il doit demander une pièce d'identité au client. |
| Type de client                                              | Type de client laquelle la classe d'âge s'appliquera.                                                        |

1

Une classe d'âge doit être obligatoirement créée. Si n'utilisez pas les classes d'âge, utilisez la classe d'âge «Générale» avec âge de 0 à 200 ou cochez l'option **Aucune limite.** 

### **Onglet Niveaux**

Le système affiche cet écran:

| Liste des niveaux |   | Niveaux acceptés |  |
|-------------------|---|------------------|--|
| Billetterie       | - |                  |  |
| Boutique          |   |                  |  |
| Client saisonnier |   |                  |  |
| Client semaine    |   |                  |  |
| Groupe            |   |                  |  |
| Kiosque           |   |                  |  |
| Membre            |   | Nivoaux rofusós  |  |
| Non-Membre        |   | Invedux reluses  |  |
| Préposé           |   |                  |  |
| Superviseur       |   |                  |  |
|                   |   |                  |  |
|                   |   |                  |  |
|                   |   |                  |  |

| Liste des niveaux | Liste des niveaux configurés dans le système.                                                                                                    |  |
|-------------------|----------------------------------------------------------------------------------------------------|--|
| Niveaux acceptés  | Un des niveaux que le client doit avoir pour faire partie de cette classe d'âge.                                                                                                    |  |
| Niveaux refusés   | Niveaux que le client doit avoir pour ne pas qu'il soit accepté dans ce classe d'âge.<br>Dès que le client possède un des niveaux, il sera automatiquement exclu de la classe d'âge. |  |
| Flèche droite     | Ajoute le niveau sélectionné dans la liste voulue.                                                                                                    |  |
| Flèche gauche     | Supprime le niveau sélectionné de la liste voulue.                                                                                                    |  |

### Ajouter une classe d'âge

- 1. Cliquez sur les boutons **menu SiS** et **Nouveau** pour ouvrir un formulaire vierge.
- 2. Entrez l'information de la classe.
- 3. Cliquez sur le bouton

### Modifier une classe d'âge

- 1. Sélectionnez une classe d'âge.
- 2. Modifiez l'information.
- 3. Cliquez sur le bouton

### Supprimer une classe d'âge

- 1. Sélectionnez une classe d'âge.
- 2. Cliquez sur le bouton du **menu SiS** 🚱 et ensuite, 👿 Supprimer.

### **Impacts**

| Sections qui ont un impact sur cette section:                   | Cette section a un impact sur ces sections:                                                                                                    |
|-----------------------------------------------------------------|----------------------------------------------------------------------------------------------------|
| Gestion des périodes d'utilisation<br>Configuration des niveaux | Configuration des messagesD ™Configuration des structures tarifaires(planifié)Configuration des structures tarifaires(nonplanifié)Configuration des comptes personnalisésConfiguration des champs personnalisésConfiguration des réimpressionsConfiguration des évènement(planifié)Configuration des évènement(non planifié) |

| Structure tarifaire (emploi)                        |
|-----------------------------------------------------|
| Création des cartes                                 |
| Cartes à points (plateaux)                          |
| Fichier(s) attaché(s) (fonctionnalité d'un          |
| formulaire)                                         |
| Édition des catégories de produit <sup>D22</sup>    |
| Forfaits (fonctionnalité d'un formulaire)           |
| Forfaits par période (fonctionnalité d'un           |
| formulaire)                                         |
| Gestion des invités (cartes)                        |
| Configuration des structures tarifaires pour cartes |
| Configuration des activités (privées)               |
| Configuration des structures tarifaires (activités  |
| privées)                                            |
| Configuration des activités (publiques)             |
| Configuration des structures tarifaires (activités  |
| publiques)                                          |

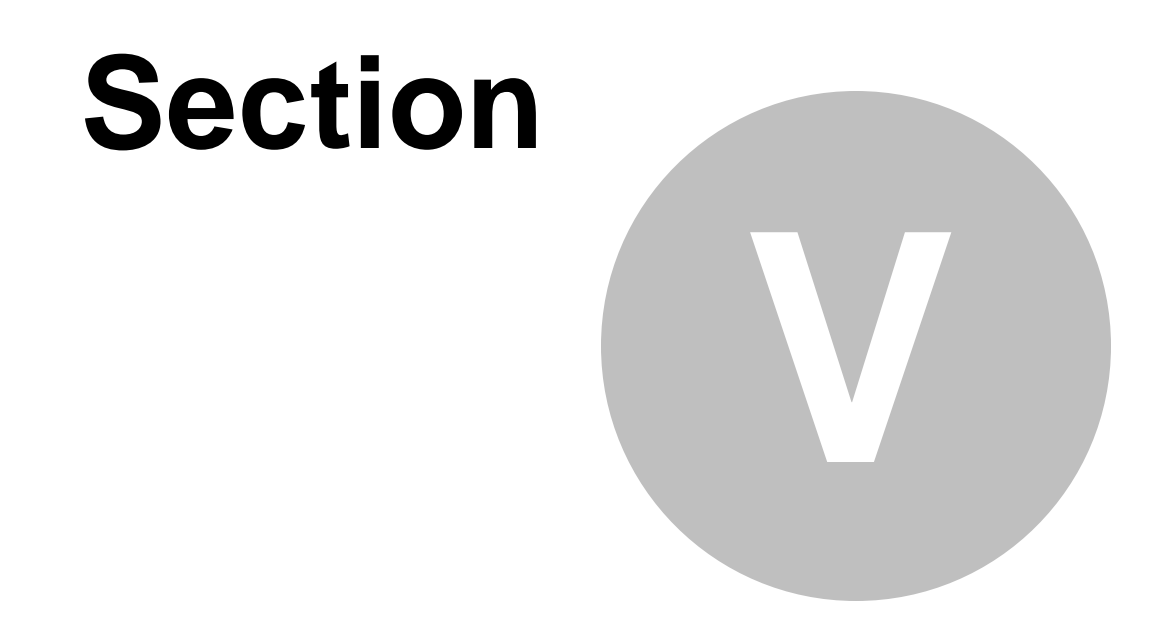

# **Configuration des messages**

## **5** Configuration des messages

La configuration des messages centralise l'ensemble des messages utilisés par le système SiS.

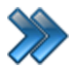

90

À partir du menu principal du Gestionnaire SiS: Configurations / Configuration des messages

Le système affiche cet écran :

| Gestion des                                                                          | Configuration des messa                                                                                                    | iges x                                                                                                    |
|--------------------------------------------------------------------------------------|----------------------------------------------------------------------------------------------------|----------------------------------------------------------------------------------------------------|
| Gestion des<br>classes d'âges<br>Type de message △ ♥<br>Messages système<br>Messages | Message:<br>Fr S<br>Ajustements<br>Commentaire<br>Message<br>Mode d'envoi<br>Retours d'appels<br>Échange<br>Prise d'inventaire<br>Classe d'âge<br>Aucun | Actif  Actif  Actif  Actif  Actif  Annulations de chèques  Liste d'attente  Message tarifaire  Raisons de remboursements Validation du Web Ré-impression des cartes  Editer |
|                                                                                      |                                                                                                    |                                                                                                    |

Image 4.34 Écran de Configuration messages

Cet écran est séparé en deux parties :

- Partie de gauche : Type de messages et leurs messages déjà créés.
- Partie de droite : Propriétés d'un message sélectionné.

L'hyperlien Éditer permet de faire la gestion de l'item associé à celui-ci sans passer par le menu principal.

Voici la description des options :

### Type de message

| Messages système | Messages configurés par défaut dans le système SiS. Ils ne peuvent pas être modifiés, ni supprimés. |
|------------------|----------------------------------------------------------------------------------------------------|
| Messages         | Messages définis par l'administrateur du logiciel SiS (par cette configuration)                     |

### Général

| Message      | Texte du message. Ne pas oublier d'indiquer le texte dans les autres langues.        |
|--------------|--------------------------------------------------------------------------------------|
| Actif        | Permet que le message soit actif dans le système.                                    |
| 49           | Permet d'insérer des valeurs dynamiques dans le message.<br>Exemple : Nom du client. |
| Classe d'âge | Classe d'âge auquel le message pourrait s'appliquer.                                 |

### Application des messages dans les modules :

| Ajustement des stocks       | Ce message sera accessible pour indiquer une raison d'un ajustement des stocks.<br>(Modules <i>SiS Bar&amp;Bistro</i> , SiS <i>Boutique</i> ou <i>SiS Restaurant</i> )                               |
|-----------------------------|----------------------------------------------------------------------------------------------------|
| Annulation de chèques       | Ce message sera accessible pour donner une raison à l'annulation de chèques ( <i>Gestionnaire SiS Pro</i> )                                                                                          |
| Commentaire                 | Ce message sera accessible à l'interface de vente pour inscrire sur un article ou sur la transaction complète.                                                                                       |
| Liste d'attente             | Ce message sera accessible pour donner un choix lors de la prise<br>d'attente du client pour une activité ou lorsqu'un produit n'est plus<br>accessible.                                             |
| Messages                    | Ce message sera accessible pour être utilisé sur les billets des<br>événements planifiés, les billets d'événements planifiés avec sièges<br>numérotés et les billets d'événements non planifiés.     |
| Message tarifaire           | Option non fonctionnelle.                                                                                                    |
| Mode d'envoi                | Ce message sera accessible pour être utilisé sur les étiquettes<br>d'expédition pour fournir de l'information supplémentaire sur le colis ou<br>le transporteur.<br>(Modules SiS WEB / SiS Boutique) |
| Raisons de<br>remboursement | Ce message sera accessible pour être utilisé comme raison lors des remboursements.                                                                                                    |
| Retours d'appels            | Ce message sera accessible pour être utilisé pour tenter de rejoindre<br>un employé pour trouver un remplaçant. Conserve le journal des<br>appels.                                                   |
| Validation du Web           | Ce message sera accessible pour être utilisé dans les validations d'inscription de clients sur le web.                                                                                               |

| Échange                    | Ce message sera accessible pour être utilisé lors d'un échange d'un item par le client.                                                           |
|----------------------------|----------------------------------------------------------------------------------------------------|
| Réimpression des<br>cartes | Ce message sera utilisé comme raison lors de la réimpression de cartes.                                                                           |
| Prise d'inventaire         | Ce message sera accessible pour être utilisé comme raison à la prise<br>d'inventaire.<br>(modules SiS Boutique / SiS Restaurant / SiS Bar&Bistro) |

### Ajouter un message

1. Cliquez sur les boutons menu SiS

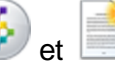

- **Nouveau** pour ouvrir un formulaire vierge.
- 2. Sélectionnez le type de message dans la colonne de gauche.
- 3. Entrez l'information du message.
- 4. Cliquez sur le bouton

### Modifier un message

- 1. Sélectionnez un type de message.
- 2. Sélectionnez un message.
- 3. Modifiez l'information.
- 4. Cliquez sur le bouton

### Supprimer un message

- 1. Sélectionnez un type de message.
- 2. Sélectionnez un message.
- 3. Cliquez sur le bouton du **menu SiS** 🚱 et ensuite, 👿 Supprimer.

### Impacts

| Sections qui ont un impact sur cette section:   | Cette section a un impact sur ces sections:                                                                                                    |
|-------------------------------------------------|----------------------------------------------------------------------------------------------------|
| Configuration des classes d'âge <sup>D</sup> ⁵⁴ | Configuration des réimpressions<br>Mode d'envoi<br>Configuration des comptes personnalisés<br>Configuration des champs personnalisés<br>Configuration des évènement (planifié)<br>Configuration des évènement (non planifié)<br>Gestion des chèques<br>Remboursements |

| Interface de vente                                  |
|-----------------------------------------------------|
| Ajustement des stocks <sup>164</sup>                |
| Configuration des postes de vente <sup>1</sup>      |
| Structure tarifaire (emplois)                       |
| Configuration des structures tarifaires pour cartes |
| Configuration des activités (privées)               |
| Configuration des structures tarifaires (activités  |
| privées)                                            |
| Configuration des activités                         |
| Configuration des structures tarifaires (activités  |
| publiques)                                          |

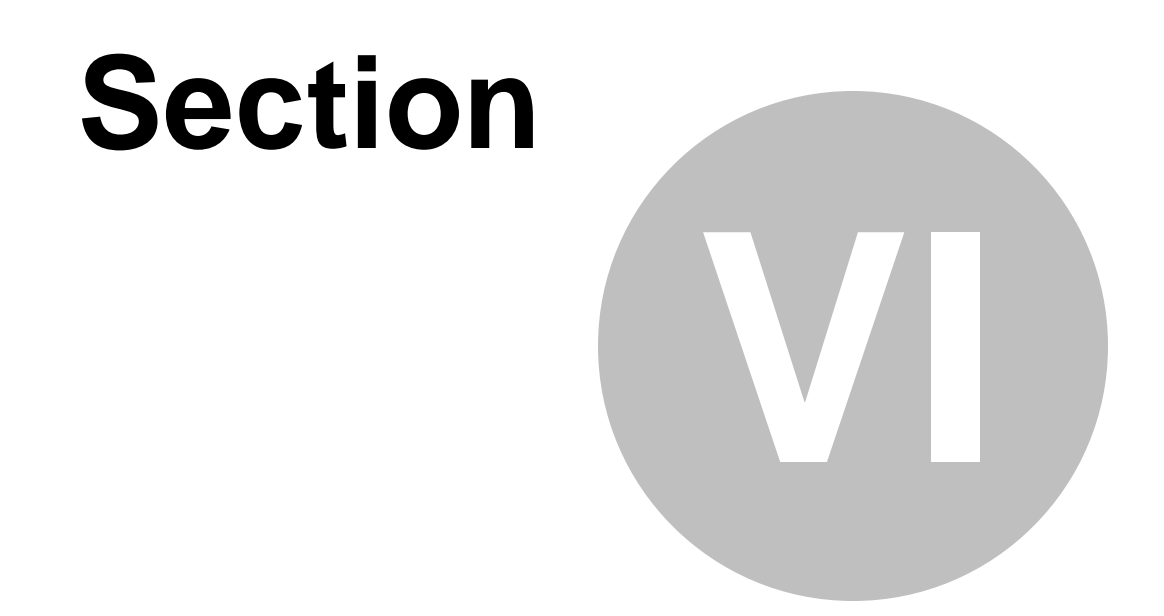

# **Gestion des sous-plateaux**

### 6 Gestion des sous-plateaux

La gestion des sous-plateaux permet d'être plus spécifique en divisant un plateau en des endroits spécifiques, nommés sous-plateaux, où sont positionnés les points de vente ou les événements.

Cela permet de définir qu'un événement se déroulera à l'endroit X (plateau), dans la salle A (sousplateau). Un autre événement pourra se dérouler au même endroit X (plateau), mais dans la salle B (sous-plateau), et ainsi de suite.

Grâce aux sous-plateaux, il est possible d'avoir plusieurs événements, mais tous à des endroits spécifiques dans le plateau.

Exemple : Un complexe sportif avec différentes activités.

De plus, la gestion de sous-plateaux permet de définir des configurations personnalisées pour un groupe de postes de vente (billetterie, bar, restaurant).

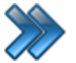

À partir du menu principal du Gestionnaire SiS: Configurations / Gestion des sous-plateaux

Le système affiche cet écran :

| Raccourcis Rapports                     |                                                                                  | -piateaux                                                                    |
|-----------------------------------------|----------------------------------------------------------------------------------|------------------------------------------------------------------------------|
| Veuillez sélectionner un plateau Éditer | Gestion des sous-plateaux Interface de vente R                                   | accourcis et codes à barres                                                  |
| Camping   Afficher tous                 | Actif/Inactif                                                                    | Application Veb                                                              |
| Sous-plateaux disponibles               | Nom du sous-plateau                                                              | Mobile                                                                       |
| Bar<br>Cinéma                           | Restaurant                                                                       | Information sur l'établissement par défaut                                   |
| Dépanneur                               | Abréviation                                                                      | Descenter des sustines Édites                                                |
| Entrer du camping                       | Rest                                                                             |                                                                              |
| Piscine Restaurant                      | Niveau de client par défaut Éditer<br>Aucun  Autres code-barres Remboursement RA | Prévente<br>Heure de début fixe<br>00:00:00<br>Heure de fin fixe<br>23:59:59 |

Image 4.35 Écran de Gestion des sous-plateaux

Cet écran est divisé en deux parties :

1

- Partie gauche : Liste des sous-plateaux déjà créés pour un plateau sélectionné.
- Partie droite : Caractéristiques du sous-plateau sélectionné.

L'hyperlien Éditer permet de faire la gestion de l'item associé à celui-ci sans passer par le menu principal.

### Voici la description des options de l'onglet Gestion des sous-plateaux

| Actif / Inactif | Le sous-plateau sera actif ou inactif dans le système SiS.                                                |
|-----------------|----------------------------------------------------------------------------------------------------|
| Application     | Le sous-plateau sera accessible par l'application.                                                        |
| Web             | Le sous-plateau sera accessible par le site transactionnel.                                               |
| Mobile          | Le sous-plateau sera accessible par un appareil mobile (Pocket PC) (module <i>SiS Web Mobile</i> requis). |

| Nom du sous-plateau                              | Nom du sous-plateau.                                                                                                    |
|--------------------------------------------------|----------------------------------------------------------------------------------------------------|
| Abréviation                                      | Abréviation du sous-plateau.                                                                                                    |
| Information sur<br>l'établissement par<br>défaut | Le sous-plateau aura l'information de l'établissement défini dans<br>Information sur l'établissement. Sinon, un nouvel onglet apparaîtra à la<br>suite des autres pour entrer l'information spécifique pour ce sous-<br>plateau. |
| Niveau de client par<br>défaut                   | Niveau de client que le sous-plateau utilisera lors de l'ajout d'un nouveau client.                                                                                                    |
| Autres code-barres<br>Remboursement              | Préfixe du code à barres utilisé pour les remboursements.<br>La liste des codes à barres est prédéfinie dans le système (voir<br>Annexe).                                                                                        |
| Regroupement des questions                       | Regroupement de questions qui sera utilisé à chaque transaction pour ce plateau.                                                                                                    |

### Onglet Interface de vente

Cet onglet permet d'associer un point de vente de type Bar, Restaurant ou Boutique un modèle de configuration de vente préalablement défini à la section <u>Configuration des interfaces de</u> <u>vente</u><sup>D79</sup>.

Le système affiche cet écran :

| Gestion des sous-plateaux Interface de vente Raccour | rcis et codes à barres |  |
|------------------------------------------------------|------------------------|--|
| Interface de vente du Bar                            |                        |  |
| Dernier enregistré                                   | <b>→</b>               |  |
| Interface de vente de la Boutique                    |                        |  |
| Dernier enregistré                                   |                        |  |
| Interface de vente du Restaurant                     |                        |  |
| Écran Restaurant 1                                   |                        |  |
| Interface personalisée                               |                        |  |
| Aucune                                               |                        |  |
|                                                      |                        |  |
| Utiliser le calendrier par intervale                 |                        |  |
|                                                      |                        |  |
| Heure de début                                       | Heure de fin           |  |
| Heure de début fixe                                  | Heure de fin fixe      |  |
|                                                      | O Heure configurable   |  |
| Valeur fixe                                          | Valeur fixe            |  |
| 00:00:00                                             | 00:00:00               |  |
|                                                      |                        |  |
|                                                      |                        |  |
|                                                      |                        |  |

Image 4.36 Gestion des sous-plateaux - Onglet Interface de vente

| Interface de vente du | Interface de vente associée pour chaque type de module SiS. |
|-----------------------|-------------------------------------------------------------|
| Bar /                 |                                                             |
| Boutique /            |                                                             |
| Restaurant /          |                                                             |
| Personnalisé          |                                                             |

### Calendrier par intervalle

Ce groupe de champs est uniquement destiné pour la prévente.

| Utiliser le calendrier<br>par intervalle | Les points de vente associés à ce sous-plateau afficheront le calendrier par intervalle lors d'une réservation ou d'une prévente. |
|------------------------------------------|----------------------------------------------------------------------------------------------------|
| Heure de début fixe                      | Heure de début sera toujours fixe et ne sera pas modifiable lors de la transaction.                                               |
| Heure de fin fixe                        | Heure de fin sera toujours fixe et ne sera pas modifiable lors de la transaction.                                                 |

Nouveau pour ouvrir un formulaire vierge.

| Heure configurable | Heure de fin qui est fixe sera définie soit par:<br><b>Heure configurable</b> : Définir manuellement une heure de fin. |
|--------------------|----------------------------------------------------------------------------------------------------|
|                    | <b>Heure de début</b> : L'heure de fin du produit sera généralement définie par la durée de vie du produit vendu.      |

et

### Ajouter un sous-plateau

- 1. Sélectionnez un plateau dans lequel le sous-plateau sera rattaché.
- 2. Cliquez sur les boutons menu SiS
- 3. Entrez l'information du sous-plateau.
- 4. Cliquez sur le bouton

### Modifier un sous-plateau

- 1. Sélectionnez le bon plateau.
- 2. Sélectionnez le sous-plateau.
- 3. Modifiez l'information.
- 4. Cliquez sur le bouton

### Supprimer un sous-plateau

- 1. Sélectionnez le plateau.
- 2. Sélectionnez le sous-plateau.
- 3. Cliquez sur le bouton du **menu SiS** 📀 et ensuite, **Supprimer.**

#### **Impacts**

| Sections qui ont un impact sur cette section:                                                                                                    | Cette section a un impact sur ces sections:                                                                                                    |
|----------------------------------------------------------------------------------------------------|----------------------------------------------------------------------------------------------------|
| Édition des employés (niveaux)<br>Édition des regroupements (questions)<br>Gestion des plateaux<br>Création d'un écran de vente<br>Configuration des interfaces de vente | Interface de vente <sup>D</sup> <sup>130</sup><br>Édition des produits <sup>D37</sup><br>Configuration des entrepôts <sup>D</sup> <sup>13</sup><br>Configuration des emplois<br>Configuration des postes de vente <sup>D</sup> <sup>107</sup><br>Configuration des prix tarifaires pour produits<br>Création des horaires<br>Structure tarifaire (emplois)<br>Édition des employés<br>Système de sécurité SiS<br>Configuration des groupes de niveaux<br>Structure promotionnelle (Web) |

| Configuration des salles (événements planifiés)     |
|-----------------------------------------------------|
| Configuration des salles (activités)                |
| Configuration des évènements (planifiés)            |
| Configuration des structures tarifaires (planifiés) |
| Configuration des évènements (non planifiés)        |
| Configuration des structures tarifaires (non        |
| planifiés)                                          |
| Configuration des structures tarifaires pour cartes |
| Configuration des activités (privées)               |
| Configuration des structures tarifaires (activités  |
| privées)                                            |
| Configuration des activités (publiques)             |
| Configuration des structures tarifaires (activités  |
| publiques)                                          |

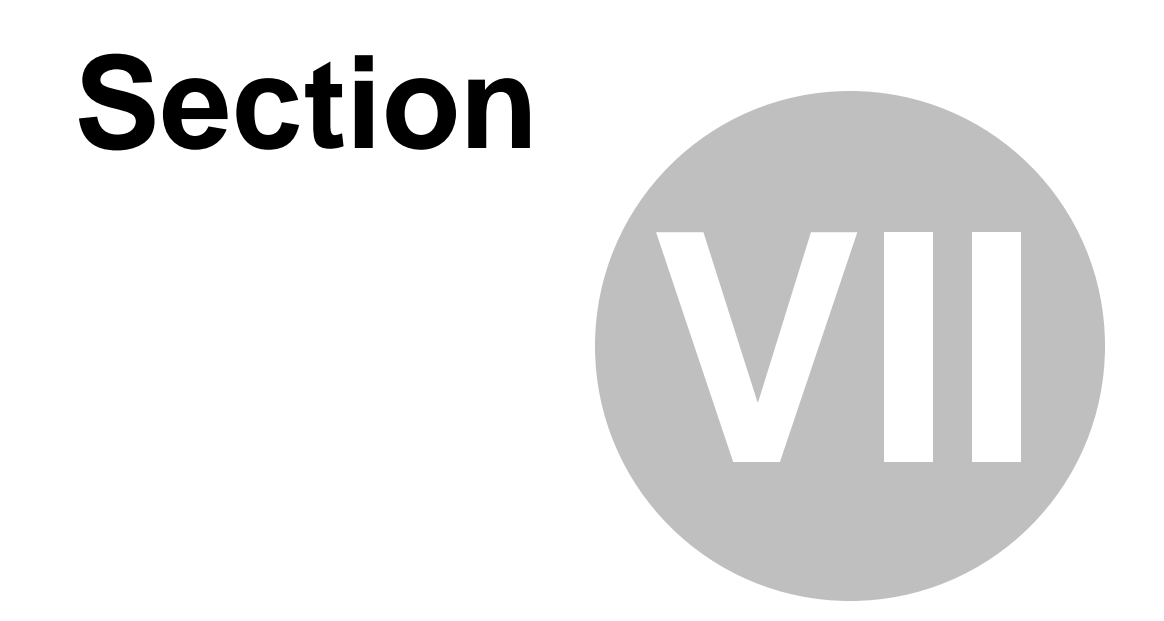

# **Configuration des rabais**

## 7 Configuration des rabais

La configuration des rabais permet de gérer des rabais multiples afin d'effectuer des promotions spéciales pour une durée limitée. Différents rabais peuvent être configurés, disponibles à l'ensemble des interfaces de vente ou seulement à certaines interfaces.

En utilisant les rabais, vous pouvez connaître le nombre de rabais qui a été appliqué par des rapports statistiques.

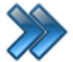

À partir du menu principal du Gestionnaire SiS: Configurations / Configuration des rabais

Cet écran apparaît :

|                         | Configuration des types de rabais                |                                                                                    |
|-------------------------|--------------------------------------------------|------------------------------------------------------------------------------------|
| Raccourcis              |                                                  |                                                                                    |
| Parameter               |                                                  |                                                                                    |
| des questions           |                                                  |                                                                                    |
|                         |                                                  |                                                                                    |
| Nom du rabais           | Nom du rabais                                    | Code promotionnel Ordre                                                            |
| Rabais 10%              |                                                  | 0                                                                                  |
| Rabais Code Promo       | Retires les taxes                                | Rabaia affició que l'interface de vente                                            |
| Test Condition 1        |                                                  | Afficher our Sis Percentalisé                                                      |
| Test Confition 2        |                                                  |                                                                                    |
| Rabais1_2p1             | Montant Variable Reursentage Variable            | Appliquer sur transaction     S'applique sur combine d'élémente (Ex: 2 - 2 pour 1) |
| Rabais 2,00\$           |                                                  | s Sappilque sui combien à ciements (cx. 2 – 2 pour 1)                              |
| Rabais2_Temoin          | 0,00 0,0000                                      | I                                                                                  |
| Rabais3_Final           | Normale Avancé 2 pour 1                          | Commentaire obligatoire lors de transaction                                        |
| Rabais4_Trans           | Applicable pour qual tape de parduit (estiespel) | Désactivé 🔹                                                                        |
| Rabais5_AvTx            |                                                  | Applicable pour quel compte rabais                                                 |
| Rabais6_RetTx           | Tous                                             |                                                                                    |
| Rabais7_100             |                                                  |                                                                                    |
| Rabais8_100\$_unit      | Période de validité                              | Image et couleur                                                                   |
| Rabais9_100\$_Trans     | Valide du: Valide au:                            | Parcourir                                                                          |
| Rabais10_50%_Unit       | 2015-02-19                                       |                                                                                    |
| Rabais11_50%_trans      |                                                  | Vider                                                                              |
| Rabais12_MontantVar     | Heure de départ Heure de fin                     | Couleur                                                                            |
| Rabais13_PourcentVar    | 00:00:00                                         |                                                                                    |
| Tests-Rabais14_5\$_unit | Regroupement de questions                        | Classe d'âge                                                                       |
|                         | Aucun                                            | Aucun                                                                              |
|                         |                                                  |                                                                                    |
|                         |                                                  |                                                                                    |

Image 4.37 Écran de Configuration des rabais

**Partie du haut** : Permet d'afficher le formulaire des regroupements de questions, accessibles normalement par le menu principal, ce qui évite de sortir de la fenêtre courante.

Voici la description des options :

| Nom du rabais                                                      | Nom du rabais.                                                                                                    |  |
|--------------------------------------------------------------------|----------------------------------------------------------------------------------------------------|--|
| Actif                                                              | Le système affichera ce rabais à l'interface de vente.                                                                                                    |  |
| Code promotionnel                                                  | Code promotionnel associé au rabais que le client peut entrer lors de son achat par le Web.                                                                                                    |  |
| Ordre                                                              | Ordre d'affichage du rabais dans l'interface de vente.                                                                                                    |  |
| Retirer les taxes                                                  | Le système n'appliquera pas les taxes sur la transaction ou sur l'item.                                                                                                    |  |
| Échangeable                                                        | Information à venir                                                                                                    |  |
| Taxes avant le rabais                                              | Le système calculera les taxes avant d'appliquer le rabais.                                                                                                    |  |
| Vente finale                                                       | Le système ne permettra pas que le rabais soit remboursé.                                                                                                    |  |
| Rabais affiché sur<br>l'interface de vente                         | Le système affichera ce rabais parmi les <b>six boutons raccourcis</b> dans<br>l'interface de vente principale. Si non sélectionné, le rabais apparaîtra<br>seulement dans le bouton <b>Rabais</b> donnant la liste de tous les rabais<br>actifs pour ce module.                                |  |
| Afficher sur SiS<br>Personnalisé                                   | Le système affichera ce rabais sur l'interface de vente personnalisé parmi les six boutons raccourcis.                                                                                                    |  |
| Appliquer sur<br>transaction                                       | Le système appliquera le rabais sur une transaction complète.Si elle<br>n'est pas sélectionnée, le rabais pourra s'appliquer sur un ou plusieurs<br>items (si permis pour ce rabais) de la transaction.                                                                                         |  |
| Montant                                                            | <ul> <li>Dans le cas des rabais qui ne sont pas des « 2 pour 1 », un montant fixe ou variable peut être appliqué.</li> <li>Option Variable : le système demandera le montant applicable à chaque fois à l'écran.</li> <li>Le montant OU le pourcentage peut être choisi.</li> </ul>             |  |
| Pourcentage                                                        | <ul> <li>Dans le cas des rabais qui ne sont <b>pas</b> des « 2 pour 1 », un pourcentage peut être appliqué.</li> <li>Option <b>Variable</b> : le système demandera le pourcentage applicable à chaque fois à l'écran.</li> <li>Le montant <b>OU</b> le pourcentage peut être choisi.</li> </ul> |  |
| S'applique sur<br>combien d'éléments                               | Permet de déterminer le nombre d'éléments requis à la transaction pour<br>que le rabais soit appliqué.<br>Ce champ fonctionne également avec le champ <b>2 pour 1</b> , lorsque cette<br>option est sélectionnée.                                                                               |  |
| Applicable pour quel type de produits –                            | Liste des modules ou des fonctions de modules dont les rabais peuvent<br>s'appliquer.<br>Cette liste est configurée par défaut dans le système SiS                                                                                                    |  |
| Onglet Normal                                                      |                                                                                                    |  |
| Applicable pour quel<br>type de produits –<br><b>Onglet Avancé</b> | Permet de définir des produits spécifiques sur lesquels le rabais<br>s'appliquera.<br>Le système rendra disponible ce rabais seulement si ce produit fait<br>partie de la transaction.                                                                                                    |  |

|                                                   | Pour que cet ite<br>champs, car ils<br>De plus, pour le<br>possèdent un p                                                                                                    | em soit pris en considération, il faut sélectionner tous les<br>s sont tous obligatoires.<br>es <b>Cartes</b> et <b>Événements</b> , il faut en plus qu'ils<br>prix tarifaire. |
|---------------------------------------------------|----------------------------------------------------------------------------------------------------|----------------------------------------------------------------------------------------------------|
| 2 pour 1                                          | Le système affichera ce type de rabais lorsque le nombre d'éléments<br>dans la transaction sera égal au nombre mentionné dans le champ<br><b>S'applique sur combien d'éléments</b> .<br>D'ailleurs, le champ <b>S'applique sur combien d'éléments</b> est<br>automatiquement changé pour la valeur 2 lorsque cette option est<br>sélectionnée.<br>Cet item n'est pas accessible si le type de produit sélectionné de la liste<br>"Applicable pour quel type de produit sélectionné de la liste |                                                                                                    |
| Commentaire<br>obligatoire lors de<br>transaction | Le système demandera d'inscrire un commentaire lorsque le rabais est<br>appliqué sur une transaction à l'interface de vente.                                                                                                    |                                                                                                    |
| Applicable pour quel<br>compte rabais             | S'appliquera ur<br>Référence :                                                                                                    | niquement à un compte rabais en particulier.                                                                                                    |
| Période de validité                               | Valide du                                                                                                    | Le système commencera à rendre disponible le rabais<br>à cette date.                                                                                                    |
|                                                   | Valide au                                                                                                    | Le système retirera la disponibilité du rabais à cette date.                                                                                                    |
|                                                   | Heure de<br>départ                                                                                                    | Pour un rabais d'une journée complète, l'heure de<br>début sera 00:00:00                                                                                                    |
|                                                   | Heure de fin                                                                                                    | Pour un rabais d'une journée complète, l'heure de fin sera 23:59:59                                                                                                    |
| Image et couleur                                  | Choisir une ima<br>affichée sur l'in<br><b>Afficher sur l'i</b>                                                                                                    | age sur votre poste de vente ou une image qui sera<br>terface de vente pour la distinguer facilement, si l'option<br>interface de vente est sélectionnée.                      |
| Regroupement des questions                        | Groupe de que                                                                                                    | stions qui sera posé lors de la transaction.                                                                                                    |
| Classe d'âge                                      | Le rabais pourr                                                                                                    | a être appliquer uniquement pour cette classe d'âge.                                                                                                    |

### Ajouter un rabais

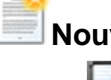

1. Cliquez sur les boutons **menu SiS** set **Nouveau** pour ouvrir un formulaire vierge.

2. Entrez l'information du rabais cliquez sur le bouton

### Modifier un rabais

- 1. Sélectionnez un rabais dans la colonne de gauche.
- 2. Modifiez l'information.

3. Cliquez sur le bouton 🔚 .

### Supprimer un rabais

- 1. Sélectionnez un rabais dans la colonne de gauche.
- 2. Cliquez sur le bouton du **menu SiS** supprimer.

### **Impacts**

| Sections qui ont un impact sur cette section:                                                                                                    | Cette section a un impact sur ces sections:                                                |
|----------------------------------------------------------------------------------------------------|--------------------------------------------------------------------------------------------|
| Édition des produits <sup>D37</sup><br>Configuration des structures tarifaires pour<br><u>cartes</u><br>Édition des regroupements (de questions)<br><u>Configuration des structures tarifaires</u><br>(planifié)<br><u>Configuration des structures tarifaires</u> (non<br>planifié)<br><u>Configuration des comptes personnalisés</u> | Interface de vente <sup>D</sup> <sup>123</sup><br>Gestion des sous-plateaux <sup>D95</sup> |

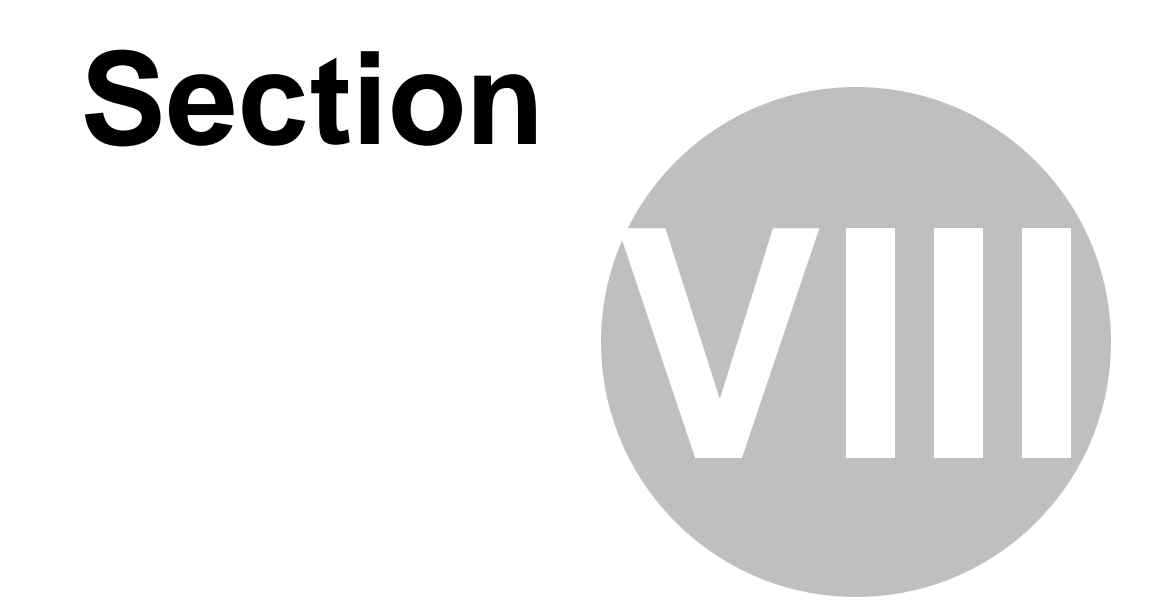

# Configuration des postes de vente

# 8 Configuration des postes de vente

La configuration des postes de vente permet de définir chacun des points de vente et de personnaliser certaines configurations afin de maximiser ou modifier l'interaction entre l'interface de vente et l'utilisateur.

Ces configurations n'affectent que le poste sélectionné selon le nom du poste.

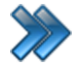

À partir du menu principal du Gestionnaire SiS: Paramètres / Configuration des postes de vente

Le système affiche ce menu :

| 2  | Poste de vente                         |
|----|----------------------------------------|
| 2  | Poste de vente par défaut              |
|    | Poste de vente mobile                  |
| 69 | Poste de vente Web                     |
| 1  | Poste de vente admission               |
|    | Gestion des intervalles de code-barres |
| 3  | Ajouter des billets sur imprimantes    |

Image 4.38 Menu de configuration des postes de vente

La description et les fonctionnalités des items de ce menu sont décrites dans leur section respective.

### 8.1 Poste de vente

Chaque poste de vente et poste administratif doit être configuré séparément, même si un poste comporte les mêmes fonctions qu'un autre poste.

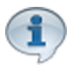

108

Si plusieurs postes de vente ont les mêmes fonctionnalités, l'option de Poste de vente par défaut peut servir de gabarit à cet effet, avant de faire ces configurations.

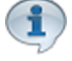

Le nom du poste correspond au nom du poste configuré dans MS Windows. Par conséquent, chaque poste de vente comporte un nom unique. Afin de voir ou modifier le nom du poste de vente concerné, référez-vous à l'administrateur de votre réseau.

Modifier le nom du poste entraîne une révocation de la licence. Vous devrez appeler SiS pour obtenir une nouvelle licence d'utilisation.

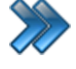

À partir du menu principal du Gestionnaire SiS: Paramètres / Configuration des postes de vente / Poste de vente

S'ouvre automatiquement lors de la première utilisation du logiciel.

Le système affiche cet écran :
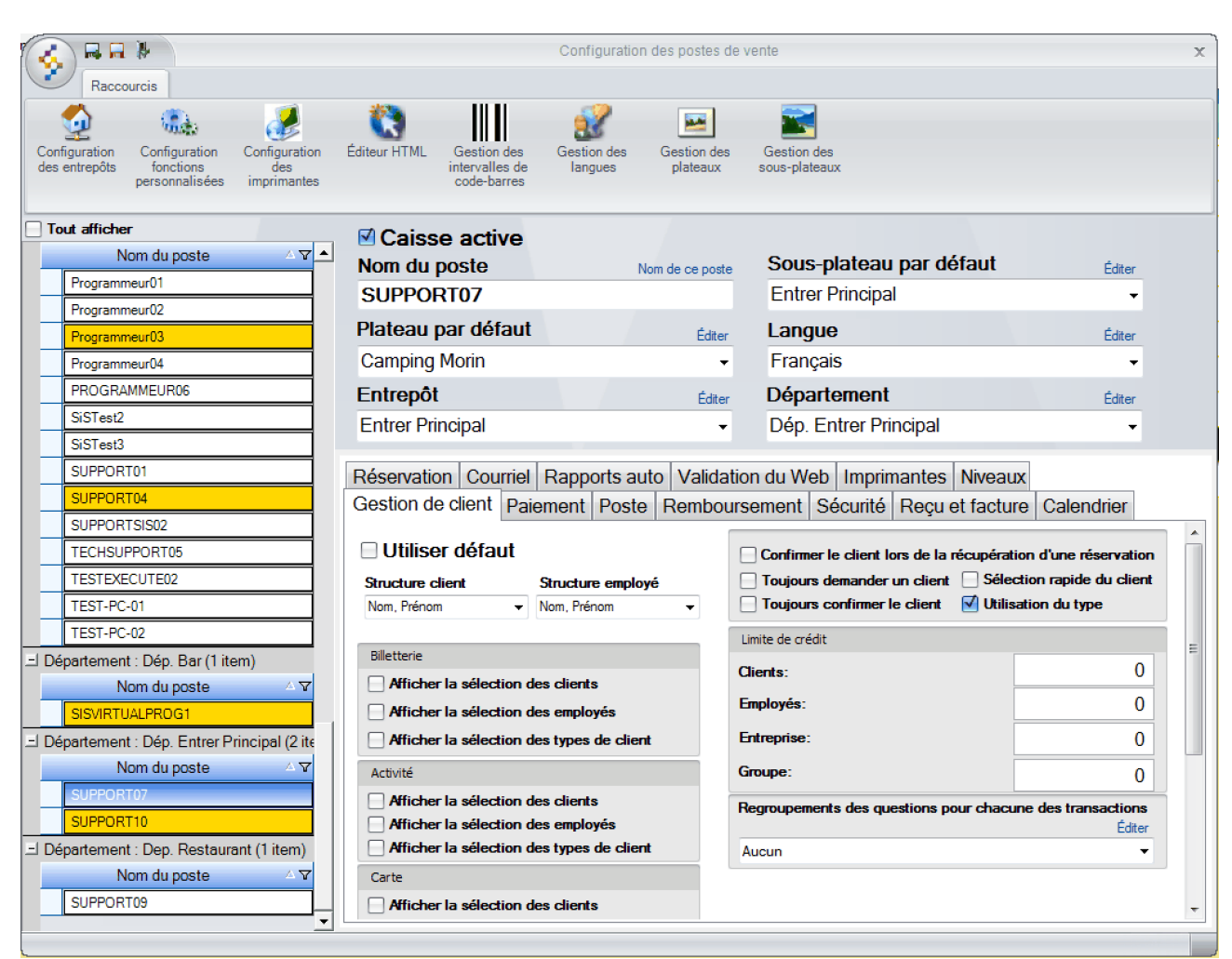

Image 4.39 Écran de configuration d'un poste de vente - général

L'écran est séparé en quatre parties :

- Partie du haut : Permet d'afficher d'autres formulaires, accessibles normalement par le menu principal, ce qui évite de sortir de la fenêtre courante.
- Partie de gauche : Liste des postes déjà créés groupés par département. Ceux de couleur jaune signifient qu'ils possèdent un quart actif.
- Partie du haut droit : Options générales du poste.
- Partie du bas droit : Les sous-sections de la configuration du poste de vente. Ces soussections sont décrites dans leur section respective.

# L'hyperlien <u>Éditer</u> permet de faire la gestion de l'item associé à celui-ci sans passer par le menu principal.

# Options générales du poste

Voici la description des options :

| Caisse active              | La caisse est active et opérationnelle. Si cette option n'est pas cochée, le poste ne fonctionnera pas sous <i>SiS</i> .                                                           |  |  |
|----------------------------|----------------------------------------------------------------------------------------------------|--|--|
| Nom du poste               | Nom du poste de l'ordinateur configuré dans MS Windows.<br>L'hyperlien <u>Nom de ce poste</u> <sup>1 ™</sup> permet d'aller récupérer<br>automatiquement le nom de votre poste.    |  |  |
| Plateau par défaut         | ateau par défaut qui sera utilisé pour ce poste.                                                                                                    |  |  |
| Sous-plateau par<br>défaut | Sous-plateau qui sera utilisé pour ce poste. Le sous-plateau permettra<br>de définir les quatre boutons raccourcis ainsi que les écrans de<br>configuration des produits à vendre. |  |  |
| Entrepôt                   | Entrepôt par défaut qui sera utilisé pour la gestion des stocks.                                                                                                    |  |  |
| Langue                     | Langue d'affichage qui apparaîtra par défaut sur le poste.                                                                                                    |  |  |
| Département                | Département d'où le poste est rattaché, ce qui facilite la production de rapports par département.                                                                                 |  |  |

# Ajouter un poste

1. Cliquez sur les boutons menu SiS 🚱 et 📄 Nouveau pour ouvrir un formulaire vierge.

- 2. Entrez le nom du poste et son information générale cliquez sur le bouton
- 3. Vous pourrez ensuite naviguer dans les onglets pour spécifier les fonctionnalités.

# Modifier un poste

- 1. Cliquez sur un des postes.
- 2. Modifiez l'information.
- 3. Cliquez sur le bouton

# Supprimer un poste

- 1. Cliquez sur un des postes.
- 2. Cliquez sur le menu SiS 🔮 et cliquez sur 😻 Supprimer.

# Impacts

| Sections qui ont un impact sur cette section:                                                                                                    | Cette section a un impact sur ces sections: |
|----------------------------------------------------------------------------------------------------|---------------------------------------------|
| Configuration des départements<br>Gestion des plateaux<br>Gestion des sous-plateaux <sup>D95</sup><br>Configuration des entrepôts <sup>D13</sup> | Voir dans les sous-sections                 |

| Gestion des intervalles de code à barres |  |
|------------------------------------------|--|
|                                          |  |

# 8.1.1 Paiement

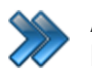

112

À partir du menu principal du Gestionnaire SiS: Paramètres / Configuration des postes de vente / Poste de vente / Paiement

Cette section permet de faire la gestion des paiements.

# Le système affiche cet écran :

| Réservation                                                                                                    | Courriel                                                                                           | Rapp                                                                    | orts auto                                                  | Validation du V              | Veb                                                | Imprin                                                                                   | nantes                                                   | Niveaux                                                      |                                         | _           |
|----------------------------------------------------------------------------------------------------|----------------------------------------------------------------------------------------------------|-------------------------------------------------------------------------|------------------------------------------------------------|------------------------------|----------------------------------------------------|------------------------------------------------------------------------------------------|----------------------------------------------------------|--------------------------------------------------------------|-----------------------------------------|-------------|
| Gestion de c                                                                                                    | lient Pai                                                                                          | ement                                                                   | Poste I                                                    | Remboursement                | Sé                                                 | écurité                                                                                  | Reçu e                                                   | et facture                                                   | Calendrier                              |             |
| Utiliser                                                                                                    | défaut                                                                                             |                                                                         |                                                            |                              |                                                    |                                                                                          |                                                          |                                                              |                                         |             |
| <ul> <li>Séparation</li> <li>Paiement é</li> <li>Entrée mar</li> <li>Activer le p</li> <li>Activer le p</li> <li>Activer le p</li> <li>Activer le p</li> <li>Activer le p</li> </ul>                                                | facture<br>dectronique<br>nuelle paiem<br>paiement co<br>paiement pa<br>paiement pa<br>le paiement | géré par<br>nent élec<br>mptant<br>nr carte d<br>nr carte d<br>par cart | r SiS Paiem<br>tronique<br>le débit<br>le crédit<br>e Amex | ent                          | Aff     Aff     Aff     Turbo     Bill     Interfa | fi <b>cher le</b> f<br>fi <b>cher le</b> f<br>paiement<br><b>let seule</b><br>ace paieme | numéro d<br>numéro d<br>(comptant<br>ment<br>ent Total 0 | e transaction<br>e transaction<br>automatique)<br>(<br>.00\$ | n<br>n téléphonique<br>) Billet et reçu | ,           |
| Activer<br>Activer<br>Activer                                                                                                    | le paiement<br>le paiement<br>paiement pa                                                          | par cart<br>par cart<br>r compte                                        | e MasterCa<br>e Visa<br>: personalis                       | rd                           | <ul> <li>Aff</li> <li>Bill</li> </ul>              | ficher la f<br>let seule                                                                 | fenêtre d<br>ment                                        | e paiement                                                   | ) Billet et reçu                        | ı           |
| Activer le p                                                                                                    | paiement pa                                                                                        | r compte                                                                | à reçevoir                                                 |                              | Taux d<br><b>V</b> ti                              | de change<br>ilisation (                                                                 | du taux d                                                | e change en                                                  | position 2                              |             |
| Activer le n<br>Permettre le<br>Activer les                                                                                                    | node multi-;<br>es retraits ;<br>pourboires                                                        | oaiement<br>oar paiem                                                   | ent direct                                                 |                              | ✓ Uti<br>✓ Aff                                     | ilisation d                                                                              | du taux di<br>montant d                                  | e change en<br>d'achat avec                                  | position 3<br>: le taux de ch           | ange        |
| Permette Afficher le                                                                                                    | re les pourt<br>numéro de<br>montant à r                                                           | ooires pai<br>réservati<br>remettre                                     | r carte de c<br>on                                         | rédit                        | Regro<br>Auci                                      | upements<br>JN                                                                           | des questi                                               | ons sans gestio                                              | on de dient                             | Éditer<br>+ |
| <ul> <li>Activer la réservation dans le formulaire de paiement</li> <li>Sélection des items à réserver à l'interface de vente</li> <li>Sélection des items à réserver à l'interface de paiement</li> <li>Forcer comptant</li> </ul> |                                                                                                    |                                                                         | e paiement<br>e de vente<br>e de paiement                  | Afficha<br>Aff<br>Aff<br>Aff | age des je<br>fichage d<br>fiche liste             | tons<br>les jetons<br>e carte cl                                                         | s dans l'inter<br>ient                                   | face de vente                                                |                                         |             |

Image 4.40 Écran de configuration d'un poste de vente - Onglet Paiement

L'hyperlien Éditer permet de faire la gestion de l'item associé à celui-ci sans passer par le menu principal.

# Utiliser défaut

Affecte les valeurs du même onglet de la configuration du **Poste par défaut**. Les options de ce formulaire ne sont plus accessibles à la modification.

# Général

| Séparation facture                                                                                                    | La facture pourra être séparé en plusieurs clients lors du paiement à l'interface de vente.                                                                                                    |
|----------------------------------------------------------------------------------------------------|----------------------------------------------------------------------------------------------------|
| Paiement Électronique géré<br>par SiS PaiementSi cette option est activée<br>et que vous ne possédez<br>pas le plugiciel SiS<br>Paiement Électronique, le<br>logiciel pourrait ne pas<br>répondre correctement<br>lors du paiement. | Permet d'utiliser le plugiciel <i>SiS Paiement Électronique</i> avec l'un<br>des processeurs suivants: Moneris / Global Payment.<br>Le paiement intégré requiert un plugiciel supplémentaire<br>spécifique au processeur de cartes utilisées.<br>Si cette option n'est pas cochée, vous devez utiliser un terminal<br>de point de vente indépendant.                               |
| Entrée manuelle paiement<br>électronique                                                                                                    | Le système demandera lors des dépôts d'entrer manuellement les montants des paiements électroniques.                                                                                                    |
| Activer le paiement comptant                                                                                                    | Le système active le bouton de paiement comptant dans<br>l'interface de paiement.                                                                                                    |
| Activer le paiement par carte<br>de débit                                                                                                    | Le système active le bouton de paiement par carte de débit<br>dans l'interface de paiement.<br>Il est possible d'indiquer un montant supérieur afin d'effectuer un<br>retrait d'argent par le client.<br>Cette fonctionnalité est également possible si les options<br>Paiement Électronique géré par SiS Paiement et Permettre<br>les retraits par paiement direct sont activées. |
| Activer le paiement par carte<br>de crédit                                                                                                    | Le système active le bouton de paiement par carte de crédit dans l'interface de paiement.                                                                                                    |
| Activer le paiement par carte<br>Amex                                                                                                    | Autorise le paiement par carte de crédit American Express sur le <b>Pinpad</b> .                                                                                                    |
| Activer le paiement par carte<br>MasterCard                                                                                                    | Autorise le paiement par carte de crédit Master Card sur le <b>Pinpad</b> .                                                                                                    |
| Activer le paiement par carte<br>Visa                                                                                                    | Autorise le paiement par carte de crédit Visa sur le <b>Pinpad</b> .                                                                                                    |
| Activer le paiement par<br>compte personnalisé                                                                                                    | Le système active le bouton de paiement par compte<br>personnalisé dans l'interface de paiement.<br>Les comptes personnalisés sont définis dans la section<br>Configuration des comptes personnalisés                                                                                                    |
| Activer le paiement par<br>compte à recevoir                                                                                                    | Le système active les modes de paiement de compte à recevoir. Le client doit avoir une limite de crédit suffisante pour combler le paiement.                                                                                                    |
| Activer le mode multi-<br>paiement                                                                                                    | Le système permet d'accepter plus d'un mode de paiement<br>dans la même transaction, soit l'un des modes suivants :<br>1. Comptant - Carte de débit<br>2. Comptant - Carte de crédit<br>3. Comptant - Chèque<br>4. Comptant - Compte à recevoir (Si compte-client activé)                                                                                                    |

|                                                                                                    | <ol> <li>5. Carte de débit - Carte de crédit</li> <li>6. Carte de débit - Chèque</li> <li>7. Carte de débit - Compte à recevoir (Si compte-client activé)</li> <li>8. Carte de crédit - Chèque</li> <li>9. Carte de Crédit - Compte à recevoir (Si compte-client activé)</li> <li>10.Comptant et/ou cartes de crédit et/ou cartes de débit avec comptes personnalisés</li> <li>11.Plusieurs comptes personnalisés en même temps</li> </ol> |
|----------------------------------------------------------------------------------------------------|----------------------------------------------------------------------------------------------------|
| Permettre les retraits par<br>paiement direct<br>Cette option est disponible<br>seulement avec le plugiciel <i>SiS</i><br><i>Paiement Électronique.</i> | Le système demandera au client s'il veut effectuer un retrait<br>directement sur le<br>clavier NIP ainsi que le montant à retirer.<br>Ce montant sera calculé automatiquement en plus du montant<br>de la vente.<br>Le préposé recevra un message de remettre le montant du<br>retrait mentionné<br>par le client.                                                                                                    |
| Activer les pourboires                                                                                                    | Active les pourboire par carte de débit.                                                                                                    |
| Permettre les pourboires par<br>carte de crédit                                                                                                    | Accessible seulement si l'option <b>Paiement électronique géré</b> par SiS Paiement est activée.                                                                                                    |
| Cette option est disponible<br>seulement avec les modules SiS<br>Restaurant et SiS Bar&Bistro                                                           | Le système invitera le client à ajouter un pourboire directement<br>par le terminal.                                                                                                    |
| Forcer comptant                                                                                                    | Force le système à effectuer le paiement en argent comptant<br>lors d'une vente.<br>Le système ne passera pas par l'interface de paiement, le<br>paiement sera effectué automatiquement après avoir cliqué sur<br>le bouton <b>Paiement</b> de l'interface de vente.                                                                                                    |

# Turbo paiement (comptant automatique)

Cette option permet de supprimer le choix des modes de paiement d'une transaction, car elle sera toujours payée comptant (dollars canadiens seulement). Fonctionne conjointement avec l'option du même nom dans la configuration personnalisée de l'interface de vente.

| Billet seulement | Le système imprime automatiquement les billets lors de la transaction        |
|------------------|------------------------------------------------------------------------------|
| Billet et reçu   | Le système imprime automatiquement les billets et le reçu de la transaction. |

# Interface paiement total (0.00)

Cette option permet de définir une méthode accélérée de paiement en éliminant certaines opérations lorsque le total de la transaction est 0,00 \$. Voici les options permettant d'accélérer la vente lors d'une transaction à 0,00 \$ :

Afficher la fenêtre de<br/>paiementLe système affiche la fenêtre de paiement avec les choix de<br/>mode de paiement.Billet seulementLe système imprime seulement les billets.Billet et reçuLe système imprime seulement les billets et le reçu.

## Taux de change

Cette option permet d'afficher à l'interface de vente les taux de change définis à la section Configuration des taux de change

| Utilisation du taux de change en position 2           | Le système affiche la fenêtre de paiement avec les choix de mode de paiement. |  |  |
|-------------------------------------------------------|-------------------------------------------------------------------------------|--|--|
| Utilisation du taux de change<br>en position 3        | Le système imprime seulement les billets,                                     |  |  |
| Afficher le montant d'achat<br>avec le taux de change | Le système affiche le montant de l'achat avec le taux de change sur le reçu.  |  |  |

## Regroupements des questions sans gestion de clients

Le système affiche le groupe de question, même si aucun client n'est sélectionné.

# Affichage des jetons

| Affichage des jetons dans<br>l'interface de vente | Le système affiche la valeur en jetons de l'item choisi.              |
|---------------------------------------------------|-----------------------------------------------------------------------|
| Affiche liste carte client                        | Le système affiche les cartes à jetons reliées au client sélectionné. |

Pour tenir compte des modifications apportées à cette section, ne pas oublier d'effectuer une action (Ajouter, Modifier ou Supprimer) décrite à la section parente à celle-ci.

# Impacts (de cet onglet principalement)

| Sections qui ont un impact sur cette section: | Cette section a un impact sur ces sections: |
|-----------------------------------------------|---------------------------------------------|
| Configuration des taux de change              | Interface de vente D <sup>129</sup>         |
| (indirectement)                               | Interface de paiement <sup>171</sup>        |
| Configuration des champs personnalisés        |                                             |

| (indirectement) |  |
|-----------------|--|
|-----------------|--|

# 8.1.2 Sécurité

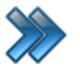

À partir du menu principal du Gestionnaire SiS: Paramètres / Configuration des postes de vente / Poste de vente / Sécurité

Cette section permet de définir les niveaux de sécurité du poste.

## Le système affiche cet écran :

| Réservation Courri    | el Rappo      | orts auto    | Validation du V  | Veb     | Imprin      | nantes      | Niveaux       |                 |      |
|-----------------------|---------------|--------------|------------------|---------|-------------|-------------|---------------|-----------------|------|
| Gestion de client F   | Paiement      | Poste        | Remboursemen     | t Sé    | écurité     | Reçue       | et facture    | Calendrier      |      |
| 🗆 Utiliser défaut     |               |              |                  |         | e le quar   | t inactif a | après une ve  | nte             |      |
| Numéro de superv      | iseur:        |              |                  | Déla    | i           |             | 1 Sec         | ondes           |      |
|                       | 123           | 34           | _                | Désa    | ctivation   |             | 1 Sec         | ondes           |      |
| Type de sécurité:     |               |              |                  | Permo   | ettre de o  | changer l   | e poste à l'o | uverture d'un q | uart |
| Poste de vente        |               | •            |                  | Ouve    | rture rapi  | ide des q   | uarts         |                 |      |
|                       |               |              |                  | Perm    | ettre l'ou  | verture d   | es rapports s | ans mot de pas  | sse  |
| Superviseur requis    |               |              | P                | ermissi | ons clients |             |               |                 |      |
| Pour la réimpression  | n de billets  |              | E                | ) Visu  | aliser un   | client      |               |                 |      |
| Pour le remboursem    | ent           |              |                  | ) Ajou  | ter un cli  | ient        |               |                 |      |
| Pour l'échange de l   | billets       |              |                  | Mod     | ifier un c  | lient       |               | $\searrow$      |      |
| Pour l'annulation de  | e réservatior | 1            |                  | Sup     | primer un   | client      |               |                 |      |
| Pour la suppression   | d'item dans   | les réserv   | vations          | Gest    | tion des r  | raisons de  | e modificatio | n               |      |
| Pour l'accès aux to   | nctions de l' | interface o  | de vente         | Permo   | ettre de f  | orcer une   | e vente       |                 |      |
| Suppression de la ba  | arre Window   | s dans l'int | terface de vente | Co      | ode supe    | rviseur re  | quis          |                 |      |
| Limité au plateau     |               |              |                  | Créat   | ion d'emp   | ployés ina  | actifs seulem | ent             |      |
| Limité au sous-platea | BU            |              |                  | Possi   | bilité de   | changer     | de plateau e  | t de sous-plate | au   |

Image 4.41 Écran de configuration d'un poste de vente - Onglet Sécurité

# Utiliser défaut

Affecte les valeurs du même onglet de la configuration du poste par défaut. Les options de cet écran ne sont plus accessibles à la modification.

# General

| Numéro du superviseur                                           | Numéro de superviseur requis pour toute option demandant<br>une « supervision requise ». Fonctionne conjointement avec le<br>champ Type de sécurité. |
|-----------------------------------------------------------------|----------------------------------------------------------------------------------------------------|
| Suppression de la barre<br>Windows dans l'interface de<br>vente | La barre Windows sera retirée de l'écran lors de l'ouverture de<br>l'interface de vente et ne reviendra plus, même lorsque SiS<br>sera fermé.        |
| Limité au plateau                                               | Les items se trouvant dans des plateaux autres que celui du poste actuel n'apparaîtront pas à l'interface de vente.                                  |

| Limité au sous-plateau                                          | Les items se trouvant dans des sous-plateaux autres que celui<br>du poste actuel n'apparaîtront pas à l'interface de vente.                                                                                                    |
|-----------------------------------------------------------------|----------------------------------------------------------------------------------------------------|
| Mettre le quart inactif après une vente                         | Le quart sera automatiquement inactif selon la configuration de ces champs :                                                                                                    |
| Délai                                                           | Après le nombre de secondes d'inactivité inscrites du poste,<br>le système affichera une fenêtre demandant une confirmation<br>de désactivation du quart.                                                                                                    |
| Désactivation                                                   | Lorsque le message demandant une confirmation de la désactivation du quart est affiché, le système attend le nombre de secondes inscrites dans ce champ. Si aucune confirmation n'est donnée pour garder ce quart actif, le système désactivera le quart automatiquement. |
| Permettre de changer le poste<br>lors de l'ouverture d'un quart | À l'écran du changement d'utilisateur du Gestionnaire SiS, le<br>système permet d'ouvrir ou de fermer un quart sur un autre<br>poste que celui utilisé.                                                                                                    |
|                                                                 | Fermeture d'un quart sur un autre poste. ATTENTION!<br>Il faut s'assurer que le quart n'est plus utilisé. En fermant un<br>quart en utilisation, des données de vente peuvent être<br>corrompues.                                                                         |
| Ouverture rapide des quarts                                     | Lors de l'ouverture du quart à l'interface de vente, le préposé<br>n'a qu'à entrer son mot de passe sans sélectionner son nom<br>dans la liste déroulante.                                                                                                    |
|                                                                 | Les mots de passe de chaque employé doivent être différents pour que cette option fonctionne.                                                                                                    |
| Permettre l'ouverture des<br>rapports sans mot de passe         | Le système va omettre de demander l'information de<br>l'utilisateur pour l'ouverture du module des rapports, pour<br>accélérer le processus. Cependant, ceci est moins sécuritaire.                                                                                       |
| Permettre de forcer une vente                                   | Le système proposera de forcer la vente si la quantité en stock d'un produit est à zéro, pour vous permettre de terminer la vente avant d'aller ajuster la quantité en stock du produit.                                                                                  |
| Code superviseur requis                                         | Le système demandera le numéro de superviseur pour forcer une vente.                                                                                                    |
| Création d'employés inactifs<br>seulement                       | Lors de la création d'un employé, la case actif sera considérée<br>comme non sélectionnée au moment de la sauvegarde,<br>empêchant l'utilisation immédiate du logiciel par le nouvel<br>employé                                                                           |
| Possibilité de changer de<br>plateau et de sous-plateau         | Lors de l'ouverture de l'interface de vente, le système donnera<br>le choix d'un plateau et sous-plateau pour connecter le poste<br>de vente.                                                                                                    |

# Type de sécurité

Sélection du type de sécurité du poste. Poste de vente ou Superviseur.

| Poste de vente | Sécurité de base. Lorsqu'une option du poste de vente est<br>cochée « supervision requise », le système demandera le<br>numéro de superviseur pour compléter la transaction.<br>Le numéro du superviseur est configuré au champ <b>Numéro</b><br><b>de superviseur</b> . |
|----------------|----------------------------------------------------------------------------------------------------|
| Superviseur    | Sécurité de poste de superviseur. Le système va ignorer les configurations « supervision requise » pour accélérer le travail des personnes-cadres lorsqu'ils ont un poste dédié.                                                                                         |

# Superviseur requis

| Pour la réimpression de billets                     | Le système demandera le numéro de superviseur lors de la ré-<br>impression de billets.                                                           |
|-----------------------------------------------------|----------------------------------------------------------------------------------------------------|
| Pour le remboursement                               | Le système demandera le numéro de superviseur lors des remboursements.                                                                           |
| Pour l'échange de billets                           | Le système demandera le numéro de superviseur lors de<br>l'échange des billets.<br>Cette option est actuellement en développement.               |
| Pour l'annulation de<br>réservation                 | Le système demandera le numéro de superviseur lors de l'annulation d'une réservation.                                                            |
| Pour la suppression d'item<br>dans les réservations | Le système demandera le numéro de superviseur lors de la suppression d'un item dans les réservations.                                            |
| Pour l'accès aux fonctions de l'interface de vente  | Le système demandera le numéro de superviseur lors du clique sur le bouton <u>Fonctions</u> <sup>D</sup> <sup>136</sup> de l'interface de vente. |

# Permissions clients

| Visualiser un client                | Le système permettra au poste de visualiser le dossier d'un client.                                                                                                    |
|-------------------------------------|----------------------------------------------------------------------------------------------------|
| Ajouter un client                   | Le système permettra au poste de créer un nouveau client.                                                                                                    |
| Modifier un client                  | Le système permettra au poste de modifier le dossier d'un client.                                                                                                    |
| Supprimer un client                 |                                                                                                    |
| Gestion des raisons de modification | Lors de la modification d'un client, le système demandera la raison de la modification via l'ouverture d'un formulaire. Vous pouvez visualiser les raisons de modification de client dans le formulaire <u>Édition des clients</u> , bouton <b>Informations supplémentaires</b> . |

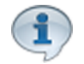

Pour tenir compte des modifications apportées à cette section, ne pas oublier d'effectuer une action (Ajouter, Modifier ou Supprimer) décrite à la section parente à celle-ci.

# Impacts (cet onglet principalement)

| Sections qui ont un impact sur cette section: | Cette section a un impact sur ces sections:                                                                                     |
|-----------------------------------------------|----------------------------------------------------------------------------------------------------|
|                                               | Interface de vente <sup>D 128</sup><br>Ouverture de quart D <sup>146</sup><br>Rendre actif ou inactif un quart <sup>D 153</sup> |

# 8.1.3 Reçu et facture

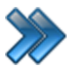

À partir du menu principal du Gestionnaire SiS:

Paramètres / Configuration des postes de vente / Poste de vente / Reçu et facture

Cette section permet de faire la gestion des reçus et des factures.

## Le système affiche cet écran :

| Réservation   Courriel   Rapports auto   Validatio                                                                                                    | n du Web Imprimantes Niveaux                                                                                                    |  |  |
|----------------------------------------------------------------------------------------------------|----------------------------------------------------------------------------------------------------|--|--|
| Gestion de client Paiement Poste Rembours                                                                                                    | ement Sécurité Reçu et facture Calendrier                                                                                                    |  |  |
| Utiliser défaut                                                                                                    |                                                                                                    |  |  |
| Recu par défaut Nb                                                                                                    |                                                                                                    |  |  |
| RecuATM repx - 1                                                                                                    | Des reçus 1                                                                                                    |  |  |
|                                                                                                    | Des reçus de réservation 1                                                                                                    |  |  |
| Reçu de paiement par débit                                                                                                    | Copie du reçu lorsqu'envoyé par courriel                                                                                                    |  |  |
|                                                                                                    | Non •                                                                                                    |  |  |
| Reçu de paiement par débit en erreur                                                                                                    | Annulation d'estimé                                                                                                    |  |  |
|                                                                                                    | Recu Web Relais.repx -                                                                                                    |  |  |
| Reçu des remboursements Nb.                                                                                                    | Reçu des courriers                                                                                                    |  |  |
| Reçu client - 1                                                                                                    | Aucun Reçu 🗸                                                                                                    |  |  |
| Estimé                                                                                                    | Facture                                                                                                    |  |  |
| Aucun Reçu                                                                                                    | RecuATM.repx -                                                                                                    |  |  |
|                                                                                                    | · · ·                                                                                                    |  |  |
| Lettre de présentation des courriers                                                                                                    | Étiquette des courriers                                                                                                    |  |  |
| Lettre de présentation des courriers                                                                                                    | Étiquette des courriers                                                                                                    |  |  |
| Lettre de présentation des courriers                                                                                                    | Étiquette des courriers                                                                                                    |  |  |
| Lettre de présentation des courriers                                                                                                    | Étiquette des courriers                                                                                                    |  |  |
| Lettre de présentation des courriers<br>(r (2) Aucune impression  () () () () () () () () () () () () () (                                                                                                    | Étiquette des courriers                                                                                                    |  |  |
| Lettre de présentation des courriers<br>Fr  Aucune impression                                                                                                    | Étiquette des courriers<br>Étiquette des courriers<br>Aucune impression                                                                                                    |  |  |
| Lettre de présentation des courriers<br>(r (2) Aucune impression (* (*))<br>Impression de l'achat et du remboursement sur les req<br>Impression du reçu d'annulation (*) Affiel<br>Impression d'un estimé au comptoir (*) Affiel<br>Trier les items sur le reçu (*) Affiel                                                                                                    | Étiquette des courriers         Étiquette des courriers         Image: Aucune impression         Aucune impression         Image: Aucune impression         Image: Aucune impr |  |  |
| Lettre de présentation des courriers<br>Fr  Aucune impression  Impression de l'achat et du remboursement sur les req<br>Impression du reçu d'annulation  Affice<br>Impression d'un estimé au comptoir  Affice<br>Trier les items sur le reçu  Affice<br>Affice<br>Affice                                                                                                    | Étiquette des courriers<br>Aucune impression                                                                                                    |  |  |
| Lettre de présentation des courriers<br>Fr  Aucune impression     Impression de l'achat et du remboursement sur les requires impression du requid'annulation  Impression d'un estimé au comptoir  Affice  Trier les items sur le requires  Affice  Affiche une note sur le requires  Afficher les taxes sur le requires  Afficher les taxes  Afficher les taxes  Afficher les taxes  Afficher les ta | Étiquette des courriers            Étiquette des courriers                                                                                                    |  |  |
| Lettre de présentation des courriers<br>Aucune impression  Aucune impression  Aucune impression  Impression de l'achat et du remboursement sur les requires<br>Impression du reçu d'annulation  Affied  Impression d'un estimé au comptoir  Affied  Trier les items sur le reçu  Affiche une note sur le reçu  Afficher les taxes sur le reçu  Message reçu  Édite                                                                                                    | Étiquette des courriers<br>Aucune impression                                                                                                    |  |  |
| Lettre de présentation des courriers                 • Aucune impression           Impression de l'achat et du remboursement sur les requires impression du reçu d'annulation           Impression du reçu d'annulation           Impression d'un estimé au comptoir          Trier les items sur le reçu          Affiche une note sur le reçu          Afficher les taxes sur le reçu de fin de quant          Message reçu          Áducun                                                                                                    | Étiquette des courriers                                                                                                    |  |  |
| Lettre de présentation des courriers         Fr Restaure impression         Impression de l'achat et du remboursement sur les requires         Impression du reçu d'annulation         Impression d'un estimé au comptoir         Afficie         Impression d'un estimé au comptoir         Affiche une note sur le reçu         Afficher les taxes sur le reçu de fin de quant         Message reçu         Édite         Aucun                                                                                                    | Étiquette des courriers   Étiquette des courriers   Aucune impression   aus de remboursement   ner le type sur le reçu   Pourboire sur les reçus   ner le sous-plateau   Questions sur les reçus   ner le client sur les reçus   Tiroir-caisse sur imprimante   nations supplémentaires   CL Client     Message facture   Éditer   Aucun   Message réorganisation                                                                                                    |  |  |

Image 4.42 Écran de configuration d'un poste de vente - Onglet Reçu et facture

L'hyperlien Éditer permet de faire la gestion de l'item associé à celui-ci sans passer par le menu principal.

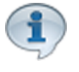

Les reçus de contenant le terme « 8x11 » sont mis en forme pour une imprimante laser 8½ x 11. Ceux pour lesquels le format n'est pas spécifié, ils sont mis en forme pour impression sur une imprimante à reçus standard.

# Utiliser défaut

Affecte les valeurs du même onglet de la configuration du poste par défaut. Les options de cet écran ne sont plus accessibles à la modification.

# Général

| Reçu par défaut                                                                             | Le système produira ce reçu lorsque le préposé appuiera sur<br>« Billet et reçu » à l'interface de paiement. Il imprimera le<br>nombre de reçus indiqués dans la champ <b>Nb</b> .                                     |
|---------------------------------------------------------------------------------------------|----------------------------------------------------------------------------------------------------|
| Reçu des paiements intégrés<br>Fonctionne avec <i>SiS Paiement</i><br><i>Électronique</i> . | Le système produira ce reçu lors du paiement appuiera sur «<br>Billet et reçu » à l'interface de paiement.                                                                                                    |
| Reçu des paiements intégrés<br>en erreur<br>Fonctionne avec SiS Paiement<br>Électronique.   | Le système produira ce reçu lors d'erreurs dans la transaction du paiement.                                                                                                    |
| Reçu des Remboursements                                                                     | Le système produira ce reçu lorsque le préposé effectuera un remboursement.<br>Il imprimera le nombre de reçus indiqués dans la champ Nb.                                                                              |
| Estimé                                                                                      | Le système produira ce reçu aux cuisines sur l'imprimante de<br>réservation lors de l'ajout d'items à une addition.<br>Fonctionne seulement avec les modules SiS Restaurant et<br>SiS Bar&Bistro.                      |
| Lettre de présentation des courriers                                                        | Modèle de lettre de présentation qui sera utilisé lors de courrier par courrier postal.                                                                                                    |
| Longueur minimum                                                                            | Longueur minimum en millimètres des reçus.                                                                                                    |
| Annulation d'estimé                                                                         | Le système produira ce reçu aux cuisines sur l'imprimante de<br>réservation lors de retraits d'items à une addition.<br>Fonctionne seulement avec les modules SiS Restaurant et<br>SiS Bar&Bistro.                     |
| Reçu des courriers                                                                          | Le système enverra ce reçu par courriel aux clients lors d'achats par réservation téléphonique.                                                                                                    |
| Facture                                                                                     | Le système produira cette facture sur l'imprimante à reçus<br>lorsque le préposé fermera l'addition.<br>Fonctionne seulement avec les modules SiS Restaurant ayant<br>un module spécifique pour le service aux tables. |
| Étiquettes des courriers                                                                    | Modèle d'étiquette utilisé pour imprimer l'adresse du client lors<br>d'envoi de courriel postal.                                                                                                    |

# Options d'affichage du reçu

| Impression de l'achat et du<br>remboursement sur les<br>reçus de remboursement                                | Lorsque le système produira le reçu de remboursement d'un item<br>ou d'une transaction, il indiquera aussi les détails de l'achat de cet<br>item ou de cette transaction.                                                                                                    |
|----------------------------------------------------------------------------------------------------|----------------------------------------------------------------------------------------------------|
| Impression du reçu<br>d'annulation                                                                            | Le système produira un reçu lorsqu'une réservation sera annulée.                                                                                                    |
| Impression d'un estimé au<br>comptoir<br>SiS Restaurant ou SiS<br>Bar&Bistro et option Service<br>au comptoir | Le système enverra un reçu de cuisine à l'imprimante de réservation lors d'une vente.                                                                                                    |
| Trier les items sur le reçu                                                                                   | Lorsque des produits en combo sont utilisés ou des extras<br>associés à un produit, les produits apparaîtront dans l'ordre dans<br>lequel ils ont été ajoutés dans la liste d'achat.<br>Exemple:<br>Un combo hamburger poutine coke, la poutine contient un extra fromage.<br>Sur le reçu, il sera écrit:<br>hamburger<br>poutine<br>extra fromage<br>coke |
| Affiche note sur reçu                                                                                         | Le système affichera la note sur le reçu qui s'est inscrit sur l'estimé de l'envoi à la cuisine.                                                                                                    |
| Afficher les taxes sur le reçu de fin de quart                                                                | Lors de la fermeture d'un quart, les taxes seront affichés sur le reçu.                                                                                                    |
| Afficher le type sur le reçu                                                                                  | Le système affichera le type de reçu sur le reçu selon le mode de paiement (avec ou sans carte de fidélisation).                                                                                                    |
| Afficher le sous-plateau                                                                                      | Le système indiquera le nom du sous-plateau sur le reçu.                                                                                                    |
| Afficher le client sur les reçus                                                                              | Le système indiquera le nom du client sur le reçu.                                                                                                    |
| Information<br>supplémentaire                                                                                 | Le système affichera un message supplémentaire configuré sur le reçu.                                                                                                    |
| Reçu obligatoire                                                                                              | Le système n'affichera pas le bouton "Billet seulement" à l'interface<br>de paiement.<br>Le reçu est obligatoire pour la province de Québec.                                                                                                    |
| Pourboire sur les reçus                                                                                       | Le système inscrira le pourboire sur le reçu.                                                                                                    |
| Questions sur les reçus                                                                                       | Le système affichera sur le reçu la ou les questions posées au paiement et leur réponse associée.                                                                                                    |
| Tiroir-caisse sur<br>imprimante                                                                               | Informe le système que le tiroir-caisse est branché sur l'imprimante<br>à reçus.                                                                                                    |
| CL Client                                                                                                    | Le système affichera sur le recu le numéro du client.                                                                                                    |

# Messages

| Message reçu              | Le système imprimera ce message lors de l'impression des reçus.                                                                                                    |
|---------------------------|----------------------------------------------------------------------------------------------------|
| Message estimé            | Le système imprimera ce message lors de l'impression des estimés.                                                                                                    |
| Message facture           | Le système imprimera ce message lors de l'impression des factures.                                                                                                    |
| Message<br>réorganisation | Le système imprimera ce message lors de l'impression le reçu de réorganisation (module <i>SiS Restaurant</i> ou <i>SiS Bar&amp;Bistro</i> et option <i>Service aux tables</i> ) |

1

Pour tenir compte des modifications apportées à cette section, ne pas oublier d'effectuer une action (Ajouter, Modifier ou Supprimer) décrite à la section parente à celle-ci.

# Impacts (de cet onglet principalement)

| Sections qui ont un impact sur cette section:                             | Cette section a un impact sur ces sections: |  |
|---------------------------------------------------------------------------|---------------------------------------------|--|
| Configuration des messages <sup>D90</sup><br>Création d'un écran de vente | Interface de paiement <sup>D171</sup>       |  |

# 8.2 Gestion des intervalles de code à barres

La gestion des intervalles de codes à barres permet de définir une plage de codes à barres qui sera utilisée par chacun des postes de vente. Chaque code à barres est unique et ne peut être utilisé qu'une seule fois. Si vous définissez des numéros de codes à barres qui pourraient entrer en conflit avec des numéros déjà définis, il sera impossible de les ajouter.

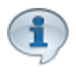

Tous les produits, billets, cartes et autres ventes utilisent des codes à barres. Ceci permet au système de retracer chaque transaction effectuée avec le système SiS.

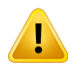

Il est obligatoire de créer un intervalle de code à barres pour chaque poste, que vous utilisiez ou non les codes à barres. Lorsque la banque de numéros de codes à barres est épuisée, il n'est plus possible d'effectuer une vente. Il faudra donc réapprovisionner ce poste avec un nouvel intervalle de code à barres

afin de continuer d'effectuer des ventes.

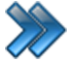

À partir du menu principal du Gestionnaire SiS:

# Paramètres / Gestion des intervalles de code à barres

| 🔍 🖬 🖗                     | Gestion des interva         | illes de code-barres               | × |
|---------------------------|-----------------------------|------------------------------------|---|
| RibbonTab Raccourcis      |                             |                                    |   |
|                           | $\leftarrow$                |                                    |   |
| Application Web           | Mobile                      |                                    |   |
|                           |                             |                                    |   |
|                           |                             |                                    |   |
| Nom du poste △マ           | Par quantité Par intervalle | 3                                  |   |
| SiSTest2                  | Veuillez entrer l           | a quantité de codes barres désirés |   |
| SiSTest3                  |                             |                                    |   |
| SUPPORT01                 |                             | <sup>100</sup> Code-barres         |   |
| SUPPORT04                 |                             |                                    |   |
| SUPPORTSIS02              | Historique des in           | tervalles poste application        |   |
| TECHSUPPORT05             | Début                       | Fin                                |   |
| TESTEXECUTE02             | 100000                      | 200000                             |   |
| TEST-PC-01                |                             |                                    |   |
| TEST-PC-02                |                             |                                    |   |
| 🗉 Département : Dép. Entr |                             |                                    |   |
| Nom du poste △▽           |                             |                                    |   |
| SUPPORT07                 |                             |                                    |   |
| SUPPORT10                 | -1                          |                                    |   |
|                           |                             |                                    |   |

Image 4.43 Écran de gestion des intervalles de code à barres - Définition par quantité

L'écran est séparé en trois parties :

- partie du haut : Sélection de la fonction d'un poste.
- partie de gauche : Liste des postes. Ceux de couleur jaune signifient qu'ils possèdent un quart actif.
- partie de droite : Affichage et définition des intervalles des codes à barres.

# Ajouter un intervalle de codes à barres

Les remboursements et les reçus ne sont pas comptabilisés dans ces intervalles, donc aucun intervalle n'est nécessaire pour ce type de transaction.

Pour ajouter un intervalle de codes à barres, il faut :

- 1. Sélectionner la fonction du poste pour lequel l'ajout est nécessaire.
- 2. Sélectionner le poste dans la colonne de gauche.
- 3. Ajouter le nombre de code-barres.

Il existe deux façons d'ajouter des codes à barres :

• par quantité (écran ci-haut)

Le système attribue automatiquement un nouvel intervalle de codes à barres selon la quantité définie à la suite des derniers numéros utilisés par le système. Ainsi, si une quantité de 10 000 codes à barres est définie, le système rendra disponible, selon des plages libres déterminées par le système SiS, un intervalle de codes à barres corespondant. Ceci permettra pour ce poste de vente d'utiliser 10 000 codes à barres pour des transactions de vente.

• par intervalle

| Par quantité Par intervalle |                  |              |
|-----------------------------|------------------|--------------|
| Veuillez entrer l'interv    | alle de codes ba | arres désiré |
| 1                           |                  | 1            |
|                             | A                |              |

Image 4.44 Écran de gestion des intervalles de code à barres - Définition par intervalle

L'utilisateur attribue lui-même une plage de numéros de codes à barres. Il est important de vérifier de ne pas entrer en conflit de numéro de codes à barres avec d'autres postes de vente. Il est suggéré de définir pour chacun des postes un intervalle de codes à barres unique. Ainsi, il sera donc possible de déterminer rapidement quel poste de vente a effectué une transaction.

Exemple:

- Poste de vente 1: 100000 à 125000
- Poste de vente 2 : 200000 à 225000
- Poste de vente 3: 300000 à 325000, etc.

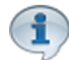

Pour tenir compte des modifications apportées à cette section, ne pas oublier d'effectuer une action (Ajouter, Modifier ou Supprimer) décrite à la section parente à celle-ci.

# **Impacts**

| Sections qui ont un impact sur cette section: | Cette section a un impact sur ces sections: |
|-----------------------------------------------|---------------------------------------------|
| Configuration des postes de vente             | Configuration des postes de vente           |

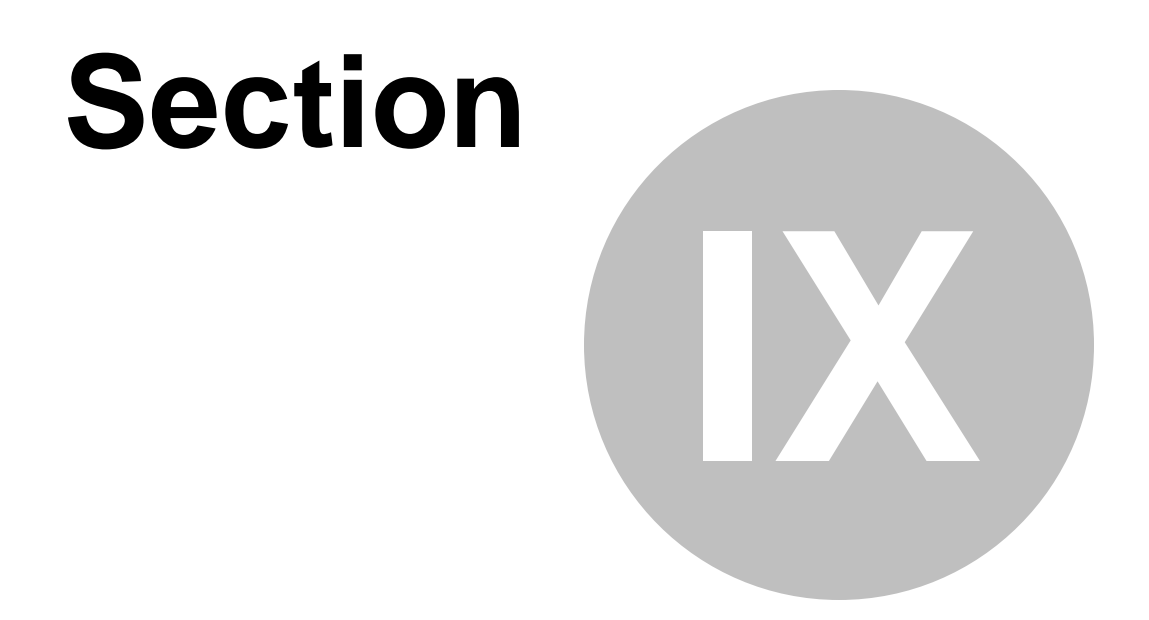

# Interface de vente

# 9 Interface de vente

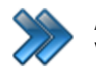

À partir du menu principal du Gestionnaire SiS: Ventes / Interface de vente

L'interface de vente peut s'ouvrir automatiquement, lorsque le poste de vente est configuré comme tel.

C'est le même genre d'écran pour tous les modules. Cependant, l'apparence et les fonctions diffèrent selon le module sélectionné.

Voici l'écran de Restaurant:

| 0                         | Prévente | SiS B              | illetterie         | sis /            | lotivités           | Si S Ba       | ır-Bistro       | Si\$ Re             | staurant              | 0                                                   | uitter       |             |
|---------------------------|----------|--------------------|--------------------|------------------|---------------------|---------------|-----------------|---------------------|-----------------------|-----------------------------------------------------|--------------|-------------|
|                           |          | SiS Per            | sonnalisé          | SiS L            | ocation             | SiS F         | idélité         | SiS B               | outique               | <u></u>                                             | uncor        | (pr         |
| $\odot$                   |          |                    |                    | Interf           | ace Restau          | rant          |                 |                     |                       | Saint-Charles-De-Belle<br>S8 Rue Bernard<br>J6E 2C3 | 💁 sis        |             |
|                           | 🗧 Resi   | to 🤹               |                    | ÷                |                     |               | -               |                     | þ                     | 1-888-463-2867<br>Admin, Adm                        | n            |             |
|                           |          |                    |                    |                  |                     |               |                 |                     |                       | Quart #19<br>2015-03-                               | 25<br>24     |             |
|                           |          |                    |                    |                  |                     |               |                 |                     |                       | 15:43:00<br>Blassa sostanta                         |              | lagge total |
| Br                        | euvage   | Petite Slush       | Moyenne Slush      | Grande Slush     | MONSTER SLUSH!      | Pepsi Canette | Pepsi Bouteille | Pepsi Diete Canette | Pepsi Diete Bouteille | Flaces restante                                     | ь ri         | aces total  |
|                           |          |                    |                    |                  |                     |               |                 |                     |                       | Rabais                                              | F            | onctions    |
|                           |          |                    |                    |                  |                     |               |                 |                     |                       | Qté Nom                                             | Tarif        | Prix        |
| 9                         | Pizza    | Pizza Petite       | Pizza Moyenne      | Pizza Grande     | Pizza Extra Grande  |               |                 |                     |                       |                                                     |              |             |
|                           |          |                    |                    |                  |                     |               |                 |                     |                       |                                                     |              |             |
| 1                         |          |                    |                    |                  | Extra Grande        |               |                 |                     |                       |                                                     |              |             |
| $\mathbf{P}^{\mathbf{P}}$ | outines  | Petite Poutine     | Moyenne Poutine    | Grande Poutine   | Poutine             |               |                 |                     |                       |                                                     |              |             |
|                           |          |                    |                    |                  |                     |               |                 |                     |                       |                                                     |              |             |
|                           | <b>F</b> | Della Citer        | Marian Educ        | Orașe de Esile e | Educ Oranda Educ    |               |                 |                     |                       |                                                     |              |             |
| 8                         | Frites   | Petite Frites      | Moyenne Entes      | Grande Entes     | Extra Grande Frites |               |                 |                     |                       |                                                     |              |             |
|                           |          |                    |                    |                  |                     |               |                 |                     |                       |                                                     |              |             |
| So                        | ue morin | Sous-marin Toute   | Sous-marin Steak   | Sous-marin       | Sous-marin Poulat   |               |                 |                     |                       |                                                     |              |             |
|                           | us-mann  | garnie             | fromage            | Peperoni fromage | Cous mann outer     |               |                 |                     |                       |                                                     |              |             |
|                           |          |                    |                    |                  |                     |               |                 |                     |                       | < Ⅲ<br>Plateau a                                    | ctif: Restau | F<br>rant   |
| Sa                        | andwich  | Sandwich au poulet | Sandwich au        | Sandwich au      |                     |               |                 |                     |                       | Qté d'item(s):                                      |              |             |
| 1                         |          |                    | jambon             | fromage          |                     |               |                 |                     |                       | S-total                                             |              | 0,00\$CAD   |
|                           |          |                    |                    |                  |                     |               |                 |                     |                       |                                                     |              |             |
| s                         | alades   | Salades poulet     | Salades jambom     | Salades césar    |                     |               |                 |                     |                       |                                                     |              |             |
| 5                         |          |                    |                    |                  |                     |               |                 |                     |                       | Total                                               |              | 0,00\$CAD   |
|                           |          |                    |                    |                  |                     |               |                 |                     |                       |                                                     |              |             |
| s                         | Soupes   | Poulet et nouille  | Crème de           | Crème de brocoli |                     |               |                 |                     |                       |                                                     |              |             |
| 5                         |          |                    | onampignon         |                  |                     |               |                 |                     |                       |                                                     | 7            |             |
|                           |          |                    |                    |                  |                     |               |                 |                     |                       | - 55                                                | Rés          | servation   |
| <b>b</b> D                | )eserts  | Gateau au carotte  | Gateau au chocolat | Jello            | Pouding au riz      |               |                 |                     |                       |                                                     |              | ×           |
| s.,                       |          |                    |                    |                  |                     |               |                 |                     |                       | Paiement                                            | A            | nnuler      |

Écran : mode de sélection d'articles, en format quadrillé :

Image 4.45 Format quadrillé

# Note :

Ce mode d'écran fonctionne également en mode de lecture par un scanner. Tout article scanné s'ajoutera automatiquement dans la liste des articles sélectionnés pour la transaction.

Cet écran est séparé en trois grandes parties:

• Partie haut : Boutons de sélection du module et de prévente.

• Partie centre : Sélection des articles à inclure dans la transaction : catégories, souscatégories et articles.

Cette partie peut différer, dépendamment des paramètres associés pour chaque module, définis par le bouton **Fonctions**.

• Partie droite : Information sur l'entreprise et poste de travail;

boutons pour d'autres fonctionnalités; liste des articles dans la transaction; total et détail des taxes; boutons configurables (raccourcis);

boutons de paiement et de réservation.

Voici la description des options:

# Modules

Cette section d'écran permet d'inclure dans la transaction toutes sortes de produits en même temps.

|                                                    | Bouton permettant d'effectuer une prévente.  Prévente                                                                                                    |
|----------------------------------------------------|----------------------------------------------------------------------------------------------------|
|                                                    | Le système affichera alors un calendrier permettant de sélectionner<br>une date dans le futur, pour ensuite, afficher les articles disponibles à<br>acheter pour cette date, selon le module sélectionné. |
| Prévente                                           | Il faut s'assurer que les événements sont planifiés pour la date sélectionnée.                                                                                                    |
|                                                    | Ce bouton changera pour <b>Retour vente</b> , en rouge pour pouvoir revenir<br>à la date courante.                                                                                                    |
|                                                    | Retour vente                                                                                                    |
|                                                    | Cette option peut également servir pour vendre des billets ou utiliser le système en parallèle temporairement avec un ancien système en place.                                                            |
| SiS Billetterie<br>SiS Activités<br>SiS Restaurant | Bouton permettant d'afficher les articles pouvant être sélectionnés pour inclure dans la transaction (selon le module acquis). Les boutons de module peuvent être cliqués tout au long de la              |

| SiS Bar-Bistro   | transaction pour insérer plusieurs types d'articles.           |
|------------------|----------------------------------------------------------------|
| SiS Location     | Dépendamment du module sélectionné, les titres de colonnes des |
| SiS Boutqiue     | articles à sélectionner s'adapteront en conséquence.           |
| SiS Personnalisé |                                                                |

# Articles à sélectionner (en mode de sélection d'articles, en mode colonnes)

| Modes d'affichage              | Boutons permettant d'afficher les articles à sélectionner soit en mode «<br>Liste » ou en mode « Grande icône ».                           |
|--------------------------------|----------------------------------------------------------------------------------------------------|
| Articles à sélectionner        | Les articles à sélectionner disponibles pour inclure dans une<br>transaction.<br>Le titre des colonnes change selon le module sélectionné. |
| Article courant<br>sélectionné | L'article courant sélectionné est inscrit en fond rouge d'une colonne à l'autre.                                                           |

# Articles à sélectionner (en mode de sélection d'articles, en format quadrillé)

| Catégories              | Boutons de catégories des produits selon le module sélectionné.<br>Losrque cliqué, les sous-catégories correspondantes et leurs sous-<br>produits s'affichent pour être sélectionnés. |
|-------------------------|----------------------------------------------------------------------------------------------------|
| Sous-catégories         | Boutons des sous-catégories selon la catégorie de produits<br>sélectionnée.                                                                                                    |
| Articles à sélectionner | Les articles à sélectionner disponibles pour inclure dans une transaction selon la catégorie de produits sélectionnée.                                                                |

# Partie droite

| Quitter                | Bouton permettant de quitter l'interface de vente. Le système retournera alors à l'article configuré par le poste de vente. Voir Configuration des postes de vente                                                                                                    |
|------------------------|----------------------------------------------------------------------------------------------------|
| Info. de la compagnie  | Information et logo de l'entreprise.                                                                                                    |
| Info. poste de travail | Information du quart de travail (usager et no de quart) et de la date de la transaction (courante ou prévente)                                                                                                    |
| Client                 | Bouton permettant de sélectionner le client de la transaction.<br>Lorsque le client est sélectionné, la photo du client ou l'image par<br>défaut apparaît. Cette image (bouton) lorsque cliquée, donne accès à<br>d'autres fonctionnalités concernant le client. Voir la section <u>Client</u> du<br>manuel.<br>Cet espace peut indiquer s'il reste très peu de code à barres<br>disponibles pour les transactions futures. |
| Places restantes       | Nombre de places toujours libres pour l'événement.                                                                                                    |
| Places totales         | Nombre de places allouées totales pour l'événement.                                                                                                    |
| Rabais                 | Bouton permettant de sélectionner un des rabais configurés.                                                                                                    |

| Fonctions                                  | Bouton de configuration pour effectuer des opérations pour l'interface de vente et également définir certains paramètres de l'interface selon le module.<br>Voir la section Fonctions <sup>D</sup> <sup>136</sup> .                                                                                                    |
|--------------------------------------------|----------------------------------------------------------------------------------------------------|
| Articles sélectionnés<br>de la transaction | <ul> <li>Articles sélectionnés de la transaction incluant :</li> <li>la quantité, le nom, le prix, le rabais appliqué (s'il y a lieu), le jour de l'article et le nombre de jetons (utile pour la carte à jetons).</li> <li>La quantité autre que la valeur « 1 » peut être indiquée si l'interface de vente est configurée pour utiliser la calculatrice. Voir la section Fonctions<sup>1</sup></li> <li>Les articles sont cliquables pour leur appliquer un rabais.</li> </ul> |
| Plateau actif                              | Le nom du plateau courant du poste de vente. S'il n'y a qu'un poste de vente pour l'ensemble de l'établissement, le plateau actif ne sera pas affiché.                                                                                                    |
| Qté. item(s)                               | Nombre d'articles dans la transaction.                                                                                                    |
| Taxes                                      | Montant de chacune des taxes, le sous-total et le total de la transaction, incluant les taxes et le rabais.                                                                                                    |
| Principales fonctions                      | Présents lorsque l'interface de vente est en mode de lecture des produits par un scanner.<br>Ces principales fonctions sont décrites dans la section <u>Fonctions</u> <sup>D136</sup> (onglet Principal), car ce sont les principales qui se retrouvent à cet écran.                                                                                                    |
| Boutons configurables<br>(raccourcis)      | Boutons configurables par des actions prédéfinies dans la configuration de la <u>Gestion des sous-plateaux<sup>D95</sup></u> .<br>Habituellement le bouton <b>Supprimer</b> et <b>Rabais</b> sont les plus souvent utilisés.                                                                                                    |
| Paiement                                   | Bouton qui lance l'interface de paiement. Interface de paiement                                                                                                    |
| Réservation                                | Bouton qui permet de réserver les articles destinés à la location. Les réservations sont attribuées à un client que l'usager devra sélectionner. Les réservations pourront être récupérées à l'aide du bouton <b>Fonctions - Récupération d'une réservation</b> .                                                                                                    |
| Annuler                                    | Bouton permettant d'annuler la transaction courante. Le système effacera tout article de la transaction.                                                                                                    |

# Articles lus par le scanner (si mode de lecture de produits par scanner) :

|                     | Articles lus par le scanner incluant :                                                                                           |
|---------------------|----------------------------------------------------------------------------------------------------|
| Articles lus par le | la quantité, le nom, le prix, le rabais appliqué, le jour de l'article et le<br>nombre de jetons (utile pour la carte à jetons). |
| scanner             | Les articles sont cliquables pour leur appliquer un rabais                                                                       |

# Effectuer une prévente

- 1. Sélectionnez sur le module désiré.
- 2. Cliquez sur le bouton **Pré-vente**.
- 3. Choisissez la date désirée.
- 4. Sélectionnez les articles désirés pour ajouter à la transaction.
- 5. Cliquez sur le bouton : Retour interface de vente, en haut à gauche, en rouge.
- 6. Ajoutez d'autres articles si désiré.
- 7. Cliquez sur le bouton Paiement.

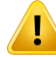

Lors de l'impression des billets, le mot PRÉVENTE sera inscrit.

# Ajouter un article à la transaction

Ces étapes ne sont que des guides, elles peuvent varier selon la configuration du poste de vente, du module à l'interface de vente (bouton: **Fonctions**)

1. Sélectionnez sur le module désiré.

Si en mode de sélection d'articles, en mode colonnes :

- 2. Sélectionnez l'article dans la colonne gauche.
- Sélectionnez ses autres spécificités dans la 2e et 3e colonne (qui changent selon le module). Pour SiS Activités, Activités privées, il se peut que vous ayez à sélectionner l'horaire de chaque séance du cours, et, par la suite, le moniteur pour chacun des sécanes.

Ceci va avoir un impact sur la création des groupes et l'horaire du Gestionnaire au poste de vente.

Si en mode de sélection d'articles, sous forme quadrillée :

- 2. Sélectionnez une catégorie en haut de l'écran.
- 3. Sélectionnez un article d'une sous-catégorie.

Si en mode de lecture des produits par un scanner :

2. Scannez l'article.

Si les articles sont disposés selon un écran personnalisé :

2. Cliquez sur l'item désiré.

Suite :

4. Si le poste est configuré pour le module pouvant utiliser la calculatrice, entrez la quantité de l'article désiré. Sinon, au moment de l'ajout de l'article, le système ajoutera automatiquement une quantité de « 1 ».

Répétez des étapes autant de fois que nécessaire.

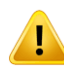

Il se peut que d'autres étapes viennent s'intégrer au processus, comme la sélection d'un client. Ces étapes sont déterminées par la configuration du poste de vente et de la configuration du module par le bouton **Fonctions**.

## Modifier un article à la transaction

La modification d'un article ajouté passe par la fonction de suppression. Voir **Supprimer un** article de la transaction.

#### Supprimer un article à la transaction

- 1. Cliquez sur le bouton Fonctions.
- 2. Cliquez sur le bouton **Suppression d'un item du panier.** Le système affiche les transactions du panier.
- 3. Cliquez sur le bouton Supprimer au bout de la ligne de l'article désiré.
- 1. Si la quantité est supérieure à 1, entrez la quantité à supprimer à l'aide de la calculatrice. S'il y en a qu'une seule, le système la supprimera automatiquement.

## **Raccourcis clavier**

| F1 à F6 | Boutons de raccourcis |
|---------|-----------------------|
| F8      | Client                |
| F9      | Quart de travail      |
| F12     | Interface de paiement |
| Escape  | Annuler               |
| Delete  | Supprimer un item     |

## **Impacts**

| Sections qui ont un impact sur cette section: | Cette section a un impact sur ces sections: |
|-----------------------------------------------|---------------------------------------------|
| Bar / Restaurant / Boutique :                 |                                             |

| Édition des catégories de produits <sup>D22</sup><br>Édition des sous-catégories de produits <sup>D29</sup><br>Édition des produits <sup>D37</sup>                     |  |
|----------------------------------------------------------------------------------------------------|--|
| Fidélité :<br>Création des cartes<br>Configuration des structures tarifaires pour<br>cartes<br>Gestion des intervalles de codes à barres                               |  |
| Interface de vente :<br>Configuration des interfaces de vente<br>Création d,un écran de vente                                                                          |  |
| Poste de vente :<br>Configuration des postes de vente<br>Gestion des sous-plateaux <sup>D95</sup>                                                                      |  |
| Général:<br>Gestion des intervalles de code à barres <sup>D125</sup><br>Configuration des fonds de caisse<br>Édition des clients<br>Ouverture de quart <sup>D146</sup> |  |

# 9.1 Fonctions

Le bouton **Fonctions** permet d'accéder à différentes fonctionnalités de l'interface de vente et à certaines configurations.

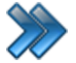

À partir Du menu principal Du Gestionnaire SiS:

Ventes / Interface de vente / Fonctions >>>

À partir de l'interface de vente **Fonctions** 

Différents onglets sont disponibles. Voici leur description sommaire. Ils sont décrits dans leur section respective.

| Principal       | Contient les fonctionnalités les plus souvent utilisées.                         |
|-----------------|----------------------------------------------------------------------------------|
| Secondaire      | Contient les fonctionnalités utilisées.                                          |
| Commentaire     | Permet d'inscrire tout sorte de commentaire ou note pour différentes situations. |
| Rapports        | Permet de produire divers rapports.                                              |
| Configuration   | Configuration de différents périphériques.                                       |
| Aide et Support | Éléments d'aide et de support généraux pour l'usager.                            |

# 9.1.1 Principal

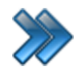

À partir du menu principal Du Gestionnaire SiS: 🛛 🔌 À partir de l'interface de vente Ventes / Interface de vente / Fonctions / 🛷 Principal

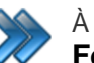

Fonctions / Principal

Le système affiche cet écran. Par défaut, l'onglet Principal est activé :

| Menu des fonctions                     |                                 |                      |                             |                          |  |  |
|----------------------------------------|---------------------------------|----------------------|-----------------------------|--------------------------|--|--|
| Aide et S                              | upport                          |                      |                             |                          |  |  |
| Principal                              | Secondaire                      | Commentaire          | Rapports                    | Configuration            |  |  |
| Anciens certificats-cadeaux            |                                 |                      | Sélectionner un client      |                          |  |  |
| Comptes à recevoir                     |                                 | r 🥰                  | Configuration personnalisée |                          |  |  |
| Pourboire                              |                                 |                      |                             | Gestion des quarts       |  |  |
| Impression de l'historique d'une carte |                                 | NIP oublié           |                             |                          |  |  |
|                                        | Ouverture du tiroir caisse      |                      |                             | Prévente                 |  |  |
|                                        | Ré-                             | impression de carte  |                             | Ré-Impression des Reçus  |  |  |
|                                        | Récupératio                     | on d'une réservatior | Remboursements              |                          |  |  |
|                                        | Rem                             | placement de billets | Retrait paiement direct     |                          |  |  |
|                                        | Saisie manuelle                 | des codes à barres   | Sélectionner un client      |                          |  |  |
|                                        | Suppression d'un item du panier |                      | r III II                    | Vérification des billets |  |  |
| 8                                      | Annu                            | ler des réservations | 5                           |                          |  |  |
| Fermer                                 |                                 |                      |                             |                          |  |  |

Image 4.46 Écran Fonctions - Onglet Principal

Voici la description de chacun des boutons :

# Anciens chèques-cadeaux

Option non fonctionnelle

• Chèques-cadeaux manuels

Utilisé pour les chèques-cadeaux non imprimés ou non gérés par le système SiS.

Entrez le montant et le numéro du chèque-cadeau du client. Le montant sera automatiquement déduit de la transaction.

• Chèque-cadeau SiS

#### Utilisation

Effectuez la lecture du code à barres avec l'aide du lecteur ou entrez le numéro du chèque-cadeau du client.

Le montant du chèque-cadeau sera automatiquement déduit de la transaction.

#### Vente

Effectuez la lecture du code à barres avec l'aide du lecteur ou entrez le numéro du chèque-cadeau qui sera activé.

Le montant du chèque-cadeau sera automatiquement ajouté à la transaction.

## Comptes à recevoir

Permet d'effectuer un versement sur un compte client.

- 1. Si la transaction ne contient pas déjà un client sélectionné, le système demandera alors de sélectionner un client.
- 2. Si la transaction contient un client, le système demandera si le montant devra s'appliquer au compte du client courant de la transaction. Si ce n'est pas le cas, vous pourrez alors sélectionner le bon client.
- 3. Une fois le bon client sélectionné, il suffit d'entrer le montant du versement. Ce montant sera inscrit comme un élément de la transaction.

## Gestion des pourboires

Permet d'ajouter un pourboire à une transaction déjà effectuée, sur un quart encore ouvert.

- 1. Recherchez la ou les transactions par une des icônes en haut du formulaire.
- 2. Une fois les transactions affichées, sélectionnez une transaction. Son détail apparaîtra en bas du formulaire. S'il y a eu un pourboire, il sera indiqué en fond rouge.
- 3. Pour ajouter un pourboire, cliquez sur l'icône **Pourboire** en haut du formulaire.
- 4. Entrez le montant et confirmez.
- 5. Rafraîchir l'écran et le pourboire ajouté sera alors indiqué en rouge.

#### Impression de l'historique d'une carte

Permet d'imprimer l'historique d'une carte de fidélisation.

Il suffit d'effectuer une lecture du code à barres de la carte à l'aide du lecteur ou d'entrer le numéro de la carte. L'impression s'effectuera sur l'imprimante à reçus.

# Ouverture du tiroir-caisse

Pemet d'ouvrir le tiroir-caisse. La configuration du tiroir-caisse est effectuée avec l'activation de licence. Également, le poste de vente doit être configuré à cet effet.

Afin d'ouvrir le tiroir-caisse, un code superviseur est demandé.

# Réimpression d'une carte

Pemet de réimprimer une carte de fidélité.

- 1. Si vous connaissez le code-barres de la carte, scannez ou entrez le code-barres de la carte.
- 2. Sinon, si vous ne connaissez pas le code-barres, sélectionnez-le client à l'aide du formulaire de recherche.
- 3. Sélectionnez la carte à réimprimer.
- 4. Le système affichera la fiche sommaire du client.
- 5. Indiquez si l'impression doit être chargée.
- 6. Entrez la raison de la réimpression.
- 7. Si la réimpression est chargée, il suffit de compléter la transaction comme une vente. Sinon, la carte sera imprimée.

# Récupération d'une réservation

Permet de récupérer toutes les réservations d'un client pour l'inscrire dans la transaction courante, en passant par le nom du client ou l'emplacement réservé.

La réservation a été préalablement effectuée par le bouton **Réservation** de l'interface de vente, situé en bas à droite de l'interface.

Cette option est disponible seulement si la configuration du poste de vente le permet, selon sa configuration : Poste de vente<sup>D</sup><sup>106</sup>

- 1. Sélectionnez le client ou l'emplacement. Si c'est un emplacement, l'interface personnalisée apparaîtra.
- 2. Si la date de fin de la réservation est dépassée, le code Superviseur sera requis.

## Remplacement de billets

Permet d'imprimer de nouveaux billets avec un nouveau code-barres pour remplacer des anciens billets imprimés dont le code-barres a été effacé.

Le système demandera d'entrer le code-barres de l'ancien billet, et, ensuite, le code-barres du nouveau billet.

# Saisie manuelle des code-barres

Permet de connaître l'information d'une carte, telle que:

- ses dates de validité;
- son solde;
- son historique;
- l'historique des propriétaires;
- effectuer un remboursement;
- connaître son code secret.

Scannez la carte ou entrez manuellement le code-barres.

#### Suppression d'un item du panier

Permet de supprimer une entrée dans la liste des articles de la transaction.

- 1. Le système affiche les transactions du panier.
- 2. Cliquez sur le bouton Supprimer au bout de la ligne de l'article désiré.
- 3. Si la quantité est supérieure à 1, entrez la quantité à supprimer à l'aide de la calculatrice. S'il y en a qu'une seule, le système la supprimera automatiquement.

#### Client

Permet de sélectionner un client pour la transaction.

Le système affiche l'écran de sélection du client.

#### Configuration personnalisée

Permet de paramétrer les interfaces de vente de chacun des modules. Voir section Configuration personnalisée<sup>D155</sup>

#### **Gestion des quarts**

Permet de faire la gestion des quarts: ouverture et fermeture. Voir la section Changement d'utilisateur<sup>D</sup><sup>144</sup>.

#### NIP oublié

Permet d'attribuer un nouveau NIP à une carte.

Scannez la carte ou entrez manuellement son code-barres.

Le système demandera alors d'entrer un nouveau NIP.

# Pré-vente

Permet de faire l'impression des billets lorsque ceux-ci n'ont pas été imprimés, dans le cas de réservations, de réservations téléphoniques ou lorsque la vente a été portée au compte du client.

- 1. La liste des transactions apparaît.
- 2. Sélectionnez une transaction.
- 3. Vous pourrez ensuite effectuer les actions suivantes:
  - imprimer le reçu;
  - imprimer la facture;
  - imprimer les billets;
  - imprimer le produit;
  - imprimer l'activité;
  - effectuer un remboursement;
  - renvoyer par courriel les items de la transaction qui ont déjà été envoyés par courriel.

Bouton Rechercher un client: permet de récupérer les transactions d'un client spécifique.

## Réimpression

Permet de faire la réimpression des transactions.

Les modes de recherche sont les suivants :

- numéro du code-barres;
- transactions du quart de travail;
- transactions effectuées par un employé spécifique
- transactions d'un client spécifique
- transactions effectuées par un poste de vente spécifique;
- transactions de la journée courante du système;
- transactions d'une date précise;

L'écran est séparé en deux parties :

- Partie du haut : liste des transactions trouvées;
- Partie du bas : listes des articles d'une transaction sélectionnée dans la partie du haut.

Lorsque les transactions sont trouvées, voici les actions qui peuvent être effectuées:

- imprimer un reçu;
- imprimer la facture;
- renvoyer par courriel les items qui ont déjà été envoyés par courriel.
- 1. Effectuez une recherche de transactions;
- 2. Sélectionnez une transaction dans la partie du haut;
- 3. Effectuez une des actions mentionnées ci-dessus.

#### Remboursement

Permet d'effectuer le remboursement complet d'une transaction ou seulement d'un ou des items précis de la transaction en indiquant soit un montant ou un pourcentage attribué à l'option sélectionnée.

Dépendamment de la configuration du poste de vente, le code superviseur peut être requis.

Pour plus de renseignements, voir la section : Remboursements<sup>1</sup>.

Les modes de recherche sont les suivants (haut de l'écran) :

- numéro du code-barres;
- transactions du quart de travail;
- transactions effectuées par un employé spécifique
- transactions d'un client spécifique
- transactions effectuées par un poste de vente spécifique;
- transactions de la journée courante;
- transactions d'une date précise;

L'écran est séparé en deux parties :

- **Partie du haut** : liste des transactions trouvées. Une ligne avec un fond vert indique que la transaction est déjà remboursée.
- Partie du bas : listes des articles d'une transaction sélectionnée dans la partie du haut.

Lorsque les transactions sont trouvées, voici les **actions** qui peuvent être effectuées (haut de l'écran) :

- Remboursement complet;
- Remboursement partiel.

# Pour effectuer un remboursement complet:

- 1. Recherchez la transaction à l'aide de l'un des modes de recherche.
- 2. Sélectionnez la transaction désirée dans la partie du haut;
- 3. Cliquez sur le bouton Remboursement complet;
- 4. Le reçu va s'imprimer automatiquement;
- 5. Sélectionnez la raison du remboursement;
- 6. Si vos comptes sont configurés pour permettre un remboursement en argent comptant, le système vous posera la question si vous voulez procéder ainsi;
- 7. Une fois le remboursement effectué, la transaction de la partie du haut deviendra alors en fond vert.

Pour effectuer un remboursement partiel (un article de la transaction):

- 1. Recherchez la transaction à l'aide de l'un des modes de recherche.
- 2. Sélectionnez la transaction désirée dans la partie du haut, le système affichera les articles de la transaction dans la partie du bas.
- 3. Sélectionnez un article dans la partie du bas.
- 4. Cliquez sur le bouton Remboursement partiel;
- 5. Le reçu va s'imprimer automatiquement;
- 6. Sélectionnez la raison du remboursement;
- 7. Si vos comptes sont configurés pour permettre un remboursement en argent comptant, le système vous posera la question si vous voulez procéder ainsi;
- 8. Une fois le remboursement effectué, la transaction de la partie du haut deviendra alors en fond vert.

# **Retrait Paiement Direct**

Permet au client d'effectuer un paiement direct seulement, sans faire d'achat. Cette action requiert le code superviseur.

L'interface de paiement s'affiche permettant seulement d'effectuer le retrait.

# Sélectionner un client

Permet de sélectionner un client qui sera associé à la transaction en cours.

Voir section du manuel : Rechercher un client

# Vérification des billets

Permet de vérifier si la carte ou un billet est valide, par son code à barres. Le système indiquera la date de validité.

# 9.1.1.1 Ouverture et fermeture de quart

L'écran du changement d'utilisateur permet d'effectuer les configurations suivantes.

- Visualiser les quarts ouverts, fermés et inactifs, sur le poste courant ou sur un autre poste;
- Ouvrir un quart de travail, sur le poste courant ou sur un autre poste;
- Fermer un quart de travail, sur le poste courant ou sur un autre poste;
- Rendre un quart de travail inactif sur le poste courant;
- Écrire un commentaire qui s'inscrira sur le rapport des quarts travaillés (section : Changement de journée, onglet **Rapports**).

L'écran du changement d'utilisateur est accessible dans le Gestionnaire SiS par ces endroits:

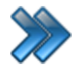

À partir du menu principal du Gestionnaire SiS: Paramètres / Changement d'utilisateur

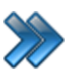

À partir du menu principal du Gestionnaire SiS:

Ventes / Interface de vente / Fonctions / Gestion des quarts

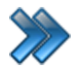

À partir du Gestionnaire SiS **Touche F9** 

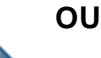

s'ouvre automatiquement lorsque le poste de vente ne possède pas de quart actif.

Le système affiche l'écran suivant:
| Ouverture de quart                                                                           |                                                                  |       |                  | 2         |                |                      |  |  |
|----------------------------------------------------------------------------------------------|------------------------------------------------------------------|-------|------------------|-----------|----------------|----------------------|--|--|
|                                                                                              | (                                                                | Gesti | on des qua       | rts de tr | ravail         |                      |  |  |
| Nom de ce poste :: SUPPORT07                                                                 |                                                                  |       |                  |           |                |                      |  |  |
| Voir les quarts inactifs Voir les quarts ouverts Voir les quarts fermés Voir tous les quarts |                                                                  |       |                  |           |                |                      |  |  |
| Nom de l'employe                                                                             | Nom de l'employé Employé sans quart Employé avec quart Quart web |       |                  |           |                |                      |  |  |
| Admin, Adm                                                                                   | nin                                                              |       |                  |           |                | Ouverture du quart   |  |  |
| Quarts disponibles                                                                           |                                                                  |       |                  |           |                | uart actif / inactif |  |  |
| Jour                                                                                         |                                                                  |       |                  |           |                |                      |  |  |
| Mot de passe                                                                                 |                                                                  |       |                  |           |                | e du quart           |  |  |
|                                                                                              |                                                                  |       |                  | è         | Fermer la      | a fenêtre            |  |  |
| Nom du poste de                                                                              | vente :                                                          |       |                  |           | <b>Quitter</b> |                      |  |  |
| SUPPORI                                                                                      | )/                                                               |       |                  | •         |                |                      |  |  |
| Mode d'affich<br>Quart ouver                                                                 | age<br>rt                                                        |       |                  |           | Commenta       | hire                 |  |  |
| Employé                                                                                      | No. journée                                                      | État  | Date d'ouverture | Quart     | Poste de vente | Date fermeture       |  |  |
|                                                                                              |                                                                  |       |                  |           |                |                      |  |  |
|                                                                                              |                                                                  |       |                  |           |                |                      |  |  |
|                                                                                              |                                                                  |       |                  |           |                |                      |  |  |
|                                                                                              |                                                                  |       |                  |           |                |                      |  |  |
|                                                                                              |                                                                  |       |                  |           |                |                      |  |  |
|                                                                                              |                                                                  |       |                  |           |                |                      |  |  |
|                                                                                              |                                                                  |       | î                |           |                |                      |  |  |

Image 4.47 Menu de changement d'utilisateur

Les options permises et les éléments affichés dépendent du niveau de sécurité du poste et du niveau de sécurité du groupe dont l'utilisateur fait partie.

L'écran est divisé en quatre parties :

- Partie du haut : Boutons pour visualiser l'information sur les quarts.
- Partie de gauche : Information de l'utilisateur pour effectuer une action.
- Partie de droite : Boutons d'action sur les quarts
- Partie de bas : Information sur les quarts affichés selon le bouton d'action de la partie du haut.

#### Boutons pour visualiser l'information sur les quarts

En cliquant sur un des quatre boutons, l'information des quarts apparaît dans la section du bas de la fenêtre (4e section).

- Voir les quarts actifs : affiche les quarts actifs de la journée en cours.
- Voir les quarts ouverts : affiche les quarts ouverts de la journée en cours.
- Voir les quarts fermés : affiche tous le quarts fermés.
- Voir tous les quarts : affiche tous le quarts, peu importe le statut.

#### L'information de l'utilisateur pour effectuer une action sur un quart

Par défaut, le système affiche l'information de la personne qui s'est authentifiée sur le poste.

#### Boutons d'action sur les quarts

- Ouverture d'un quart (voir Ouverture de quart<sup>1/146</sup>)
- Rendre actif ou inactif un quart (voir Rendre actif ou inactif un quart<sup>153</sup>)
- Fermeture d'un quart (voir Fermeture de quart<sup>147</sup>)
- Écrire un commentaire sur le quart
- Fermer la présente fenêtre
- Quitter l'application

#### Information sur les quarts désirés

Détails sur les quarts associés au bouton activé dans la première partie de l'écran. Cette partie d'écran sert à afficher l'information des quarts, mais également, à sélectionner un quart pour effectuer une action par la suite.

L'icône S indique qu'un quart est actif

L'icône Sindique qu'un quart est inactif ou fermé.

#### **Impacts**

| Sections qui ont un impact sur cette section:                                                    | Cette section a un impact sur ces sections: |
|--------------------------------------------------------------------------------------------------|---------------------------------------------|
| Édition des employés<br>Configuration des quarts de travail<br>Configuration des postes de vente | Changement de journée                       |

## 9.1.1.1.1 Ouverture de quart

L'ouverture de quart s'effectue de la façon suivante:

1. Sélectionnez le nom désiré.

Par défaut, le système affiche la personne qui s'est authentifiée sur le poste.

2. Sélectionnez le quart désiré.

Par défaut, le système affiche le quart selon les spécifications décrites dans le Gestionnaire SiS.

- 3. Sélectionnez le nom du poste désiré. Par défaut, le système affiche le nom du poste de travail actuel.
- 4. Entrez le mot de passe à l'aide du clavier traditionnel ou à l'aide du clavier virtuel

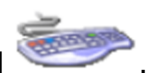

- 5. Cliquez sur le bouton : Ouverture du quart.
- 6. Le système affiche un message de bienvenue et l'information du quart ouvert (représenté par l'icône <sup>S</sup>) au bas de l'écran.
- 7. Le système retournera par la suite au module original.

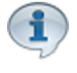

Un seul quart de travail peut être actif sur un même poste.

# **Impacts**

| Sections qui ont un impact sur cette section:                                                    | Cette section a un impact sur ces sections: |
|--------------------------------------------------------------------------------------------------|---------------------------------------------|
| Édition des employés<br>Configuration des quarts de travail<br>Configuration des postes de vente | Interface de vente                          |

# 9.1.1.1.2 Fermeture de quart

Dépendamment de la configuration du poste de travail, la fermeture du quart peut se faire avec ou sans dépôt <u>immédiat</u> de la caisse (voir <u>Configuration des postes de vente</u>)<sup>D107</sup>.

Si le dépôt ne se fait <u>pas immédiatement</u> (dépôt différé), voir la section <u>Gestion des quarts de travail</u> pour effectuer le dépôt après la fermeture du quart.

Il faut s'assurer que la fermeture des lots Interac / Visa / MasterCard, etc. soit effectuée préalablement (pour ceux qui ont YESpay).

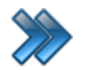

À partir du menu principal du Gestionnaire SiS:

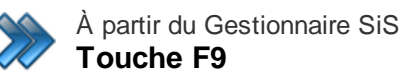

# Paramètres / Changement

#### d'utilisateur

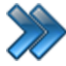

À partir du menu principal du Gestionnaire SiS:

Ventes / Interface de vente / Fonctions / Gestion des quarts

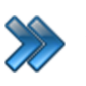

À partir du menu principal du Gestionnaire SiS: Ventes / Interface de vente / Quitter

La fermeture de quart s'effectue de la façon suivante:

- Lorsque la fermeture s'effectue par l'interface de vente, le système va demander si vous voulez fermer votre quart. Répondez Oui. Ensuite, le système ouvrira la même fenêtre que celle mentionnée à la section <u>Changement d'utilisateur</u><sup>D™</sup>.
- 2. Cliquez sur le bouton Voir les quarts ouverts.
- 3. Sélectionnez le quart désiré affiché au bas de l'écran.
- 4. Sélectionnez votre nom.
- 5. Entrez votre mot de passe à l'aide du clavier traditionnel ou à l'aide du clavier virtuel

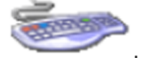

- 6. Cliquez sur le bouton Fermeture de quart.
- 7. Si le poste est configuré pour qu'un dépôt soit effectué <u>immédiatement</u> à la fermeture d'un quart, voir la section <u>Dépôt de fin de quart</u><sup>D<sup>149</sup></sup>. Sinon, voir section du manuel : <u>Gestion des quarts de travail</u> pour effectuer un dépôt différé, une fois la fermeture du quart est effectuée.
- 8. Selon la configuration du poste, à la suite de la fermeture du quart :
  - l'interface restera ouverte sur la gestion de quart jusqu'à ce qu'un nouveau quart soit ouvert;
  - l'interface de vente fermera et reviendra au bureau;
  - l'interface de vente fermera et reviendra au Gestionnaire;
  - l'interface de vente et Windows fermeront complètement.

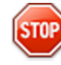

#### Fermeture d'un quart sur un autre poste. ATTENTION!

Il faut s'assurer que le quart n'est plus utilisé. En fermant un quart en utilisation, des données de vente peuvent être corrompues.

#### **Impacts**

| Sections qui ont un impact sur cette section: | Cette section a un impact sur ces sections: |  |
|-----------------------------------------------|---------------------------------------------|--|
| Édition des employés                          | Changement de journée                       |  |
| Configuration des quarts de travail           | Gestion des quarts de travail               |  |
| Configuration des postes de vente             |                                             |  |

# 9.1.1.1.2.1 Dépôt de fin de quart

Le dépôt de fin de quart s'effectue lorsque l'employé ferme son quart de travail. Il peut se faire immédiatement après la fermeture du quart lorsque le poste est configuré pour le faire ou le dépôt doit se faire en dépôt différé.

Lorsque le dépôt de fin de quart s'effectue, le système affiche l'écran suivant :

| <b>6</b>                         | Formulaire de      | es dépôts des fermetures d | le quarts                           | x            |
|----------------------------------|--------------------|----------------------------|-------------------------------------|--------------|
| Quart : #1019 Admin2 Admin2      |                    |                            |                                     |              |
| Qualt : #1918 - Autimi2, Autimi2 |                    |                            | Vos montants                        |              |
|                                  | VALIDER LE MONTANT |                            | Montant comptant                    | 0,00\$CAD    |
| Montant comptes personnalisés    |                    |                            | Montant comptes<br>personnalisés    | (574,88)\$CA |
| (574,88)\$CAD                    |                    |                            | Montant paiement Intégrée           | 0,00\$CAD    |
| Montant paiement Intégrée        | 1                  | 2                          | Montant cartes de crédits visa      | 0,00\$CAD    |
| 0,00\$CAD                        | 2                  |                            | Montant cartes de crédits<br>master | 0,00\$CAD    |
| (),00\$CAD                       |                    | 4                          | Montant cartes de crédits<br>amex   | 0,00\$CAD    |
| Montant carte de crédit Master   | 5                  | 6                          | Montant du compte à recevoir        | 0,00\$CAD    |
| 0,00\$CAD                        |                    |                            | TOTAL:                              | (574,88)\$CA |
| Montant carte de crédit Amex     | 7                  | 8                          | Pourboire <sup>.</sup>              | 0.00\$CAD    |
| 0,00\$CAD                        |                    |                            |                                     | (574.88)\$CA |
| Montant compte à recevoir        | 9                  | 0                          | Total déposé:                       | (074,00)#CA  |
| 0,00\$CAD                        |                    |                            | Annuler                             | 2            |
| Pourboire 0,00\$CAD              | ,                  | -                          | Commentaire                         |              |
|                                  | Effacer            |                            | Effectuer le dépô                   | t 📎          |
|                                  |                    |                            |                                     |              |
|                                  |                    |                            |                                     |              |

Image 4.48 Formulaire de dépôt

Cet écran est séparé en trois parties :

- **Partie de gauche** : Mode de paiement avec son montant associé. Le montant est un champ cliquable.
- Partie du centre : Clavier numérique pour inscrire le montant.
- Partie de droite : Compilation des montants entrés et boutons d'action

1. Entrez les montants pour chaque type de mode de paiement. Ces opérations doivent être

effectuées pour chaque type de paiement voulu:

- a. Dans la colonne de gauche, cliquez dans le champ du montant correspondant au mode de paiement.
- b. Entrez le montant désiré correspondant au mode de paiement sélectionné au clavier numérique (sans le montant de votre fond de caisse).
   Le système compile vos entrées dans la partie droite de l'écran.

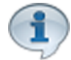

Si le paiement électronique intégré *SiS Paiement Électronique* est activé, les montants des cartes de crédit Visa, MasterCard, Amex et carte de débit apparaîtront automatiquement et ne pourront être modifiables.

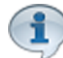

Selon la configuration des comptes personnalisés, certains montants pourraient être automatiquement calculés. Les comptes à recevoir sont également calculés automatiquement.

#### Pour vos comptes personnalisés :

- i. Effectuez l'étape 1.a. ci-dessus.
- ii. Le système va ouvrir la fenêtre des comptes personnalisés :

| <b>\$</b> ) | Dépôt et Fermeture d     | es Comptes Personnalisés |
|-------------|--------------------------|--------------------------|
|             |                          |                          |
|             | omptes personnalisés :   | (3 items)                |
|             | Compte △マ                | Montant 🗠                |
| 2           | Banque US                | 0,00\$CAD                |
|             | Compte_rabais            | 0,00\$CAD                |
|             | Test_Compte_perso        | 0,00\$CAD                |
|             | omptes personnalisés : ( | Calculé automatiqueme    |
|             | Compte ≙⊽                | Montant 🗠                |
|             | Multi-Versement          | 0,00\$CAD                |
|             | Paiement pré-autorisé    | 0,00\$CAD                |
|             | Multi-Versement CAR      | 0,00\$CAD                |
|             |                          |                          |
|             |                          |                          |
|             |                          |                          |
|             |                          |                          |
|             |                          |                          |
|             |                          |                          |

Image 4.49 Écran des comptes personnalités lors du dépôt

- iii. Entrez les montants. Une fois tous entrés, cliquez sur l'icône web pour les sauvegarder.
- 2. Une fois tous vos montants inscrits, cliquez sur le bouton Effectuer le dépôt.
- 3. Le système demande de confirmer dépôt, par cette fenêtre:

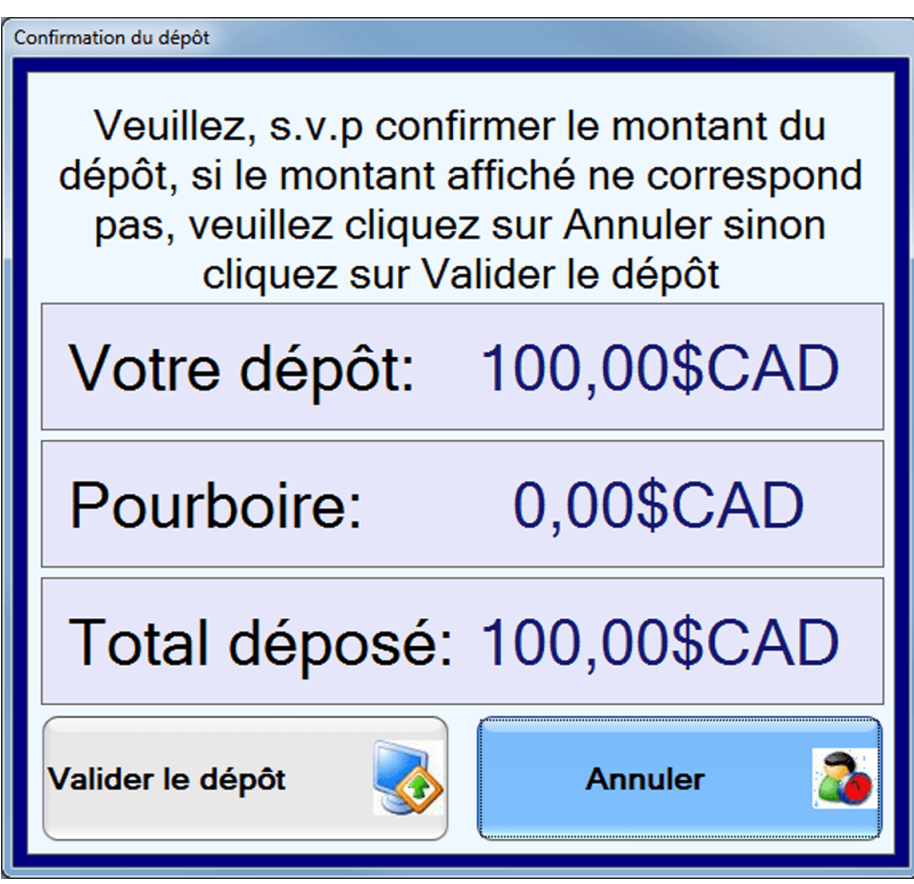

Image 4.50 Validation du montant du dépôt

- 4. Cliquez sur le bouton Valider le dépôt, si le montant est exact. Sinon, cliquez sur le bouton Annuler et refaire les étapes 1 et 2.
- 5. Le système ouvre une deuxième fenêtre de confirmation:

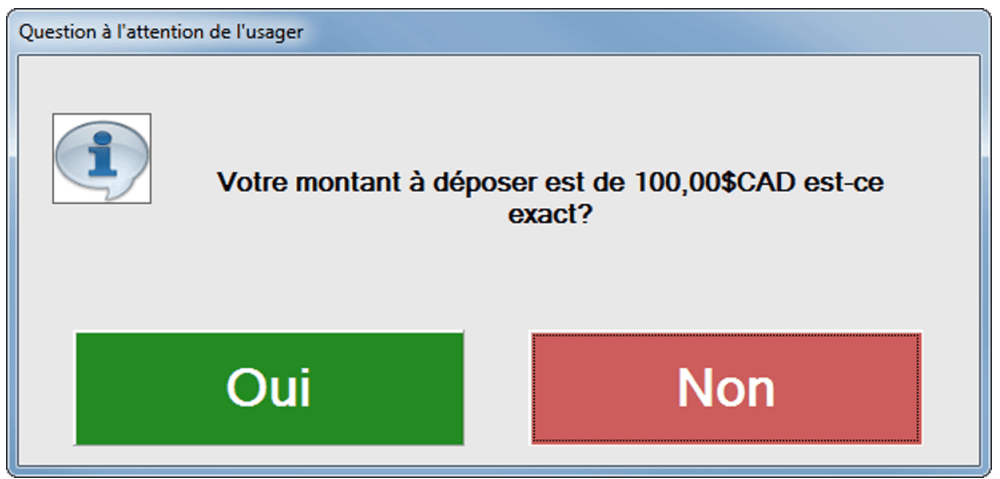

Image 4.51 Validation du montant du dépôt

- 6. Cliquez sur **Oui** pour confirmer.
- 7. Si le poste est configuré pour imprimer le reçu de fin de quart, il produira le reçu comprenant le détail du quart pour permettre de balancer la caisse.

# **Impacts**

| Sections qui ont un impact sur cette section: | Cette section a un impact sur ces sections:          |
|-----------------------------------------------|------------------------------------------------------|
| Configuration des postes de vente             | Gestion des quarts de travail (reçu de fin de quart) |

# 9.1.1.1.3 Rendre actif ou inactif un quart

Un quart peut être mis inactif dans ces situations:

- l'employé demeure sur le même poste de travail mais prend une pause;
- l'employé change de poste de travail dans l'intention ou non d'y revenir par la suite.

En rendant inactif un quart de travail, l'employé se « déconnecte » de ce poste, mais demeure encore présent dans le système. Il pourra se « reconnecter » en rendant son quart inactif et le rendre actif sur son ancien poste ou un nouveau poste.

Le poste par lequel l'employé a mis son quart inactif devient alors libre pour activer un autre quart sur ce poste.

Cela est normalement utilisé lorsqu'un préposé principal prend une heure de dîner et que quelqu'un le remplace à son poste de vente. Le préposé principal met alors son quart inactif et sort son tiroircaisse. Le préposé secondaire ouvre son quart pendant l'absence du préposé principal. Une fois le préposé principal revenu, le préposé secondaire peut soit mettre son quart inactif s'il veut le réouvrir sur un autre poste pour remplacer quelqu'un d'autre ou le fermer si son quart est terminé. Le préposé principal n'a qu'à cliquer à nouveau sur le quart inactif pour le remettre actif.

Il est important que tous les quarts doivent être fermés lors de la fermeture d'une journée. Un quart avec un statut inactif est considéré comme ouvert.

Il est important d'associer chaque tiroir-caisse avec chaque préposé(e) afin de garantir que chaque caisse balance.

# Rendre un quart inactif

- 1. Cliquez sur le bouton Voir les quarts actifs.
- 2. Sélectionnez le quart désiré affiché au bas de l'écran.
- 3. Sélectionnez votre nom.
- 4. Entrez votre mot de passe à l'aide du clavier traditionnel ou à l'aide du clavier virtuel

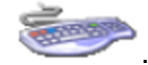

- 5. Cliquez sur le bouton Rendre le quart actif / inactif.
- Le système vous affiche un message de confirmation. Le bouton Rendre le quart actif / inactif devient jaune et clignote. Vous pouvez maintenant retirer le tiroir-caisse, s'il y a lieu.

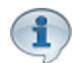

On peut rendre un quart inactif seulement s'il a été ouvert sur le poste courant.

#### Rendre un quart actif

Voici les étapes pour changer le statut d'un quart inactif à **actif** (sur le même poste ou sur un autre poste) :

- 1. Cliquez sur le bouton Voir les quarts inactifs.
- 2. Sélectionnez le quart désiré affiché au bas de l'écran. Le bouton **Rendre le quart actif /** inactif devient jaune et clignote.
- 3. Entrez votre mot de passe à l'aide du clavier traditionnel ou à l'aide du clavier virtuel

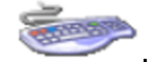

- 4. Cliquez sur le bouton Rendre le quart actif / inactif.
- 5. Le système vous affiche un message de confirmation et retournera par la suite au module original.

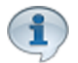

Un seul quart de travail peut être actif sur un même poste.

#### **Impacts**

| Sections qui ont un impact sur cette section:                                                    | Cette section a un impact sur ces sections: |
|--------------------------------------------------------------------------------------------------|---------------------------------------------|
| Édition des employés<br>Configuration des quarts de travail<br>Configuration des postes de vente |                                             |

# 9.1.1.2 Configuration personnalisée

Le bouton **Configuration personnalisée** d'accéder de paramétrer le interfaces de vente selon le module.

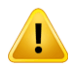

Ces paramètres sont sauvegardés par poste et non par employé. De plus, les paramètres seront affectés seulement si le module est acquis.

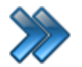

À partir du menu principal Du Gestionnaire SiS: Ventes / Interface de vente / Fonctions / Principal / Configuration personnalisée

OU

Fonctions / Principal / Configuration personnalisée (lorsque l'interface ouvre par défaut sur le poste)

Le système affiche cet écran, par défaut l'onglet **Tous les modules** est activé.

| 🎸 🖬 🖗                                                 |                                                                |         |                 |          |           |                 |              | ×  |
|-------------------------------------------------------|----------------------------------------------------------------|---------|-----------------|----------|-----------|-----------------|--------------|----|
|                                                       |                                                                |         |                 |          |           |                 |              |    |
| SiS Billetterie Hors                                  | s-Cédule                                                       | SiS     | Boutique        | SiS F    | idélité   | SiS Location    | SiS Restaura | nt |
| Tous les modules                                      | SiS Activ                                                      | vités   | SiS Bar-I       | Bistro   | SiS Bi    | lletterie Cédul | é            |    |
| 🗹 Balance automatiq                                   | Balance automatique pour l'argent comptant                     |         |                 |          |           |                 |              |    |
| Changement de jou                                     | ur de la trans                                                 | actior  | n (pour une s   | eule tra | nsaction) | )               |              |    |
| 🗆 Changer le chèque                                   | par le certif                                                  | icat-ca | adeau           |          |           |                 |              |    |
| 🗏 Démarrage en mod                                    | le personnal                                                   | isé     |                 |          |           |                 |              |    |
| Désirez-vous réinit                                   | ialiser la ges                                                 | tion de | e client lors o | d'une ar | nulation? | ? Non           | -            |    |
| Impression des bill                                   | Impression des billets lors d'une réservation téléphonique Non |         |                 |          |           |                 |              |    |
| Livraison                                             |                                                                |         |                 |          |           |                 |              |    |
| 🗹 Mode Turbo Paiem                                    | Mode Turbo Paiement (Comptant seulement)                       |         |                 |          |           |                 |              |    |
| 🗌 Ouverture automat                                   | ique du lecte                                                  | eur ma  | nuel            |          |           |                 |              |    |
| Réservation téléph                                    | Réservation téléphonique                                       |         |                 |          |           |                 |              |    |
| Simulation du code                                    | Simulation du codebarre avec la calculatrice                   |         |                 |          |           |                 |              |    |
| Utilisation de l'entrée manuelle des cartes de crédit |                                                                |         |                 |          |           |                 |              |    |
|                                                       |                                                                |         |                 |          |           |                 |              |    |
|                                                       |                                                                |         |                 | F        | ermer     |                 |              |    |
| 4                                                     |                                                                |         |                 |          |           |                 |              |    |

Image 4.52 Écran Fonctions - Configuration personnalisée - Onglet Tous les modules

Le titre des onglets détermine l'application des paramètres. Exemple : *SiS Activités* : les paramètres définis s'appliqueront seulement pour ce module.

Voici la description des options communes aux onglets :

| Affichage mode                                         | <b>Normal</b> : affiche une icône et le nom en dessous l'icône : Prend un peu<br>plus de place à l'écran.<br><b>Liste</b> : affiche l'icône à gauche et le nom de l'événement par la suite.<br>Prend moins de place à l'écran                                                                  |
|--------------------------------------------------------|----------------------------------------------------------------------------------------------------|
| Démarrage en mode                                      | Le système mettra par défaut la catégorie tout au haut de l'écran, en<br>avant-plan, pour que les articles associés soient visibles pour la<br>sélection.<br>L'autre ou les autres catégories seront en bas de l'écran, cliquables<br>pour qu'elles puissent passer elles aussi en avant-plan. |
| Afficher quadrillé du<br>[ module ]                    | L'affichage sera de type quadrillé (colonnes et rangées) créé à l'aide de la configuration des interfaces de vente.<br>Voir la section Configuration des interfaces de vente <sup>D</sup> <sup>79</sup> .                                                                                      |
| Voir les textes sur les<br>boutons du [ module ]       | Fonctionne en mode d'affichage quadrillé.<br>Les textes des catégories, sous-catégories et articles seront affichés<br>sur les boutons affichés à l'interface de vente.                                                                                                    |
| Voir les quantités sur<br>les boutons du<br>[ module ] | Fonctionne en mode d'affichage quadrillé.<br>La quantité en stock disponible à la vente sera affichée sur les<br>boutons.                                                                                                    |
| Les locations sont<br>liées                            | Les locations du module seront liées par l'item sélectionné:<br>Client : la location sera associée au nom du client.<br>Emplacement : la location sera associée à son emplacement, c'est-à-<br>dire à l'endroit précis de l'emplacement et non pas à un nom de client.                         |

# Tous les modules

Voici la description des options:

| Balance automatique                                                     | <b>Activé</b> : Le montant de la vente est automatiquement inscrit dans argent comptant.                                                                                                    |  |  |
|-------------------------------------------------------------------------|----------------------------------------------------------------------------------------------------|--|--|
| pour l'argent comptant                                                  | <b>Désactivé</b> : L'argent comptant reste à 0,00 \$.                                                                                                    |  |  |
| Changement de jour<br>de la transaction (pour<br>une seule transaction) | <ul> <li>Permet de changer (sélectionner) le jour et l'heure auxquels la transaction ait lieu.</li> <li>Pour que cette option soit effective, il faut activer l'option de changement de jour des transactions dans la sécurité de SiS, onglet Permissions.</li> </ul> |  |  |
| Changer le chèque par                                                   | Les comptes personnalisés de type chèque demanderont de scanner                                                                                                    |  |  |
| le chèque-cadeau                                                        | un chèque- cadeau.                                                                                                    |  |  |
| Démarrage en mode<br>personnalisé                                       | L'interface de vente sera alors l'interface personnalisée, construite à l'aide de Création d'un écran de vente. Création d'un écran de vente. Cette option est pratique pour les postes de restaurant aux tables.                                                     |  |  |
| Réinitialiser la gestion                                                | Permet de retirer le client si la transaction est annulée.                                                                                                    |  |  |
| de client lors d'une                                                    | <b>Oui</b> : Le système posera la question si l'on veut garder le client pour la prochaine transaction.                                                                                                    |  |  |
| annulation                                                              | <b>Non</b> : Le système gardera le client pour la prochaine transaction.                                                                                                    |  |  |
| Imprimer les billets lors<br>d'une réservation                          | Permet d'imprimer ou non les billets lors d'une réservation téléphonique.                                                                                                    |  |  |

| téléphonique                                                       | Oui : Les billets imprimeront<br>Non : Les billets ne s'imprimeront pas et seront mis dans une file<br>d'attente pour l'impression en lot.<br>Poser la question : Le préposé devra décider lorsque le système lui<br>posera la question.                                                                                                  |
|--------------------------------------------------------------------|----------------------------------------------------------------------------------------------------|
| Livraison                                                          | Le système calculera le mode d'envoi du produit.                                                                                                    |
| Mode turbo<br>paiement(Comptant<br>seulement)                      | Le paiement comptant sera alors automatiquement sélectionné<br>lorsque le bouton Paiement sera cliqué.<br>Utile lorsqu'il n'y a qu'un seul tarif utilisé sur le poste.                                                                                                    |
| Ouverture automatique<br>du lecteur manuel                         | Permet de scanner directement les produits sans avoir à appuyer sur la touche «Entrée».                                                                                                    |
| Réservation<br>téléphonique<br>( <i>SiS Réservation</i><br>requis) | <b>Activé</b> : Le mode réservation téléphonique apparaît dans l'écran de paiement permettant d'envoyer les billets et reçus par courriel. <b>Désactivé</b> : Le mode normal de paiement apparaît dans l'écran de paiement                                                                                                    |
| Simulation du lecteur<br>de code-barres avec la<br>calculatrice    | Permet d'entrer le numéro du code-barres avec une calculatrice à<br>l'écran.<br>Utile si vous ne possédez pas de code-barres.                                                                                                    |
| Utiliser la calculatrice<br>lors des ventes                        | Utiliser la calculatrice pour entrer la quantité de l'article sélectionné.<br><b>Activé</b> : Affiche la calculatrice pour entrer la quantité.<br><b>Désactivé</b> : N'affiche pas la calculatrice et la quantité est<br>automatiquement de «1» lorsque l'article est sélectionné.                                                        |
| Utilisation de l'entrée<br>manuel des cartes de<br>crédit          | Permet d'entrer manuellement l'information de la carte de crédit.<br><b>Activé</b> : L'information de la carte de crédit sera demandée à l'écran<br>pour être entrée manuellement.<br><b>Désactivé</b> : Le système affichera un écran de sélection de la carte de<br>crédit. Une fois sélectionnée, le tout se continuera sur le Pinpad. |

# **SiS Restaurant**

Le système affiche cet écran:

| Tous les modules       SiS Activités       SiS Bar-Bistro       SiS Billetterie Cédulé         SiS Billetterie Hors-Cédule       SiS Boutique       SiS Fidélité       SiS Location       SiS Restaurant         Image: Afficher quadrillé du Restaurant       Désirez-vous voir les textes sur les boutons du Restaurant       Désirez-vous voir les quantités sur les boutons du Restaurant         Image: Désirez-vous voir les quantités sur les boutons du Restaurant       Es locations sont liées       Choisir         Image: Image: |                                                                                                    |                                                                   |                              | ,              |
|----------------------------------------------------------------------------------------------------|----------------------------------------------------------------------------------------------------|-------------------------------------------------------------------|------------------------------|----------------|
| SiS Billetterie Hors-Cédule       SiS Boutique       SiS Fidélité       SiS Location       Sis Restaurant <ul> <li>Afficher quadrillé du Restaurant</li> <li>Désirez-vous voir les textes sur les boutons du Restaurant</li> <li>Désirez-vous voir les quantités sur les boutons du Restaurant</li> <li>Les locations sont liées</li> </ul> Choisir <ul> <li>Utilisation de la calculatrice lors des ventes</li> </ul>                                                                                                    | ous les modules SiS Act                                                                                                    | ités SiS Bar-Bistro                                               | SiS Billetterie Cédulé       |                |
| <ul> <li>Afficher quadrillé du Restaurant</li> <li>Désirez-vous voir les textes sur les boutons du Restaurant</li> <li>Désirez-vous voir les quantités sur les boutons du Restaurant</li> <li>Les locations sont liées</li> <li>Choisir</li> <li>Utilisation de la calculatrice lors des ventes</li> </ul>                                                                                                    | iS Billetterie Hors-Cédul                                                                                                    | SiS Boutique SiS                                                  | idélité SiS Location         | SiS Restaurant |
|                                                                                                    | <ul> <li>Afficher quadrillé du Restaura</li> <li>Désirez-vous voir les textes su</li> <li>Désirez-vous voir les quantités<br/>Les locations sont liées</li> <li>Utilisation de la calculatrice lo</li> </ul> | es boutons du Restaurar<br>ur les boutons du Restau<br>des ventes | t<br>r <b>ant</b><br>Choisir | •              |
| Fermer                                                                                                    | ŀ                                                                                                    |                                                                   | ermer                        |                |

Image 4.53 Écran Fonctions - Configuration personnalisée - Onglet SiS Restaurant

Voici la description des options:

| Afficher le quadrillé                                | Détermine le mode d'affichage des articles. Voir description plus ci-<br>dessus.    |
|------------------------------------------------------|-------------------------------------------------------------------------------------|
| Voir les textes sur les boutons                      | Le texte des produits seront affichés sur les boutons.                              |
| Voir les quantités sur<br>les boutons                | Les boutons afficheront la quantité restante du produit.                            |
| Locations liées à                                    | Les locations seront liées soient au client ou à l'emplacement lors de transaction. |
| Utilisation de la<br>calculatrice lors des<br>ventes | Lors d'une vente, la calculatrice s'affichera afin d'entrer la quantité désirée.    |

# 9.1.1.3 Remboursements

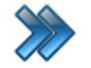

À partir du menu principal Du Gestionnaire SiS: Ventes / Fonctions /

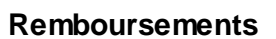

À partir de l'interface de vente Bouton du client (image) / Remboursements

Le système affiche cet écran :

| Recherche                                             |                                                       | Rembourser                                           | ment                                          |                                               | ×                       |
|-------------------------------------------------------|-------------------------------------------------------|------------------------------------------------------|-----------------------------------------------|-----------------------------------------------|-------------------------|
|                                                       | 🔏 🔏                                                   |                                                      |                                               |                                               | <                       |
| Entrée manuelle Transactions du<br>du codeBarre quart | Transactions Transactions<br>d'un employé d'un client | Transactions Transactions<br>d'un poste journalières | Transactions Rembou<br>d'une date précise com | rsement Remboursement Re<br>aplet sélectionné | emboursement<br>partiel |
| Liste des transactions                                | Tous                                                  |                                                      | ▼ Remboursé                                   | Non remboursé                                 | n remboursable          |
|                                                       |                                                       |                                                      |                                               |                                               |                         |
|                                                       |                                                       |                                                      |                                               |                                               |                         |
|                                                       |                                                       |                                                      |                                               |                                               |                         |
|                                                       |                                                       |                                                      |                                               |                                               |                         |
|                                                       |                                                       |                                                      |                                               |                                               |                         |
|                                                       |                                                       |                                                      |                                               |                                               |                         |
| Détails de la transaction                             |                                                       |                                                      |                                               |                                               |                         |
|                                                       | Type △ Catégorie                                      | △ Sous-catégorie △                                   | Items 🛆 Prix 🛆                                | Qté Ss 🛆 Total 🛆                              | Client                  |
|                                                       |                                                       |                                                      |                                               |                                               |                         |
|                                                       |                                                       |                                                      |                                               |                                               |                         |
|                                                       |                                                       |                                                      |                                               |                                               |                         |
|                                                       |                                                       |                                                      |                                               |                                               |                         |
|                                                       |                                                       |                                                      |                                               |                                               | •                       |

Image 4.54 Remboursements

Cet écran est séparé en trois parties :

- **Partie haut** : boutons de critères de recherche pour la transactions et boutons d'action pour le remboursement.
- Partie centre : liste des transactions trouvées par les critères de recherche.
- Partie bas : détails de la transaction sélectionnée dans la partie du centre.

Voici la description des options qui ont besoin d'explication :

# Critères de recherche et actions de remboursement

| Entrée manuelle de code-barres | Recherche les transactions par le code-barres d'un produit.               |
|--------------------------------|---------------------------------------------------------------------------|
| Transactions du quart          | Recherche les transactions effectuées durant le quart de travail courant. |
| Transactions d'un              | Recherche les transactions effectuées par un employé spécifique.          |

| employé                         |                                                                                                    |
|---------------------------------|----------------------------------------------------------------------------------------------------|
| Transactions d'un<br>client     | Recherche les transactions effectuées par un client spécifique.<br>Affiche la fenêtre du type de clients pour la selection. |
| Transactions d'un<br>poste      | Recherche les transactions effectuée par un poste de vente en particulier.                                                  |
| Transactions<br>journalières    | Recherche les transactions effectuées pour la journée courante du système.                                                  |
| Transactions d'une date précise | Recherche les transactions effectuées pour une date précise.                                                                |

### Actions de remboursement

| Remboursement complet        | Permet d'effectuer le remboursement d'une transaction complète.                                                                                                    |
|------------------------------|----------------------------------------------------------------------------------------------------|
| Remboursement<br>sélectionné | Permet d'effectuer le remboursement certains articles d'une transaction.                                                                                                    |
| Remboursement<br>partiel     | S'affiche seulement si le poste de vente est configuré à cet effet.<br>Permet d'effectuer un remboursement soit par un moment ou un<br>pourcentage sur le montant total de la transaction ou sur un item en<br>particulier. |

# Liste des transactions trouvées

| Mode de paiement et | Détails : Bouton permettant d'afficher le ou les modes de paiements |
|---------------------|---------------------------------------------------------------------|
| montant             | utilisés et leur montant.                                           |

# Liste des articles de la transaction sélectionnée

| Filtre                      | Filtre permettant d'afficher les transactions selon un mode de paiement sélectionné.                                                                                                    |
|-----------------------------|----------------------------------------------------------------------------------------------------|
| Client                      | Bouton permettant de voir la fiche du client.                                                                                                    |
| Mode de paiement et montant | <b>Détails</b> : Bouton permettant d'afficher le ou les modes de paiements utilisés et leur montant.                                                                                                    |
| Commentaires                | Bouton permettant de voir les commentaires qui ont été ajoutés à la transaction ou à un item particulier de la transaction à l'aide du bouton <b>Fonctions</b> à l'interface de vente. Cette option permet de les visualiser mais également de les modifier. |

# Effectuer un remboursement complet

- 1. Recherchez la transaction à l'aide de l'un des modes de recherche.
- 2. Sélectionnez la transaction désirée dans la partie du haut;
- 3. Cliquez sur le bouton Remboursement complet;

- 4. Le reçu va s'imprimer automatiquement;
- 5. Sélectionnez la raison du remboursement;
- 6. Si vos comptes sont configurés pour permettre un remboursement en argent comptant, le système vous posera la question si vous voulez procéder ainsi;
- 7. Une fois le remboursement effectué, la transaction de la partie du haut deviendra alors en fond vert, avec le montant du remboursement en négatif.

# Effectuer un remboursement partiel

- 1. Recherchez la transaction à l'aide de l'un des modes de recherche.
- 2. Sélectionnez la transaction désirée dans la partie du haut, le système affichera les articles de la transaction dans la partie du bas.
- 3. Sélectionnez un article dans la partie du bas.
- 4. Cliquez sur le bouton Remboursement partiel;
- 5. Le système demandera le montant du remboursement: soit un montant fixe ou un pourcentage.
- 6. Cliquez sur le bouton correspondant à votre choix.
- 7. Indiquez le montant ou le pourcentage à l'aide de la calculatrice.
- 8. Le reçu va s'imprimer automatiquement;
- 9. Sélectionnez la raison du remboursement;
- 10.Si vos comptes sont configurés pour permettre un remboursement en argent comptant, le système vous posera la question si vous voulez procéder ainsi;
- 11. Une fois le remboursement effectué, la transaction de la partie du haut deviendra alors en fond vert, avec le montant du remboursement en négatif.

### Changer la date de la transaction

Cette option est présente dans le menu SiS seulement si vous avez les droits.Voir <u>Système\_de</u> sécurité SiS.

- 1. Recherchez la transaction à l'aide de l'un des modes de recherche.
- 2. Sélectionnez la transaction désirée dans la partie du haut, le système affichera les articles de la transaction dans la partie du bas.
- 3. Cliquez sur les boutons menu SiS <sup>2</sup> et **1** Activer le changement. Le système mettra en mode d'édition la date de la transaction.
- 4. Entrez la nouvelle date de l'achat et confirmez.

Lorsque toutes transactions auront été changées, cliquez de nouveau sur boutons menu SiS

🤣 et sur 🔚 Désactiver le changement.

# **Impacts**

| Sections qui ont un impact sur cette section: | Cette section a un impact sur ces sections: |
|-----------------------------------------------|---------------------------------------------|
| Interface de vente                            |                                             |
| Interface de paiement <sup>1171</sup>         |                                             |
| Configuration des postes de vente             |                                             |
| Système de sécurité SiS                       |                                             |
| Configuration des comptes personnalisés       |                                             |
| Configuration des messages <sup>190</sup>     |                                             |

# 9.1.2 Commentaires

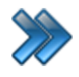

À partir du menu principal Du Gestionnaire SiS: Ventes / Interface de vente / Fonctions / Commentaires

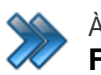

À partir de l'interface de vente Fonctions / Commentaires

Permet d'inscrire divers types de commentaires.

| Menu des fonctions |                                                                        |                                     |          |                    |                             |
|--------------------|------------------------------------------------------------------------|-------------------------------------|----------|--------------------|-----------------------------|
| Aide et S          | upport                                                                 |                                     |          |                    |                             |
| Principal          | Secondaire                                                             | Commentaire                         | Rapports | Configuration      |                             |
| ABS                | ABSEntrez un commentaire ABSEntrez un commentaire avec choix de l'item |                                     |          |                    | ec choix de l'item          |
| ABC                | Entrez un                                                              | commentaire défin                   |          | un commentaire déf | ini avec choix de<br>l'item |
| Entre              | ez une note avec                                                       | choix de l'item à la<br>transactior |          | Entrez une note    | e à la transaction          |
| Envoy              | Envoyer un commentaire aux superviseurs                                |                                     |          | ais applicables    |                             |
|                    |                                                                        |                                     |          |                    |                             |
|                    |                                                                        |                                     |          |                    |                             |
|                    |                                                                        |                                     |          |                    |                             |
|                    |                                                                        |                                     |          |                    |                             |
|                    |                                                                        |                                     |          |                    |                             |
|                    |                                                                        |                                     |          |                    |                             |
|                    |                                                                        |                                     |          |                    |                             |
| 4                  |                                                                        | F                                   | ermer    |                    |                             |

Image 4.55 Écran Fonctions - Onglet Commentaires

Voici la description de chacun des boutons:

En règle générale, seulement les notes seront visibles sur le reçu.

| Entrer un commentaire | Permet d'entrer un commentaire qui sera associé à la transaction. Ce<br>commentaire est interne et sera visible dans l'écran de recherches des<br>transactions d'un client, au bout de la ligne de la transaction. |
|-----------------------|----------------------------------------------------------------------------------------------------|
| Entrer un commentaire | Permet de sélectionner un commentaire défini à la section :                                                                                                    |

| défini                                                      | Configuration des messages <sup>D90</sup> .<br>Ce commentaire est interne et sera visible dans l'écran de recherche<br>des transactions d'un client.                                                                                                    |
|-------------------------------------------------------------|----------------------------------------------------------------------------------------------------|
| Entrer une note avec<br>choix de l'item à la<br>transaction | Permet d'entrer une note pour un article précis de la transaction qui s'affichera sur le reçu.                                                                                                    |
| Envoyer un<br>commentaire aux<br>superviseurs               | Permet d'envoyer un commentaire qui sera envoyé aux superviseurs,<br>qui sera affiché en haut du gestionnaire.                                                                                                    |
| Entrer un commentaire<br>avec choix de l'item               | Permet d'entrer un commentaire pour un article précis de la transaction. Ce commentaire est interne et sera visible lors de recherches des transactions d'un client, au bout de la ligne de détails d'un article de la transaction sélectionnée.                                    |
| Entrer un commentaire<br>défini avec choix de<br>l'item     | Permet de sélectionner un commentaire défini à la section :<br><u>Configuration des messages</u> <sup>D90</sup> qui est interne. Il sera visible lors de<br>recherches des transactions d'un client, au bout de la ligne de détails<br>d'un article de la transaction sélectionnée. |
| Entrer une note à la transaction                            | Permet d'entrer une note qui sera associée à toute la transaction et s'affichera sur le reçu                                                                                                    |
| Commentaire du quart                                        | Commentaire qui sera ajouté au quart de travail sur le reçu de fin de<br>guart.                                                                                                    |

# 9.1.3 Configuration

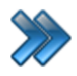

À partir du menu principal Du Gestionnaire SiS: Ventes / Interface de vente / Fonctions / Configuration

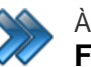

À partir de l'interface de vente Fonctions / Configuration

| Menu des fonctions |             |                      |          |               |                  |
|--------------------|-------------|----------------------|----------|---------------|------------------|
| Aide et Si         | upport      |                      |          |               |                  |
| Principal          | Secondaire  | Commentaire          | Rapports | Configuration |                  |
|                    | Configurati | on des imprimantes   |          | Ré-initialisa | tion des pinpads |
| 5                  | Ré-initia   | lisation des plugins |          |               |                  |
|                    |             |                      |          |               |                  |
|                    |             |                      |          |               |                  |
|                    |             |                      |          |               |                  |
|                    |             |                      |          |               |                  |
|                    |             |                      |          |               |                  |
|                    |             |                      |          |               |                  |
|                    |             |                      |          |               |                  |
|                    |             |                      |          |               |                  |
| 4                  |             | F                    | ermer    |               |                  |

Image 4.56 Écran Fonctions - Onglet Configuration

Voici la description de chacun des boutons :

| Configuration des imprimantes | Permet de configurer les imprimantes pour divers types de documents tels que les cartes, billets, produits, reçus, réservations, rapports, courrier, et ce, pour <u>chaque poste de vente.</u><br>Voir la section Configuration des imprimantes. |
|-------------------------------|----------------------------------------------------------------------------------------------------|
| Réinitialisation des plug-ins | Supprime les plug-ins (plugiciels) et les pinpads de la mémoire de SiS et les redémarre dans l'application, et ce, sans redémarrer SiS.                                                                                                    |
| Réinitialisation des          | Pour les Pinpads de type Moneris seulement.                                                                                                    |

| 166 | Interface de vente |
|-----|--------------------|
|     |                    |

| Dinnade  | Permet de redémarrer les Pinpads (remise à zéro) lorsqu'ils perdent |
|----------|---------------------------------------------------------------------|
| rilipaus | leur connexion avec le serveur.                                     |

# 9.2 Réimpression des reçus

Cet item de menu permet de réimprimer des reçus, factures ou renvoyer par courriel certains documents (billets, etc.). Ceci peut servir également lorsqu'il y a eu un problème d'imprimante ou autre durant la transaction.

À partir de l'interface de vente

Fonctions / Réimpressions / Recus

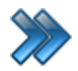

À partir du menu principal du Gestionnaire SiS:

Ventes / Réimpressions /

Reçus

Le système affiche cet écran :

|                                                                             | <b>P</b>                                                                                          |                                                                            |                                                                                                    |                                                                         | Ré-impression                                                                                  |                                               |                                                                        |                                   |                                                                       |                                                                                                    |                                                                                                  |
|-----------------------------------------------------------------------------|---------------------------------------------------------------------------------------------------|----------------------------------------------------------------------------|----------------------------------------------------------------------------------------------------|-------------------------------------------------------------------------|------------------------------------------------------------------------------------------------|-----------------------------------------------|------------------------------------------------------------------------|-----------------------------------|-----------------------------------------------------------------------|----------------------------------------------------------------------------------------------------|--------------------------------------------------------------------------------------------------|
| Recher                                                                      | che Rapports                                                                                      |                                                                            |                                                                                                    |                                                                         |                                                                                                | -                                             |                                                                        |                                   |                                                                       |                                                                                                    |                                                                                                  |
|                                                                             | $\odot$                                                                                           |                                                                            |                                                                                                    |                                                                         |                                                                                                | Ģ                                             |                                                                        | Ę                                 |                                                                       |                                                                                                    |                                                                                                  |
| rée manuelle<br>u codeBarre                                                 | Transactions du<br>quart                                                                          | Transactions<br>d'un employé                                               | Transactions<br>d'un client                                                                                                    | Transactions Tr<br>d'un poste jo                                        | ansactions Tra<br>ournalières d'une                                                            | ansaction<br>date pré                         | ns Ir<br>écise                                                         | nprimer                           | reçu l                                                                | mprimer<br>facture                                                                                                    | Renvoyer par<br>courriel                                                                         |
| iste des tı                                                                 | ransactions                                                                                       |                                                                            | Tous                                                                                                    |                                                                         |                                                                                                | -                                             | Remboursé                                                              |                                   | Non rem                                                               | boursé                                                                                                    | Non remboursable                                                                                 |
| RE 🛆 S                                                                      | Z Date de l'achat                                                                                 | t 🛆 🔽 Quart                                                                | : 🏹 Em                                                                                                    | ployé 🛛 🗸 🏹                                                             | Poste                                                                                          | <u> </u>                                      | Montant                                                                | ∆ 🏹 N                             | b Items 🛆 🏹                                                           | Mode paie                                                                                                    | ement et montant 🛆 🔽                                                                             |
| 39893                                                                       | 2015-03-27 08:21                                                                                  | 1925                                                                       | Admin, Admin                                                                                                    |                                                                         | SUPPORT07                                                                                      |                                               | 8,05\$CAD                                                              | 2                                 |                                                                       | Voir Détail                                                                                                    | s                                                                                                |
| 39892                                                                       | 2015-03-27 08:21                                                                                  | 1925                                                                       | Admin, Admin                                                                                                    |                                                                         | SUPPORT07                                                                                      |                                               | 41,97\$CAD                                                             | 6                                 |                                                                       | Voir Détail                                                                                                    | S                                                                                                |
| 39891                                                                       | 2015-03-27 08:20                                                                                  | 1925                                                                       | Admin, Admin                                                                                                    |                                                                         | SUPPORT07                                                                                      |                                               | 27,59\$CAD                                                             | 3                                 |                                                                       | Voir Détail                                                                                                    | s                                                                                                |
| 39890                                                                       | 2015-03-27 08:19                                                                                  | 1925                                                                       | Admin, Admin                                                                                                    |                                                                         | SUPPORT07                                                                                      |                                               | 16,67\$CAD                                                             | 4                                 |                                                                       | Voir Détail                                                                                                    | s                                                                                                |
| 39889                                                                       | 2015-03-25 13:17                                                                                  | 1925                                                                       | Admin, Admin                                                                                                    |                                                                         | SUPPORT07                                                                                      |                                               | 23,57\$CAD                                                             | 3                                 |                                                                       | Voir Détail                                                                                                    | s                                                                                                |
| 39888                                                                       | 2015-03-24 16:19                                                                                  | 1925                                                                       | Admin, Admin                                                                                                    |                                                                         | SUPPORT07                                                                                      |                                               | 0,00\$CAD                                                              | 2                                 |                                                                       | Voir Détail                                                                                                    | s                                                                                                |
| 39887                                                                       | 2015-03-24 10:02                                                                                  | 1925                                                                       | Admin, Admin                                                                                                    |                                                                         | SUPPORT07                                                                                      |                                               | 11,50\$CAD                                                             | 4                                 |                                                                       | Voir Détail                                                                                                    | s                                                                                                |
| 20996                                                                       | 2015 02 24 10:01                                                                                  |                                                                            | 1925 Admin, Admin                                                                                                    |                                                                         | SUPPORT07 4,1                                                                                  |                                               | 4,60\$CAD 2                                                            |                                   | Voir Détails                                                          |                                                                                                    |                                                                                                  |
| 33000                                                                       | 2015-03-24 10:01                                                                                  | 1925                                                                       | Admin, Admin                                                                                                    |                                                                         | SUPPORT07                                                                                      |                                               | 4,60\$CAD                                                              | 2                                 |                                                                       | Voir Détail                                                                                                    | s                                                                                                |
| Détails de<br>Codebarro                                                     | e la transaction                                                                                  | 1925<br>n                                                                  | Admin, Admin                                                                                                    | Sous-catégorie 4                                                        | SUPPORT07                                                                                      |                                               | 4,60\$CAD                                                              | 2<br>Qté                          | 5s 🛆                                                                  | Voir Détail                                                                                                    | S                                                                                                |
| Détails de<br>Codebarrr<br>▶ 103328                                         | e la transaction<br>a  Typ<br>Restaurant                                                          | n<br>n<br>ie 🔺                                                             | Admin, Admin Admin Catégorie                                                                                                    | Sous-catégorie 4<br>Pizza                                               | SUPPORT07                                                                                      | Pizza N                                       | 4,60\$CAD<br>Prix △<br>Ioyenne                                         | Qté                               | <u>Ss</u> ∆<br>18,00\$CA                                              | Voir Détail                                                                                                    | s<br>Client<br>Aucun, Client                                                                     |
| Détails de<br>Codebarre<br>▶ 103328<br>103329                               | e la transaction<br>e 🛆 Typ<br>Restaurant<br>Restaurant                                           | n<br>ie <u>i</u><br>i                                                      | Admin, Admin<br>Catégorie<br>Resto<br>Resto                                                                                                    | Sous-catégorie 4<br>Pizza<br>Breuvage                                   | SUPPORT07 Items  Pizza Moyenne PepsiBouteille                                                  | Pizza M<br>Pepsi E                            | 4,60\$CAD Prix  A loyenne louteille                                    | 2<br>Qté<br>1                     | Ss △<br>18,00\$CA<br>2,50\$CAD                                        | Voir Détail<br>Total △<br>20,70\$CA<br>2,87\$CAD                                                                                  | s<br>Client<br>Aucun, Client<br>Aucun, Client                                                    |
| Détails de<br>Codebarr<br>▶ 103328<br>103329<br>103330                      | e la transaction<br>e 🛆 Typ<br>Restaurant<br>Restaurant<br>Restaurant                             | n<br>ne 🛆                                                                  | Admin, Admin<br>Catégorie<br>Resto<br>Resto<br>Resto                                                                                                    | Sous-catégorie 4<br>Pizza<br>Breuvage<br>Poutines                       | SUPPORT07 Items  Pizza Moyenne Pepsi Bouteille Moyenne Poutine                                 | Pizza N<br>PepsiE<br>Moyen                    | 4,60\$CAD<br>Prix △<br>Toyenne<br>Toyenne<br>Toyenie<br>ne Poutine     | Qté<br>1<br>1                     | 58 ▲<br>18,00\$CA<br>2,50\$CAD<br>5,50\$CAD                           | Total         Δ           20,70\$CA         2,87\$CAD           6,32\$CAD         6,32\$CAD                                       | s<br>Client<br>Aucun, Client<br>Aucun, Client<br>Aucun, Client                                   |
| Détails de<br>Codebarro<br>▶ 103328<br>103329<br>103330<br>103331           | e la transaction<br>e A Typ<br>Restaurant<br>Restaurant<br>Restaurant                             | n<br>ie △<br>i<br>i<br>i<br>i<br>i<br>i<br>i<br>i<br>i<br>i<br>i<br>i<br>i | Admin, Admin<br>Catégorie 4<br>Resto<br>Resto<br>Resto<br>Resto<br>Resto                                                                                                    | Sous-catégorie A<br>Pizza<br>Breuvage<br>Poutines<br>Breuvage           | SUPPORT07<br>Items 4<br>Pizza Moyenne<br>Pepsi Bouteille<br>Moyenne Poutine<br>Pepsi Bouteille | Pizza M<br>Pepsi E<br>Moyen<br>Pepsi E        | Prix 4<br>foyenne<br>iouteille<br>iouteille                            | 2<br>Qté<br>1<br>1<br>1<br>1      | Ss 4<br>18,00\$CA<br>2,50\$CAD<br>5,50\$CAD<br>2,50\$CAD              | Total         Δ           20,70\$CA         2,87\$CAD           6,32\$CAD         2,87\$CAD                                       | s<br>Client<br>Aucun, Client<br>Aucun, Client<br>Aucun, Client<br>Aucun, Client                  |
| Détails de<br>Codebarre<br>▶ 103328<br>103329<br>103330<br>103331<br>103332 | e la transaction<br>e 🛆 Typ<br>Restaurant<br>Restaurant<br>Restaurant<br>Restaurant<br>Restaurant | 1925<br>∩<br>ve △<br>1<br>1<br>1<br>1<br>1                                 | Admin, Admin Catégorie A Resto Resto Rest Resto Resto Resto Resto Resto Resto Resto Resto Rest Resto Resto Resto Resto Resto Resto Resto Resto Resto Resto Resto Resto Resto Resto Resto Rest Rest Rest Rest Rest Rest Rest Rest | Sous-catégorie /<br>Pizza<br>Breuvage<br>Poutines<br>Breuvage<br>Frites | SUPPORT07  Items Pizza Moyenne Pepsi Bouteille Moyenne Poutine Pepsi Bouteille Moyenne Frites  | Pizza M<br>PepsiE<br>Moyen<br>Moyen           | Prix 4<br>Ioyenne<br>Iouteille<br>ne Poutine<br>Iouteille<br>ne Frites | 2<br>Qté<br>1<br>1<br>1<br>2      | Ss △<br>18,00\$CA<br>2,50\$CAD<br>2,50\$CAD<br>2,50\$CAD<br>8,00\$CAD | Total         4           20,705CA         2,875CAD           6,325CAD         2,875CAD           9,205CAD         9,205CAD       | S<br>Client<br>Aucun, Client<br>Aucun, Client<br>Aucun, Client<br>Aucun, Client<br>Aucun, Client |
| Détails de<br>Codebarr<br>▶ 103328<br>103329<br>103330<br>103331<br>103332  | e la transaction<br>e 🛆 Typ<br>Restaurant<br>Restaurant<br>Restaurant<br>Restaurant<br>Restaurant | 1925                                                                       | Admin, Admin Catégorie Catégorie Resto Resto Resto Resto Resto                                                                                                    | Sous-catégorie 4<br>Pizza<br>Breuvage<br>Poutines<br>Breuvage<br>Frites | SUPPORT07 Items Pizza Moyenne Pepsi Bouteille Moyenne Poutine Pepsi Bouteille Moyenne Frites   | Pizza N<br>PepsiE<br>Moyen<br>PepsiE<br>Moyen | Prix A<br>Toyenne<br>Iouteille<br>ne Poutine<br>Iouteille<br>ne Frites | 2<br>Qté<br>1<br>1<br>1<br>1<br>2 | Ss ∠<br>18,00\$CA<br>2,50\$CAD<br>2,50\$CAD<br>2,50\$CAD<br>8,00\$CAD | Total         A           20,70\$CA         2,87\$CAD           6,32\$CAD         2,87\$CAD           9,20\$CAD         9,20\$CAD | S<br>Client<br>Aucun, Client<br>Aucun, Client<br>Aucun, Client<br>Aucun, Client                  |

Image 4.57 Écran de réimpression de reçus

Cet écran est séparé en trois parties :

- Partie haut : icônes de critères de recherche de transactions et icônes d'action d'impression.
- Partie centre : liste des transactions trouvées par les critères de recherche.

• Partie bas : détails de la transaction sélectionnée dans la partie du centre.

Voici la description des options qui ont besoin d'explication :

# Critères de recherche et actions de remboursement

| Entrée manuelle de<br>code-barres  | Recherche les transactions par le code-barres d'un produit.                                                                 |
|------------------------------------|----------------------------------------------------------------------------------------------------|
| Transactions du quart              | Recherche les transactions effectuées durant le quart de travail courant.                                                   |
| Transactions d'un<br>employé       | Recherche les transactions effectuées par un employé spécifique.                                                            |
| Transactions d'un<br>client        | Recherche les transactions effectuées par un client spécifique.<br>Affiche la fenêtre du type de clients pour la selection. |
| Transactions d'un<br>poste         | Recherche les transactions effectuée par un poste de vente en particulier.                                                  |
| Transactions<br>journalières       | Recherche les transactions effectuées pour la journée courante du système.                                                  |
| Transactions d'une<br>date précise | Recherche les transactions effectuées pour une date précise.                                                                |

# Actions d'impression

| Imprimer reçu     | Imprime le reçu de la transaction sélectionnée. Le système demandera<br>si vous voulez imprimer les autres documents qui ont été imprimés<br>également lors de la transaction (billets, cartes, etc.). |
|-------------------|----------------------------------------------------------------------------------------------------|
| Imprimer facture  | Imprime une facture de la transaction sélectionnée.                                                                                                    |
| Renvoyer courriel | Renvoie par courriel les documents de la transaction sélectionnée (billets, contrats, etc.)                                                                                                    |

# Liste des transactions trouvées

| Mode de paiement et | Détails : Bouton permettant d'afficher le ou les modes de paiements |
|---------------------|---------------------------------------------------------------------|
| montant             | utilisés et leur montant.                                           |

# Liste des articles de la transaction sélectionnée

| Filtre                      | Filtre permettant d'afficher les transactions selon un mode de paiement sélectionné.                 |
|-----------------------------|----------------------------------------------------------------------------------------------------|
| Client                      | Bouton permettant de voir la fiche du client.                                                        |
| Mode de paiement et montant | <b>Détails</b> : Bouton permettant d'afficher le ou les modes de paiements utilisés et leur montant. |
| Commentaires                | Bouton permettant de voir les commentaires qui ont été ajoutés à la                                  |

| transaction ou à un item particulier de la transaction à l'aide du bouton |
|---------------------------------------------------------------------------|
| Fonctions à l'interface de vente. Cette option permet de les visualiser   |
| mais également de les modifier.                                           |

## Réimprimer un reçu

- 1. Recherchez la transaction à l'aide de l'un des modes de recherche.
- 2. Sélectionnez la transaction désirée dans la partie du haut;
- 3. Cliquez sur l'icône Imprimer un reçu;
- 4. Répondez à la question si vous voulez imprimer les autres documents de la transaction.

## Réimprimer une facture

- 1. Recherchez la transaction à l'aide de l'un des modes de recherche.
- 2. Sélectionnez la transaction désirée dans la partie du haut, le système affichera les articles de la transaction dans la partie du bas.
- 3. Cliquez sur l'icône Imprimer une facture.

# **Renvoyer par courriel**

Cette option est disponible lorsque la transaction est associée à un client qui possède une adresse courriel.

- 1. Recherchez la transaction à l'aide de l'un des modes de recherche.
- 2. Sélectionnez la transaction désirée dans la partie du haut, le système affichera les articles de la transaction dans la partie du bas.
- 3. Cliquez sur l'icône **Renvoyer par courriel.**

#### Changer la date de la transaction

Cette option est présente dans le menu SiS seulement si vous avez les droits. Voir <u>Système\_de</u> <u>sécurité SiS</u>.

- 1. Recherchez la transaction à l'aide de l'un des modes de recherche.
- 2. Sélectionnez la transaction désirée dans la partie du haut, le système affichera les articles de la transaction dans la partie du bas.
- 3. Cliquez sur les boutons **menu SiS** <sup>(2)</sup> et **Ima** Activer le changement. Le système mettra en mode d'édition la date de la transaction.
- 4. Entrez la nouvelle date de l'achat et confirmez.

Lorsque toutes transactions auront été changées, cliquez de nouveau sur boutons menu SiS

et sur **H** Désactiver le changement.

# **Impacts**

| Sections qui ont un impact sur cette section:                                                                                                    | Cette section a un impact sur ces sections: |
|----------------------------------------------------------------------------------------------------|---------------------------------------------|
| Interface de vente <sup>D</sup> <sup>129</sup><br>Interface de paiement <sup>D</sup> <sup>171</sup><br>Configuration des postes de vente <sup>D</sup> <sup>107</sup> |                                             |
| Système de sécurité SiS<br>Configuration des imprimantes                                                                                                    |                                             |

# 9.3 Interface de paiement

Cette interface apparait lorsque l'usager décide de terminer la transaction et a sélectionné le bouton **Paiement** à l'interface de vente.

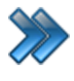

À partir du menu principal du Gestionnaire SiS: Ventes / Interface de vente / Fonctions / Paiement × À

À partir de l'interface de vente **Fonctions / Paiement** 

Le système affiche cet écran. Certaines options peuvent varier, dépendamment de la Configuration des postes de vente

| Formulaire de paiement                                                                                                    |                                  |                       |            |                |              |                   |                   |                 |
|----------------------------------------------------------------------------------------------------|----------------------------------|-----------------------|------------|----------------|--------------|-------------------|-------------------|-----------------|
| Achat                                                                                                    | TAUX DE CHANGE UTILISÉ Taux%/CAN |                       |            |                | Montant tot  | lontant reçu      |                   |                 |
| Oté Nom Tarif Prix Rabais Début Fin                                                                                                    | <b>D</b>                         | Taux de change        |            | 23,            | 57 can       | 23,57 CAN         |                   |                 |
| 1         Moyenne Pou         Moyenne Pou         5,50\$CAD         2015-03-27 08:26         2015-03-27 00           1         Pepsi Bouteille         Pepsi Bouteille         2,50\$CAD         2015-03-27 08:26         2015-03-27 00 | BE Mode de paiement              | Montant teçu          |            | Solde à receve | Montants for | itant à remettre  |                   |                 |
| 1 Sous-marin T Sous-marin T 12,50\$ 2015-03-27 08:26 2015-03-27 04                                                                                                    | Comptant                         | Comptant 23,57\$CAD × |            | 0.             | 00 CAN       | 0.00 CAN          |                   |                 |
|                                                                                                    |                                  |                       |            |                |              | 20                | 15-03-27 08:27:   | 11              |
|                                                                                                    | Compte<br>personnalisé           |                       | 0,00\$CAD  |                | ×            | 1925              | A                 | dmin, Admin     |
|                                                                                                    | porocinianco                     |                       |            | _              | Comptant #   |                   | le journée:5      |                 |
|                                                                                                    | Paiement direct                  |                       | 0,00\$CAD  |                | ×            |                   |                   |                 |
|                                                                                                    |                                  |                       |            |                |              |                   |                   |                 |
|                                                                                                    | Carte de crédit                  | Mode                  | de paieme  | nt             | ×            | 1                 | 2                 | 3               |
| Détails de la transaction                                                                                                    | Comptes à                        |                       | 0.00\$CAD  |                | ×            |                   |                   |                 |
|                                                                                                    | recevoir                         |                       |            |                |              |                   |                   |                 |
|                                                                                                    | Carte                            | e 0,00\$CAD           |            |                |              | 4                 | 5                 | 6               |
|                                                                                                    |                                  |                       |            |                |              |                   | Calculatrice      |                 |
|                                                                                                    |                                  |                       |            |                |              |                   |                   |                 |
|                                                                                                    |                                  |                       |            |                |              |                   |                   |                 |
|                                                                                                    |                                  |                       |            |                |              | 7                 | 8                 | 9               |
|                                                                                                    |                                  |                       |            |                |              |                   |                   |                 |
|                                                                                                    |                                  |                       |            |                |              |                   |                   |                 |
| n Détails                                                                                                    |                                  |                       |            |                | ,            |                   |                   |                 |
| Quantité: 3 Items                                                                                                    |                                  | Bala                  | ince       |                |              |                   | 0                 | Effacer         |
|                                                                                                    |                                  |                       |            |                |              |                   |                   |                 |
| S-total 20 50\$CAD                                                                                                    |                                  |                       |            |                | _            |                   |                   |                 |
| TVQ 9,975 % 2,04\$CAD                                                                                                    |                                  |                       |            |                |              |                   |                   |                 |
|                                                                                                    | 5 000000                         | 10 000000             | 15 000040  | 00.0000.00     |              | Facture comptable | Billets seulement | Billets et reçu |
| Pourboire 0.00\$CAD                                                                                                    | 5,00\$CAD                        | 10,00\$CAD            | 15,00\$CAD | 20,00\$CAL     |              | Finalis           | ation de tran     | saction         |
| Grand total: 02 5780AD                                                                                                    |                                  |                       |            |                |              | 2                 | Annuler           |                 |
| Granu total. 23,57\$CAD                                                                                                    |                                  |                       |            |                |              |                   |                   |                 |

Image 4.58 Interface de paiement

Cet écran est séparé en six parties :

- Détails de la transaction : Liste des articles dans la transaction, le nombre d'articles, total avec et sans taxes.
- Taux de change : Taux de change disponibles pour la transaction configurés dans Configuration des taux de change et Configuration des postes de vente
- **Mode de paiement** : Modes de paiement utilisés pour régler la transaction. Certains modes peuvent être sélectionnés en même temps.
- Montants : Détails des types de montants: de la facture, à remettre, ce qui reste à recevoir,

etc.

- **Calculatrice** : Zone permettant d'entrer un montant manuellement et quelques renseignements sur le quart de travail.
- Finalisation : Terminer la transaction par l'impression de documents.

Voici la description des options qui requiert une explication :

## Détails de la transaction

Liste des articles de la transaction et du montant total avec le total des taxes.

|           | Bouton permettant d'entrer un pourboire.                               |
|-----------|------------------------------------------------------------------------|
| Pourboire | Cette action ajoutera une ligne dans le détail de la transaction ayant |
|           | comme nom « Pourboire ».                                               |

#### Taux de change

| Boutons | Boutons permettant de modifier la devise de la transaction.<br>Ces boutons apparaissent lorsque les taux de change sont configurés |  |  |  |  |  |  |
|---------|----------------------------------------------------------------------------------------------------|--|--|--|--|--|--|
|         | à l'aide de <u>Configuration des taux de change</u> et <u>Configuration des</u>                                                    |  |  |  |  |  |  |
|         |                                                                                                    |  |  |  |  |  |  |

#### Mode de paiement

Pemet de sélectionner le ou les modes de paiement pour la transaction.

| Comptant à Carte<br>(colonne gauche) | Partie gauche de la zone.<br>Boutons permettant de sélectionner le mode de paiement.<br>Le système affichera les comptes personnalisés configurés dans le<br>système à l'aide de <u>Configuration des comptes personnalisés</u> .<br>Bouton <b>Compte à recevoir</b> : pour utiliser cette option, il faut que le<br>client possède une limite de crédit suffisante du montant de la<br>transaction. |  |  |  |  |  |  |
|--------------------------------------|----------------------------------------------------------------------------------------------------|--|--|--|--|--|--|
| (X)                                  | Partie droite de la zone.<br>Boutons permettant de supprimer le montant déjà entré. Cela aura un<br>impact sur le montant recu et à recevoir dans la zone des montants.                                                                                                    |  |  |  |  |  |  |
| Séparer facture                      | <ul> <li>Permet, pour le client, de payer sa transaction en un maximum de deux modes de paiement.</li> <li>Une fois que cette option est enclenchée, il n'est plus possible d'annuler la transaction. Pour annuler la transaction, elle devra être terminée et remboursée par la suite.</li> </ul>                                                                                                   |  |  |  |  |  |  |
|                                      | Prévue pour une version ultérieure : La facture pourra être séparée entre plusieurs clients et modes de paiement (plus que deux modes de paiement).                                                                                                    |  |  |  |  |  |  |

|            | Bouton permettant d'attribuer le solde du montant à payer au compte sélectionné, sauf si le bouton a été associé explicitement au compte <b>Comptant (configuration personnalisée)</b> .                                 |  |  |  |  |  |  |
|------------|----------------------------------------------------------------------------------------------------|--|--|--|--|--|--|
| Balance    | Exemple :<br>Total de la transaction: 20 \$. Le client paie 13 \$ en paiement direct. En<br>appuyant sur <b>Carte de crédit</b> et, ensuite sur <b>Balance</b> , un montant de<br>7 \$ sera ajouté à la carte de crédit. |  |  |  |  |  |  |
| 5\$ à 20\$ | Boutons permettant d'attribuer le montant indiqué sur le bouton au montant du paiement au mode sélectionné.                                                                                                    |  |  |  |  |  |  |

## Mode de réservation (SiS Réservation requis)

Si la configuration de l'interface de vente est configurée pour les réservations téléphoniques (Fonctions / Configuration personnalisée / Tous les modules), le bouton dans l'encadré ci-bas apparaît.

Il permet d'envoyer les documents (billets et autres) et le reçu par courriel. Pour revenir en mode normal, il suffit de cliquer sur le bouton pour revenir à un mode de transaction normal.

| Mode de paiement   | Montant reçu                                                      |    |  |  |  |  |  |  |  |  |
|--------------------|-------------------------------------------------------------------|----|--|--|--|--|--|--|--|--|
| Voi<br>Cli         | us êtes en mode de réservation<br>quez ici pour revenir en normal | \$ |  |  |  |  |  |  |  |  |
|                    |                                                                   |    |  |  |  |  |  |  |  |  |
| Paiement direct    | 0,00\$CAD                                                         | ×  |  |  |  |  |  |  |  |  |
| Carte de crédit    | 18,97\$CAD                                                        | ×  |  |  |  |  |  |  |  |  |
| Comptes à recevoir | 0,00\$CAD                                                         | ×  |  |  |  |  |  |  |  |  |
| Carte              | 0,00\$CAD                                                         |    |  |  |  |  |  |  |  |  |

Image 4.59 Interface de paiement - Bouton de Mode de réservation

## Montants

| Montant total | Montant total de la transaction.                   |
|---------------|----------------------------------------------------|
| Montant reçu  | Montant jusqu'à présent reçu en guise de paiement. |

| Solde à recevoir   | Montant total - Montant reçu.<br>Peut être négatif lorsque le montant reçu est supérieur au montant<br>total.    |
|--------------------|----------------------------------------------------------------------------------------------------|
| Montant à remettre | Montant à remettre au client lorsque le montant reçu est supérieur au montant de la transaction (montant total). |

#### Finalisation

Termine la transaction par l'un ou l'autre des boutons :

| Facture comptable | Bouton accessible seulement en mode superviseur.<br>Permet d'enregistrer la transaction, sans impression de quoi que ce<br>soit, pour revenir sur la transaction ultérieurement, soit pour un<br>remboursement, l'impression du reçu ou dans l'historique des ventes<br>d'un client, si la transaction avait été rattachée à un client.                       |
|-------------------|----------------------------------------------------------------------------------------------------|
| Billets seulement | Bouton permettant d'imprimer tout document de la transaction, autre<br>que le reçu configuré au poste de vente. Exemples: billets pour des<br>événements planifiés, contrat de location, carte de fidélité (si<br>configurée), etc.<br>Par contre, si le poste est configuré pour gérer le paiement<br>électronique par SiS, le reçu sortira automatiquement. |
| Billets et reçu   | Bouton permettant d'imprimer tout document de la transaction, autre<br>que le reçu configuré au poste de vente. Exemples: billets pour des<br>événements planifiés, contrat de location, carte de fidélité (si<br>configurée), etc.<br>De plus, le système sortira le reçu configuré au poste de vente.                                                       |

# Finaliser une transaction

- 1. Sélectionnez un taux de change dans la section Taux de change (si vous en avez plusieurs).
- 2. S'il y a lieu, entrez un pourboire par le bouton **Pourboire**, dans la section Détails de la transaction.
- 3. Sélectionnez le mode de paiement. Pour les comptes personnalisés, sélectionnez le compte désiré.
- 4. Entrez le montant à l'aide de la calculatrice et/ou utilisez les boutons pré-configurés prévus à cet effet.
- 5. Cliquez sur un des trois boutons de la zone de finalisation, selon les documents à produire.

#### **Raccourcis clavier**

| F12    | Billets et reçu                          |
|--------|------------------------------------------|
| F11    | Affecter le montant restant (la balance) |
| Escape | Annuler la transaction                   |

# **Impacts**

| Sections qui ont un impact sur cette section:                                                                                                    | Cette section a un impact sur ces sections:                                                                                  |
|----------------------------------------------------------------------------------------------------|----------------------------------------------------------------------------------------------------|
| <ul> <li><u>Configuration des taux de change</u></li> <li><u>Configuration des comptes personnalisés</u></li> <li>Configuration des postes de vente<sup>1107</sup></li> </ul> | Remboursements <sup>D</sup> <sup>™</sup> (ventes)<br><u>Réimpression</u> (ventes)<br><u>Édition des clients</u> (historique) |

# 9.4 Vente de produit de restauration

Voici un exemple de vente de produit de restauration avec le gestionnaire SiS à l'interface de vente.

Voici ce que affiche l'écran lors d'une vente:

| Drávonto   | SIS B                         | SIS Billetterie SIS Activités |                                |                         |               | ar-Bistro       | SIS Re              | staurant              | Quitter 🔍                                       |                                                           |                                                                                        |  |
|------------|-------------------------------|-------------------------------|--------------------------------|-------------------------|---------------|-----------------|---------------------|-----------------------|-------------------------------------------------|-----------------------------------------------------------|----------------------------------------------------------------------------------------|--|
|            | SiS Personnalisé SiS Location |                               |                                | Si S I                  | Fidélité      | SIS B           |                     |                       |                                                 |                                                           |                                                                                        |  |
| $\odot$    |                               |                               | Interface Restaurant           |                         |               |                 |                     |                       | Saint-Charles-De-                               | <sup>Belle</sup> 🍕 Si                                     | is                                                                                     |  |
| 🗧 🍧 Res    | to 🋸                          |                               | ÷                              | *                       | -9            | •               | *                   | ¢                     | 1-888-463-2967<br>Admin<br>Quart<br>2015        | , Admin<br>#1925<br>-03-25                                |                                                                                        |  |
| Breuvage   | Petite Slush                  | Moyenne Slush                 | Grande Slush                   | MONSTER SLUSH!          | Pepsi Canette | Pepsi Bouteille | Pepsi Diete Canette | Pepsi Diete Bouteille | Places res                                      | I6:16<br>stantes                                          | Places total                                                                           |  |
| Pizza      | Pizza Petite                  | Pizza Moyenne                 | Pizza Grande                   | Pizza Extra Grande      |               |                 |                     |                       | Oté Nor<br>1 Moyenni<br>1 Pepsi Bi<br>1 Pizza I | m Tarif<br>e Frites Moye<br>outeille Peps<br>Petite Pizza | POICTIONS<br>Prix<br>enne Frites 4,00\$CA<br>il Bouteille 2,50\$CA<br>a Petite 14,00\$ |  |
| Poutines   | Petite Poutine                | Moyenne Poutine               | Grande Poutine                 | Extra Grande<br>Poutine |               |                 |                     |                       |                                                 |                                                           |                                                                                        |  |
| 두 Frites   | Petite Frites                 | Moyenne Frites                | Grande Frites                  | Extra Grande Frites     |               |                 |                     |                       |                                                 |                                                           |                                                                                        |  |
| Sous-marin | Sous-marin Toute<br>garnie    | Sous-marin Steak<br>fromage   | Sous-marin<br>Peperoni fromage | Sous-marin Poulet       |               |                 |                     |                       |                                                 |                                                           |                                                                                        |  |
| Sandwich   | Sandwich au poulet            | Sandwich au<br>jambon         | Sandwich au fromage            |                         |               |                 |                     |                       | Plat<br>Qté d'îtem(s):<br>S-total<br>TPS 5,     | eau actif: Re<br>3                                        | staurant<br>20,50\$CAD<br>1,03\$CAD                                                    |  |
| Salades    |                               |                               |                                |                         |               |                 |                     |                       | TvQ 9.                                          | ,975 %                                                    | 2.04\$CAD<br>23,57\$CAD                                                                |  |
| Soupes     |                               |                               |                                |                         |               |                 |                     |                       |                                                 |                                                           |                                                                                        |  |
| Deserts    |                               |                               |                                |                         |               |                 |                     |                       | Paieme                                          | ent                                                       | Réservation<br>Annuler                                                                 |  |

Image 7.60 Interface de vente - Vente de produit

| Formulaire de paiement        |                     |                      |        |                                      |                                  |                        |                     |                     |                     |              |                   |                   |                  |  |
|-------------------------------|---------------------|----------------------|--------|--------------------------------------|----------------------------------|------------------------|---------------------|---------------------|---------------------|--------------|-------------------|-------------------|------------------|--|
|                               | Achat               |                      |        | TAUX DE CHANGE UTILISÉ Taux%/CAN     |                                  |                        |                     | Montant tot         | al I                | Montant reçu |                   |                   |                  |  |
| Qté Nom                       | Tarif               | Prix                 | Rabais | Début                                | Fin                              |                        | 4                   | alontont som        | 1                   |              | 23,               | 57 can            | 23,57 CAN        |  |
| 1 Moyenne Fr<br>1 Pepsi Boute | lle Pepsi Bouteille | 4,005CAD<br>2,505CAD |        | 2015-03-25 13:16<br>2015-03-25 13:15 | 2015-03-25 13:<br>2015-03-25 13: | Mode de paiemen        |                     | Montant teçu        |                     |              | Solde à receve    | nir Mo            | ntant à remettre |  |
| 1 Pizza Peti                  | e Pizza Petite      | 14,005               |        | 2015-03-25 13:15                     | 2015-03-25 13:                   | Comptant               |                     | 23,57\$CAD          |                     | ×            | 0,00 CAN          |                   | 0,00 CAN         |  |
|                               |                     |                      |        |                                      |                                  |                        |                     |                     |                     | _            | 20                | 15-03-25 13:17:   | 26               |  |
|                               |                     |                      |        |                                      |                                  | Compte<br>personnalisé |                     | 0,00\$CAD           | >                   | ×            | 1925              |                   | Admin, Admin     |  |
|                               |                     |                      |        |                                      |                                  | •                      | <u> </u>            |                     |                     |              | Comptant          | # (               | de journée:5     |  |
|                               |                     |                      |        |                                      |                                  | Paiement direct        | t                   | 0,00\$CAD           | >                   | ×            |                   |                   |                  |  |
|                               |                     |                      |        |                                      |                                  | Carte de crédit        |                     | 0,00\$CAD           | >                   | ×            | 1                 | 2                 | 3                |  |
|                               |                     |                      |        |                                      |                                  | Comptes à recevoir     |                     | 0,00\$CAD           | >                   | ×            |                   |                   |                  |  |
|                               |                     |                      |        |                                      |                                  | Carte                  |                     | 0,00\$CAD           |                     |              | 4                 | 5                 | 6                |  |
|                               |                     |                      |        |                                      |                                  |                        |                     |                     |                     |              |                   |                   |                  |  |
|                               |                     |                      |        |                                      |                                  |                        |                     |                     |                     |              | _                 |                   |                  |  |
|                               |                     |                      |        |                                      |                                  |                        |                     |                     |                     |              | /                 | 8                 | 9                |  |
|                               |                     |                      |        |                                      |                                  |                        |                     |                     |                     |              |                   |                   |                  |  |
|                               |                     | Déta                 | ils    |                                      |                                  |                        | Dal                 |                     |                     |              | ,                 |                   |                  |  |
| Quantité:                     |                     |                      |        |                                      | 3 Items                          |                        | Dale                | ance                |                     |              |                   | 0                 | Effacer          |  |
| S-total<br>TPS                | 5.00 %              |                      |        | 20                                   | 50\$CAD                          |                        |                     |                     |                     |              |                   |                   |                  |  |
| Total                         | 9,975 %             |                      |        | 2.04                                 | scad<br>3.57\$CAD                | 5,00 <b>\$</b> CAD     | 10,00 <b>\$</b> CAD | 15,00 <b>\$</b> CAD | 20,00 <b>\$</b> CAD |              | Facture comptable | Billets seulement | Billets et reçu  |  |
| Pourboire                     | )                   |                      |        | 0,                                   | 00\$CAD                          |                        |                     |                     |                     |              |                   | Annuler           |                  |  |
| Grand tota                    | :                   |                      |        | 23,                                  | 57\$CAD                          |                        |                     |                     |                     |              |                   | , and of          |                  |  |

Voici ce que affiche l'écran lors du paiement de la transaction:

Image 7.61 Interface de paiement- Vente de produit

Voici un exemple de reçu qui sera produit après le paiement de la commande:

| <b>SiS</b> ™                                                  | ***** Demo **<br>Saint-Charle<br>58 Rue Berr<br>J6E 2C3<br>1-888-463-2<br>TPs: 11810RT540<br>TV0: 10064587T0<br>Quart #1925<br>AAdmin<br>Poste : SUPPORT0 | ***<br>es-De-Bellechasse<br>hard<br>8667<br>91<br>11201 |
|---------------------------------------------------------------|----------------------------------------------------------------------------------------------------|---------------------------------------------------------|
| Reçu de vente                                                 |                                                                                                    |                                                         |
| Nom :<br>Adresse :<br>Ville :<br>Code postal :<br>Téléphone : | Aucun, Client<br>none<br>Joliette, Québ<br>11100000                                                                                                    | bec                                                     |
| Reçu de réservation #39889                                    |                                                                                                    |                                                         |
| Date: 2015-03-25 13:17:50                                     |                                                                                                    |                                                         |
| Qté I                                                         | ?rix                                                                                                    | Montant                                                 |
| Restaurant                                                    |                                                                                                    |                                                         |
| 1 4<br>Item: <i>Moyenne</i>                                   | 4,00\$CAD<br>e Frites                                                                                                    | 4,00\$CAD                                               |
| 1 2<br>Item: <i>Pepsi Bo</i>                                  | 2,50\$CAD<br>outeille                                                                                                    | 2,50\$CAD                                               |
| 1 1<br>Item: <i>Pizza Pe</i>                                  | 14,00\$CAD<br>tite                                                                                                    | 14,00\$CAD                                              |
| TPS:                                                          |                                                                                                    | 1,03\$CAD                                               |
| IVQ:                                                          |                                                                                                    | 2,04\$CAD                                               |
| Total :                                                       |                                                                                                    | 23,57\$CAD                                              |
| Montant reçu Comp                                             | otant CAN                                                                                                    | 23,57\$CAD                                              |
| RE3 98 89                                                     |                                                                                                    |                                                         |
| Demo *****                                                    |                                                                                                    |                                                         |

Image 7.62 Reçu - Vente de produit

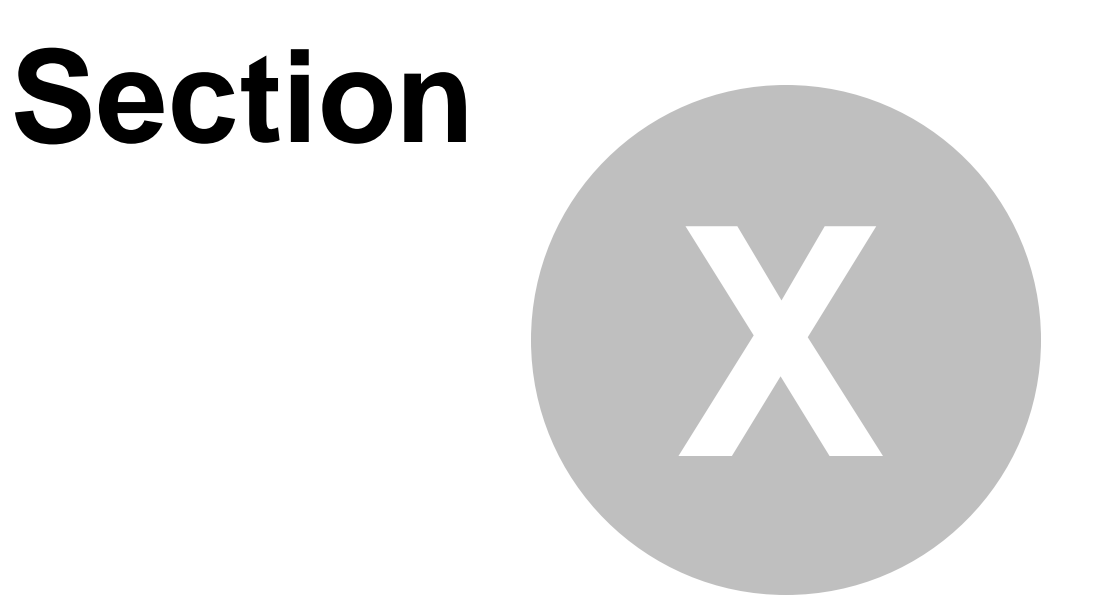

# **Rapports**

# **10 Rapports**

Le système de rapports SiS offre un large éventail de rapports aidant à contrôler les activités de l'entreprise, qui peuvent être consultés à l'écran, imprimés ou envoyés par courriel.

Chaque rapport peut être personnalisé en inscrivant ses propres critères aux filtres proposés pour chacun d'entre eux.
## **10.1 Fonctionnement des rapports**

Plusieurs rapports sont disponibles pour la gestion et le contrôle des diverses activités de l'entreprise.

Voici son menu :

🌾 Généraux 🔅 Opérations 🞄 Personnalisés 🗯 Softpaiement 🕜 Produits 🍓 Carte de fidélisation 🍕 Statistique 🔅 Plugiciels 🕤 Groupement 📀 Réduire 👔 Image 4.63 Menu général des rapports

Chaque item de menu contient ses propres rapports.

Chaque niveau (sous-item d'un menu et sous-item d'un sous-item de menu, etc.) sont autant de niveaux (groupes) pour l'affichage d'un rapport.

Habituellement, le niveau le plus bas devient le groupement le plus haut du rapport.

Voir les sous-sections pour leurs explications : Configuration<sup>D</sup><sup>™</sup> et Résultat<sup>D</sup><sup>™</sup>

## **10.1.1 Configuration**

Une fois le rapport sélectionné, le système offre l'écran de configuration propre à celui-ci. Cette configuration se situe sur deux niveaux :

- Configuration des filtres (onglet Filtre et ses onglets associés)
- Sortie d'impression (onglet impression)

Pour un rapport, on peut configurer son contenu mais pas le tri du rapport. Lorsqu'il y a plusieurs façons de trier le même rapport, celui-ci est présenté par différentes options dans le menu.

Exemple :

Le Rapport d'ajustement d'inventaire est disponible au menu par différents items, représentant un tri différent :

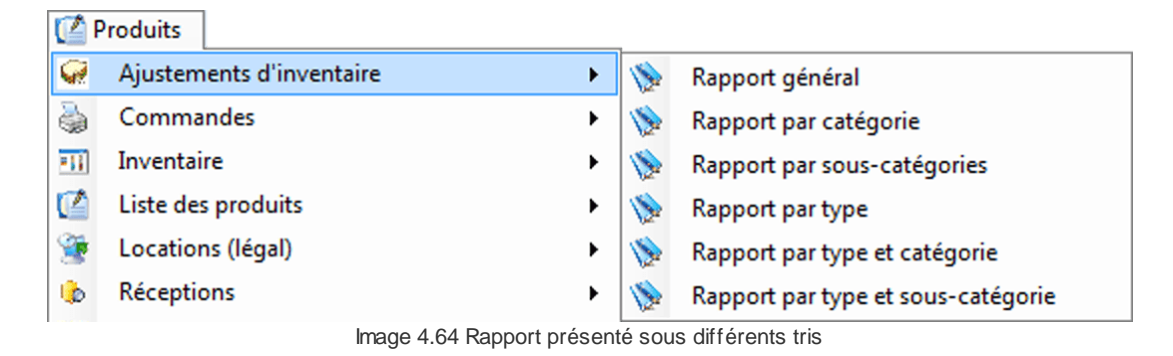

### **Configuration des filtres**

Chaque rapport contient ses propres filtres regroupés dans des onglets.

Chaque rapport utilise un formulaire qui peut être utilisé pour un autre rapport. Donc, les filtres accessibles sont adaptés pour le rapport sélectionné.

| *                             | Date d'achat           |   |
|-------------------------------|------------------------|---|
|                               |                        |   |
| rincipal Cartes Clients Err   | nployés Poste de vente |   |
| Filtre catégorie              |                        | × |
| Filtre intervalle à codebarre |                        | * |
| Filtre jour                   |                        | ÷ |
| Filtre heure                  |                        | × |
| Filtre rabais                 |                        | × |
| Filtre show                   |                        | × |
| Filtre type de paiement       |                        | * |
| Filtre type de transaction    |                        | × |
| Filtre état des transactions  |                        | * |
| Filtre affichage des dates    |                        | × |
|                               |                        |   |
|                               |                        |   |
| Acce                          | pter X Annuler         |   |

Image 4.65 Onglet Filtre

| Filtre couleur bleu | Filtre dont il les paramètres peuvent être configurés.                                                                                |
|---------------------|----------------------------------------------------------------------------------------------------|
|                     | Filtre non disponible (non accessible).                                                                                               |
| Filtre couleur gris | Les filtres qui ne sont pas accessibles dans un rapport peuvent l'être dans un autre rapport qui utilise le même formulaire.          |
| Filtre fond rouge   | Filtre obligatoire pour déterminer les paramètres<br>ou<br>Filtre dont les paramètres par défault ont été modifiés par l'utilisateur. |

Une fois un filtre sélectionné pour visualiser ou modifier les propriétés, les boutons **Tout** et **Aucun** permettent de tout sélectionner ou non les propriétés du filtre.

| Filtre type de paiem                                           | ent                                                                 |                    |
|----------------------------------------------------------------|---------------------------------------------------------------------|--------------------|
| Américan Express     Chèque     Comptant     Compte à recevoir | <ul> <li>✓ Interac</li> <li>✓ MasterCard</li> <li>✓ Visa</li> </ul> |                    |
|                                                                |                                                                     | Contraction ( Aucu |

Image 4.66 Contenu d'un filtre

### Filtre Date

Rapports

184

La date d'achat et la date de vente sont identiques lorsque la transaction est un achat d'un produit ou d'un événement qui a lieu « sur le champs ». Il y a une différence dans les cas suivants :

| Date d'achat  | <ul> <li>La date d'achat représente la date que la transaction a été effectuée,<br/>même pour un événement ultérieur</li> <li>date de réservation</li> <li>date de la prévente (date de la transaction pour un événement<br/>ultérieur)</li> </ul>      |
|---------------|----------------------------------------------------------------------------------------------------|
| Date de vente | Date que le client bénéfiera du bien acheté.<br>Pour une prévente, c'est la date que l'événement a lieu (et non pas la<br>date de réservation).<br>Lors d'une réservation, c'est la date lorsque le produit sera consommé<br>ou la date de l'événement. |

## Sortie d'impression

Pour tous les rapports, cet onglet contient les mêmes options :

| *                                                                                        | Date d'achat     | x |
|------------------------------------------------------------------------------------------|------------------|---|
| Filtre A Impression                                                                      |                  |   |
| Filtre copie                                                                             |                  | * |
| Filtre imprimante                                                                        |                  | * |
| Filtre détails des filtres                                                               |                  | * |
| <ul> <li>✓ Impression des filtres</li> <li>✓ Afficher les symboles monétaires</li> </ul> |                  |   |
| Filtre Courriel                                                                          |                  | * |
|                                                                                          |                  |   |
|                                                                                          |                  |   |
|                                                                                          |                  |   |
|                                                                                          |                  |   |
|                                                                                          | Accepter Annuler |   |
|                                                                                          |                  |   |

Image 4.67 Onglet Impression

| Filtre copie               | Nombre de copies à produire.                                                                                    |
|----------------------------|----------------------------------------------------------------------------------------------------|
| Filtre imprimante          | Sélection de l'imprimante pour la sortie du rapport (comprend également à l'écran).                             |
| Filtre détails des filtres | Affichage des filtres sélectionnés pour la production du rapport et du sigle monétaire sur le rapport lui-même. |
| Filtre courriel            | Propriétés pour l'envoi du rapport par courriel.                                                                |

## 10.1.2 Résultat

Tous les rapports sont présentés de la même façons, avec des outils en haut à gauche.

Lorsqu'il y a un groupement, il y a toujours un total pour ce groupement.

| ▲       ▲       ▲       ▶       ▶       ▶       >       3       /9       ₩ <th>Rapport général</th> <th></th> <th></th> <th></th> <th></th> <th></th> <th></th> | Rapport général   |   |   |     |    |   |      |
|----------------------------------------------------------------------------------------------------|-------------------|---|---|-----|----|---|------|
| Rapport principal                                                                                                    | 📥 🎒 🔃 📴 🖌         | • | • | ₩ 3 | /9 | æ | €, - |
|                                                                                                    | Rapport principal |   |   |     |    |   |      |

Image 4.68 Options de résultat du rapport

| Onglet                                                                                                    | Nom du rapport.<br>Il peut y avoir plusieurs onglets lorsqu'il y a plusieurs rapports produits.<br>L'onglet peut être cliqué avec le bouton droit de la souris.<br>Clic droit sur l'onglet du nom du rapport:                                                                                                    |
|----------------------------------------------------------------------------------------------------|----------------------------------------------------------------------------------------------------|
| Clic droit sur l'onglet :<br>Modifier le filtre<br>Sauvegarder le filtre<br>Exportation des données brutes<br>Fermer le rapport<br>Fermer tout sauf ce rapport<br>Fermer tout | Modifier le filtre: ouvre l'écran de la définition des filtres du rapport<br>pour être modifié et regénérer ensuite<br>Sauvegarder le filtre : sauvegarde le rapport avec les filtres<br>appliqués. Le rapport sera sauvegardé sous : Groupement / Liste des<br>groupes de rapports créés / Personnaliser<br>Exportation des données brutes : Sauvegarde les données du<br>rapport sous format XML.<br>Fermer le rapport : ferme le rapport affiché.<br>Eermer tout sauf ce rapport : ferme tous les autres rapports affichés |
|                                                                                                    | sauf celui-ci.<br>Fermer tout : ferme tous les rapports affichés.                                                                                                    |
| £                                                                                                    | lcône pour exporter les données sous d'autres formats.<br>Exemples : PDF, CSV, XLS, DOC, RTF, XML, etc.                                                                                                    |
| -                                                                                                    | lcône pour imprimer le rapport sur l'imprimante à rapports.                                                                                                    |
|                                                                                                    | Icône pour afficher l'arborescence du rapport. Chaque niveau peut être explosé par le « + » ou caché par le « - » à côté de chaque niveau.                                                                                                    |
| Une fois explosé:                                                                                                    | Chaque texte du niveau affiché est un élément cliquable pour sauter à<br>l'endroit précis dans le rapport.<br>lci, « Restaurant » a été cliqué, ce qui amène directement à la section<br>Restaurant du rapport.                                                                                                    |
| H 4 P H                                                                                                    | Boutons de contrôle pour se déplacer dans les pages du rapport.                                                                                                    |

| 6 /9       | Page courante sur page totale.<br>Ce champ est modifiable pour se rendre directement à la page<br>désirée. |
|------------|----------------------------------------------------------------------------------------------------|
| <i>i</i> n | lcône permettant d'effectuer une recherche d'un texte dans le rapport.                                     |
| ۰.         | lcône permettant d'agrandir et de rétrécir l'affichage du rapport.                                         |

## **10.2 Rapports Produits**

Voir cette section pour plus d'information sur la configuration et la visualisation des rapports : Fonctionnement des rapports<sup>D</sup><sup>161</sup>

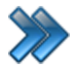

À partir du menu principal du Gestionnaire SiS: **Rapports / Produits** 

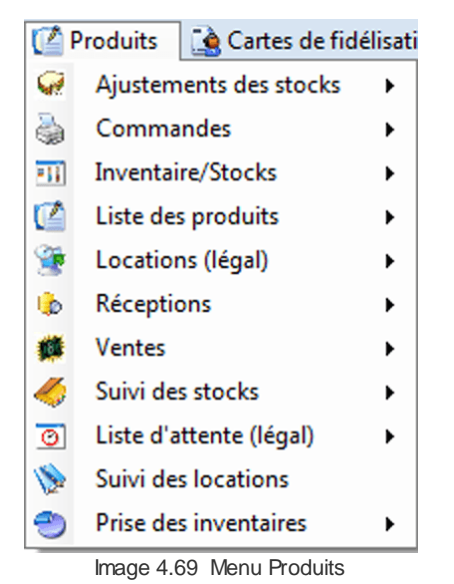

Voici la description sommaire de chacun d'entre eux :

| Ajustement des stocks | Rapports sur les ajustements des stocks qui ont eu lieu.<br>Voir sous-section.                                                    |
|-----------------------|----------------------------------------------------------------------------------------------------|
| Commandes             | Rapports sur les commandes de produits.<br>Voir sous-section.                                                                     |
| Inventaire/Stocks     | Rapports sur la gestion des stocks.<br>Voir sous-section.                                                                         |
| Liste des produits    | Listes des produits actifs et inactifs.<br>Voir sous-section.                                                                     |
| Location (légal)      | Rapports sur les locations qui ont eu lieu et celles qui sont en cours.<br>Voir sous-section.                                     |
| Réceptions            | Rapports sur les commandes reçues.<br>Voir sous-section.                                                                          |
| Ventes                | Rapports sur les ventes des produits.<br>Voir sous-section.                                                                       |
| Suivi des stocks      | Rapport sur les modifications des stocks y compris la raison du changement (vente, ajustement, remboursement). Voir sous-section. |

| Liste d'attente (légal) | Rapport sur les listes d'attente actives.<br>Voir sous-section.                                |
|-------------------------|------------------------------------------------------------------------------------------------|
| Suivi des locations     | Rapport des locations avec leur statut, le début et la fin de la location et le nom du client. |
| Prise d'inventaire      | Rapports sur la prise d'inventaire par différents groupements.<br>Voir sous-section.           |

## **Exemple**

## Suivi des locations

| LOGO ADP<br>ENTREPRISE ENT            | RESSE<br>IREPRISE             |                     | Légende du s<br>❤ Rése<br>✔ factu<br>× Rem | tatus :<br>rver<br>rer<br>bourser |
|---------------------------------------|-------------------------------|---------------------|--------------------------------------------|-----------------------------------|
| Filtrerpar : : Date de vente: Du 2012 | -06-19 Au 2012-11-19 23:59:59 |                     |                                            |                                   |
|                                       | Su                            | iivi des locations  |                                            |                                   |
| outique                               |                               |                     |                                            |                                   |
| Casier                                | : Ca                          | asier               |                                            |                                   |
| Date opération                        | Client                        | Debut               | <u>Fin</u>                                 | <u>Status</u>                     |
| Casier#1739                           |                               |                     |                                            |                                   |
| 2012-06-24 13:55:00                   | CasierCasier                  | 2012-06-24 13:54:19 | 2012-07-20 15:25:58                        | ×                                 |
| 2012-07-22 10:29:06                   | CasierCasier                  | 2012-07-22 10:28:06 | 2012-07-22 15:20:05                        | ×                                 |
| 2012-07-22 15:39:30                   | CasierCasier                  | 2012-07-22 15:39:25 | 2012-07-22 19:07:19                        | × .                               |
| 2012-07-23 11:25:38                   | CasierCasier                  | 2012-07-23 11:24:12 | 2012-07-23 16:18:35                        | ×                                 |
| 0                                     |                               |                     | Casier#1739                                | 4                                 |
| Casier#1/40                           |                               |                     | 0010 00 00 10 50 05                        |                                   |
| 2012-06-23 11:47:53                   | CasterCaster                  | 2012-06-23 11:47:49 | 2012-06-23 18:58:05                        | ×                                 |
| 2012-06-24 13:04:04                   | CasterCaster                  | 2012-06-24 13:04:00 | 2012-06-24 16:56:50                        | •                                 |
| 2012-06-30 11:45:48                   | CasterCaster                  | 2012-06-30 11:45:08 | 2012-06-30 19:46:01                        | •                                 |
| 2012-07-01 09:44:51                   | CasterCaster                  | 2012-07-01 09:44:45 | 2012-07-01 18:41:58                        | ×                                 |
| 2012-07-02 15:08:03                   | CasterCaster                  | 2012-07-02 15:07:52 | 2012-07-02 19:27:11                        | ×                                 |
| 2012-07-03 09:55:02                   | CasterCaster                  | 2012-07-03 09:54:56 | 2012-07-03 17:46:30                        | •                                 |
| 2012-07-04 12:26:06                   | CasterCaster                  | 2012-07-04 12:25:52 | 2012-07-04 16:19:45                        | •                                 |
| 2012-07-07 10:09:22                   | CasterCaster                  | 2012-07-07 10:08:54 | 2012-07-07 19:53:26                        | ×                                 |
| 2012-07-08 15:11:55                   | Casier Casier                 | 2012-07-08 15:11:50 | 2012-07-08 19:09:26                        | · ·                               |
| 2012-07-11 14:27:39                   | Caster Caster                 | 2012-07-11 14:27:23 | 2012-07-11 19:16:03                        | v                                 |
| 2012-07-12 10:21:20                   | Caster Caster                 | 2012-07-12 10:21:16 | 2012-07-12 16:21:37                        | · ·                               |
| 2012-07-13 13:40:50                   | CasterCaster                  | 2012-07-13 13:40:46 | 2012-07-13 18:48:51                        | ×                                 |
| 2012-07-14 10:51:56                   | CasterCaster                  | 2012-07-14 10:51:42 | 2012-07-22 12:04:37                        | v                                 |
|                                       |                               |                     | Casier#1740                                | 13                                |

Casier#1740

Image 4.70 Suivi des locations

## 10.2.1 Ajustements des stocks

Voir cette section pour plus d'information sur la configuration et la visualisation des rapports : Fonctionnement des rapports<sup>D</sup><sup>181</sup>

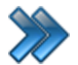

À partir du menu principal du Gestionnaire SiS:

## Rapports / Produits / Ajustement des stocks

Rapports permettant de connaître les produits qui ont eu un ajustement de leur quantité.

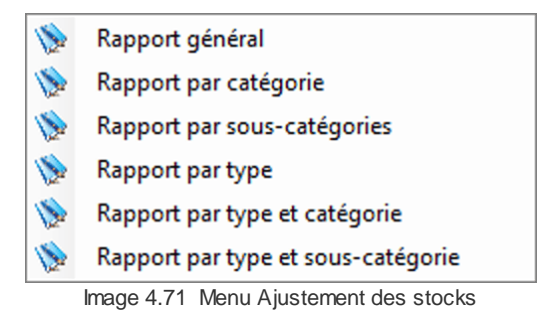

Voici la description sommaire de chacun d'entre eux. Ces types de rapport représentent des groupements.

| Rapport général                    | Rapport groupé par entrepôt                                                                                     |
|------------------------------------|----------------------------------------------------------------------------------------------------|
| Rapport par catégorie              | Rapport groupé par entrepôt et ensuite, par catégorie.                                                          |
| Rapport par sous-<br>catégorie     | Rapport groupé par entrepôt et ensuite, par catégorie et sous-<br>catégorie.                                    |
| Rapport par type                   | Rapport groupé par type de produits et ensuite, par entrepôt.                                                   |
| Rapport par type et<br>catégorie   | Rapport groupé par type de produits, ensuite par entrepôt et par catégorie.                                     |
| Rapport par type et sous-catégorie | Rapport groupé par type de produits, ensuite par entrepôt, catégorie de produits et sous-catégorie de produits. |

### Exemples :

#### Rapport par catégorie

| LOGO<br>ENTREPRISE             | ADRESSE<br>ENTREPRISE     |             |               |                |                            |
|--------------------------------|---------------------------|-------------|---------------|----------------|----------------------------|
| Filtrerpar : : Date d'achat: 8 | Intre 403 et 403          |             |               |                |                            |
|                                | Rapport des a             | ajustements | d'inventaire, | par categories |                            |
| entrepot                       |                           |             |               |                |                            |
| Boisson                        |                           |             |               |                |                            |
| CodeBarre                      | Produit                   | Qté Aiusté  | Date          | Employé        | Raison                     |
| 765                            | AMP - Citron & Limette 47 | 73 -10      | 2012-11-13    | Admin2 Admin2  | Produitbrisé/Item broken   |
| Total Boisson                  |                           | -10         |               |                |                            |
| Nourriture                     |                           |             |               |                |                            |
| CodeBarre                      | Produit                   | Qté Ajusté  | Date          | Employé        | Raison                     |
| 1164                           | Ailes de Poulet (6) - Bar | -350        | 2012-11-13    | Admin2Admin2   | Produitbrisé / Item broken |
| Total Nourriture               |                           | -350        |               |                |                            |
| Total entrepot                 |                           | -360        |               |                |                            |

Image 4.73 Rapport par catégorie

## Rapport par type et sous-catégorie

| LOGO<br>ENTREPRISE             | ADRESSE<br>ENTREPRISE |                    |               |                       |             |
|--------------------------------|-----------------------|--------------------|---------------|-----------------------|-------------|
| Filtrerpar : : Date d'achat: E | Entre 403 et 403      |                    |               |                       |             |
| Rapport de                     | es ajustements (      | d'inventaire , par | types, par ca | ategories , par sous∘ | -categories |
| Bar                            |                       |                    |               |                       |             |
| Cabanas                        |                       |                    |               |                       |             |
| Boisson                        |                       |                    |               |                       |             |
| Boisson Froide                 |                       |                    |               |                       |             |
| CodeBarre                      | Produit               | Qté Ajusté         | Date          | Employé               | Raison      |
| 765                            | AMP - Citron & Lime   | ette 473 200       | 2012-08-20    | Admin2Admin2          |             |
| Total Boisson Fr               | oide                  | 200                |               |                       |             |
| Total Boisson                  |                       | 200                |               |                       |             |
| Total Cabanas                  |                       | 200                |               |                       |             |
|                                |                       |                    |               | a at favorate         |             |

Image 4.75 Rapport par type et sous-catégorie

## 10.2.2 Commandes

Voir cette section pour plus d'information sur la configuration et la visualisation des rapports : Fonctionnement des rapports<sup>D</sup><sup>181</sup>

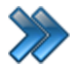

À partir du menu principal du Gestionnaire SiS: **Rapports / Produits / Commandes** 

Rapports de tout ce qui a attrait aux commandes : listes, commandes en cours, items commandés en attente, items en rupture de stock, comprenant leur numéro de commande.

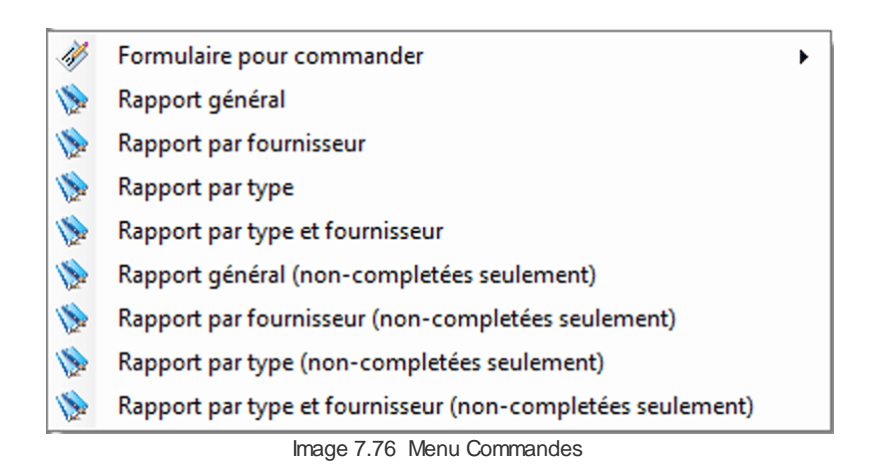

Voici la description sommaire de chacun d'entre eux. Ces types de rapport représentent des groupements.

| Formulaire pour<br>commander       | Imprime un formulaire pour commander des articles.<br>Le formulaire liste tous les items présents dans le système selon le<br>groupement sélectionné dans son sous-menu.<br>Sous-menu:<br><b>Rupture</b> : items qui sont en rupture de stock seulement. |
|------------------------------------|----------------------------------------------------------------------------------------------------|
| Rapport général                    | Rapport des commandes en cours.<br>Groupées par entrepôt et numéro de commande.                                                                                                    |
| Rapport par<br>fournisseur         | Rapport indiquant les commandes en cours.<br>Groupées par entrepôt, fournisseur et numéro de commande.                                                                                                    |
| Rapport par type                   | Rapport indiquant les commandes en cours.<br>Groupées par type de produits, entrepôt et numéro de commande.                                                                                                    |
| Rapport par type et<br>fournisseur | Rapport indiquant les commandes en cours.<br>Groupées par type de produit, par entrepôt, fournisseur et numéro de<br>commande.                                                                                                    |
| Rapport général (non complétées    | Rapport indiquant les articles qui n'ont pas été reçus des commandes en cours.                                                                                                    |

| seulement)                                                          | Groupés par entrepôt et numéro de commande.                                                                                                    |
|---------------------------------------------------------------------|----------------------------------------------------------------------------------------------------|
| Rapport par<br>fournisseur (non<br>complétées<br>seulement)         | Rapport indiquant les articles qui n'ont pas été reçus des commandes<br>en cours.<br>Groupés par entrepôt, par fournisseur et numéro de commande.                         |
| Rapport par type (non<br>complétées<br>seulement)                   | Rapport indiquant les articles qui n'ont pas été reçus des commandes<br>en cours.<br>Groupés par type de produit, par entrepôt et numéro de commande.                     |
| Rapport par type et<br>fournisseur (non<br>complétées<br>seulement) | Rapport indiquant les articles qui n'ont pas été reçus des commandes<br>en cours.<br>Groupés par type de produit, par entrepôt, par fournisseur et numéro<br>de commande. |

### Exemples

#### Rapport par type et fournisseur (non complétées)

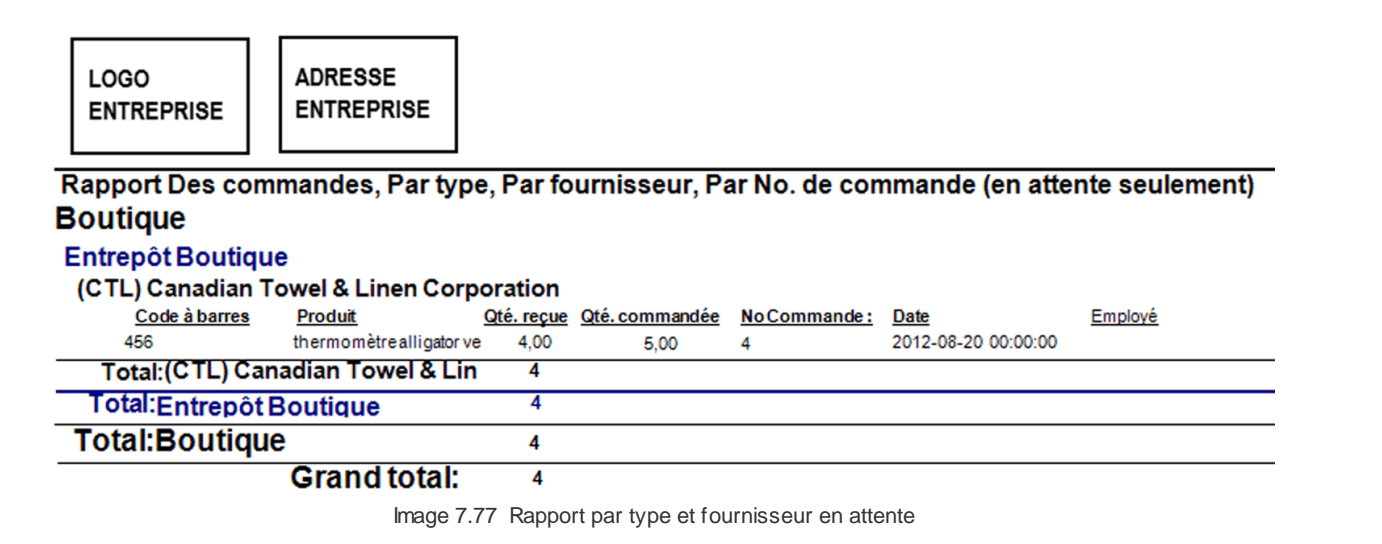

### Formulaire pour commander / Rapport par type, par entrepôt

| 194 | Rapports           |                       |                  |            |          |           |        |           |
|-----|--------------------|-----------------------|------------------|------------|----------|-----------|--------|-----------|
|     | LOGO<br>ENTREPRISE | ADRESSE<br>ENTREPRISE |                  |            |          |           |        |           |
|     |                    | Formul                | aire pour com    | mander,    | Par type | e, Par en | trepôt |           |
| - 1 | Boutique           |                       |                  |            |          |           |        |           |
|     | Entrepôt Ac        | dministration         |                  |            |          |           |        |           |
|     | Code à barres      | Produit               |                  | <u>Qté</u> | Min      | Max       | Qté    | Signature |
|     | 1881               | Blue Rocke            | t Spaghetti Tank | 11         | 0        | 0         |        |           |
|     | 1882               | Blue Rocke            | t Tank           | 11         | 0        | 0         |        |           |

| - |
|---|

Image 7.78 Formulaire pour commander - Par type, par entrepôt

# Formulaire pour commander / Rapport par type, par fournisseur et par entrepôt (rupture)

| LOGO       | ADRESSE    |
|------------|------------|
| ENTREPRISE | ENTREPRISE |
|            |            |

## Formulaire pour commander, Par type Par fournisseur, Par entrepôt (rupture seulement)

## Restaurant

## **ADS** Les entreprises

entrepot

| Code à barres | Produit                         | <u>Qté</u> | Min | Max             | Qté | Signature |
|---------------|---------------------------------|------------|-----|-----------------|-----|-----------|
| 145           | Feuille de la Jungl - Sucre & C | x 0        | 0   | 9 <u>9 99</u> 9 |     |           |
| 146           | Feuille de la jungle - Caramel  | 0          | 0   | 99 999          |     |           |
| 150           | Feuille de la Jungle - Pomme    | ( 0        | 0   | 99 999          |     |           |
| 142           | Feuille de la Jungle- Chocolat  | 0          | 0   | 99 999          |     |           |
| 1399          | Retrait sur certificat cadeau   | 0          | 1   | 9 999           |     |           |

Image 7.79 Formulaire pour commander - Par type, fournisseur, entrepôt (rupture)

## 10.2.3 Inventaire/Stocks

Voir cette section pour plus d'information sur la configuration et la visualisation des rapports : Fonctionnement des rapports<sup>1</sup><sup>181</sup>

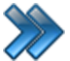

À partir du menu principal du Gestionnaire SiS: **Rapports / Produits / Inventaire/Stocks** 

Ces rapports permettent de connaître les quantités en stock des produits.

- Formulaire pour prise d'inventaire 13/
- Formulaire pour prise d'inventaire par type
- Profits
- Rupture seulement
- 📎 🛛 Rapport général
- 📎 Rapport par catégorie
- 📎 🛛 Rapport par entrepôts
- Rapport par sous-catégories
- 📎 🛛 Rapport par type
- Rapport par entrepôts et catégories
- Rapport par entrepôts et sous-catégories
- Rapport par types et catégories
- Rapport par types et entrepots
- Rapport par types et sous-catégories
- Rapport par types, entrepots et catégories
- Rapport par types, entrepots et sous-catégories

Image 4.80 Menu Inventaire

Voici la description sommaire de chacun d'entre eux.

| Formulaire pour la prise d'inventaire                | Liste les produits groupés par entrepôt, catégorie et sous-catégorie.                                                                                                    |
|------------------------------------------------------|----------------------------------------------------------------------------------------------------|
| Formulaire pour la<br>prise d'inventaire par<br>type | Liste les produits groupés par type de produit, par entrepôt, catégorie et sous-catégorie.                                                                                                    |
| Profits                                              | Liste les produits avec leur quantité vendue, le coût de revient pour la quantité vendue, le montant des ventes, leur profit réalisé.<br>Avec groupements définis.<br><b>Avec ratio:</b><br>affiche le coût de revient unitaire, le prix de vente unitaire et le ratio de profit unitaire. |
| Rupture seulement                                    | Liste des produits par les groupes demandés en indiquant la quantité                                                                                                    |
|                                                      |                                                                                                    |

| en stock, quantité minimum et maximum et les indicateurs sur la |
|-----------------------------------------------------------------|
| location.                                                       |
| Avec groupements définis.                                       |

Voici les **groupements** des données des rapports d'inventaire, qui peuvent, à eux seuls, être des rapports.

| Rapport général                                     | Liste des produits du système par ordre de nom de produits.                                                 |
|-----------------------------------------------------|----------------------------------------------------------------------------------------------------|
| Rapport par catégorie                               | Liste des produits du système par ordre de catégorie et nom de<br>produit.                                  |
| Rapport par entrepôt                                | Liste des produits du système par ordre d'entrepôt et nom de produit.                                       |
| Rapport par sous-<br>catégorie                      | Liste des produits du système par ordre de catégorie, sous-catégorie et nom de produit.                     |
| Rapport par type                                    | Liste des produits du système par type de produit et par nom de produit.                                    |
| Rapport par entrepôt et<br>sous-catégorie           | Liste des produits du système par ordre d'entrepôt, de catégorie, sous-<br>catégorie et nom de produit.     |
| Rapport par type et catégorie                       | Liste des produits du système par type de produit, de catégorie et nom de produit.                          |
| Rapport par type et entrepôt                        | Liste des produits du système par type de produit, par entrepôt et nom de produit.                          |
| Rapport par type et sous-catégorie                  | Liste des produits du système par type de produit, de catégorie, sous-<br>catégorie, nom de produit.        |
| Rapport par type,<br>entrepôt et catégorie          | Liste des produits du système par type de produit, par entrepôt, catégorie, nom de produit.                 |
| Rapport par type,<br>entrepôt et sous-<br>catégorie | Liste des produits du système par type de produit, par entrepôt, catégorie, sous-catégorie, nom de produit. |

## **Exemples**

Formulaire pour la prise d'inventaire

LOGO ENTREPRISE ADRESSE ENTREPRISE

## Formulaire pour prise d'inventaire

## Restaurant

| (estaurant |  |
|------------|--|
| Breuvages  |  |

| <b>Breuvage Chaud</b> |                            |                   |             |           |
|-----------------------|----------------------------|-------------------|-------------|-----------|
| Code à barres         | Produit                    | Qté. en stock     | Qté. réelle | Signature |
| 5                     | Z-Café Arabica Suprême10oz | 99 728 U          | U           |           |
| 17                    | Z-Chocolat Chaud Petit 10z | 99 279 U          | U           |           |
| 16                    | Chocolat Chaud             | 98 808 U          | U           |           |
| 10                    | Z-Café Lait Petit 10oz     | 99 999 U          | U           |           |
| 9                     | Café au Lait               | 99 617 U          | U           |           |
| 12                    | Z-Cafe Moka Petit 10oz     | 99 999 U          | U           |           |
| 11                    | Z-Cafe Moka Grand 16oz     | 99 999 U          | U           |           |
| 1845                  | Café Americano             | 99 741 U          | U           |           |
| 535                   | Z-Thé Vert 10 oz           | 99 949 U          | U           |           |
| 536                   | Z-Thé Vert 16 oz           | 99 962 U          | U           |           |
| 537                   | Z-Thé Orange Pekoe 10 oz   | 99 910 U          | U           |           |
|                       | Image 4.81 Fomulaire p     | our la prise d'in | ventaire    |           |

## Rapport d'inventaire par type, entrepôt et sous-catégorie

| LOGO<br>ENTREPRISE | ADRESSE<br>ENTREPRISE                |              |           |           |             |                    |
|--------------------|--------------------------------------|--------------|-----------|-----------|-------------|--------------------|
| Rapport            | d'inventaire. Par type, Par entre    | pôt. Par cat | égorie. F | Par sous- | catégorie   |                    |
| Bar                |                                      |              | - 3,.     |           | gene        |                    |
| entrepot           |                                      |              |           |           |             |                    |
| Biero              |                                      |              |           |           |             |                    |
| Bière en Eút       |                                      |              |           |           |             |                    |
| CodeBarre          | Produit                              | Otá          | Min       | Мах       | MaxLocation | Otél ocation       |
| 833                | Grande Bière en Fût - Canadienne     | 99999        | 0         | 99 999    | 0           | 0                  |
| 834                | Grande Bière en Fût - Coor's Light   | 99999        | õ         | 99,999    | ő           | õ                  |
| 835                | Grande Bière en Fût - Rickard's Re   | 99999        | 0         | 99 999    | 0           | 0                  |
| 830                | Movenne Bière en Fût-Canadienn       | 99999        | 0         | 99 999    | 0           | 0                  |
| 828                | Movenne Bière en Fût - Coor's Liah   | 99999        | 0         | 99 999    | 0           | 0                  |
| 829                | Movenne Bière en Fût - Rickard's F   | 99999        | 0         | 99 999    | 0           | 0                  |
| 822                | Petite Bière en Fût - Canadienne     | 99939        | 0         | 99 999    | 0           | 0                  |
| 823                | Petite Bière en Fût - Coor's Light   | 99 881       | 0         | 99 999    | 0           | 0                  |
| 824                | Petite bière en Fût - Rickard's Red  | 99998        | 0         | 99 999    | 0           | 0                  |
| 1172               | Pichet-Bière en fûy-Rickard's Rec    | 99999        | 0         | 99 999    | 0           | 0                  |
| 825                | Pichet-Canadienne                    | 99973        | 0         | 99 999    | 0           | 0                  |
| 826                | Pichet - Coor's Light                | 99975        | 0         | 99 999    | 0           | 0                  |
| 827                | Pichet - Rickard's Red               | 99999        | 0         | 99 999    | 0           | 0                  |
| 1171               | Pichet Bièere en fût-Coor's Light    | 99999        | 0         | 99 999    | 0           | 0                  |
| 1170               | Pichet de bière en fut - Molson Can: | 99999        | 0         | 99 999    | 0           | 0                  |
| Total Bière en Fû  | t                                    | 1 499 756    | 0         | 1 499 985 | 0           | 0                  |
| Bouteille          |                                      |              |           |           |             |                    |
| CodeBarre          | Produit                              | <u>Qté</u>   | Min       | Max       | MaxLocation | <b>QtéLocation</b> |
| 854                | Bacardi                              | 99789        | 0         | 99 999    | 0           | 0                  |
| 818                | Bièere Molson Canadienne - Boute     | 98809        | 0         | 99 999    | 0           | 0                  |
| 819                | Bièere Molson Dry - Bouteille        | 99999        | 0         | 99 999    | 0           | 0                  |
| 821                | Bièere Molson Ex - Bouteille         | 99392        | 0         | 99 999    | 0           | 0                  |
| 814                | Bière Coor's Light - Bouteille       | 97575        | 0         | 99 999    | 0           | 0                  |
| 820                | Bière Molson Canadienne 67 - Bout    | 99976        | 0         | 99 999    | 0           | 0                  |
| 831                | MGD - Bouteille                      | 99773        | 0         | 99 999    | 0           | 0                  |
| 855                | Smirnofflæ                           | 99788        | 0         | 99 999    | 0           | 0                  |
| Total Bouteille    |                                      | 795 101      | 0         | 799 992   | 0           | 0                  |

Image 4.82 Rapport par type, entrepôt et sous-catégorie

## Profit, par catégorie

Rapports

198

|   | LOGO<br>ENTREPRISE | ADRESSE<br>ENTREPRISE |                        |              |        |
|---|--------------------|-----------------------|------------------------|--------------|--------|
| _ |                    | F                     | apport d'inventa       | ire, Par cat | égorie |
|   | Produits Glacée    |                       |                        |              | -      |
|   | CodeBarre          | Produit               |                        | Qté          | Co     |
|   | 109                | Z-Creme Mol           | le Petite              | 99999        | 9.58   |
|   | 68                 | Z-Grand Lait          | Frappé à la Vanille 24 | 99973        | 0.57   |
|   | 54                 | Z-Grand Lait          | Frappé au Chocolat 2   | 99939        | 3,51   |
|   | 107                | Z-Grand Lait          | Frappé Cappucino 24    | 99999        | 8,91   |
|   | 105                | Z-Grand Lait          | Frappé Fraise 24 oz    | 99972        | 9,48   |
|   | 112                | Z-Molle Gran          | de Trempée Chocolat    | 99999        | 8,85   |
|   | 111                | Z-Molle Petite        | e Trempée Chocolat     | 99999        | 9,02   |
|   | 57                 | Z-Petit Lait Fr       | appé à la Vanille 16 o | 99 911       | 2,99   |
|   | 106                | Z-Petit Lait Fr       | appé Cappucino 16 o:   | 99999        | 0,00   |
|   | 131                | Z-Petit Lait Fr       | appé Chocolat 16 oz    | 99864        | 1,76   |

| CodeBarre             | Produit                               | Qté       | Coût    | Vente  | Profit  |
|-----------------------|---------------------------------------|-----------|---------|--------|---------|
| 109                   | Z-Creme Molle Petite                  | 99999     | 9,58\$  | 7.57\$ | )7,99\$ |
| 68                    | Z-Grand Lait Frappé à la Vanille 24   | 99973     | 0.57\$  | 8.75\$ | 28,185  |
| 54                    | Z-Grand Lait Frappé au Chocolat 2     | 99939     | 3.51\$  | 6.61\$ | 23,10\$ |
| 107                   | Z-Grand Lait Frappé Cappucino 24      | 99999     | 8,91\$  | 6.01\$ | )7.10\$ |
| 105                   | Z-Grand Lait Frappé Fraise 24 oz      | 99972     | 9,48\$  | 8.28\$ | 18,80\$ |
| 112                   | Z-Molle Grande Trempée Chocolat       | 99999     | 8,85\$  | 5.80\$ | )6.95\$ |
| 111                   | Z-Molle Petite Trempée Chocolat       | 99999     | 9.02\$  | 6.68\$ | )7.66\$ |
| 57                    | Z-Petit Lait Frappé à la Vanille 16 o | 99 911    | 2,99\$  | 4,52\$ | )1,53\$ |
| 106                   | Z-Petit Lait Frappé Cappucino 16 o:   | 99999     | 0,00\$  | 0.00\$ | 0.00\$  |
| 131                   | Z-Petit Lait Frappé Chocolat 16 oz    | 99864     | 1,76\$  | 8,48\$ | )6,72\$ |
| 79                    | Z-Petit Lait Frappé Fraise 16 oz      | 99926     | 9,34\$  | 4,32\$ | 34,98\$ |
| 572                   | Z-Yogourt - Fraise 6 oz               | 99999     | 9,20\$  | 6,90\$ | )7,70\$ |
| 573                   | Z-Yogourt - Framboise 6 oz            | 99999     | 9,20\$  | 6,90\$ | )7,70\$ |
| 575                   | Z-Yogourt - Kiwi 6 oz                 | 99999     | 9,20\$  | 6,90\$ | )7,70\$ |
| 574                   | Z-Yogourt - Mûre 6 oz                 | 99999     | 9,20\$  | 6,90\$ | )7,70\$ |
| 576                   | Z-Yogourt - Pêche & Mangue 6 oz       | 99999     | 9,20\$  | 6,90\$ | )7,70\$ |
| 1284                  | Z-Yogourt Chocolat - 6 oz             | 99645     | 6,00\$  | 9,50\$ | 33,50\$ |
| 1283                  | Z-Yoqourt Vanille - 6 oz              | 99405     | 4.00\$  | 5.50\$ | 31.50\$ |
| Total Produits Glacée |                                       | 8 867 052 | ,6.78\$ | 0.24\$ | .,      |
| Sac                   |                                       |           |         |        |         |
| CodeBarre             | Produit                               | Qté       | Coût    | Vente  | Profit  |
| 2460                  | Blk/Pink Carver Bag 82236             | 4         | 0.00\$  | .00\$  | .00\$   |
| 2325                  | Calypso Beach Tote Bags               | 145       | 2,50\$  | 55\$   | 05\$    |
| 2227                  | Cromer Tote Bag                       | 144       | 5,00\$  | 56\$   | 56\$    |
| 1678                  | Sac carte de pirate                   | 29        | 9,00\$  | .71\$  | .71\$   |
| 1921                  | SacDaisy                              | 2         | 3,60\$  | .98\$  | .38\$   |
| Total Sac             |                                       | 324       | 1.10\$  | .80\$  | .70\$   |

Image 4.83Profit par catégorie

Profit, par ratio, par sous-catégorie

-

LOGO ENTREPRISE

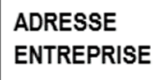

### Rapport d'inventaire, Par catégorie, Par sous-catégorie

Breuvages

| Jus                                                                                                    |                                                                                                    |                                                            |                                                                                      |                                                               |                                                                                        |                                                                                      |   |
|----------------------------------------------------------------------------------------------------|----------------------------------------------------------------------------------------------------|------------------------------------------------------------|--------------------------------------------------------------------------------------|---------------------------------------------------------------|----------------------------------------------------------------------------------------|--------------------------------------------------------------------------------------|---|
| <u>CodeBarre</u><br>69000018118<br>688<br>65400010998<br>1844<br>65400011254<br>65400010981<br>1863                         | Produit<br>Jus de Canneberge<br>Jus de Léqumes Motts<br>Jus de Pomme<br>Jus Dole 450 ml<br>Jus d'orange<br>Jus d'orange Dole 450 ml<br>Jus V8                                                                                                    | <u>Qté</u><br>1<br>1<br>1<br>1<br>1<br>1                   | <u>Coût</u><br>35<br>.5<br>.5<br>.5<br>.5<br>.5<br>.5                                | Vente<br>75\$<br>25\$<br>75\$<br>75\$<br>75\$<br>75\$<br>25\$ | Profit<br>52\$<br>31\$<br>51\$<br>51\$<br>51\$<br>51\$<br>51\$<br>62\$                 | Ratio<br>.58%<br>.36%<br>.77%<br>.77%<br>.77%<br>.77%<br>.39%                        |   |
| Total Jus                                                                                                    |                                                                                                    | 7                                                          | is                                                                                   | 25\$                                                          |                                                                                        | .35%                                                                                 | Ī |
| Liqueurs Bouteille                                                                                                    |                                                                                                    |                                                            |                                                                                      |                                                               |                                                                                        |                                                                                      |   |
| CodeBarre<br>65400001019<br>22<br>549073<br>839<br>21<br>565430<br>125<br>292<br>69000013748<br>699910<br>29<br>69000016212 | Produit<br>7-Up 591ml<br>Crême Soda Crush 591ml<br>DrPepper 591ml<br>Ginger Ale Swepps 591 ml<br>Mountain Dew 591ml<br>Orange Crush 591ml<br>Pepsi avec limette 591 ml<br>Pepsi Diète 591ml<br>Pepsi Max 591ml<br>Pepsi Rég 591ml<br>Racinette Mug 591ml<br>Thé Glacé Prick 591ml | Qté<br>1<br>1<br>1<br>1<br>1<br>1<br>1<br>1<br>1<br>1<br>1 | Coût<br>89\$<br>89\$<br>89\$<br>89\$<br>89\$<br>89\$<br>89\$<br>89\$<br>89\$<br>89\$ | Vente                                                         | Profit<br>11\$<br>91\$<br>11\$<br>11\$<br>11\$<br>91\$<br>11\$<br>11\$<br>11\$<br>11\$ | Ratio<br>.08%<br>.23%<br>.08%<br>.08%<br>.08%<br>.08%<br>.08%<br>.08%<br>.08%<br>.08 |   |
| Total Liqueurs Bou                                                                                                    | teille                                                                                                    | 12                                                         | 000                                                                                  | 000                                                           | 026                                                                                    | 77%                                                                                  | 1 |
| Liquoure Containe                                                                                                    |                                                                                                    | 12                                                         | 003                                                                                  | 003                                                           | 323                                                                                    | .1170                                                                                |   |
| <u>CodeBarre</u><br>1807<br>1808<br>72                                                                                      | Produit<br>Boissons Gazeuses 16 oz<br>Boissons Gazeuses 24 oz<br>Z-Pepsi Diet 16 oz                                                                                                    | <u>Qté</u><br>1<br>1<br>1                                  | <u>Coût</u><br>41\$<br>47\$<br>09\$                                                  | Vente<br>75\$<br>25\$<br>05\$                                 | Profit<br>34\$<br>78\$<br>96\$                                                         | Ratio<br>,73%<br>,49%<br>,82%                                                        |   |
| Total Liqueurs Fon                                                                                                    | taine                                                                                                    | 3                                                          | 97\$                                                                                 | 05\$                                                          | 08\$                                                                                   | .35%                                                                                 | 1 |

Image 4.84 Rapport par profit, ratio, sous-catégorie

## 10.2.4 Liste des produits

Voir cette section pour plus d'information sur la configuration et la visualisation des rapports : Fonctionnement des rapports

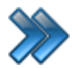

À partir du menu principal du Gestionnaire SiS: **Rapports / Produits / Liste des produits** 

Ces rapports liste par différents groupements, les produits du système.

|       | Liste par codebarres      | ►     |
|-------|---------------------------|-------|
|       | Liste par produit         | ►     |
| Image | e 4.85 Menu Liste des pro | duits |

Voici la description sommaire des rapports, qui représente le tri des éléments.

| Liste par code-barres | Liste ordonnée par numéro de code-barres.<br>Sera groupée par l'item du sous-menu. |
|-----------------------|------------------------------------------------------------------------------------|
| Liste par produit     | Liste ordonnée par nom de produit.<br>Sera groupée par l'item du sous-menu.        |

Voici les groupements offerts pour ces rapports:

| Liste générale                | Liste des produits tous ensemble, sans aucune autre distinction, triée le menu précédent.           |
|-------------------------------|----------------------------------------------------------------------------------------------------|
| Liste par entrepôt            | Liste des produits groupés par entrepôt triée par nom de produits., triée le menu précédent.        |
| Liste par type                | Liste des produits groupés par type de produits, triée le menu précédent.                           |
| Liste par type et<br>entrepôt | Liste des produits groupés par type de produits et ensuite, par entrepôt,, triée le menu précédent. |

## Exemples

Liste par produits, par type et entrepôt

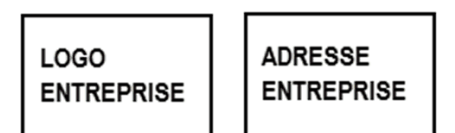

## Liste des produits, Par type, Par entrepôt(ordonnée par produit)

Bar

## entrepot

| Code à barres | Nom produit (FR)                 | Nom produit (EN)                                   | <u>Catégorie</u>       | Sous-catégorie |
|---------------|----------------------------------|----------------------------------------------------|------------------------|----------------|
| 776           | 7 up 591 ml *                    | 7 up 591 ml                                        | Boisson                | Boisson Froide |
| 1165          | Ailes de Poulet (12) - Bar       | Chicken Wings (12) - Bar                           | Nourriture             | Nourriture     |
| 1164          | Ailes de Poulet (6) - Bar        | Chicken Wings (6) - Bar                            | Nourriture             | Nourriture     |
| 765           | AMP - Citron & Limette 473 ml    | AMP- Power Citrus 473 ml                           | Boisson                | Boisson Froide |
| 854           | Bacardi                          | Bacardi                                            | Biere                  | Bouteille      |
| 798           | Berlingot de lait                | MilkCarton                                         | Boisson                | Boisson Froide |
| 832           | BièereCorona Léoère<br>Image 4.8 | CoronaLight Beer<br>6 Liste des produits, par type | Biere<br>e et entrepôt | Importée       |

## Liste par code-barres, liste générale

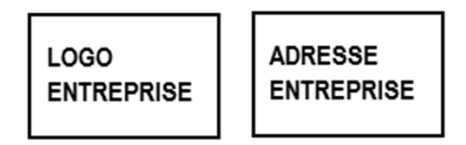

| Liste des produits(ordonnée par code barre)       |                                    |                                   |           |                |  |
|---------------------------------------------------|------------------------------------|-----------------------------------|-----------|----------------|--|
| Code à barres                                     | Nom produit (FR)                   | Nom produit (EN)                  | Catégorie | Sous-catégorie |  |
| 662                                               | Vin Maison Rouge Verre - Le Con    | HouseRed Wine Glass-Le cont       | Vins      | Vins           |  |
| 663                                               | Vin Maison Demi Litre - Le Contra  | HouseWine - 1/2 Liter - Le Contra | Vins      | Vins           |  |
| 663                                               | Vin Maison Demi Verre              |                                   | Vins      | Vins           |  |
| 664                                               | Vin Maison Rouge1L - Lecontrade    | HoseRed Wine 1 Liter - Le Contra  | Vins      | Vins           |  |
| 667                                               | Vin Rose Verre - White Zinfandel   | RoséWine Glass-White Zinfande     | Vins      | Ala Carte      |  |
| 668                                               | Vin Rose Bouteille - White Zinfanc | RoseWineBotle-WhiteZinfande       | Vins      | Ala Carte      |  |
| 669                                               | SangriaVerre                       |                                   | Vins      | Ala Carte      |  |
| 670                                               | Sangria Demi Pichet                |                                   | Vins      | Ala Carte      |  |
| Image 4.87 Liste par code-barres - liste générale |                                    |                                   |           |                |  |

## 10.2.5 Locations (légal)

Voir cette section pour plus d'information sur la configuration et la visualisation des rapports : Fonctionnement des rapports<sup>1</sup><sup>181</sup>

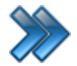

À partir du menu principal du Gestionnaire SiS: Rapports / Produits / Locations (légal)

Rapports permettent de connaître les retours et les retards de location.

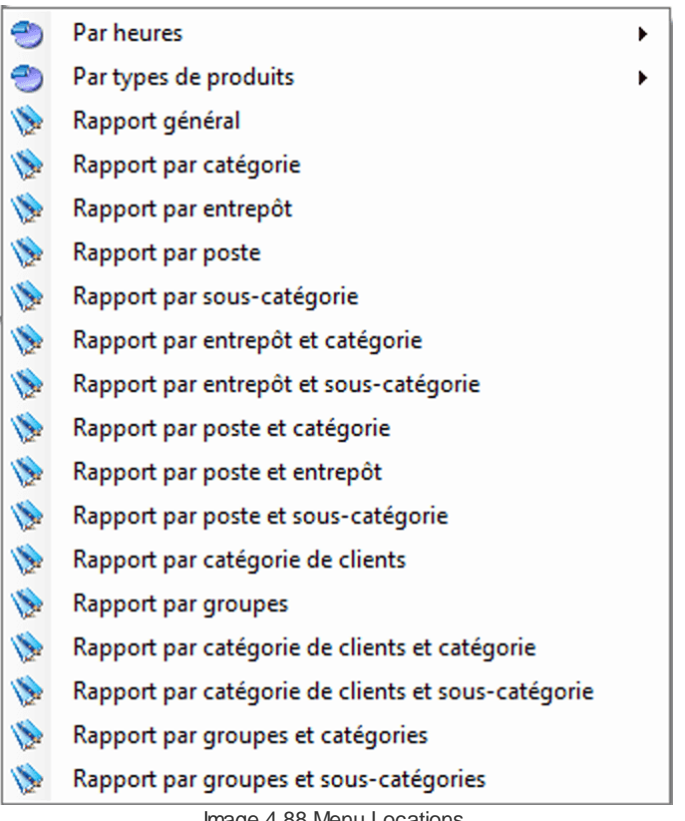

Image 4.88 Menu Locations

Tous les rapports sont groupés par retards et retours. Ensuite, ces sections sont divisées par le groupe désigné pour le menu.

Chaque location affiche le client, la date de location, le montant avant et après taxe.

| Rapport général                      | Liste le détail des locations.                                                      |
|--------------------------------------|-------------------------------------------------------------------------------------|
| Rapport par catégorie                | Liste de détail des locations groupées par catégorie.                               |
| Rapport par entrepôt                 | Liste de détail des locations groupées par entrepôt.                                |
| Rapport par poste                    | Liste de détail des locations groupées par poste de travail.                        |
| Rapport par sous-<br>catégorie       | Liste de détail des locations groupées par catégorie et sous-catégorie de produits. |
| Rapport par entrepôt<br>et catégorie | Liste de détail des locations groupées par entrepôt et par catégorie de produits.   |

| Rapport par entrepôt<br>et sous-catégorie                 | Liste de détail des locations groupées par entrepôt, par catégorie et sous-catégorie de produits.                 |
|-----------------------------------------------------------|----------------------------------------------------------------------------------------------------|
| Rapport par poste et<br>catégorie                         | Liste de détail des locations groupées par poste de travail et par<br>catégorie de produits.                      |
| Rapport par poste et<br>entrepôt                          | Liste de détail des locations groupées par poste de travail et par<br>entrepôt.                                   |
| Rapport par poste et sous-catégorie                       | Liste de détail des locations groupées par poste de travail, par<br>catégorie et sous-catégorie de produits.      |
| Rapport par catégorie<br>clients                          | Liste de détail des locations groupées par catégorie de clients.                                                  |
| Rapport par groupe                                        | Liste de détail des locations groupées par clients d'un même groupe.                                              |
| Rapport par catégorie de clients et catégorie             | Liste de détail des locations groupées par catégorie de clients et<br>catégorie de produits.                      |
| Rapport par catégorie<br>de clients et sous-<br>catégorie | Liste de détail des locations groupées par catégorie de clients, catégorie et sous-catégorie de produits.         |
| Rapport par groupe et catégorie                           | Liste de détail des locations groupées par clients d'un même groupe et<br>par catégorie de produits.              |
| Rapport par groupe et sous-catégorie                      | Liste de détail des locations groupées par clietns d'un même groupe, par catégorie et sous-catégorie de produits. |

|                      | Groupe les données par date et heure.<br>Pour chaque heure, les données sont groupées par les retards et les retours, ensuite, par le groupement mentionné du menu.                                           |
|----------------------|----------------------------------------------------------------------------------------------------|
| Par heure            | Si sélection du sous-menu: <b>Par type de produit</b> et ensuite, un <b>autre sous-menu :</b>                                                                                                    |
|                      | Groupe les données par type de produits, ensuite par date et heure.<br>Ensuite, chaque heure, les données sont groupées par les retards et<br>les retours, ensuite, par le groupement mentionné du sous-menu. |
| Par type de produits | Groupe les données par type de produits.<br>Ensuite, elles sont groupées par retards et retours, ensuite par<br>groupées par le groupe défini par le sous-menu.                                               |

## Exemples

Par catégorie de clients

| LOGO<br>ENTREP      | ADRESSE<br>ENTREPRISE                      |                                                        |        |                  |                  |                |                    |                                         |
|---------------------|--------------------------------------------|--------------------------------------------------------|--------|------------------|------------------|----------------|--------------------|-----------------------------------------|
| Filtrerpar : : Date | de vente: Du 2012-06-16 Au 2012-07-16 23:5 | 9:59<br>Ran                                            | nort d | elocation        |                  |                |                    |                                         |
| Potarde             |                                            | Nap                                                    | portu  | elocation        |                  |                |                    |                                         |
| Entroprisos         |                                            |                                                        |        |                  |                  |                |                    |                                         |
| Cada à barres       | Draduit                                    | Client                                                 | 01     | Dete             | Data máinn       | C              | TDC                | TVO Tetal                               |
| Code a barres       | Contratété                                 | Client                                                 |        | 2012 06 18 15:00 | 2012.06.18.15:00 | Sous-total     | <u>1P5</u>         | IVQ Iotai                               |
| 400                 | Groupe#2 été                               | CONTRACT AN ALL MARKER                                 | 1      | 2012-06-18 15:00 | 2012-06-19 15:00 | annapati       | 1 - 1 all the      |                                         |
| 480                 | Contratété                                 | and the second of the second of the                    | 1      | 2012-06-22 15:00 | 2012-06-22 15:00 | - CHILL        |                    |                                         |
| 471                 | Groupe#2 été                               | 1140401114 (\$1410000000000                            | 1      | 2012-06-22 15:00 | 2012-06-23 15:00 | ad grief the   | 1- 110011111       | - in all the second second              |
| 190                 | Tente/Tente-roulotte #305                  | Chinese Sound and shake                                | 1      | 2012-06-23 15:00 | 2012-06-24 15:00 | di stillate    |                    |                                         |
| 190                 | Tente/Tente-roulotte #305                  | 51100405410490144830441                                | 1      | 2012-06-24 15:00 | 2012-06-25 15:00 | 11 1111111     | 1 1 1 1 1 1 1 1 1  |                                         |
| 480                 | Contratété                                 | Section States Statistics & Section                    | 1      | 2012-07-10 15:00 | 2012-07-10 15:00 | 199911         |                    |                                         |
| 471                 | Groupe#2 été                               | CAMURALIAN CLAIMANCAR                                  | 1      | 2012-07-10 15:00 | 2012-07-11 15:00 | 1119191111     | 1 - 5 4498 1189/   | いいがあたり べいががれり                           |
| 471                 | Groupe#2 été                               | Section of Section Section & and Section               | 1      | 2012-07-11 15:00 | 2012-07-12 15:00 | 11335149       |                    |                                         |
| 471                 | Groupe#2 été                               | さりとかわれをすりがくさくはいいがいないがくさんがい                             | 1      | 2012-07-12 15:00 | 2012-07-13 15:00 | 1111111111111  | SALE KARA          | - CARACTER - CARACTER                   |
| Total               |                                            | :                                                      | 10     |                  |                  | 111 11200 1115 | アンをやくがす            | IN MACHO MY MACHO                       |
| Total Entrepr       | ises                                       | :                                                      | 10     |                  |                  | 111 1111/100   | カンドリングホン           | じょうだんがり ひょうがんがい                         |
| Groupes             |                                            |                                                        |        |                  |                  |                |                    |                                         |
| Code à barres       | Produit                                    | Client                                                 | Qté    | Date             | Date prévu       | Sous-total     | TPS                | TVQ Total                               |
| 480                 | Contratété                                 | ELEMENT SHE BE STREET                                  | 1      | 2012-06-18 15:00 | 2012-06-18 15:00 | SS111.1151     | STATIS             | 1111115 STATIO                          |
| 470                 | Groupe#6 été                               | 241555144551845518                                     | 1      | 2012-06-18 15:00 | 2012-06-19 15:00 | 1119991111     | 0 - 1 USB M        | - ビンガリリー しいりりりがく                        |
| 470                 | Groupe#6 été                               | Elder had the set of second of a                       | 1      | 2012-06-19 15:00 | 2012-06-20 15:00 | 11335115       |                    | 11999445_515591445                      |
| 470                 | Groupe#6 été                               | 2119421142544459148664                                 | 1      | 2012-06-20 15:00 | 2012-06-21 15:00 | 111799110      | (~ \$ 019\$M\$)/   | ~~~~~~~~~~~~~~~~~~~~~~~~~~~~~~~~~~~~~~  |
| 480                 | Contratété                                 | St. 141 141 142 14 14 14 14 14 14 14 14 14 14 14 14 14 | 1      | 2012-06-22 15:00 | 2012-06-22 15:00 | 5111115        |                    | 111110 111110                           |
| 470                 | Groupe#6 été                               | 21194919999999999999999999999                          | 1      | 2012-06-21 15:00 | 2012-06-22 15:00 | 19999999       | 5 5 10 5 10 5 10 5 | ~~~~~~~~~~~~~~~~~~~~~~~~~~~~~~~~~~~~~~~ |
| 468                 | Groupe#4 été                               | 9999                                                   | 1      | 2012-06-22 15:00 | 2012-06-23 15:00 |                |                    | 1799940 10191440                        |
| 468                 | Groupe#4 été                               | STATISTICAL STATISTICS STATES                          | 1      | 2012-06-23 15:00 | 2012-06-24 15:00 |                |                    |                                         |
| 480                 | Contratété                                 | あかうさき うぞう ドレチ やくうんぞう ひにん                               | 1      | 2012-07-07 15:00 | 2012-07-07 15:00 |                |                    | 111115 SAMAD                            |
| 470                 | Groupe#6 été                               | ひちかり レッシュ・ションティング アンクロン                                | 1      | 2012-07-07 15:00 | 2012-07-08 15:00 | MASSIN'S MS    | 57. MAT & MAS      | レンクリックオングラ くじょうどう グラ                    |
| Total               |                                            | :                                                      | 10     |                  |                  | MARY MAY       | MANTER MAL         | COULD AND COUNTRY AND                   |
| Total Groupe        | s                                          | :                                                      | 10     |                  |                  | STY TY SCALL   | TO THE MOV         | IS BACADY STS BACADY                    |

Image 4.89 Par catégorie de clients

## Par type de produits, par catégorie de clients

| c                                                                                                    |                                                                                                    |                                 |                          |                                                                          |                                                                                                    |                                                                                                    |                                                                                                    |                                                                                                    |                                                                                                    |                                                                                                    |
|----------------------------------------------------------------------------------------------------|----------------------------------------------------------------------------------------------------|---------------------------------|--------------------------|--------------------------------------------------------------------------|----------------------------------------------------------------------------------------------------|----------------------------------------------------------------------------------------------------|----------------------------------------------------------------------------------------------------|----------------------------------------------------------------------------------------------------|----------------------------------------------------------------------------------------------------|----------------------------------------------------------------------------------------------------|
|                                                                                                    |                                                                                                    |                                 |                          |                                                                          |                                                                                                    |                                                                                                    |                                                                                                    |                                                                                                    |                                                                                                    |                                                                                                    |
| LOGO                                                                                                    | 11                                                                                                    | ADRESSE                         |                          |                                                                          |                                                                                                    |                                                                                                    |                                                                                                    |                                                                                                    |                                                                                                    |                                                                                                    |
| ENTREP                                                                                                    | RISE                                                                                                    | ENTREPRISE                      |                          |                                                                          |                                                                                                    |                                                                                                    |                                                                                                    |                                                                                                    |                                                                                                    |                                                                                                    |
|                                                                                                    |                                                                                                    |                                 |                          |                                                                          |                                                                                                    |                                                                                                    |                                                                                                    |                                                                                                    |                                                                                                    |                                                                                                    |
|                                                                                                    |                                                                                                    |                                 |                          |                                                                          |                                                                                                    |                                                                                                    |                                                                                                    |                                                                                                    |                                                                                                    |                                                                                                    |
| Filtrerpar : : Date                                                                                                    | de vente: Du 2                                                                                                    | 012-06-16 Au 2012-07-16 23:59:5 | 9                        |                                                                          |                                                                                                    |                                                                                                    |                                                                                                    |                                                                                                    |                                                                                                    |                                                                                                    |
|                                                                                                    |                                                                                                    |                                 | Rapport                  | de loc                                                                   | ation Par type                                                                                                    | •                                                                                                    |                                                                                                    |                                                                                                    |                                                                                                    |                                                                                                    |
| Boutique                                                                                                    |                                                                                                    |                                 |                          |                                                                          |                                                                                                    |                                                                                                    |                                                                                                    |                                                                                                    |                                                                                                    |                                                                                                    |
| Retards                                                                                                    |                                                                                                    |                                 |                          |                                                                          |                                                                                                    |                                                                                                    |                                                                                                    |                                                                                                    |                                                                                                    |                                                                                                    |
| Entreprises                                                                                                    |                                                                                                    |                                 |                          |                                                                          |                                                                                                    |                                                                                                    |                                                                                                    |                                                                                                    |                                                                                                    |                                                                                                    |
| Code à barres                                                                                                    | Produit                                                                                                    |                                 | Client                   | Qté                                                                      | Date                                                                                                    | Date prévu                                                                                                    | Sous-total                                                                                                    | TPS                                                                                                    | TVQ                                                                                                    | Total                                                                                                    |
| 480                                                                                                    | Contratété                                                                                                    |                                 | Ellight Bring BAR State  | 1                                                                        | 2012-06-18 15:00                                                                                                    | 2012-06-18 15:00                                                                                                    | 0,00SCAD                                                                                                    | 0,00SCAD                                                                                                    | 0,00SCAD                                                                                                    | 0,00SCAD                                                                                                    |
| 480                                                                                                    | Contratété                                                                                                    |                                 |                          | 1                                                                        | 2012-06-22 15:00                                                                                                    | 2012-06-22 15:00                                                                                                    | 0,00\$CAD                                                                                                    | 0,00\$CAD                                                                                                    | 0,00\$CAD                                                                                                    | 0,00\$CAD                                                                                                    |
| 480                                                                                                    | Contratété                                                                                                    |                                 | つうかがく トレガー しょうがい たちらく ハイ | 1                                                                        | 2012-07-10 15:00                                                                                                    | 2012-07-10 15:00                                                                                                    | 0,00\$CAD                                                                                                    | 0,00\$CAD                                                                                                    | 0,00\$CAD                                                                                                    | 0,00SCAD                                                                                                    |
| Total                                                                                                    |                                                                                                    | :                               |                          | 3                                                                        |                                                                                                    |                                                                                                    | 0,00\$CAD                                                                                                    | 0,00\$CAD                                                                                                    | 0,00\$CAD                                                                                                    | 0,00\$CAD                                                                                                    |
| Total Entron                                                                                                    | riaco                                                                                                    |                                 |                          | ~                                                                        |                                                                                                    |                                                                                                    | 0.00000000                                                                                                    | 0.00000000                                                                                                    | 0.00000000                                                                                                    | 0.000.000                                                                                                    |
| Total Entrep                                                                                                    | lises                                                                                                    |                                 |                          | 3                                                                        |                                                                                                    |                                                                                                    | 0,00\$CAD                                                                                                    | 0,00\$CAD                                                                                                    | 0,00\$CAD                                                                                                    | 0,00\$CAD                                                                                                    |
| Groupes                                                                                                    | 11565                                                                                                    | :                               |                          | 3                                                                        |                                                                                                    |                                                                                                    | 0,00\$CAD                                                                                                    | 0,00\$CAD                                                                                                    | 0,00\$CAD                                                                                                    | 0,00\$CAD                                                                                                    |
| Groupes<br>Code à barres                                                                                                    | Produit                                                                                                    | :                               | Client                   | <u>Qté</u>                                                               | Date                                                                                                    | Date prévu                                                                                                    | Sous-total                                                                                                    | 0,00%CAD                                                                                                    | 0,00\$CAD                                                                                                    | 0,00\$CAD                                                                                                    |
| Groupes<br>Code à barres<br>480                                                                                                    | Produit<br>Contratété                                                                                                    |                                 | Client                   | 3<br><u>Qté</u><br>1                                                     | Date<br>2012-06-18 15:00                                                                                                    | Date prévu<br>2012-06-18 15:00                                                                                                    | Sous-total<br>0,00\$CAD                                                                                                    | 0,003CAD                                                                                                    | 0,00\$CAD                                                                                                    | 0,00\$CAD                                                                                                    |
| Groupes<br>Code à barres<br>480<br>480                                                                                                    | Produit<br>Contrat été<br>Contrat été                                                                                                    |                                 | Client                   | 3<br><u>Qté</u><br>1<br>1                                                | Date<br>2012-06-18 15:00<br>2012-06-22 15:00                                                                                                    | Date prévu<br>2012-06-18 15:00<br>2012-06-22 15:00                                                                                                    | Sous-total<br>0,00SCAD<br>0,00SCAD                                                                                                    | 0,003CAD<br>0,00SCAD<br>0,00SCAD                                                                                                    | 0,00\$CAD<br><u>TVQ</u><br>0,00\$CAD<br>0,00\$CAD                                                                                                    | 0,00\$CAD<br><u>Total</u><br>0,00\$CAD<br>0,00\$CAD                                                                                                    |
| Groupes<br>Code à barres<br>480<br>480                                                                                                    | Produit<br>Contrat été<br>Contrat été<br>Contrat été                                                                                                |                                 | Client                   | 3<br><u>Qté</u><br>1<br>1<br>1                                           | Date<br>2012-06-18 15:00<br>2012-06-22 15:00<br>2012-07-07 15:00                                                                                                    | Date prévu<br>2012-06-18 15:00<br>2012-06-22 15:00<br>2012-07-07 15:00                                                                                                    | <u>Sous-total</u><br>0,00\$CAD<br>0,00\$CAD<br>0,00\$CAD                                                                                                    | 0,00\$CAD<br>0,00\$CAD<br>0,00\$CAD<br>0,00\$CAD<br>0,00\$CAD                                                                                                    | 0,00\$CAD<br><u>TVQ</u><br>0,00\$CAD<br>0,00\$CAD<br>0,00\$CAD                                                                                                    | 0,00\$CAD<br><u>Total</u><br>0,00\$CAD<br>0,00\$CAD<br>0,00\$CAD                                                                                                    |
| Groupes<br>Code à barres<br>480<br>480<br>Total                                                                                                    | Produit<br>Contratété<br>Contratété<br>Contratété                                                                                                   | :                               | Client                   | 3<br><u>Qté</u><br>1<br>1<br>1<br>3                                      | Date<br>2012-06-18 15:00<br>2012-06-22 15:00<br>2012-07-07 15:00                                                                                                    | Date prévu<br>2012-06-18 15:00<br>2012-06-22 15:00<br>2012-07-07 15:00                                                                                                    | <u>Sous-total</u><br>0,00SCAD<br>0,00SCAD<br>0,00SCAD<br>0,00SCAD                                                                                                    | 0,00\$CAD<br>0,00\$CAD<br>0,00\$CAD<br>0,00\$CAD<br>0,00\$CAD                                                                                                    | 0,00\$CAD<br><u>TVQ</u><br>0,00\$CAD<br>0,00\$CAD<br>0,00\$CAD                                                                                                    | Total           0,00\$CAD           0,00\$CAD           0,00\$CAD           0,00\$CAD           0,00\$CAD           0,00\$CAD                                                                                                    |
| Groupes<br>Code à barres<br>480<br>480<br>Total<br>Total<br>Groupe                                                                                                    | Produit<br>Contratété<br>Contratété<br>Contratété                                                                                                   | :                               | Client                   | 3<br><u>Qté</u><br>1<br>1<br>1<br>3<br>3                                 | Date<br>2012-06-18 15:00<br>2012-06-22 15:00<br>2012-07-07 15:00                                                                                                    | Date prévu<br>2012-06-18 15:00<br>2012-06-22 15:00<br>2012-07-07 15:00                                                                                                    | Sous-total           0,00SCAD           0,00SCAD           0,00SCAD           0,00SCAD           0,00SCAD           0,00SCAD           0,00SCAD           0,00SCAD           0,00SCAD                                                                                                    | TPS           0,00\$CAD           0,00\$CAD           0,00\$CAD           0,00\$CAD           0,00\$CAD           0,00\$CAD           0,00\$CAD           0,00\$CAD                                                                                                    | 0,00\$CAD<br>0,00\$CAD<br>0,00\$CAD<br>0,00\$CAD<br>0,00\$CAD<br>0,00\$CAD                                                                                                    | Total           0,00\$CAD           0,00\$CAD           0,00\$CAD           0,00\$CAD           0,00\$CAD           0,00\$CAD           0,00\$CAD           0,00\$CAD                                                                                                    |
| Groupes<br>Code à barres<br>480<br>480<br>Total<br>Total<br>Groupe<br>Membres                                                                                                    | Produit<br>Contratété<br>Contratété<br>Contratété                                                                                                   | :                               | Client                   | 3<br>Qté<br>1<br>1<br>3<br>3                                             | Date<br>2012-06-18 15:00<br>2012-06-22 15:00<br>2012-07-07 15:00                                                                                                    | Date prévu<br>2012-06-18 15:00<br>2012-06-22 15:00<br>2012-07-07 15:00                                                                                                    | Sous-total           0,00SCAD           0,00SCAD           0,00SCAD           0,00SCAD           0,00SCAD           0,00SCAD           0,00SCAD           0,00SCAD           0,00SCAD           0,00SCAD                                                                                                    | TPS<br>0,00\$CAD<br>0,00\$CAD<br>0,00\$CAD<br>0,00\$CAD<br>0,00\$CAD                                                                                                    | 0,00\$CAD<br>0,00\$CAD<br>0,00\$CAD<br>0,00\$CAD<br>0,00\$CAD<br>0,00\$CAD                                                                                                    | Total           0,00\$CAD           0,00\$CAD           0,00\$CAD           0,00\$CAD           0,00\$CAD           0,00\$CAD           0,00\$CAD                                                                                                    |
| Groupes<br>Code à barres<br>480<br>480<br>Total<br>Total<br>Total<br>Groupe<br>Membres<br>Code à barres                                                                                                    | Produit<br>Contratété<br>Contratété<br>Contratété<br>es<br>Produit                                                                                  | :                               | Client<br><u>Client</u>  | 3<br>Qté<br>1<br>1<br>3<br>3<br>Qté                                      | Date<br>2012-06-18 15:00<br>2012-06-22 15:00<br>2012-07-07 15:00<br>Date                                                                                                    | Date prévu<br>2012-06-18 15:00<br>2012-06-22 15:00<br>2012-07-07 15:00<br>Date prévu                                                                                                    | Sous-total           0,00SCAD           0,00SCAD                                                                                                    | 0,00\$CAD<br>0,00\$CAD<br>0,00\$CAD<br>0,00\$CAD<br>0,00\$CAD<br>0,00\$CAD<br><u>TPS</u>                                                                                                    | 0,00\$CAD<br>0,00\$CAD<br>0,00\$CAD<br>0,00\$CAD<br>0,00\$CAD<br>0,00\$CAD<br>0,00\$CAD                                                                                                    | Total           0,00SCAD           0,00SCAD           0,00SCAD           0,00SCAD           0,00SCAD           0,00SCAD           0,00SCAD           Total                                                                                                    |
| Groupes<br>Code à barres<br>480<br>480<br>Total<br>Total<br>Groupe<br>Membres<br>Code à barres<br>480                                                                                                    | Produit<br>Contratété<br>Contratété<br>Contratété<br>es<br><u>Produit</u><br>Contratété                                                             | :                               | Client                   | 3<br>Qté<br>1<br>1<br>3<br>3<br><u>Qté</u><br>1                          | Date<br>2012-06-18 15:00<br>2012-06-22 15:00<br>2012-07-07 15:00<br>Date<br>2012-06-16 02:48                                                                                                    | Date prévu<br>2012-06-18 15:00<br>2012-06-22 15:00<br>2012-07-07 15:00<br>Date prévu<br>2012-06-16 02:48                                                                                                    | Sous-total           0,00\$CAD           0,00\$CAD                                                                                                    | 0,003CAD<br><u>TPS</u><br>0,003CAD<br>0,003CAD<br>0,003CAD<br>0,003CAD<br><u>TPS</u><br>0,003CAD                                                                                                    | TVQ           0,00\$CAD           0,00\$CAD           0,00\$CAD           0,00\$CAD           0,00\$CAD           0,00\$CAD           0,00\$CAD           0,00\$CAD           0,00\$CAD           0,00\$CAD           0,00\$CAD           0,00\$CAD                                                                                                    | Total           0,00SCAD           0,00SCAD           0,00SCAD           0,00SCAD           0,00SCAD           0,00SCAD           0,00SCAD           0,00SCAD           0,00SCAD           0,00SCAD           0,00SCAD                                                                                                    |
| Groupes<br>Code à barres<br>480<br>480<br>Total<br>Total<br>Total Groupe<br>Membres<br>Code à barres<br>480<br>480                                                                                                    | Produit<br>Contrat été<br>Contrat été<br>Contrat été<br>S<br>Produit<br>Contrat été<br>Contrat été                                                  | :                               | Client<br><u>Client</u>  | 3<br>Qté<br>1<br>1<br>3<br>3<br>Qté<br>1                                 | Date<br>2012-06-18 15:00<br>2012-06-22 15:00<br>2012-07-07 15:00<br>Date<br>2012-06-16 02:48<br>2012-06-16 07:36                                                                                             | Date prévu<br>2012-06-18 15:00<br>2012-06-22 15:00<br>2012-07-07 15:00<br>Date prévu<br>2012-06-16 02:48<br>2012-06-16 07:36                                                                                 | Sous-total     0.00SCAD     0.00SCAD     0.00SCAD     0.00SCAD     0.00SCAD     0.00SCAD     0.00SCAD     Sous-total     0.00SCAD     0.00SCAD     0.00SCAD     0.00SCAD                                                                                                    | TPS           0,00SCAD           0,00SCAD           0,00SCAD           0,00SCAD           0,00SCAD           0,00SCAD           0,00SCAD           0,00SCAD           0,00SCAD           0,00SCAD           0,00SCAD           0,00SCAD           0,00SCAD                                                                                                    | TVQ           0,00SCAD           0,00SCAD           0,00SCAD           0,00SCAD           0,00SCAD           0,00SCAD           0,00SCAD           0,00SCAD           0,00SCAD           0,00SCAD           0,00SCAD           0,00SCAD                                                                                                    | Total           0,00SCAD           0,00SCAD           0,00SCAD           0,00SCAD           0,00SCAD           0,00SCAD           0,00SCAD           0,00SCAD           0,00SCAD           0,00SCAD                                                                                                    |
| Groupes<br>Code à barres<br>480<br>480<br>Total<br>Total Groupe<br>Membres<br>Code à barres<br>480<br>480                                                                                                    | Produit<br>Contrat été<br>Contrat été<br>Contrat été<br>es<br>Produit<br>Contrat été<br>Contrat été                                                 | :                               | Client<br>Client         | 3<br><u>Qté</u><br>1<br>1<br>1<br>3<br>3<br><u>Qté</u><br>1<br>1<br>1    | Date<br>2012-06-18 15:00<br>2012-06-22 15:00<br>2012-07-07 15:00<br>2012-07-07 15:00<br>Date<br>2012-06-16 02:48<br>2012-06-16 07:36<br>2012-06-16 10:53                                                     | Date prévu<br>2012-06-18 15:00<br>2012-06-22 15:00<br>2012-06-22 15:00<br>2012-07-07 15:00<br>Date prévu<br>2012-06-16 02:48<br>2012-06-16 07:36<br>2012-06-16 07:36                                         | Sous-total           0,00SCAD           0,00SCAD           0,00SCAD           0,00SCAD           0,00SCAD           0,00SCAD           0,00SCAD           0,00SCAD           0,00SCAD           0,00SCAD           0,00SCAD           0,00SCAD           0,00SCAD           0,00SCAD                                                                                                    | 0,003CAD<br>0,003CAD<br>0,003CAD<br>0,003CAD<br>0,003CAD<br>0,003CAD<br>0,003CAD<br>0,003CAD<br>0,003CAD                                                                                                    | TVQ           0,00SCAD           0,00SCAD           0,00SCAD           0,00SCAD           0,00SCAD           0,00SCAD           0,00SCAD           0,00SCAD           0,00SCAD           0,00SCAD           0,00SCAD           0,00SCAD           0,00SCAD           0,00SCAD                                                                                                    | Total         0,00SCAD           0,00SCAD         0,00SCAD           0,00SCAD         0,00SCAD           0,00SCAD         0,00SCAD           0,00SCAD         0,00SCAD           0,00SCAD         0,00SCAD           0,00SCAD         0,00SCAD                                                                                                    |
| Code à barres<br>480<br>480<br>Total<br>Total Groupe<br>Membres<br>Code à barres<br>480<br>480<br>480<br>480<br>480<br>480<br>480<br>480                                                                                                    | Produit<br>Contrat été<br>Contrat été<br>Contrat été<br>Produit<br>Contrat été<br>Contrat été<br>Contrat été<br>Contrat été                         | :                               | Client                   | 3<br>Qté<br>1<br>1<br>3<br>3<br><u>Qté</u><br>1<br>1<br>1<br>1           | Date<br>2012-06-18 15:00<br>2012-06-22 15:00<br>2012-07-07 15:00<br>Date<br>2012-06-16 02:48<br>2012-06-16 02:48<br>2012-06-16 10:53<br>2012-06-16 12:12                                                     | Date prévu<br>2012-06-18 15:00<br>2012-06-22 15:00<br>2012-07-07 15:00<br>2012-07-07 15:00<br>2012-06-16 02:48<br>2012-06-16 02:48<br>2012-06-16 01:53<br>2012-06-16 12:12                                   | Sous-total     0,00SCAD     0,00SCAD    | 0,003CAD<br>1PS<br>0,003CAD<br>0,003CAD<br>0,003CAD<br>0,003CAD<br>0,003CAD<br>0,003CAD<br>0,003CAD<br>0,003CAD<br>0,003CAD<br>0,003CAD                                                                                                    | TVQ           0,00SCAD           0,00SCAD                                                                                                    | Total           0.00SCAD           0.00SCAD                                       |
| Groupes<br><u>Code à barres</u><br>480<br>480<br><b>Total</b><br>Total<br>Total<br>Groupe<br>Membres<br><u>Code à barres</u><br>480<br>480<br>480<br>480<br>480<br>480<br>480<br>480                                                                                                    | Produit<br>Contrat été<br>Contrat été<br>Contrat été<br>SS<br>Produit<br>Contrat été<br>Contrat été<br>Contrat été<br>Contrat été                   | :                               | Client<br>Client         | 3<br>Qté<br>1<br>1<br>1<br>3<br>3<br>Qté<br>1<br>1<br>1<br>1<br>1        | Date<br>2012-06-18 15:00<br>2012-06-22 15:00<br>2012-07-07 15:00<br>2012-07-07 15:00<br>2012-06-16 02:48<br>2012-06-16 07:36<br>2012-06-16 10:512<br>2012-06-16 12:12<br>2012-06-16 15:00                    | Date prévu<br>2012-06-18 15:00<br>2012-06-22 15:00<br>2012-07-07 15:00<br>2012-07-07 15:00<br>2012-06-16 02:48<br>2012-06-16 07:36<br>2012-06-16 12:12<br>2012-06-16 12:12<br>2012-06-16 15:00               | <u>Sous-total</u> 0.00SCAD     0.00SCAD     0.00SCAD | (003CAD     (003CAD     ( | (00SCAD     (00SCAD     (00SCAD     0.00SCAD     0.0 | Total         0.00SCAD           0.00SCAD         0.00SCAD           0.00SCAD         0.00SCAD           0.00SCAD         0.00SCAD           0.00SCAD         0.00SCAD           0.00SCAD         0.00SCAD           0.00SCAD         0.00SCAD           0.00SCAD         0.00SCAD           0.00SCAD         0.00SCAD           0.00SCAD         0.00SCAD                                                                                                 |
| Code         à barres           Groupes         Code à barres           480         480           480         Total           Total         Groupes           Membres         Code à barres           480         480           480         480           480         480           480         480           480         480           480         480 | Produit<br>Contratété<br>Contratété<br>Contratété<br>Contratété<br>Contratété<br>Contratété<br>Contratété<br>Contratété<br>Contratété<br>Contratété | :                               | Client<br>Client         | 3<br>Qté<br>1<br>1<br>3<br>3<br><u>Qté</u><br>1<br>1<br>1<br>1<br>1<br>1 | Date<br>2012-06-18 15:00<br>2012-06-22 15:00<br>2012-07-07 15:00<br>2012-07-07 15:00<br>2012-06-16 02:48<br>2012-06-16 02:48<br>2012-06-16 02:48<br>2012-06-16 15:00<br>2012-06-16 15:00<br>2012-06-16 15:00 | Date prévu<br>2012-06-18 15:00<br>2012-06-22 15:00<br>2012-06-22 15:00<br>2012-07-07 15:00<br>Date prévu<br>2012-06-16 02:48<br>2012-06-16 07:36<br>2012-06-16 10:53<br>2012-06-16 15:00<br>2012-06-16 15:00 | Sous-total           0.00SCAD           0.00SCAD                                                                                                    | 0,003CAD<br>TPS<br>0,003CAD<br>0,003CAD<br>0,003CAD<br>0,003CAD<br>0,003CAD<br>0,003CAD<br>0,003CAD<br>0,003CAD<br>0,003CAD<br>0,003CAD<br>0,003CAD<br>0,003CAD<br>0,003CAD                                                                                                    | 0,00SCAD<br>0,00SCAD<br>0,00SCAD<br>0,00SCAD<br>0,00SCAD<br>0,00SCAD<br>0,00SCAD<br>0,00SCAD<br>0,00SCAD<br>0,00SCAD<br>0,00SCAD<br>0,00SCAD<br>0,00SCAD<br>0,00SCAD                                                                                                    | Total           0.00SCAD           0.00SCAD |

Image 4.90 Par type de produits, par catégorie de clients

## Par heure, par poste de travail

|                          |                                       | ADRESSE<br>ENTREPRISE | 19 KG KS                 |                 |                                 |                                |                        |           |                        |                   |
|--------------------------|---------------------------------------|-----------------------|--------------------------|-----------------|---------------------------------|--------------------------------|------------------------|-----------|------------------------|-------------------|
| - merpar - Date o        | Je vente. Dur                         |                       | Rappo                    | rt de loca      | ation Par post                  | e                              |                        |           |                        |                   |
| 2012-06-16 15<br>Retards | 5:00                                  |                       |                          |                 |                                 | -                              |                        |           |                        |                   |
| Code à barres<br>480     | <u>Produit</u><br>Contrat <i>é</i> té |                       | Client                   | <u>Qté</u><br>1 | <u>Date</u><br>2012-06-16 15:17 | Date prévu<br>2012-06-16 15:17 | Sous-total<br>0,00SCAD | 0,00SCAD  | <u>TVQ</u><br>0,00SCAD | Total<br>0,00SCAD |
| Total                    |                                       |                       | :                        | 1               |                                 |                                | 0,00\$CAD              | 0,00\$CAD | 0,00\$CAD              | 0,00\$CAD         |
| Total                    |                                       |                       | :                        | 1               |                                 |                                | 0,00\$CAD              | 0,00\$CAD | 0,00\$CAD              | 0,00\$CAD         |
| Total                    | 2                                     |                       | :                        | 1               |                                 |                                | 0,00\$CAD              | 0,00\$CAD | 0,00\$CAD              | 0,00\$CAD         |
| Code à barres            | Produit                               |                       | Client                   | Qté             | Date                            | Date prévu                     | Sous-total             | TPS       | TVQ                    | Total             |
| 480                      | Contratété                            |                       | Station strate ( station | 1               | 2012-06-16 15:00                | 2012-06-16 15:05               | 0,00SCAD               | 0,00SCAD  | 0,00SCAD               | 0,00SCAD          |
| 480                      | Contratété                            |                       | 7. (1980-1977) (1980)    | 1               | 2012-06-16 15:00                | 2012-06-16 15:05               | 0,00\$CAD              | 0,00SCAD  | 0,00\$CAD              | 0,00SCAD          |
| 480                      | Contratété                            |                       | Constant of such and     | 1               | 2012-06-16 15:00                | 2012-06-16 15:05               | 0,00SCAD               | 0,00\$CAD | 0,00SCAD               | 0,00SCAD          |
| 480                      | Contratété                            |                       |                          | 1               | 2012-06-16 15:00                | 2012-06-16 15:05               | 0,00SCAD               | 0,00SCAD  | 0,00SCAD               | 0,00SCAD          |
| Total                    |                                       |                       | :                        | 4               |                                 |                                | 0,00\$CAD              | 0,00\$CAD | 0,00\$CAD              | 0,00\$CAD         |
| Total                    |                                       |                       | :                        | 4               |                                 |                                | 0,00\$CAD              | 0,00\$CAD | 0,00\$CAD              | 0,00\$CAD         |
| Total                    | NY                                    |                       | :                        | 4               |                                 |                                | 0,00\$CAD              | 0,00\$CAD | 0,00\$CAD              | 0,00\$CAD         |

Image 4.91Par heure, par poste

## 10.2.6 Réceptions

Voir cette section pour plus d'information sur la configuration et la visualisation des rapports : <u>Fonctionnement des rapports</u><sup>1</sup><sup>181</sup>

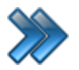

À partir du menu principal du Gestionnaire SiS: Rapports / Produits / Réceptions

Ces rapports listent par différents groupements, la marchandise reçue ou en attente (commande partiellement reçue), contenant leur numéro de bon de commande (« PO »).

| 13 | Formulaire pour réceptionner                               |
|----|------------------------------------------------------------|
| 1  | Rapport général                                            |
| 1  | Rapport par fournisseur                                    |
| 1  | Rapport par type                                           |
| 1  | Rapport par type et fournisseur                            |
| 1  | Rapport général (non-completées seulement)                 |
| 1  | Rapport par fournisseur (non-completées seulement)         |
| 1  | Rapport par type (non-completées seulement)                |
| 1  | Rapport par type et fournisseur (non-completées seulement) |
|    | Image 4.92 Menu Réceptions                                 |

Voici la description sommaire des rapports, qui représente le groupement des éléments. Ils sont tous groupés par entrepôt et ensuite, normalement groupés par l'item de menu sélectionné.

| Formulaire pour<br>réceptionner                  | <ul> <li>Formulaires de toute sorte pour pouvoir inscrire la marchandise reçue.<br/>Imprime leur quantité à reste à recevoir et un champ pour inscrire la quantité reçue.</li> <li>Général :liste les produits, tout entrepôts confondus.</li> <li>Sous-menus : Par [ filtre ] : liste les produits par groupe mentionné dans le sous-menu.</li> </ul> |
|--------------------------------------------------|----------------------------------------------------------------------------------------------------|
| Rapport général                                  | Rapport listant les produits reçus (y compris ceux non complétés), par entrepôt et bon de commande.                                                                                                    |
| Rapport par<br>fournisseur                       | Rapport listant les produits reçus (y compris ceux non complétés), par entrepôt, par fournisseur et bon de commande.                                                                                                    |
| Rapport par type                                 | Rapport listant les produits reçus (y compris ceux non complétés), par type de produit, par entrepôt et bon de commande.                                                                                                    |
| Rapport par type et fournisseur                  | Rapport listant les produits reçus (y compris ceux non complétés), par type de produit, par entrepôt, fournisseur et bon de commande.                                                                                                    |
| Rapport général (non<br>complétées<br>seulement) | Rapport listant les produits non reçus seulement, par entrepôt et bon de commande.                                                                                                    |

| Rapport par<br>fournisseur (non<br>complétées<br>seulement)         | Rapport listant les produits non reçus seulement, par entrepôt, par fournisseur et bon de commande.                   |
|---------------------------------------------------------------------|----------------------------------------------------------------------------------------------------|
| Rapport par type (non<br>complétées<br>seulement)                   | Rapport listant les produits non reçus seulement, par type de produit, par entrepôt et bon de commande.               |
| Rapport par type et<br>fournisseur (non<br>complétées<br>seulement) | Rapport listant les produits non reçus seulement, par type de produit, par entrepôt , fournisseur et bon de commande. |

## Exemples :

#### Par fournisseur

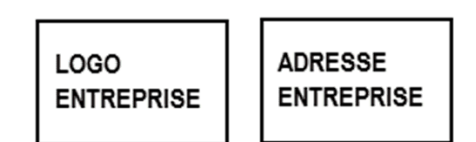

## Rapport Des réceptions, Par fournisseur, Par no de PO

#### Entrepôt Boutique (CTL) Canadian Towel & Linen Corporation

| Employé |
|---------|
|         |
|         |
|         |
|         |
|         |
| •       |

Image 4.93 Réceptions par fournisseur

## Par type, par fournisseur (non complétées)

| LOGO<br>ENTREPRISE |
|--------------------|
|--------------------|

## Rapport Des réceptions, Par type, Par fournisseur, Par no de PO (en attente seulement) Boutique

#### **Entrepôt Boutique**

| (CTL) Canadiar | n Towel & Linen | Corporation |
|----------------|-----------------|-------------|
|----------------|-----------------|-------------|

| Code à barres    | Produit                  | Qté. reçue | Qté. commandée | No Po: | Date                | Employé |
|------------------|--------------------------|------------|----------------|--------|---------------------|---------|
| 456              | thermomètre alligator ve | 4,00       |                | hjkg   | 2012-08-20 00:00:00 |         |
| Total:(CTL) Can  | adian Towel & Lin        | 4          |                |        |                     |         |
| Total:Entrepôt E | Boutique                 | 4          |                |        |                     |         |
| Total:Boutique   | ;                        | 4          |                |        |                     |         |
|                  | Grand total:             | 4          |                |        |                     |         |

Image 4.94 Réceptions par type et fournisseur (non complétées)

#### Formulaire pour réceptionner / Par type, par fournisseur

|   | LOGO<br>ENTREPRISE |    | ADRESSE<br>ENTREPRISE |                                                     |
|---|--------------------|----|-----------------------|-----------------------------------------------------|
| B | Foutique           | or | mulaire pour ré       | ceptionner, Par type, Par entrepôt, Par fournisseur |

# American Gift Entrepôt Boutique Code à barres Produit 456 Produit 1 Qté. à recevoir

Image 4.95Formulaire pour réceptionner, par type et fournisseur

## 10.2.7 Ventes

Voir cette section pour plus d'information sur la configuration et la visualisation des rapports : Fonctionnement des rapports<sup>1</sup><sup>181</sup>

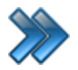

À partir du menu principal du Gestionnaire SiS: **Rapports / Produits / Ventes** 

Ces rapports listent les ventes effectuées par différents groupements, comprenant pour chaque produit vendu, entre autres, sa quantité, prix unitaire, rabais, taxes et profit.

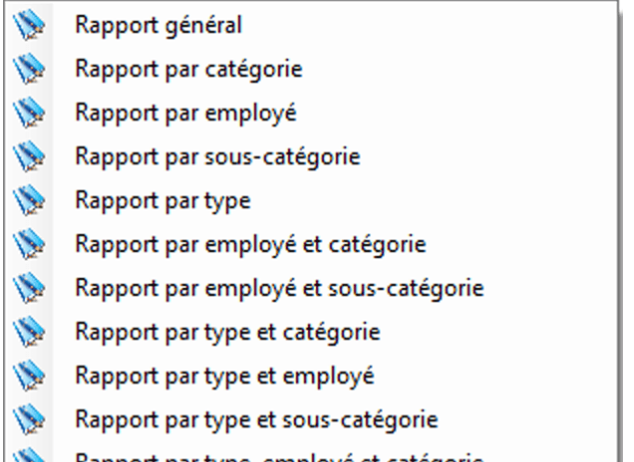

- 8 Rapport par type, employé et catégorie
- Rapport par type, employé et sous-catégorie 8

Image 4.96 Menu Ventes

Voici la description sommaire des rapports, qui représente le groupement des éléments.

| Rapport général                          | Liste des produits sans aucun groupement.                           |
|------------------------------------------|---------------------------------------------------------------------|
| Rapport par catégorie                    | Liste des produits groupés par catégorie.                           |
| Rapport par employé                      | Liste des produits groupés par employé.                             |
| Rapport par sous-<br>catégorie           | Liste des produits groupés par catégorie et sous-catégorie.         |
| Rapport par type                         | Liste des produits groupés par type de produits.                    |
| Rapport par employé<br>et catégorie      | Liste des produits groupés par employé et catégorie.                |
| Rapport par employé<br>et sous-catégorie | Liste des produits groupés par employé, catégorie et sous-catégorie |
| Rapport par type et<br>catégorie         | Liste des produits groupés par type et catégorie.                   |
| Rapport par type et<br>employé           | Liste des produits groupés par type et employé.                     |

| Rapport par type et sous-catégorie                 | Liste des produits groupés par type, catégorie et sous-catégorie.              |
|----------------------------------------------------|--------------------------------------------------------------------------------|
| Rapport par type,<br>employé et catégorie          | Liste des produits groupés par type, employé et catégorie.                     |
| Rapport par type,<br>employé et sous-<br>catégorie | Liste des produits groupés par type, employé, catégorie et sous-<br>catégorie. |

## Exemples :

## Ventes par type de produits, employé et catégories de produits

| ENTREPRISE                            | ENTREPRISE                           |              |                           |                         |               |                  |                    |                     |                   |              |
|---------------------------------------|--------------------------------------|--------------|---------------------------|-------------------------|---------------|------------------|--------------------|---------------------|-------------------|--------------|
| Filtrerpar : : Date d'achat:          | Du 2012-06-19 Au 2012-11-19 23:59:59 |              |                           |                         |               |                  |                    |                     |                   |              |
|                                       | R                                    | apport des v | entes, Par type, par empl | oye, Par catég          | orie          |                  |                    |                     |                   |              |
| Boutique<br>4 Admission<br>Plush Tovs |                                      |              |                           |                         |               |                  |                    |                     |                   |              |
| Code à barres                         | Produit                              | Qté          | Prix unitaire<br>\$       | Sous-total<br>\$        | TPS/TVH<br>\$ | <u>TVO</u><br>\$ | Total<br>\$        | Rabais<br>\$        | Coût<br>\$        | Profit<br>\$ |
| 1646                                  | Animal Varier Clip-On Peluche        | 1            | 6,99                      | 6,99                    | 0,91          | 0,00             | 7,90               | 0,00                | 2,50              | 4,49         |
| 1647                                  | Peluche Marine Assortie              | 1            | 8,99                      | 8,99                    | 1,17          | 0,00             | 10,16              | 0,00                | 4,00              | 4,99         |
| 1652                                  | PelucheAss. 8.5"                     | 1            | 12,99                     | 12,99                   | 1,69          | 0,00             | 14,68              | 0,00                | 5,00              | 7,99         |
| 1655                                  | Bébépeluche 12"                      | 1            | 14,99                     | 14,99                   | 1,95          | 0,00             | 16,94              | 0,00                | 6,50              | 8,49         |
| 2212                                  | Sea Horse Tangerine 15383            | 1            | 10,99                     | 10,99                   | 1,43          | 0,00             | 12,42              | 0,00                | 4,50              | 6,49         |
| 2246                                  | Dreamy Eyes Plushy asst              | 5            | 8,99                      | 44,95                   | 5,85          | 0,00             | 50,80              | 0,00                | 16,25             | 28,70        |
| 2250                                  | SerpentPlush Aurora 50"              | -1           | 19,99                     | (19,99)                 | (2,60)        | 0,00             | (22,59)            | 0,00                | (8,00)            | (11,99)      |
| 2256                                  | Wild Republic Animal Keychain        | 1            | 6,99                      | 6,99                    | 0,91          | 0,00             | 7,90               | 0,00                | 2,75              | 4,24         |
| Total : Plush To                      | ys                                   | <u>Qté</u>   |                           | <u>Sous-total</u><br>\$ | TPS/TVH<br>\$ | <u>TVO</u><br>\$ | <u>Total</u><br>\$ | Rabais<br>\$        | <u>Coût</u><br>\$ | Profit<br>\$ |
| Sac                                   |                                      | 10           |                           | 86,90                   | 11,31         | 0,00             | 98,21              | 0,00                | 33,50             | 53,40        |
| Code à barres                         | Produit                              | <u>Qté</u>   | Prix unitaire<br>\$       | Sous-total<br>\$        | TPS/TVH<br>\$ | <u>TVO</u><br>\$ | Total<br>\$        | <u>Rabais</u><br>\$ | <u>Coût</u><br>\$ | Profit<br>\$ |
| 1626                                  | Sac bro dé flip flop                 | 1            | 13,99                     | 13,99                   | 1,82          | 0,00             | 15,81              | 0,00                | 6,00              | 7,99         |
| Total : Sac                           |                                      | <u>Qté</u>   |                           | <u>Sous-total</u><br>\$ | TPS/TVH<br>\$ | <u>TVO</u><br>\$ | <u>Total</u><br>\$ | <u>Rabais</u><br>\$ | Coût<br>\$        | Profit<br>\$ |
|                                       |                                      | 1            |                           | 13,99                   | 1,82          | 0,00             | 15,81              | 0,00                | 6,00              | 7,99         |
|                                       |                                      |              | Imaga 4 07 Vant           | no nor tunc             | omplová       | ot cotógori      | <b>`</b>           |                     |                   |              |

Image 4.97 Ventes par type, employé et catégorie

## Ventes par type de produits, catégorie et sous-catégorie de produits

| 212 R | apports |
|-------|---------|
|-------|---------|

| LOGO                                 | ADRESSE                              |                |                       |                  |               |      |             |              |             |             |
|--------------------------------------|--------------------------------------|----------------|-----------------------|------------------|---------------|------|-------------|--------------|-------------|-------------|
| ENTREPRISE                           | ENTREPRISE                           |                |                       |                  |               |      |             |              |             |             |
|                                      |                                      |                |                       |                  |               |      |             |              |             |             |
| Filtrerpar : : Date d'achat:         | Du 2012-06-19 Au 2012-11-19 23:59:59 |                |                       |                  |               |      |             |              |             |             |
|                                      | Rappor                               | rt des ventes, | Par type, Par catégor | ie, Par sous-ca  | tégorie       |      |             |              |             |             |
| Boutique<br>Plush Toys<br>Plush toys |                                      |                |                       |                  |               |      |             |              |             |             |
| Code à barres                        | Produit                              | <u>Qté</u>     | Prix unitaire         | Sous-total       | TPS/TVH<br>\$ | TVO  | Total<br>\$ | Rabais       | Coût<br>S   | Profit<br>S |
| 2247                                 | Fanta-SeaClip-on Plushies            | 28             | 6,99                  | .72              | .48           | 0.00 | .20         | 0.00         | 1.00        | 5,72        |
| 2248                                 | Cheeky Charlie Zookeeper 14.5        | 2              | ,99                   | ,98              | ,76           | 0,00 | .74         | 0,00         | ,00         | ),98        |
| 2249                                 | Aurora Babies Teo 10                 | 4              | ,99                   | ,96              | .48           | 0,00 | .44         | 0,00         | ,00         | .96         |
| 2250                                 | SerpentPlush Aurora 50"              | 6              | ,99                   | ),94             | ,60           | 0,00 | .54         | 0,00         | 00,         | ,94         |
| 2252                                 | Cheeky Charlie Jungle Tails          | 1              | ,99                   | ,99              | .90           | 0,00 | ,89         | 0,00         | 2,50        | ',49        |
| 2253                                 | SerpentWild Republic 70*             | 31             | ,98                   | ,38              | ,57           | 0,00 | ,95         | 0,00         | ,75         | 1,63        |
| 2253                                 | SerpentWild Republic 70*             | 1              | ,39                   | ,39              | ,48           | 0,00 | ,87         | (7,59)       | 1,25        | 5,14        |
| 2254                                 | Wild Republic Sweet&Sassy Plushie    | 36             | ,29                   | ,44              | ,36           | 0,00 | ,80         | 0,00         | ,00         | 1,44        |
| 2255                                 | Wild Republic 12" Cuddlekins         | 9              | ,99                   | ,91              | .74           | 0,00 | ,65         | 0,00         | ,00         | 5,91        |
| 2256                                 | Wild Republic Animal Keychain        | 62             | ,99                   | ,38              | ,42           | 0,00 | ,80         | 0,00         | ,50         | :,88        |
| 2257                                 | Wild Republic Clasp Purse            | 14             | ,98                   | ,72              | ,38           | 0,00 | ,10         | 0,00         | 1,00        | ),72        |
| 2496                                 | Sitting Dolphin                      | 37             | ,93                   | ,41              | ,59           | 0,00 | ,00         | 0,00         | ,75         | 2,66        |
| Total : Plush toy                    | /S                                   | 635            |                       | ,18              | 8,60          | 0,00 | 3,78        | (7,59)       | ,25         |             |
| Total : Plush To                     | ys                                   | Qté            |                       | Sous-total<br>\$ | TPS/TVH<br>\$ | TVO  | Total<br>\$ | Rabais<br>\$ | Coût<br>S   | Profit<br>S |
|                                      |                                      | 635            |                       | ,18              | ,60           | 0,00 |             | (7,59)       | ,25         | ,93         |
| Produit divers<br>papier journal     |                                      |                |                       |                  |               |      |             |              |             |             |
| Code à barres                        | Produit                              | Qté            | Prix unitaire         | Sous-total       | TPS/TVH       | TVO  | Total       | Rabais       | <u>Coût</u> | Profit      |
| 1628                                 | Pochette Shark Imperméable           | 32             | 99                    | 68               | 20            | 0.00 | 722.88      | 0.00         | 00          | 68          |
| 440                                  | drap.pir.bandeaurouge                | 2              | .99                   | 98               | .86           | 0.00 | 24.84       | 0.00         | 2.00        | 2.98        |
| Total : papier jo                    | urnal                                | 34             |                       | 66               | 06            | 0.00 | .72         | 0.00         | .00         | 66          |
| Total : Produit d                    | livers                               | Qté            |                       | Sous-total       | TPS/TVH       | TVO  | Total       | Rabais       | Coût        | Profit      |
|                                      |                                      |                |                       | s                | S             | \$   | s           | s            | \$          | S           |
|                                      |                                      | 34             |                       | ,66              | ,06           | 0,00 | 747,72      | 0,00         | ,00         | 1,66        |
|                                      |                                      | 4.00           |                       |                  |               |      | 1 1 1       |              |             |             |

\_\_\_\_\_

Image 4.98 Ventes par type, catégorie et sous-catégorie de produits

## 10.2.8 Suivi des stocks

Voir cette section pour plus d'information sur la configuration et la visualisation des rapports : Fonctionnement des rapports

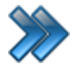

À partir du menu principal du Gestionnaire SiS: **Rapports / Produits / Suivi de stocks** 

Ces rapports listent tout mouvement qu'il y a eu sur les stocks de l'entreprise.

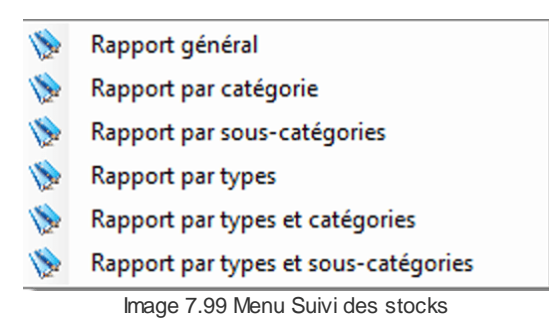

Voici la description sommaire des rapports groupés par entrepôt (normalement) et ensuite, groupé par le sous-menu.

| Rapport général                    | Liste les produits groupés par entrepôt et par produit.                                                                  |
|------------------------------------|----------------------------------------------------------------------------------------------------|
| Rapport par catégorie              | Liste les produits groupés par entrepôt, par catégorie de produits et par produit.                                       |
| Rapport par sous-<br>catégorie     | Liste les produits groupés par entrepôt et ensuite, par catégorie, sous-<br>catégorie de produits et par produit.        |
| Rapport par type                   | Liste les produits groupés par type de produits, par entrepôt, par produit.                                              |
| Rapport par type et<br>catégorie   | Liste les produits groupés par type de produits, par entrepôt, par catégorie et par produit.                             |
| Rapport par type et sous-catégorie | Liste les produits groupés par type de produits, entrepôt, par catégorie, par sous-catégorie et finalement, par produit. |

### Exemples :

Rapport par type

| LOGO                        | ADRESSE                       |                  |                |                                         |
|-----------------------------|-------------------------------|------------------|----------------|-----------------------------------------|
| ENTREPRISE                  | ENTREPRISE                    |                  |                |                                         |
|                             |                               |                  |                |                                         |
| Fitterpar : : Date d achat: | : Du 2012-00-19 Au 2012-11-15 | Suivi d'in       | ventaire , par | types                                   |
| Boutique                    |                               |                  | ,              | .,,,,,,,,,,,,,,,,,,,,,,,,,,,,,,,,,,,,,, |
| Entropôt Pouti              | <b>a</b> 110                  |                  |                |                                         |
| Entrepor Bout               | que                           | Durale           |                |                                         |
| 19Z/<br>Dato                | Accroche-Porte Dr             | .Dunk<br>Otó     | Paison         |                                         |
| 2012-06-19                  | var                           | <u>ute</u><br>-1 | Vente          |                                         |
| 2012-06-20                  | Cava                          | -1               | Vente          |                                         |
| 2012-06-22                  | Daya                          | -1               | Vente          |                                         |
| 2012-06-28                  | Imer                          | -1               | Vente          |                                         |
| 2012-06-29                  | nofrio                        | -1               | Vente          |                                         |
| 2012-07-08                  | Hatherall                     | -1               | Vente          |                                         |
| 2012-07-09                  | chey                          | -1               | Vente          |                                         |
| 2012-07-15                  | Hatherall                     | -4               | Vente          |                                         |
| 2012-07-16                  | they                          | -1               | Vente          |                                         |
| 2012-07-18                  | abonté                        | -1               | Vente          |                                         |
| 2012-07-22                  | Hatherall                     | -1               | Vente          |                                         |
| 2012-07-23                  | nofrio                        | -1               | Vente          |                                         |
| Total Accroche              | -Porte Dr.Dunk                | -15              |                |                                         |
| 370                         | Advil Comprimé 24             | ł j              |                |                                         |
| Date                        | <u>Employé</u>                | Qté              | Raison         |                                         |
| 2012-07-20                  | Telmer                        | 95               |                |                                         |
| 2012-07-20                  | an Lèger                      | -1               | Vente          |                                         |
| 2012-07-21                  | lachey                        | 0                | Vente          |                                         |
| 2012-07-21                  | 1eimer                        | -4               | Vente          |                                         |
| 10181 AUVILOUT              | Agato Slico mini Di           | 90<br>0 73035    |                |                                         |
| Date                        | Fmplové                       | -13033<br>Oté    | Raison         |                                         |
| 2012-06-19                  | ar                            | -2               | Vente          |                                         |
| 2012-06-20                  | Pierre                        | -3               | Vente          |                                         |
| 2012-06-20                  | iya                           | -2               | Vente          |                                         |
| 2012-06-21                  | ofrio                         | -6               | Vente          |                                         |
| 2012-06-22                  | ofrio                         | -1               | Vente          |                                         |
| 2012-06-22                  | iya                           | -1               | Vente          |                                         |
| 2012-07-15                  | atherall                      | -1               | Vente          |                                         |
| Total Agate Slic            | e mini PP-73035               | -16              |                |                                         |

Image 7.100 Rapport par type

Rapport par type et sous-catégories

| 1000                        | ADRESSE                                             |                 |                        |                 |
|-----------------------------|-----------------------------------------------------|-----------------|------------------------|-----------------|
| ENTREPRISE                  | ENTREPRISE                                          |                 |                        |                 |
|                             |                                                     |                 |                        |                 |
| 0000                        |                                                     |                 |                        |                 |
| Filtrerpar : : Date d'achai | t: Du 2012-06-19 Au 2012-11-19 23                   | :59:59          |                        |                 |
|                             | Suivi d'inventaire ,                                | , par types     | , par categories , par | sous-categories |
| Boutique                    |                                                     |                 |                        |                 |
| Entrepôt Bout               | ique                                                |                 |                        |                 |
| Bijoux                      |                                                     |                 |                        |                 |
| Collier                     |                                                     |                 |                        |                 |
| 2012-07-19                  | ドッフト・リント・リント・リン                                     | -1              | Vente                  |                 |
| 2012-07-21                  |                                                     | -1              | Vente                  |                 |
| 2012-07-22                  | いい じんり むし おし おいかい                                   | -1              | Vente                  |                 |
| Total Rassa Na              | atural Stone Jewelry1                               | -4              |                        |                 |
| 2448                        | Rassa Natural Stone                                 | Jewelry10       |                        |                 |
| Date                        | Employé                                             | Qté             | Raison                 |                 |
| 2012-06-21                  | STOP AND MAN                                        | -1              | Vente                  |                 |
| 2012-06-25                  |                                                     | -1              | Vente                  |                 |
| 2012-07-02                  | 1000 9509 2000                                      | -1              | Vente                  |                 |
| 2012-07-12                  |                                                     | -1              | Vente                  |                 |
| 2012-07-14                  | 14111141111                                         | -1              | Vente                  |                 |
| 2012-07-21                  | 1411128.000                                         | -1              | Vente                  |                 |
| Total Rassa Na              | atural Stone Jewelry10                              | -6              |                        |                 |
| 2440                        | Rassa Natural Stone                                 | Jewelry2        |                        |                 |
| Date                        | Employe                                             | Qte             | Raison                 |                 |
| 2012-06-23                  |                                                     | -1              | Vente                  |                 |
| 2012-06-24                  |                                                     | -1              | Vente                  |                 |
| 2012-06-25                  |                                                     | -1              | Vente                  |                 |
| 2012-07-15                  |                                                     | -1              | Vente                  |                 |
| 2012-07-16                  | tural Stone Journalm?                               | -1              | Vente                  |                 |
| 10tal Rassa Na              | Resea Network Stone                                 | -5-             |                        |                 |
| Z441<br>Date                | Francia Stone C                                     | Deweirys<br>Otá | Raison                 |                 |
| 2012-06-25                  | Linploye                                            | -2              | Vente                  |                 |
| 2012-06-28                  |                                                     | -2              | Vente                  |                 |
| 2012-06-30                  | Children Mill                                       | -1              | Vente                  |                 |
| 2012-06-30                  | (1.14.18.18.14.14.14.14.14.14.14.14.14.14.14.14.14. | -2              | Vente                  |                 |
| 2012-07-04                  | A. 14 ARS & Mide                                    | -1              | Vente                  |                 |
| 2012-07-21                  | 15 10101111111111                                   | -1              | Vente                  |                 |
| 2012-07-21                  | JALLI CAMILA                                        | -1              | Vente                  |                 |
| Total Rassa Na              | atural Stone Jewelry3                               | -10             |                        |                 |

Image 7.101 Rapport par type et sous-catégorie

## 10.2.9 Liste d'attente (légal)

Voir cette section pour plus d'information sur la configuration et la visualisation des rapports : Fonctionnement des rapports<sup>D</sup><sup>181</sup>

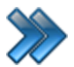

À partir du menu principal du Gestionnaire SiS:

## Rapports / Produits / Liste d'attente (légal)

Ces rapports indiquent les clients qui ont été mis sur une liste d'attente pour l'obtention de leurs produit. Ils indiquent le nom du client, la date de la réservation et un message.

- 📎 🛛 Rapport général
- 📎 Rapport par catégorie
- 📎 Rapport par sous-catégories
- 📎 Rapport par types
- Rapport par types et catégories
- Rapport par types et sous-catégories
  - Image 7.102 Menu Liste d'attente

Voici la description sommaire des rapports. Le libellé du menu indique son groupement.

| Rapport général                    | Rapport des produits toutes catégories confondues.                     |
|------------------------------------|------------------------------------------------------------------------|
| Rapport par catégorie              | Rapport par catégorie de produits.                                     |
| Rapport par sous-<br>catégorie     | Rapport par catégorie et sous-catégorie de produits.                   |
| Rapport par type                   | Rapport par type de produits.                                          |
| Rapport par type et catégorie      | Rapport par type de produits, catégorie de produits.                   |
| Rapport par type et sous-catégorie | Rapport par type de produits, catégorie et sous-catégorie de produits. |
### 10.2.10 Prise d'inventaire

Voir cette section pour plus d'information sur la configuration et la visualisation des rapports : Fonctionnement des rapports

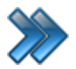

À partir du menu principal du Gestionnaire SiS: **Rapports / Produits / Prise d'inventaire** 

Ces rapports indiquent les produits qui ont été inventoriés à partir de la prise d'inventaire du système.

| 1                | Actif        | •    |
|------------------|--------------|------|
| 1                | Inactif      | •    |
| Image 4.103 Menu |              |      |
| Pris             | se d'inventa | aire |

Catégories de produits :

| Actif   | Produits actifs dans le système.   |
|---------|------------------------------------|
| Inactif | Produits inactifs dans le système. |

Voici la description sommaire des rapports. Le libellé du menu indique son groupement, selon les produits actifs ou inactifs sélectionnés.

| Liste générale                 | Liste générale des produits sans groupement.                                                 |  |
|--------------------------------|----------------------------------------------------------------------------------------------|--|
| Liste par date                 | Liste des produits inventoriés par date.                                                     |  |
| Liste par poste                | Liste des produits inventoriés par poste de travail.                                         |  |
| Liste par quart                | Liste des produits inventoriés par quart de travail.                                         |  |
| Liste par poste et quart       | Liste des produits inventoriés par poste de travail et ensuite, par quart de travail.        |  |
| Liste par poste et date        | Liste des produits inventoriés par poste de travail et ensuite, par date.                    |  |
| Liste par quart et date        | Liste des produits inventoriés par quart de travail, et ensuite par date.                    |  |
| Liste par date, poste et quart | Liste des produits inventoriés par date, poste de travail et, ensuite, par quart de travail. |  |

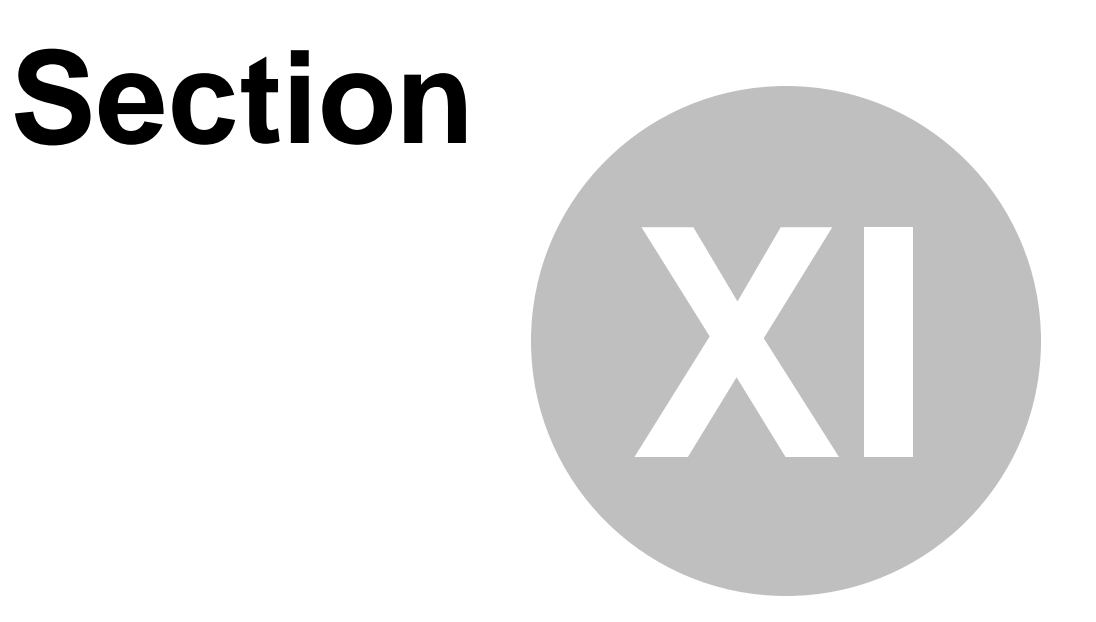

# **Atelier**

## **11 Atelier**

Les ateliers ont été conçu dans le but de vous aider à assimiler plus facilement le gestionnaire SiS, l'interface de vente et de paiement. N'hésitez donc pas à les réaliser.

#### Début de l'atelier:

- 1. Création d'un entrepôt appelé EntrepôtDEMO.
  - Après la création de l'entrepôt, vous devriez la voir apparaître dans la liste des entrepôts.

#### 2. Création d'un fournisseur appelé FournisseurDEMO.

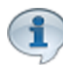

1

Après la création du fournisseur, vous devriez le voir apparaître dans la liste des fournisseurs.

- 3. Création de deux catégories de produit appelé:
  - a. Breuvages
  - **b.** Repas Chaud.

Après la création des deux catégories, vous devriez les voir apparaître dans la liste des catégories.

4. Création de deux sous-catégories pour la catégorie Breuvages appelé:

- a. Breuvages Chaud
- b. Breuvages Froid

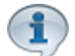

Après la création des deux sous-catégories, vous devriez les voir apparaître dans la liste des sous-catégories, si la catégorie sélectionnée est **Breuvages**.

#### 5. Création de deux sous-catégories pour la catégorie Repas Chaud appelé:

a. Pizzas

b. Poutines

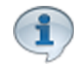

Après la création des sous-catégories, vous devriez les voir apparaître dans la liste des sous-catégories, si la catégorie sélectionnée est **Repas Chaud**.

#### 6. Création de trois produits pour la sous-catégorie Breuvages Chaud appelé:

a. Café

**b.** Thé

c. Chocolat Chaud

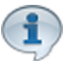

Après la création des trois produits, vous devriez les voir apparaître dans la liste des produits, si la catégorie **Breuvages** et la sous-catégorie **Breuvages Chaud** sont sélectionnées.

#### 7. Création de trois produits pour la sous-catégorie Breuvages Froid appelé:

- a. Fontaine Grand
- b. Fontaine Petit
- c. Lait.

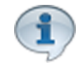

Après la création des trois produits, vous devriez les voir apparaître dans la liste des produits, si la catégorie **Breuvages** et la sous-catégorie **Breuvages Froid** sont sélectionnées.

#### 8. Création de deux produits pour la sous-catégorie Pizzas :

- a. Pointe Végétarienne
- **b.** Pizza Toute Garnie Moyenne

Après la création des deux produits, vous devriez les voir apparaître dans la liste des produits, si la catégorie **Repas Chaud** et la sous-catégorie **Pizzas** sont sélectionnées.

#### 9. Création de deux produits pour la sous-catégorie Poutines:

- a. Poutine régulière
- b. Poutine Hotdog.

Après la création des deux produits, vous devriez les voir apparaître dans la liste des produits, si la catégorie **Repas Chaud** et la sous-catégorie **Poutines** sont sélectionnées.

#### 10. Création de deux combos :

a. Combo Poutine (Associer Poutine régulière & Fontaine Grand)

b. Combo Pizza (Associer Pizza Toute Garnie Moyenne et Fontaine Petit)

- 11. Ajout Inventaire des produits.
- 12. Création d'un menu des produits créés.
- 13. Association du menu dans la gestion des sous-plateaux.
- 14. Vérification des créations de codes à barres.
- 15. Vente des produits dans l'interface de vente.

Pour toutes questions, n'hésitez pas à communiquer avec nous.